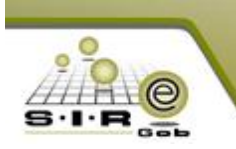

# MANUAL DE PROCESO DE TIPO ADQUISICIÓN DIRECTA

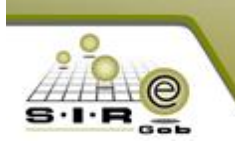

# Información previa para la realización del proceso de adquisiciones

SIREGOB es una plataforma de tipo ERP completamente desarrollada para cubrir todas las necesidades de la contabilidad armonizada, como tal cubre las necesidades de llevar el control de inventarios, cuentas por cobrar, cuentas por pagar, además de llevar a cabo el control de sus cuentas bancarias permitiendo llevar los cargos y abonos a dichas cuentas, a través de los depósitos y generación de cheques y/o transferencias electrónicas, conciliación bancaria, entre otras muchas características que lo definen como tal. En general, cubre las necesidades de llevar un control de los recursos materiales y financieros entre los cuales mencionamos algunos puntos relevantes.

Uno de los procesos con los que cuenta la plataforma es el proceso armonizado de adquisiciones, este proceso se encarga de llevar el control y administración de los bienes o servicios que están solicitando ciertas unidades responsables.

Actualmente la plataforma permite llevar el control a través de una base de datos centralizada y junto con su estructura de operación en tres capas genera la robustez necesaria para poder implementar el manejo del proceso de adquisiciones, la cual permite que las unidades responsables puedan solicitar bienes o servicios y el mismo módulo de adquisiciones pueda concentrar todo lo que están requiriendo, para que posteriormente se les presente las necesidades a los proveedores y estos puedan presentar las cotizaciones de lo que se le está solicitando.

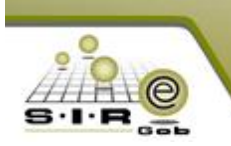

# Tipos de adquisiciones

Antes de registrar las adquisiciones se debe de definir correctamente el tipo de adquisición que se va a realizar, dado que en ya que cada tipo de adquisición lleva un proceso diferente. Para comenzar con el proceso se debe de tener ya registrado las requisiciones de egresos, la cabecera de la adquisición y los detalles de la adquisición.

En este apartado se mostrará el flujo de proceso para el tipo de adjudicación directa y los módulos que intervienen en el mismo, esto es, a partir de que un proveedor se registra en el portal Web para poder participar en los diferentes procedimientos de adquisiciones, registrar una(s) requisición(es) de egreso(s), registrar un procedimiento de adquisición de tipo de adjudicación directa, la configuración necesaria para el procedimiento de adquisición, autorizar egreso, recibir la mercancía solicitada, generar orden de pago y finalmente pagar.

## MÓDULOS QUE INTERVIENEN EN EL PROCESO DE ADJUDICACIÓN DIRECTA

## MÓDULO DE PROVEEDORES

El módulo de Proveedores integra toda la información fiscal y operativa para el manejo claro y eficiente de los mismos, llevando información particular del estado de cuenta del proveedor sus listas de precios, así también sus contactos, y detalles del total comprado al mismo; saldos por divisas, días de crédito, documentos por pagar, entre otros, cabe destacar que para el buen funcionamiento del modelo es indispensable una buena definición de las claves de este, así como guardar en cada uno de los módulos estándares de captura que permitan que la información este lo más homogénea posible.

El Catálogo de proveedores (Ilustración 1), se encuentra ubicado dentro del apartado de catálogos en el menú de personas, de la ventana inicial de S.I.R.E.GOB, este catálogo al igual que algunos otros cuenta con una combinación de teclas para el acceso rápido (Shift+Ctrl+P).

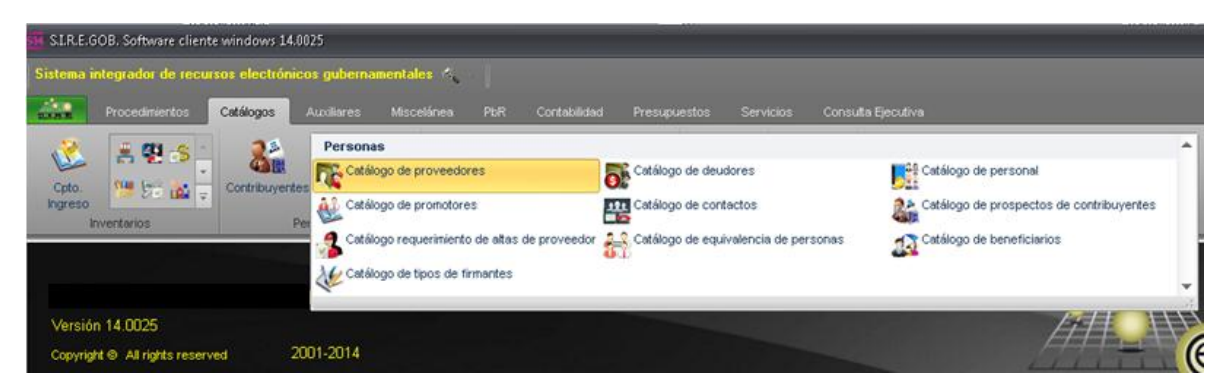

Ilustración 1.- Ubicación de Módulo de Proveedores

El módulo de proveedores cuenta con un listado de proveedores (Ilustración 2), es decir, una ventana en la cual muestra los registros de los proveedores que actualmente están registrados en el sistema y pueden ser utilizados para cualquier operación requerida. En este listado podemos observar el registro con campos que lo identifican, como puede ser: Clave de proveedor, Nombre del proveedor, RFC, etc.

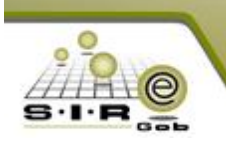

|                                |                                             |               | N 🗐 🔝      | 2 🐔            |                |                 |               |                      |
|--------------------------------|---------------------------------------------|---------------|------------|----------------|----------------|-----------------|---------------|----------------------|
| rrastrar un encabezado d       | e columna aquí para agrupar por esa columna |               |            |                |                |                 |               |                      |
| Clave de proveedor             | Nombre del proveedor                        | RFC           | Habilitado | Tipo proveedor | Límite crédito | Días de crédito | Clave período | Descripción períodos |
| 0018942                        | César Cruz 3                                | AABB101010AA  | Si         |                | 0.00           | 0               | GE 🔊          | GENÉRICO             |
| 0018943                        | Sire Pruebas 1                              | AAAA101010AB  | Si         |                | 0.00           | 0               | GE 🔊          | GENÉRICO             |
| 0018944                        | Sire Pruebas 2                              | AAAA101010AC. | Si         |                | 0.00           | 0               | GE 🔊          | GENÉRICO             |
| 0018945                        | Sire Pruebas 3                              | AAAA101010AD. | si         |                | 0.00           | 0               | GE ज्ञ        | GENÉRICO             |
| 0018946                        | Sire Pruebas 4                              | AAAA101010AE  | Si         |                | 0.00           | 0               | GE 🔊          | GENÉRICO             |
| 0018947                        | JOSE JOSE JOSE                              | ABCDEFG1992   | Si         |                | 0.00           | 0               | LP 🔊          | LARGO PLAZO          |
| 0018948                        | HALLO                                       | RAAA9212213B3 | Si         |                | 0.00           | 0               | CP 🔊          | CORTO PLAZO          |
| 0018949                        | Morelense                                   | EAA270519603C | Si         |                | 0.00           | 0               | CP 🔊          | CORTO PLAZO          |
| 0018950                        | SALAMANDRA                                  | EFGHIJ1254546 | Si         |                | 0.00           | 0               | CP 🔊          | CORTO PLAZO          |
| 0018951                        | Articulos deportivos 121                    | FDDFGH2351FD4 | Si         |                | 0.00           | 0               | LP 귀          | LARGO PLAZO          |
| 0018952                        | PRUEBA10                                    | R54T65TRYT324 | Si         |                | 0.00           | 0               | CP 🔊          | CORTO PLAZO          |
| 0018953                        | AMAZONICA                                   | FGHF5HD6F5G4H | Si         |                | 0.00           | 0               | CP 🔊          | CORTO PLAZO          |
| 0018954                        | Empresa1                                    | ABC123456     | Si         |                | 0.00           | 0               | GE 🔊          | GENÉRICO             |
| 0018955                        | SIREGOB13                                   | GDF4H6F8G4H5G | Si         |                | 0.00           | 0               | CP 🔊          | CORTO PLAZO          |
| 0018956                        | EVOMATIK                                    | TTYUTUTYU     | Si         |                | 0.00           | 0               | CP 🔊          | CORTO PLAZO          |
| 0018957                        | CIEL                                        | SDFGSDFG546D5 | Si         |                | 0.00           | 0               | CP 🔊          | CORTO PLAZO          |
| 00 de 1000 🔹 🐄 🗣               | <                                           |               |            |                |                |                 |               | Þ                    |
| roveedores ordenados por clave |                                             |               |            |                |                |                 |               |                      |

Ilustración 2.- Listado de Proveedores

Así mismo, a partir del listado podemos seleccionar un detalle dando clic en el icono un encuentra en la parte superior izquierda de la tabla o simplemente dando doble clic en el registro requerido. Realizando esto, se mostrará la ventana con los datos que son requeridos de dicho proveedor para poder ser dado de alta (Ilustración 3).

| Catálogo de proveedores                                                                                                    |
|----------------------------------------------------------------------------------------------------|
| Proveedores                                                                                                    |
| Contactos     Imprimir     Mostrar doctos,<br>por lave     Bácora de<br>precios de lata     Contactos     Imprimir       Opciones provedores     Opciones provedores     Opciones provedores     Opciones                                                                                                    |
| Archivo •                                                                                                    |
| V V V V V V V V V V V V V V V V V V V                                                                                                    |
| Clave: 0014877 R.F.C.: MELJ840223HVR01 Clave auxiliar: V Habitado.                                                                                                    |
| Ap.Paterno: MENDEZ Ap.Materno: LARIOS Nombre(5): JUAN CARLOS                                                                                                    |
| Nombre emp.: MENDEZ LARIOS JUAN CARLOS                                                                                                    |
| Galle: No. Exterior: No. Interior:                                                                                                    |
| Códigg postat Apdo.Postat Tel.                                                                                                    |
| País: 01 - MX C State: 9 Nuevo León C Lidad: 039 - MONTERREY                                                                                                    |
| Localidad: 0001 - MONTERREY Colonia: 000589 - 10 DE MAYO                                                                                                    |
| Congregación: Congregación: 01 - M.N. 1.000                                                                                                    |
| Tipo prov. Tiempo de gntregar la mercancia: Costo ordenar compra: 0.00 🖶 Almacén: 🗸 🕂                                                                                                    |
| Página No. 1 Página No. 2                                                                                                    |
| Total comprado 🐨 Calcula saldos.                                                                                                    |
| En divisa 0.00 Globat: 0.00 En divisa 0.00 Globat: 0.00 En divisa 0.00 Globat: 0.00 En divisa 0.00 En divisa 0. |
| U De pago a terceros.                                                                                                    |
| Giro principal:                                                                                                    |
| Tipo entrega: EEA Entrega en Almacén Dias de Cleului. 30 Las de Cleului. 30 Las de Cleulu |
| Cuenta bancaria                                                                                                    |
| Limite crédito: 0.00 T. Electrónica: Nombre: Nombre:                                                                                                    |
| Atención redito: Clabe: 🕎 Bageo:                                                                                                    |
| Atención cobranga: F. Vigencia: 31/05/2017 - Sucursat: Referencia:                                                                                                    |
| E Gro para Proveedor Tel Móvit. Piaza: No. Piaza: 0                                                                                                    |
| E Comp. Móvit 0 -                                                                                                    |

Ilustración 3.-Detalles de un proveedor en particular

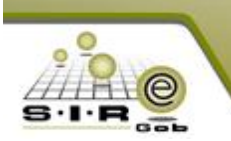

Para ingresar un nuevo proveedor, se da clic en el botón de (+) o con la tecla F3. Es necesario llenar la información obligatoria:

- **Persona Física:** Indica que el proveedor es persona física. Cuando usted selecciona la opción de persona Física hay que asignar algunos datos como son: el apellido paterno, el apellido materno y el nombre(s).
- **Clave:** Este dato indica la clave del proveedor, la cual es única y está validada por el sistema para que no pueda repetirse. En caso de que se repita, el sistema le solicitará que indique un nuevo valor para la clave. Esta clave tiene una longitud de 7 espacios numéricos, es decir, usted podrá registrar 9 999 999 proveedores en el sistema.
- R.F.C: El R.F.C., de cada proveedor es único, el sistema valida que cada RFC que se dé de alta no se duplique. En el módulo de Proveedores, en caso de que ya exista el RFC que se está dando de alta, le envía la siguiente pregunta: El R.F.C. ya está dado de alta, ¿Desea Continuar? Si contesta afirmativamente, el sistema dará de alta el nuevo Proveedor con el RFC que haya especificado. Esto le permite, registrar varios Proveedores con el mismo RFC, (que en realidad es el mismo), pero con distintas direcciones.
- Ap. Paterno (Solo aplica cuando es persona física): Indica el apellido paterno del proveedor.
- Ap. Materno (Solo aplica cuando es persona física): Indica el apellido materno del proveedor.
- Nombre (s) (Solo aplica cuando es persona física): Indica el nombre (s) del proveedor.
- **Nombre Empresa:** Este dato indica el nombre completo de la empresa del proveedor, ya sea una persona física o persona moral. Es recomendable capturar todos los proveedores empezando por el Apellido paterno, Apellido Materno y nombre; de esta forma será más fácil localizarlo y ordenarlo.

| Q<br>Búsquedas<br>por llave | Contactos<br>relacionados | Imprimir<br>operación | Mostrar doctos.     | Bitácora de<br>precios de lista | Ir última  | ≪ ≪<br>≞ ⊑ |              |                   |              |               |  |
|-----------------------------|---------------------------|-----------------------|---------------------|---------------------------------|------------|------------|--------------|-------------------|--------------|---------------|--|
|                             |                           |                       | Dpciones proveedore | s                               |            |            | Opc. Usuario |                   |              |               |  |
| 🤞 Listado de                | e proveedores             | 🍇 Catálogo de p       | proveedores 🗙       |                                 |            |            |              |                   |              |               |  |
| <u>A</u> rchivo •           |                           |                       |                     |                                 |            |            |              |                   |              |               |  |
| · · · ·                     |                           | ) + -                 | • • × •             | 7 🔍                             | <b>%</b> 😫 |            |              | 🔎 🔤 🚠 💈           | 5 🖩 🚣        | la 👘          |  |
| Clave: 00143                | 397 R.F.C.:               | 30MG780130MS6         | Clave aux           | iliar:                          |            |            |              | V Persona física. |              | 👽 Habilitado. |  |
| Ap.Paterno:                 | GOMEZ                     |                       |                     | Ap.Materno: M                   | ARQUEZ     |            |              | Nombre(S): JOS    | SE GUILLERMO |               |  |

Ilustración 4.- Datos personales del proveedor

- Calle: Este dato especifica la dirección completa del proveedor. La calle donde se encuentra ubicado el domicilio fiscal del proveedor. Se debe especificar siempre el domicilio y el número del edificio del proveedor.
- Código Postal: Especifica el código postal de la ubicación de la empresa o el proveedor.
- **Colonia.** Este dato especifica la clave de la colonia en que se encuentra ubicada la empresa, del Proveedor.
- **Teléfono.** En este dato debe especificar los teléfonos del proveedor, incluyendo los números de fax, y las claves lada.
- País: Este dato especifica la clave del país en que se encuentra ubicada la empresa ya sea del proveedor.
- **Estado:** Clave que se le asigna al estado. Esta clave es única y el sistema valida que no pueda repetirse. Es recomendable que cuando haya registrado todos los Estados verifique que se hayan capturado correctamente, ya que la descripción o abreviación se requieren en la impresión de los diferentes documentos que utiliza. (Factura, Nota de mostrador, etc.).

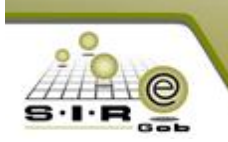

- **Ciudad:** Este dato indica la clave de la ciudad, la cual es validada por el sistema para que no existan dos ciudades con la misma clave, de tal modo que al dar de alta una ciudad el sistema proporciona el número siguiente en orden progresivo.
- **Divisa:** Clave de la divisa en la cual se maneja el artículo. La tarjeta de almacén manejar los movimientos del artículo en esta medida y que especifica por defecto. En las compras y ventas tiene la opción de cambiar dicha divisa.
- Tipo Prov: Este dato indica en forma general, el tipo de proveedor en que se puede catalogar.
- **Tiempo de entregar la Mercancía:** Tiempo en días que tarda el proveedor en entregar la mercancía que se pidió.
- Costo Ordenar Compra: El costo de ordenar una compra, representa una cantidad promedio y representativos de los gastos de una compra, esta puede implicar llamadas telefónicas, comisiones bancarias, servicio de mensajería, seguro de la mercancía, etc.

| <u>C</u> alle:         | A                                        |                            |                    | No. Exterior:   | No. Interior: |
|------------------------|------------------------------------------|----------------------------|--------------------|-----------------|---------------|
| Códig <u>o</u> postal: | Apdo.Postal:                             | <u>T</u> el. Particular:   | Tel.:              |                 |               |
| 📮 País:                | 001 - MX                                 | 🖽 Estado: 19 👻 Nuevo León  | 📮 Ci <u>u</u> dad: | 026 - GUADALUPE |               |
| 🖏 Localidad:           | 0001 - GUADALUPE                         | 🗳 Zona: 🧹                  | 🗔 Colonia:         | 002425 👻 .      |               |
| Congregación:          |                                          | 🖳 Divisa: 01 👻 M.N.        | 1.000              |                 |               |
| Tipo prov.:            | Tiempo de <u>e</u> ntregar la mercancía: | Costo ordenar compra: 0.00 | 🖳 Almacén: 🚽 🚽     |                 |               |

Ilustración 5.- Datos referente a domicilio de proveedor

- Total comprado en Divisa: Muestra la cantidad en dinero de las compras del proveedor en la divisa base.
- Saldo Divisa: Muestra la cantidad en dinero de los adeudos del proveedor en la divisa base.
- Calcula Saldo: Permite que los campos con etiqueta azul nos indicarán y actualicen el saldo del proveedor.
- Habilitado: Permite habilitar y deshabilitar el proveedor para que pueda ser utilizado.
- **Total Comprado Global:** Es la cantidad del dinero de las compras del proveedor de las tres divisas mostrando en la divisa base.
- Saldo Global: Es la cantidad en dinero de las tres divisas, de los adeudos del proveedor mostrado en la divisa base.
- **Tipo de Entrega:** Aquí se anota la abreviación o identificador del tipo de entrega.
- Días de Crédito: Permite colocar los días de crédito del proveedor, los cuales deben concordar con los especificados en Periodos.
- Periodo: Muestra los diferentes periodos especificados por la empresa.
- Límite de Crédito: El límite de crédito que otorga el proveedor. Este dato es informativo ya que, en base a este importe, podrá controlar las compras que efectúa al proveedor.
- Banco: Banco en el que se tiene que depositar al proveedor por concepto de compras.
- Sucursal: Número de la Sucursal Bancaria del proveedor.
- Cuenta Bancaria: Número de cuenta bancaria en los que se pueden realizar los depósitos por conceptos de pagos de compras u otros conceptos, al proveedor.
- T. Electrónica: Cuenta para las transferencias electrónicas.
- Atención Ventas: Persona de la empresa proveedor que se contacta para las compras.
- Giro: Permite especificar la descripción del giro de este proveedor.
- Atención Crédito: Persona de la empresa proveedor que se contacta para los créditos para compras.
- Atención Cobranza: Persona de la empresa proveedor que se contacta para los pagos.

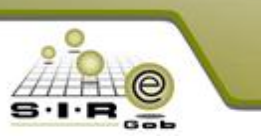

| Página No. 1         Página No. 2           Total comprado         En divisa:         138.97         Global:         138.5 | Total adeudo En divisa: 138.97 Global: | I 38.97       I abilitado para reintegro de gastos.         I 38.97       I be pago a terceros. |  |
|----------------------------------------------------------------------------------------------------|----------------------------------------|-------------------------------------------------------------------------------------------------|--|
| Giro principal:                                                                                                    | Días de crédito: 0                     | eríodo: 03 v 0 Contado                                                                          |  |
| Clasificación: ZGTO - Proveedor de Comprob de Gast                                                                         | 08                                     | Cuenta bancana                                                                                  |  |
| Límite crédito: 0.00 T                                                                                                    | Electrónica:                           | Cuenta Nombre:                                                                                  |  |
| Atención ventas:                                                                                                    | ción crédito:                          | Clabe: Banco: 💌                                                                                 |  |
| Atención cobranza:                                                                                                    | F. <u>Vig</u> encia: 31/05/2016 -      | Sucursal: Referencia:                                                                           |  |

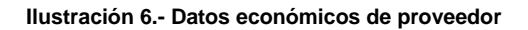

#### Módulo de concepto de ingresos y egresos

El módulo de conceptos de ingresos y egresos (Ilustración 7), se encuentra ubicado en el apartado de auxiliares en el menú de Bancos, de la ventana inicial de S.I.R.E.GOB. Este módulo concentra los conceptos que se pueden utilizar en una operación, este concepto tiene una descripción definida por el mismo usuario el cual les ayuda a identificar qué es lo que se está registrando en la operación.

| 🙀 S.I.R.E.GOB. Software cliente windows 14.0025                                                                                                    |                                                                                                    | - = × |
|----------------------------------------------------------------------------------------------------|----------------------------------------------------------------------------------------------------|-------|
| Sistema integrador de recursos electrónicos gubernamenta                                                                                                    | les 🛝                                                                                                    |       |
| Procedimientos Catálogos Auxiliares Miso                                                                                                    | elánea PbR Contabilidad Presupuestos Servicios Consulta Ejecutiva                                                                                                    |       |
| Monedero<br>Monedero<br>Monedero<br>Monedero<br>Monedero<br>Monedero<br>Monedero<br>Monedero<br>Monedero<br>Monedero<br>Monedero<br>Monedero<br>Monedero<br>Monedero<br>Monedero<br>Digitalización<br>Digitalización<br>2007-2014<br>2007-2014 | Bancos<br>Catálogo de tipos de pago/cobro<br>Catálogo de bancos<br>Catálogo de divisas<br>Catálogo de plantillas de distribución porcentual para gastos<br>Catálogo de conceptos de distribución porcentual para gastos<br>Catálogo de conceptos de notas de crédito<br>Catálogo de conceptos de notas de crédito<br>Catálogo de conceptos de ingreso y egreso<br>Catálogo de conceptos de ingreso y egreso<br>Catálogo de clasificadores<br>Catálogo de conceptos de ingreso y egreso<br>Catálogo de conceptos de ingreso y egreso | S·I·R |

Ilustración 7.- Catálogo de conceptos de ingreso y egreso

Además, este concepto tiene una marca que los identifica para que operaciones pueden ser utilizados, las marcar que pueden tener son las siguientes: movimiento de almacén, para comprobación, no deducible, inventariable, deuda capital, es presupuestal, exento de I.V.A., maneja centro de costo.

Este módulo cuenta con un listado (Ilustración 8), en el cual muestra todos los conceptos de ingreso y egresos que se tienen registrados, en dicha ventana se muestra la clave de ingreso/egreso, nombre del concepto de ingreso/egreso, si es inventariable, si es para comprobación, si es para manejo de centro de costo, centro de costo, descripción de centro de costo, si es para movimiento de almacén, % IVA, clasificador.

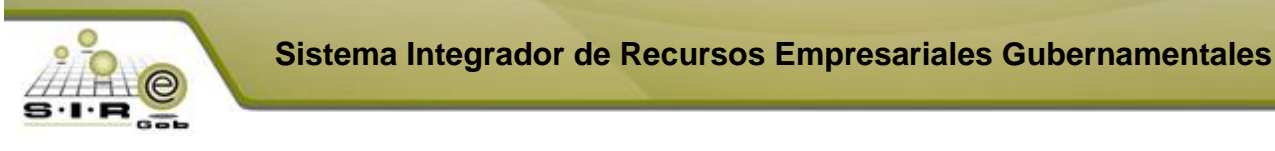

| 👪 Catálogo de conceptos de ingreso y egreso 💷 📼 🗙                                                                        |      |  |  |  |  |  |
|----------------------------------------------------------------------------------------------------|------|--|--|--|--|--|
| Archivo •                                                                                                    |      |  |  |  |  |  |
|                                                                                                    |      |  |  |  |  |  |
|                                                                                                    |      |  |  |  |  |  |
| Arrastrar un encabezado de columna aquí para agrupar por esa columna                                                     |      |  |  |  |  |  |
| Clave i Concepto ing Jegr. Maneja centro de costo Centro de costo Descripción centro de costo Mov. almacón Inventariable | Para |  |  |  |  |  |
| > 479 CG_Publicaciones Oficiales para Licitaciones No No No                                                              | Si   |  |  |  |  |  |
| 480 CG_Otros Gastos de Publicación, Difusión e li No No No                                                               | Si   |  |  |  |  |  |
| 481 CG_Impresiones No No No                                                                                              | Si   |  |  |  |  |  |
| 482 CG_Difusión de Mensajes sobre Programas y No No No                                                                   | Si   |  |  |  |  |  |
| 483 CG_Servicio de Revelado de Fotografías No No No                                                                      | Si   |  |  |  |  |  |
| 484 ICG_Difusión de Mensajes sobre Programas y No No No                                                                  | Si   |  |  |  |  |  |
| 485 CG_Pasajes Nacionales a Servidores Público: No No No                                                                 | Si   |  |  |  |  |  |
| 486 CG_Pasajes Internacionales a Servidores Pút No No No                                                                 | Si   |  |  |  |  |  |
| 487 CG_Pasajes Nacionales a Servidores Público: No No No                                                                 | Si   |  |  |  |  |  |
| 488 CG_Pasajes Internacionales a Servidores Pút. No No No                                                                | Si   |  |  |  |  |  |
| 489 CG_Viáticos Nacionales a Servidores Público No No No                                                                 | Si   |  |  |  |  |  |
| 490 CG Viáticos Internacionales a Servidores Pú <u>t No</u> No No                                                        | si 🔽 |  |  |  |  |  |
| H4 44 479 de 505 → → → → → → → ♀ 4 III                                                                                   |      |  |  |  |  |  |
| Ing./Egr. ordenado por clave Inicio 🔴 Fina                                                                               | •    |  |  |  |  |  |
| No. <u>Máx.</u> Moy: 1000                                                                                                | )    |  |  |  |  |  |
| 1- Clave 2- Concepto 3- Centro de costo: 4- Concepto deudor 5- Consultar ing /eg                                         | os   |  |  |  |  |  |
|                                                                                                    |      |  |  |  |  |  |
| Clave:                                                                                                    | lin  |  |  |  |  |  |
|                                                                                                    |      |  |  |  |  |  |

Ilustración 8.-Listado de conceptos de ingreso y egreso

Además, se tiene una ventana de edición (Ilustración 9), en la cual se registran los nuevos conceptos, para poder registrar el nuevo concepto se tiene que dar clic al botón insertar (+), y posteriormente seleccionar el tipo de concepto, la descripción del concepto, marcar la opción de habilitado para que se pueda utilizar en las operaciones y por ultimo marcar para que se puede utilizar el concepto.

| 🚡 Edición de conceptos de ingreso y egreso                                                                                                    | x   |
|----------------------------------------------------------------------------------------------------|-----|
|                                                                                                    |     |
| Clave: 479 Tipo V Habilitado en <u>w</u> eb                                                                                                    |     |
| Concepto: CG_Publicaciones Oficiales para Licitaciones Públicas y Trámites Administrativos                                                                                                    |     |
| Mov. almacén       V Para comprobación       No deducible       Exento de I.V.A         Inventariable       Capital deuda       V Es presupuestal       Interés         Maneja centro costo       Sin referencia       Baja por ingreso de activo fijo         Utiliza unidad medida       Utiliza unidad medida obligatoria       Adiciona al costo del activo fijo |     |
| C. Contable:                                                                                                    |     |
| C. Contable 2:                                                                                                    |     |
| C. Contable 3:                                                                                                    |     |
| % I.V.A.: 0.00 C. Contable I.V.A.:                                                                                                    |     |
| % Impuesto 1: 0.00 Etigueta impuesto 1:                                                                                                    |     |
| C. Contable inpuesto 1:                                                                                                    |     |
| <u>G</u> enera compensación en retención                                                                                                    |     |
| Retención:                                                                                                    |     |
| Transferencia de saldo deudor                                                                                                    |     |
| Conceptg: 0 -                                                                                                    |     |
| Licitación vigente:                                                                                                    |     |
|                                                                                                    | lir |

Ilustración 9.- Ventana de Edición de conceptos de ingreso y egreso

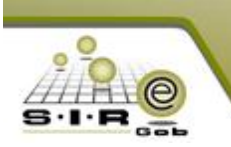

Una de las características de los conceptos de ingresos y egresos, es que tienen relacionado una clasificación el cual pueden heredar a la operación.

Para que el concepto se le pueda definir la clasificación, se tiene una opción de relacionar clasificaciones, esta opción se encuentra en la barra de navegación en la ventana de edición de conceptos de ingreso y egresos.

Al dar clic sobre la opción de "relacionar clasificadores" se mostrará una ventana con los clasificadores relacionados al concepto, en el cual mostrará la clave del clasificador, la descripción del clasificador, el código de clasificación y la descripción de la clasificación.

| 🏢 Clasificadores del concepto de ingreso/egreso                      |        |                                        |  |  |  |  |  |
|----------------------------------------------------------------------|--------|----------------------------------------|--|--|--|--|--|
| Archivo - 🌑 💙 🙀                                                      |        |                                        |  |  |  |  |  |
| Arrastrar un encabezado de columna aquí para agrupar por esa columna |        |                                        |  |  |  |  |  |
| Clasificador                                                         |        | Clasificación                          |  |  |  |  |  |
| Clave Descripción                                                    | Código | Descripción                            |  |  |  |  |  |
| 1 OBJETO DEL GASTO                                                   | 329002 | Arrendamiento de Servicios de Limpieza |  |  |  |  |  |
|                                                                      |        |                                        |  |  |  |  |  |

Ilustración 10.- Clasificadores relacionados al concepto de ingreso/egreso

También se tiene una ventana de edición el cual permitirá relacionar las clasificaciones, para poder registrar una clasificación hay que dar clic a botón de insertar (+), el cual solicitará que se asigne una clave o id de clasificador y posteriormente el código de clasificación.

| 🏢 Edición de clasificadores del conc | epto de ingreso/egreso                 | x |
|--------------------------------------|----------------------------------------|---|
| K « < > » > +                        |                                        |   |
| ID: 1 👻 OBJETO DEL G                 | ASTO                                   |   |
| Clasificación: 329002 🔹              | Arrendamiento de Servicios de Limpieza |   |
|                                      | Sair                                   |   |

Ilustración 11.- Edición de clasificador del concepto ingreso/egreso

#### Módulo de requerimiento de alta de artículo

El módulo de requerimiento de alta de artículo (Ilustración 12), se encuentra ubicado en el apartado de catálogos en el menú de Inventarios. Este módulo lleva el control de los artículos que se están requiriendo, pero que aún no se tiene registrado como artículo en el sistema y por lo tanto dicho artículo no se puede utilizar en las operaciones.

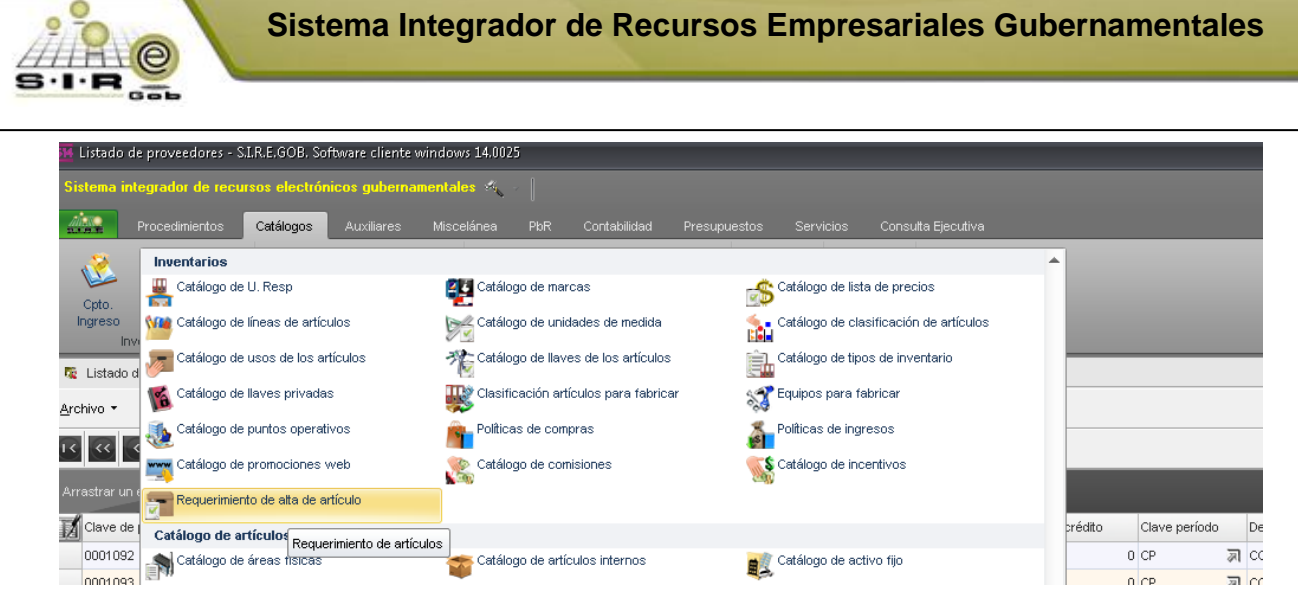

Ilustración 12.- Ubicación de requerimiento de alta de artículo

En este módulo se registrarán los artículos que se necesitan o se requieren, para poder registrar un requerimiento de artículo, se tiene que dar clic al botón (+) y se tiene que asignar información en los siguientes campos:

- Tipo artículo: Este campo se asigna si es un artículo o un artículo interno.
- Descripción: Se asigna una descripción sobre el artículo que se está requiriendo.
- Activo fijo: Esta opción solo es para artículos internos, al activar la marca el artículo interno será un activo fijo.
- **Tipo de activo fijo**: Se asigna el tipo activo fijo en el este catalogado el artículo interno, este campo se muestra si se tiene seleccionado la marca de "activo fijo".
- **Presentación**: En este campo se indica o se asigna la unidad de medida básica del artículo o artículo interno, en el cual se muestra una ventana con las medidas que se tiene previamente registradas.
- Línea: Se asigna la clave de la línea al cual pertenece el artículo interno o artículo, al dar clic sobre esta opción se muestra una ventana con las líneas que se manejan en el sistema.
- Línea 2° nivel: En caso de que la línea previamente seleccionada tenga línea de 2° nivel se puede relacionar, al dar clic sobre la opción se muestra ventana con las sub-líneas que se tiene relacionadas a la línea.
- Marca: Se asigna la clave de la marca del artículo, al dar clic sobre esta opción se muestran las marcar que se tienen registradas en el sistema.
- Proveedor: se asigna la clave del proveedor que comúnmente provee este artículo o artículo interno.
- Concepto de egreso: se asigna una clave de concepto de egreso con la marca de "inventariable", este concepto se encontrará relacionado al artículo interno. Solo se podrá relacionar este concepto a los artículos internos.
- **Productos con series**: Si se asigna esta marca al artículo o artículo interno manejara por medio de series.
- **Productos con lotes**: Si se asigna esta marca al artículo o artículo interno manejara por medio de lotes.

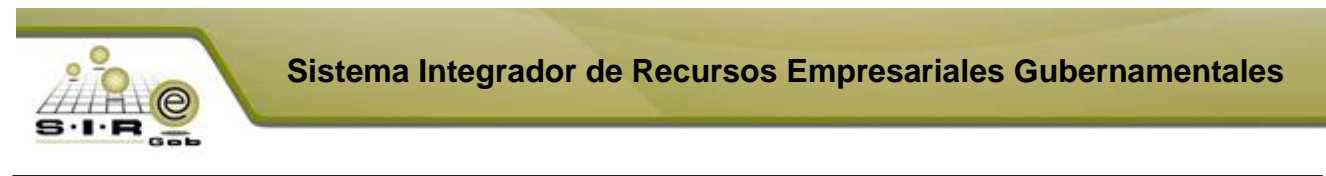

| Edición de requerimientos de artículos | Х                                                     |
|----------------------------------------|-------------------------------------------------------|
| Archivo -                              | 6                                                     |
|                                        | 🖴 🗙 🧐 🔣 🖄 🛎 🛊 🥔 🙏 🥅 🥠                                 |
| Clave req. <u>A</u> rtículo: 12446     |                                                       |
| Tipo de artículo: Artículo Interno 🗸   |                                                       |
| Descripción: ESCRITORIO                |                                                       |
| Tipo del activo fijo: 1 👻 MUEBLES      | Concep. Egreso: 233 - MUEBLES DE OFICINA Y ESTANTERÍA |
| Pieza Pieza                            | Producto con series Producto con lotes                |
| ➡ <u>Línea:</u> 0001 - OFICINA         | Elaboró: PS00 - MIGRACIÓN_1                           |
| Línea 2º nivel:                        | Autorizó:                                             |
| POR DEFINIR                            | Cancela:                                              |
| Proveedor: Proveedor Generico          | Transfiere:                                           |

Ilustración 13.- Edición de un requerimiento de artículo

Una vez que se tiene registrado el requerimiento de artículo, se podrá finalizar la captura esto permitirá que no se modifique a la operación, además de asignar el estatus de "EN ESPERA DE AUTORIZACIÓN" (Ilustración 14) indicando que se puede autorizar. Esta opción se encuentra en la barra de navegación.

| 🖀 Edición de requerimientos de artículos | x                                                     |
|------------------------------------------|-------------------------------------------------------|
| Archivo -                                | Estado operación:                                     |
|                                          | 🗙 🛐 🔣 🕥 💰 🔳 😩 🥔 🙏 🔳 🦚                                 |
| Clave req. Artículo: 12446               | AUTORIZADO                                            |
| Tipo de artículo: Artículo Interno       |                                                       |
| Descripción: ESCRITORIO                  |                                                       |
| Tipo del activo fijo: 1 👻 MUEBLES        | Concep. Egreso: 233 - MUEBLES DE OFICINA Y ESTANTERÍA |
| Pieza Pieza                              | Producto con series Producto con lotes                |
| CFICINA                                  | Elaboró: PS00 v MIGRACIÓN_1                           |
| 🖳 Línea 2º nivel:                        | Autorizó: PS00 - MIGRACIÓN_1                          |
| POR DEFINIR                              | Cancela:                                              |
| Proveedor: 0000001 - Proveedor Generico  | Transfiere:                                           |

Ilustración 14.- Requerimiento de artículo autorizado

Otra opción que se encuentra en la barra de navegación es la opción de autorizar (Ilustración 14), al dar clic sobre esta opción asignará una etiqueta de "Autorizado", indicado que se puede transferir el artículo o artículo interno a su respectivo módulo.

| Edición de requerimientos de artículos  | x                                                     |
|-----------------------------------------|-------------------------------------------------------|
| Archivo -                               | Estado operación:                                     |
|                                         | 🖴 🗙 🧐 🔣 🖄 📓 😭 🔗 🙏 🎟 🦚                                 |
| Clave req. Artículo: 12446              | AUTORIZADO                                            |
| Tipo de artículo: Artículo Interno      | V Activo fijo                                         |
| Descripción: ESCRITORIO                 |                                                       |
| 🖳 Tipo del activo fijo: 1 👻 MUEBLES     | Concep. Egreso: 233 - MUEBLES DE OFICINA Y ESTANTERÍA |
| Presentación: 002 - Pieza               | Producto con series Producto con lotes                |
| GFICINA                                 | Elaboró: PS00 🗸 MIGRACIÓN_1                           |
| ■Línea 2º nivel:                        | Autorizó: PS00 - MIGRACIÓN_1                          |
| ■ Marca: 0001 		 POR DEFINIR            | Cancela:                                              |
| Proveedor: 0000001 - Proveedor Generico | Transfiere:                                           |

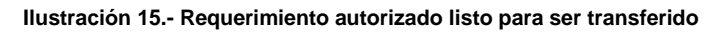

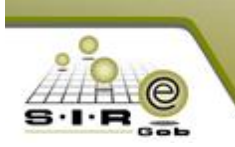

Una vez que se encuentra autorizado el requerimiento, se puede transferir el artículo al módulo de artículo o el artículo interno al módulo de artículo interno. La opción de transferir se encuentra en la barra de navegación (Ilustración 15)

| Edición de requerimientos de artículos | x                                                             |
|----------------------------------------|---------------------------------------------------------------|
| Archivo -                              | Estado operación:                                             |
|                                        | 🗙 🧐 📓 🖄 📓 🛊 🥔 🙏 📷 🍂                                           |
| Clave req. <u>A</u> rtículo: 1         | TRANSFERIDO                                                   |
| Tipo de artículo: Artículo Interno 👻   |                                                               |
| Descripción: es una prueba             |                                                               |
|                                        | ≅Co <u>n</u> cep. Egreso: 85 - Materiales v Útiles de Oficina |
| 🖳 Presentación: 001 🚽 PIEZA            | Producto con series                                           |
| APARATOS DEPORTIVOS                    | Elaboró: ADMI 🗸 SUPERUSUARIO                                  |
| 🖳 Línea 2º nivel:                      | Autorizá: ADMI 🗸 SUPERUSUARIO                                 |
| GENERAL                                | Cancela:                                                      |
| PROVEEDOR GENERICO                     | Transfiere: ADMI - SUPERUSUARIO                               |

Ilustración 16.- Artículo transferido a catálogo de artículos internos

Al transferir el requerimiento (Ilustración 16), para este caso es de un artículo interno, por lo cual, se registrará la información en el módulo de artículo interno, una vez registrado se podrá utilizar en las operaciones de algunos módulos que lo requieran.

Sólo basta con ir al catálogo de artículos internos, buscar el antes registrado, ver el detalle del articulo, y confirmar que sea realmente el que se dio de alta anteriormente.

| ¥    | Listado de artículos internos                                        |                                  |               |           |           |          |   |             |            |           | -        | = x   |
|------|----------------------------------------------------------------------|----------------------------------|---------------|-----------|-----------|----------|---|-------------|------------|-----------|----------|-------|
| Arc  | shivo 🔻                                                              |                                  |               |           |           |          |   |             |            |           |          |       |
| 1<   | « < > »» >                                                           |                                  | *             | 22        | â         | <u>.</u> | 松 | 1           | 0          |           |          |       |
| An   | Arrastrar un encabezado de columna aquí para agrupar por esa columna |                                  |               |           |           |          |   |             |            |           |          |       |
|      | Clave                                                                | Descripción del artículo interno |               |           |           |          |   | Activo fijo | Habilitado | Cve. Pres | entación | Descr |
| 8    |                                                                      | 1                                | Clic aquí par | a definir | un filtro |          |   |             |            |           |          |       |
|      | 2140010010                                                           | DISCO DVD                        |               |           |           |          |   | No          | Si         | 001       | ন        | PIEZA |
|      | 2140010011                                                           | ESPUMA LIMPIADORA P COMPUTAD     | ORA           |           |           |          |   | No          | Si         | 001       | ন        | PIEZA |
|      | 2140010012                                                           | MEMORIA EXTRAIBLE                |               |           |           |          |   | No          | Si         | 001       | স        | PIEZA |
|      | 2140010013                                                           | SINTONIZADOR DE TV               |               |           |           |          |   | No          | Si         | 001       | 2        | PIEZA |
|      | 2140010014                                                           | SOBRE P CD                       |               |           |           |          |   | No          | Si         | 001       | 2        | PIEZA |
|      | 2140010015                                                           | TECLADO                          |               |           |           |          |   | No          | Si         | 001       | ন        | PIEZA |
|      | 2140010016                                                           | TONER                            |               |           |           |          |   | No          | Si         | 001       | 2        | PIEZA |
| >    | 2140010017                                                           | es una prueba                    |               |           |           |          |   | No          | Si         | 001       | ন        | PIEZA |
|      | 2150010001                                                           | CD RE GRAVABLE                   |               |           |           |          |   | No          | Si         | 001       | 2        | PIEZA |
|      | 2150010002                                                           | DICCIONARIO JURIDICO             |               |           |           |          |   | No          | Si         | 001       | 2        | PIEZA |
| 144  | 2150010003                                                           |                                  |               |           |           |          |   | No          | Si         | 001       | 20       |       |
| Arti | 4 ** 4 235 de 1000 > >> >> >> >> >> >> >> >> >> >> >> >              |                                  |               |           |           |          |   |             |            |           |          |       |
|      | Claye:                                                               |                                  |               |           |           |          |   |             |            |           |          |       |

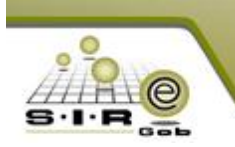

#### Módulo de artículos internos

El módulo de artículos internos (Ilustración 17), se encuentra ubicado dentro del apartado de catálogos en el menú de Catálogo de artículos internos. Este módulo lleva el control de los artículos internos que tiene la organización o empresa, en la cual detalla el nombre y características partículas del mismo artículo interno.

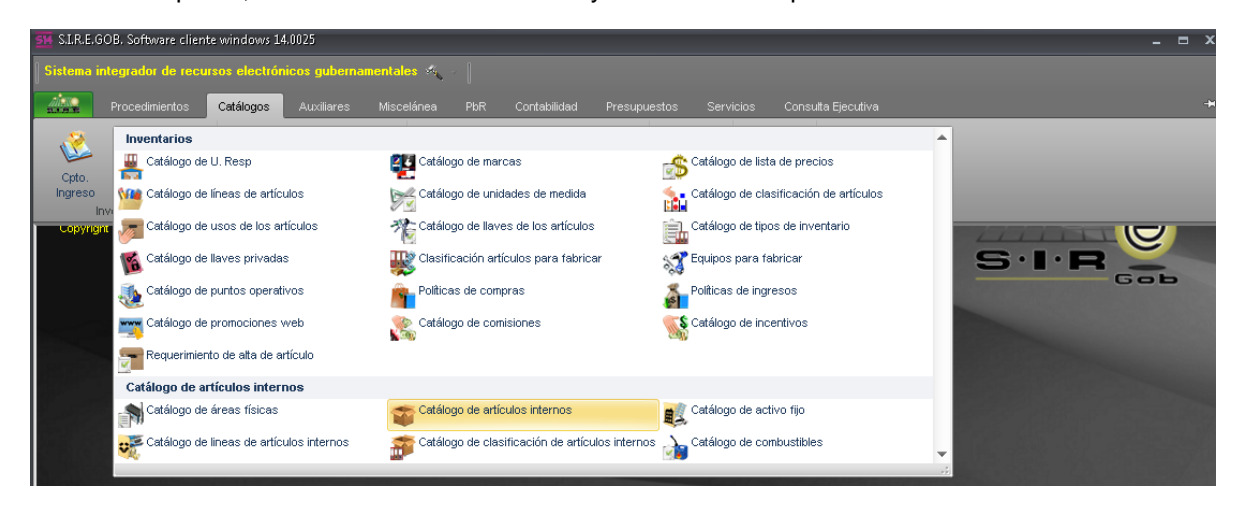

Ilustración 17.- Catálogo de artículos internos

Al igual que otros módulos, este cuenta con un listado, es decir, una ventana en la cual se pueden visualizar los artículos internos registrados en el catálogo actualmente; mostrando cada artículo con sus campos respectivos (Clave de artículo, descripción del artículo, si es Activo fijo, etc.).

| 9 L            | 🔋 Listado de artículos internos 📃 🗖 🗴                                |                                                                               |             |            |                   |                             |              |                  |  |  |  |
|----------------|----------------------------------------------------------------------|-------------------------------------------------------------------------------|-------------|------------|-------------------|-----------------------------|--------------|------------------|--|--|--|
| Arch           | Archivo -                                                            |                                                                               |             |            |                   |                             |              |                  |  |  |  |
| 1<             | K K K D D D F F F K K K V H A A A A A A A A A A A A A A A A A A      |                                                                               |             |            |                   |                             |              |                  |  |  |  |
|                |                                                                      |                                                                               |             |            |                   |                             |              |                  |  |  |  |
| Arra           | Artastrar ur encadezado de columna aqui para agrupar por esa columna |                                                                               |             |            |                   |                             |              |                  |  |  |  |
|                | Clave                                                                | Descripción del artículo interno                                              | Activo fijo | Habilitado | Cve. Presentación | Descripción medida          | Cve. Marca   | Descripción r    |  |  |  |
| >              | 2110010001                                                           | ACETATO T CARTA                                                               | No          | Si         | 001 🧃             | PIEZA                       | 0001 🐺       | GENERAL          |  |  |  |
|                | 2110010002                                                           | ADHESIVO EN SPRAY                                                             | No          | Si         | 001 🔊             | PIEZA                       | 0001 🛛       | GENERAL          |  |  |  |
|                | 2110010003                                                           | AGENDA EJECUTIVA                                                              | No          | Si         | 001 🔊             | PIEZA                       | 0001 🗦       | GENERAL          |  |  |  |
|                | 2110010004                                                           | AGENDA FISCAL                                                                 | No          | Si         | 001 🔊             | PIEZA                       | 0001 🗦       | GENERAL          |  |  |  |
|                | 2110010005                                                           | AGENDA TELEFONICA                                                             | No          | Si         | 001 🔊             | PIEZA                       | 0001 🗦       | GENERAL          |  |  |  |
|                | 2110010006                                                           | ALFILERES PARA PIZARRON DE CORCHO                                             | No          | Si         | 001 🔊             | PIEZA                       | 0001 👼       | GENERAL          |  |  |  |
|                | 2110010007                                                           | ARILLO METALICO                                                               | No          | Si         | 001 🔊             | PIEZA                       | 0001 🗦       | GENERAL          |  |  |  |
|                | 2110010008                                                           | ARILLO METALICO DE 716PULG                                                    | No          | Si         | 001 🔊             | PIEZA                       | 0001 🛛       | GENERAL          |  |  |  |
|                | 2110010009                                                           | ARILLO METALICO DE 1 1 4PULG                                                  | No          | Si         | 001 🔊             | PIEZA                       | 0001 🛛       | GENERAL          |  |  |  |
|                | 2110010010                                                           | ARILLO METALICO DE 1 2PULG                                                    | No          | Si         | 001 🔊             | PIEZA                       | 0001 🛛       | GENERAL          |  |  |  |
|                | 2110010011                                                           | ARILLO METALICO DE 1 4PULG                                                    | No          | Si         | 001 🔊             | PIEZA                       | 0001 🗦       | GENERAL          |  |  |  |
|                | 2110010012                                                           | ARILLO METALICO DE 1PULG                                                      | No          | Si         | 001 🔊             | PIEZA                       | 0001 🛛       | GENERAL          |  |  |  |
| 144 4          | 1 de 1000 → → → → → * '                                              |                                                                               |             |            |                   |                             |              | Þ                |  |  |  |
| Artíc          | ulos ordenados por clave                                             |                                                                               |             |            |                   |                             | Ini          | cio 🔴 Final 🔴    |  |  |  |
|                |                                                                      |                                                                               |             |            |                   |                             | No. Máo      | . Mov.: 1000     |  |  |  |
| -              |                                                                      |                                                                               |             |            |                   | C                           | btener por i | itimos registros |  |  |  |
| <u>] 1</u> . C | ave artículo 2. Descripción 3. Mar                                   | rca y artículo   <u>4</u> . Proveedor y artículo   <u>5</u> . Otros criterios |             |            |                   |                             |              |                  |  |  |  |
|                | Claye:                                                               |                                                                               |             |            |                   |                             |              |                  |  |  |  |
|                |                                                                      |                                                                               |             |            | R Con             | sultar 🌒 <u>A</u> nteriores | Siguientes   | <u>S</u> alir    |  |  |  |

Ilustración 18.- Listado de Catálogo de artículos internos

Para pode registrar un artículo interno en la barra de navegación se encuentra el botón de insertar (+), una vez que se le da clic al botón de insertar se tiene que proporcionar la siguiente información para dar de alta al artículo interno, los campos a llenar son los siguientes:

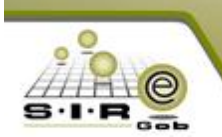

- Clave: Se asigna una clave alfanumérica de 20 caracteres para identificar al artículo interno.
- **Descripción**: En este campo se asigna el nombre del artículo o la descripción para poder identificar al artículo interno.
- Activo fijo: Al activar la marca el artículo interno será un activo fijo.
- Tipo de activo fijo: Clave para definir el tipo de activo fijo.
- **Presentación**: En este campo se indica o se asigna la unidad de medida básica del artículo o artículo interno, en el cual se muestra una ventana con las medidas que se tiene previamente registradas.
- Línea: Se asigna la clave de la línea al cual pertenece el artículo interno o artículo, al dar clic sobre esta opción se muestra una ventana con las líneas que se manejan en el sistema.
- Línea 2° nivel: En caso de que la línea previamente seleccionada tenga línea de 2° nivel se puede relacionar, al dar clic sobre la opción se muestra ventana con las sub-líneas que se tiene relacionadas a la línea.
- Marca: Se asigna la clave de la marca del artículo, al dar clic sobre esta opción se muestran las marcas que se tienen registradas en el sistema.
- Proveedor: se asigna la clave del proveedor que comúnmente provee el artículo interno.
- **Divisa**: se asigna la clave de la divisa que maneja el producto.
- **Concepto de egreso**: se asigna una clave de concepto de egreso con la marca de "inventariable", este concepto se encontrará relacionado al artículo interno.
- Habilitado: Al tener marcado esta opción indica que se puede utilizar el artículo interno en las operaciones, de lo contrario no se podrá utilizar.
- %IVA: se asigna el porcentaje de IVA que maneja el artículo interno
- **Costo unidad**: se asigna el costo por unidad sin IVA que tiene el artículo interno.

| 🦋 Catálogo de artículos internos                                                                                                    | - = ×                                                                                                    |
|----------------------------------------------------------------------------------------------------|----------------------------------------------------------------------------------------------------|
| Archivo 🝷                                                                                                    | 8                                                                                                    |
|                                                                                                    | s 🔍 🍰 🛍 🚯 📷 🌾 🕥 🔳 💷 💷 🗉                                                                                                    |
| Clave: 2140010017 Descripción: es una prueba                                                                                                    | E Activo fijo                                                                                                    |
| Página Nº 1 Página Nº 2                                                                                                    |                                                                                                    |
| Presentación:       001 • PIEZA       Concep. Egreso:       88 • Mate         Line:       0001 • APARATOS DEPORTIVOS         Sub-Línea:       •         Clasificación:       •         Marca:       0001 • GENERAL         Digisa:       01 • PESOS Valor Div: 1.00       Clave auxilia         Provedor:       00000001 • PROVEEDOR GENERICO       % IVA:       0         % IVA:       0       Costo unidat:       0.0000         Lipo:       Código Aug.:       •       •         URL:       •       Código Aug.:       •         Observaciones:       •       •       • | riales v Útiles para el Procesamiento en<br>Exis. Dis.: 0.000<br>Exis. Fis.: 0.000<br>r:<br>r:<br>Procesamiento en<br>Exis. Dis.: 0.000<br>Exis. Fis.: 0.000<br>Procesamiento en<br>Procesamiento en<br>Procesamient |

Ilustración 19.- Detalle de un artículo interno

En este apartado (Ilustración 19), se visualizan los campos que son necesarios y/o requeridos para visualizar un artículo interno en el catálogo del mismo. Para poder hacer uso de dicho artículo debe de ser marcado el campo de "Habilitado", y de ahí seleccionar las opciones o módulos en los cuales puede ser utilizado dicho artículo registrado.

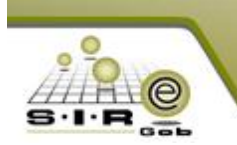

### Necesidad de bienes o servicios de las unidades responsables durante el proceso de adquisiciones

Para poder realizar el proceso de adquisiciones se deberá contar con claves presupuestales con disponibilidad de saldo, de lo contrario no se podrán utilizar. Dado que para poder realizar adquisiciones se requiere que las requisiciones de egresos sean previamente registradas y a la vez autorizadas.

Se hace énfasis en que las claves presupuestales que se vayan a utilizar deben de tener un saldo disponible.

#### Módulo de requisición de egresos

El módulo de requisición de egresos (Ilustración 20), se encuentra ubicado en el apartado de Procedimientos, en el menú de Proveedores. Este módulo se encarga de llevar el control de lo que está requiriendo una unidad responsable o varias unidades responsables, además de que este módulo se encargará de apartar el presupuesto de las claves presupuestales que tiene la requisición de egresos, este módulo lleva el momento contable pre-comprometido.

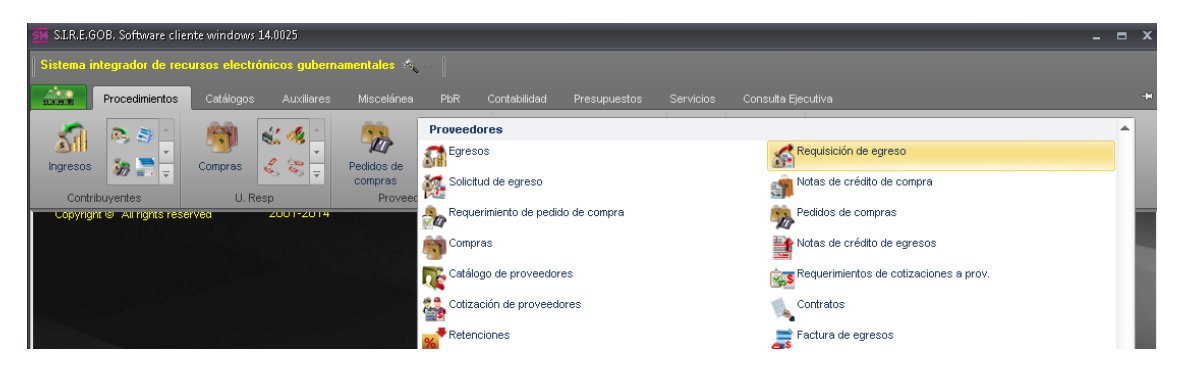

Ilustración 20.- Ubicación del Módulo de requisición de egreso

Este módulo cuenta con un listado (Ilustración 21), en el cual muestra todas las requisiciones de egreso registradas hasta el momento, en dicha ventana se muestra la clave de requisición, fecha, responsable, clave de proveedor, nombre del proveedor, subtotal, total, etc.

| 🔏 Listado         | 🚁 Listado de requisición de egreso 💶 🗖 🗙                             |         |     |                         |                 |                          |                                   |              |                        |            |           |          |
|-------------------|----------------------------------------------------------------------|---------|-----|-------------------------|-----------------|--------------------------|-----------------------------------|--------------|------------------------|------------|-----------|----------|
| <u>A</u> rchivo • | Archivo •                                                            |         |     |                         |                 |                          |                                   |              |                        |            |           |          |
| 1< <<             |                                                                      |         |     |                         |                 |                          |                                   |              |                        |            |           |          |
| Arrastrar ur      | Arrastrar un encabezado de columna aquí para agrupar por esa columna |         |     |                         |                 |                          |                                   |              |                        |            |           |          |
| Clave             | Fecha                                                                | U. Resp |     | Nombre de U. Resp       | Clave proveedor | Nombre de proveedor      | Observaciones                     | Clasif. Gto. | Desc. Clasif. De gasto | Subtotal   | LV.A.     | Impuesto |
|                   | 1 31/01/2017                                                         | 0129    | ন   | DIRECCION GENERAL DE AB | E 0002699 🔊     | TOTAL COPIERS, S.A. DE C | SSE/D_060/2017                    | LICP 🔊       | Licitación pública     | 15,138.58  | 2,422.17  | 0.00     |
|                   | 2 31/01/2017                                                         | 0122    | 찌   | SECRETARÍA DE INFRAESTI | F 0002699 🔊     | TOTAL COPIERS, S.A. DE C | SSE/D_0060/2017                   | LICP 🔊       | Licitación pública     | 0.00       | 0.00      | 0.00     |
|                   | 3 31/01/2017                                                         | 0122    | স   | SECRETARÍA DE INFRAESTI | F 0002699 🔊     | TOTAL COPIERS, S.A. DE C | DSP: SSE/D_0060/2017              | LICP 🔊       | Licitación pública     | 130,193.24 | 20,830.92 | 0.00     |
|                   | 4 23/02/2017                                                         | 0046    | 찌   | SECRETARIA DE DESARRO   | u 0009761 🛛 🔊   | EDICIONES ELMIRE S DE RL |                                   | AD 🔊         | Adjudicación directa   | 0.00       | 0.00      | 0.00     |
|                   | 5 23/02/2017                                                         | 0046    | 찌   | SECRETARIA DE DESARRO   | l 0018105 🔊 🔊   | ALEJANDRA MONSERRAT      |                                   | NVR 🔊        | Invitación Restringida | 20,594.55  | 3,295.13  | 0.00     |
|                   | 6 01/03/2017                                                         | 0003    | त्र | SECRETARIA DE DESARRO   | ৷ সা            |                          |                                   | 2            |                        | 4,280.17   | 684.83    | 0.00     |
|                   | 7 01/03/2017                                                         | 0001    | ज्ञ | SECRETARIA PARTICULAR   | । স             |                          | Procedimiento de adjudicación dir | R            |                        | 24,568.96  | 3,931.04  | 0.00     |
|                   | 8 02/03/2017                                                         | 0005    | 찌   | DIRECCION GENERAL DE GA | ⊬ য়ন           |                          |                                   | R            |                        | 18,362.07  | 2,937.93  | 0.00     |
|                   | 9 02/03/2017                                                         | 0003    | 찌   | SECRETARIA DE DESARRO   | ৷ স             |                          |                                   | 2            |                        | 15,163.79  | 2,426.21  | 0.00 🚽   |
| 84 de 84 🔺        | ** 🗣                                                                 | •       |     |                         |                 |                          |                                   |              |                        |            |           | •        |

Ilustración 21.-Listado de requisición de egresos

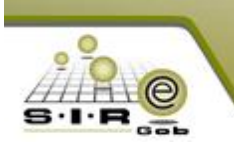

Para poder registrar una requisición de egresos se tiene que dar clic al botón de insertar (+), al dar clic sobre esta opción se solicitara cierta información para registrar la cabecera de la requisición de egresos, los campos que solicitan son los siguientes:

- **U. Resp**: En este campo se asigna la clave de la unidad responsable que está requiriendo un bien o servicio.
- **Entrega**: Se asigna la clave del tipo de entrega, en la cual se indica la forma en la que se entregará el bien o servicio a la unidad que está solicitando.
- **Plazo**: Se asigna la clave del plazo, si la operación es a crédito o de contado dependiendo de los plazos que se tengan configurados.
- **Procedimiento**: Se asigna el tipo de procedimiento que será la requisición de egresos, los tipos de adquisición son las siguientes: adjudicación directa, invitación restringida, licitación pública, suministros y sin tipo.
- Fecha: se asigna la fecha en que se está realizando la operación.
- Fecha de entrega: Se asigna una fecha de cuando se entregaría lo requerido.
- **Proc. /Proy**: Se asigna la clave del proyecto que tendrá relacionado la requisición, al asignar la clave del proyecto relacionara las clasificaciones a la requisición para conformar las claves presupuestales a utilizar.

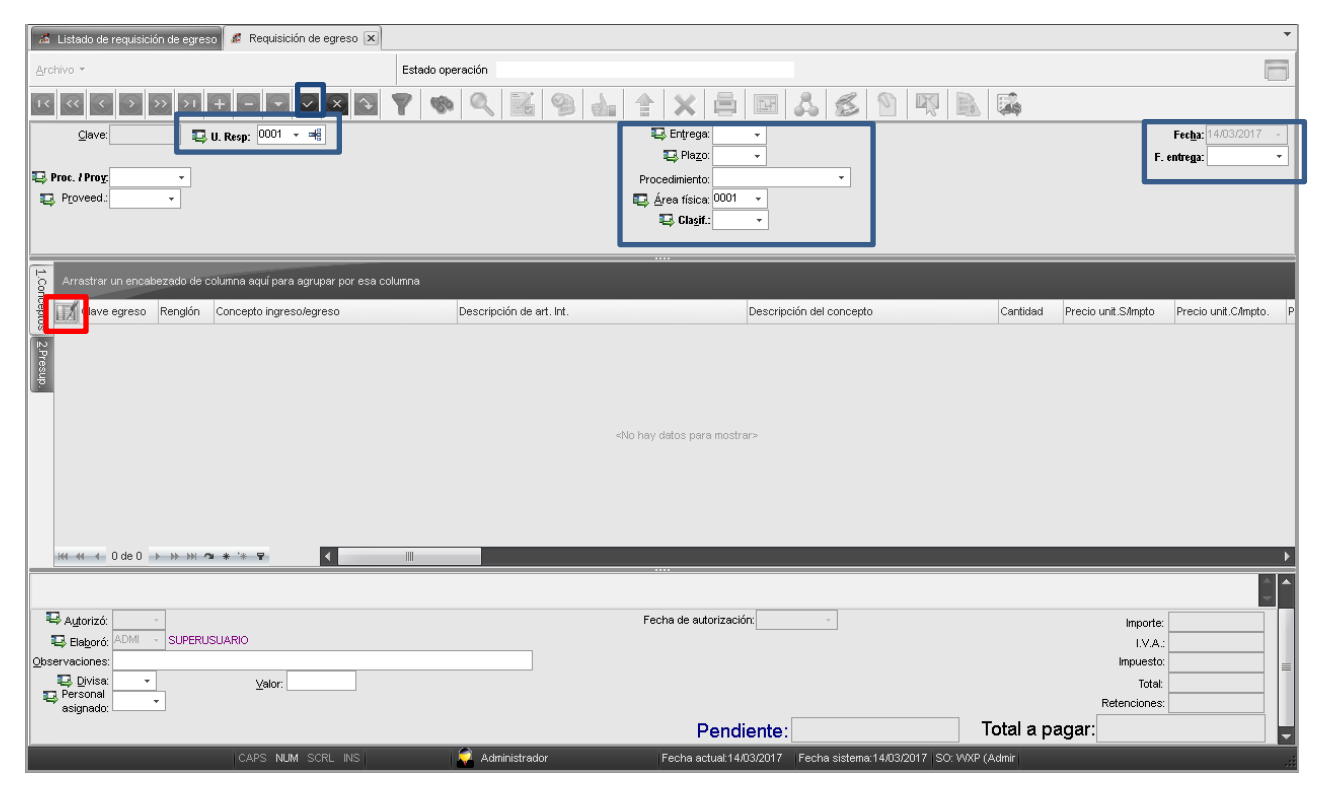

Ilustración 22.- Cabecera para registrar una requisición de egreso

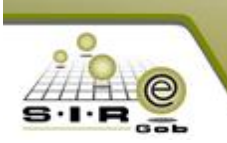

Sistema Integrador de Recursos Empresariales Gubernamentales

Una vez capturado la información de la cabecera de la requisición de egreso (datos mencionados anteriormente), se da clic en grabar en la barra de navegación (Ilustración 22). Después de haber registrado la cabecera de la requisición de egresos, se tienen que registrar los detalles de la requisición de egresos, en este apartado se definen los bienes o servicios que se están requiriendo para el proceso de la adquisición.

La requisición de egresos por lo menos debe tener un detalle. Para poder registrar un detalle se debe dar clic en el icono que se encuentra en la parte superior izquierda del grid (tabla), (Ilustración 22 color rojo).

Para poder registrar un detalle se tiene que dar clic al botón de insertar (+), el cual solicitara la siguiente información:

- **Concepto de egreso**: se asigna la clave del concepto de egreso que va estar relacionado a la operación, para este tipo de operación el concepto debe de estar marcado como inventariable o como presupuestal.
- Articulo interno: Se asigna la clave del artículo interno que está relacionado al concepto de egresos y que el concepto está marcado como inventariable, si el concepto no está marcado como inventariable no se asigna el artículo interno.
- **U. Resp.**: se asigna la clave de la unidad responsable que está solicitando el bien o servicio. Si la cabecera se le definió una U.Resp. se hereda al detalle.
- **Proyecto**: Se asigna la clave de proyecto, para que se herede al detalle los clasificadores para para que se pueda asignar la clave presupuestal en el detalle. Si la cabecera ya tiene relacionado un clave de proyecto se hereda al detalle.
- Cantidad: se asigna las unidades que se requieren del servicio o bien que se está solicitando.
- **Divisa**: Se asigna la clave de la divisa en la que se va a pagar el bien o servicio.
- Precio unit. s/Impto: Se asigna el precio unitario sin impuesto que tendrá el bien o el servicio.
- Parcial s/impto: se asigna el parcial sin impuesto, de las unidades que se están requiriendo.
- Precio unitario a pagar: se indica el precio unitario con impuesto de cada unidad que se están requiriendo.
- Parcial c/Impto: Se indica el parcial con impuesto de todas las unidades que se están requiriendo.
- **Parcial a pagar**: Se indica el parcial a pagar, se indica el parcial con impuesto más el importe de retenciones.

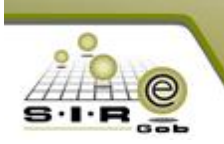

| 🦝 Edición de detalle de requisición de egreso                                                                                                    | X É                                                                                                    |
|----------------------------------------------------------------------------------------------------|----------------------------------------------------------------------------------------------------|
|                                                                                                    | 42 💐                                                                                                    |
| 🖳 🕞 Cpto. de egreso: 85 🗸 📲 Materiales y Útiles de Oficina 👘 No deduci <u>b</u> le                                                                                                    | U. Resp: 0001 - = SECRETARIA PARTICULAR DEL C. GOBERNADOR 0000002                                                                                                    |
| ACETATO T CARTA                                                                                                    | ➡         PIEZA         ➡         Proyecto:         0000002         →                                                                                                    |
| Descripción de concepto:                                                                                                    | Image: Presupuestal     Compensa ret.       Image: Conc. Inventariable     Exento de IVA       Image: Conc. Activo fijo     Interés                                                                                                    |
|                                                                                                    | 🚭 Área fís.: 0001 🔹 SECRETARIA PARTICULAR DEL C. GOBEI                                                                                                    |
| Cartidad:       20.00       Control of the symptotic structure         Precio unit.s/mptotic       172.41       % Descuentos: 1:       0.00       2       0.00       3:       0.00       4:         Tipo retención       Clave       Retención       Acreedor       Deudor       % Ret          No hay datos para mostrar> | Valor:       1.00000         0.00 5:       0.00         % I.V.A.:       16.00         II.V.A.:       16.00         Parcial simpto.:       3,448.28         % Inpuesto :       0.00         Parcial c/mpto.:       4,000.00         Impte. Retencion to:       0.00         Parcial a pagar:       200.00 |
| Cód. Contable:                                                                                                    |                                                                                                    |
| 211001 211100100100100 133 B A E470 Y 1100117 1<br>Materiales y Útiles de Oficina . Secretaria Particular del C. Gobernador . Otros . Transparencia, Rendici<br>Ingresos Propios del Estado . Gasto Corriente . Proyecto de tipo E del programa presupuestario IGUALI                                                      | E 47/00001001<br>ón de Cuentas y Combate a la Corrupción . Estado de Derecho . Igualdad De Género . Gobierno .<br>DAD DE GÉNERO para la U.R. SECRETARIA PARTICULAR DEL C. GOBERNADOR                                                                                                    |
|                                                                                                    | 🔗 Finalizar detalle 🛛 🗸 Salir -                                                                                                    |

Ilustración 23.- Edición de detalle de requisición de egreso

Además, en la ventana de detalle (Ilustración 24), se tiene un apartado en el cual se relaciona una clave presupuestal al detalle, para esto se tiene que seleccionar los clasificadores para conformar dicha clave presupuestal, pero hay un clasificador que no lo asigna el usuario, sino que por medio del concepto de egreso se hereda para conformar la clave presupuestal, el clasificador que asigna es la clasificación del objeto del gasto.

| 🚜 Edición de detalle de requisición de egreso                                                                                                    | 7 X                                                                                 |
|----------------------------------------------------------------------------------------------------|-------------------------------------------------------------------------------------|
|                                                                                                    |                                                                                     |
| 🕞 Cpto. de ggreso: 85 🔹 🖷 Materiales y Útiles de Oficina 📄 No dedución 💭 No dedución 👘 U. Resp: 0001 👻 🖷 SECRETARIA                                                                                                    | A PARTICULAR DEL C. GOBERNADOR 0000002                                              |
| 🖳 Acticulo int: 2110010001 🗸 ACETATO T CARTA 🖳 Medida: 💉 PIEZA                                                                                                    | Proyecto: 0000002 -                                                                 |
| Descripción de<br>concepto:                                                                                                    | Compensa ret. iable                                                                 |
| 🖳 Área fís.: 0001 🗸                                                                                                    | SECRETARIA PARTICULAR DEL C. GOBEI                                                  |
| Cantidad: 20.00 E Divisa: 01 - PESOS Valor: 1.00000                                                                                                    |                                                                                     |
| Precio unit. s/impto 172.41 % Descuentos: 1: 0.00 2: 0.00 3: 0.00 4: 0.00 5: 0.00 \$: 0.00                                                                                                    | Parcial sfimpto.: 3,448.28                                                          |
| Tipo retención Clave Retención Acreedor Deudor % Reten. Importe % I.V.A.: 16.00                                                                                                    | I.V.A. Egr.: 551.72                                                                 |
| % impuesto :000 ""                                                                                                    | Parcial c/impto:: 4,000.00                                                          |
| <no datos="" hay="" mostrar="" para=""></no>                                                                                                    | te. Retenciones: 0.00                                                               |
| *Precio unitario a pagan                                                                                                    |                                                                                     |
|                                                                                                    | 4,000.00                                                                            |
| Cód Costable: Departamento contable:                                                                                                    |                                                                                     |
|                                                                                                    |                                                                                     |
| 21100 211110010010100 139 B A E470 Y 1100117 1 E4700001001                                                                                                    |                                                                                     |
| Materiales y Utiles de Unicina . Secretaria Panicular del C. Gobernador . Otros . Transparencia, Rendición de Cuentas y Comoate a la Corrupción . E<br>Ingresos Propios del Estado . Gasto Corriente . Proyecto de tipo E del programa presupuestario IGUALDAD DE GÉNERO para la U.R. SECRETARIA P | istado de Derecho . Igualdad De Género . Gobierno .<br>/ARTICULAR DEL C. GOBERNADOR |
|                                                                                                    | 🖉 Finali <u>z</u> ar detaile 🛃 Salir                                                |

Ilustración 24.- Generación de calve presupuestal para concepto de egreso

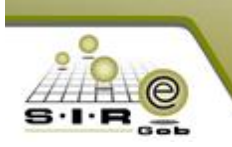

El detalle a registrar en la requisición de egreso dependerá de lo que este requiriendo la unidad responsable. Cuando se termine de registrar todos los detalles de la requisición de egresos, se tendrá que finalizar la captura, esta opción se encuentra en la barra de navegación. Al dar clic sobre esta opción asignará una etiqueta el estatus "EN ESPERA DE AUTORIZACIÓN", además de que no permitirá que se le realice ninguna modificación a la requisición de egresos refiriéndonos a la cabecera y a los detalles de la requisición de egresos.

| á  | Red            | uisición de egres   | 0               |                         |                  |                  |              |                        |              |              |            |            |                |              | ×    |
|----|----------------|---------------------|-----------------|-------------------------|------------------|------------------|--------------|------------------------|--------------|--------------|------------|------------|----------------|--------------|------|
|    | <u>\</u> rchiv | 0 -                 |                 |                         | Estado ope       | ración           |              |                        |              |              |            |            |                |              | 8    |
|    | <              | « < > >             | > >1 +          |                         | 9 9              | ۹ 🔀              | الله 😢       | 😭 🗙 🖨                  |              | \$ 1         | 💈 🕥        |            |                | <b>i</b>     |      |
| ſ  |                | <u>C</u> lave:      | 82 🔲 U. Resj    | n: 0001 → 📲 SEC         | RETARIA PARTICUL | AR DEL C. GOBE   | RNADOR       | 🖳 Entrega: SIN         | - SIN        | DEFINIR      |            |            | Fec <u>h</u> a | : 13/03/2017 | -    |
| ł  |                |                     |                 |                         |                  |                  |              | 📪 Pla <u>z</u> o: CP   | - co         | RTO PLAZ     | с          | 1          | F. entrega     | 13/03/2017   | · •  |
| 1  | 🖡 Pro          | c. / Pro <u>y</u> . | *               |                         |                  |                  |              | Procedimiento: Ac      | judicación d | irecta ·     | •          |            |                |              |      |
| L  | 📮 P            | roveed.:            | *               |                         |                  |                  |              | 🛛 🗔 Área física: 👓     | 01 👻 SE      | CRETARIA I   | PARTICULAI | R DEL C. G | ec 🛛           |              |      |
| L  |                |                     |                 |                         |                  |                  |              | 🖳 Cla <u>s</u> if.: AD |              | judicación ( | directa    |            |                |              |      |
|    | IN ESP         | PERA DE AUTORIZA    | CIÓN            |                         |                  |                  |              |                        |              |              |            |            |                |              |      |
| ſ  | 1 Cm           | rrastrar un encabe  | zado de columna | aquí para agrupar por e | sa columna       |                  |              |                        |              |              |            |            |                |              |      |
| Ŀ  | Í              | Clave egreso        | Renglón Conce   | epto ingreso/egreso     |                  | Descripción de a | rt. Int.     |                        | Descrip      | ción del co  | ncepto     |            |                | Cantidad     | Prec |
|    | » <b>)</b>     | 246                 | 1 Equip         | o Audiovisual           | 3                | CONSOLA ACUS     | TICA         |                        |              |              |            |            |                | 3.0          | 00   |
| Ш  | Pre            | 246                 | 2 Equip         | o Audiovisual           | ন্থ              | AUTOFUELLE       |              |                        |              |              |            |            |                | 2.0          | 00   |
| 10 | Ë              | 246                 | 3 Equip         | o Audiovisual           | ন্থ              | CONTROL REMO     | TO DE CAMARA |                        |              |              |            |            |                | 5.0          | 00   |
|    |                |                     |                 |                         |                  |                  |              |                        |              |              |            |            |                |              |      |

Ilustración 25.- Finalización de captura de registro y etiqueta "EN ESPERA DE AUTORIZACIÓN"

Después de haber finalizado la captura, se procede a autorizar la requisición de egreso. Al autorizar la requisición de egresos, se está autorizando para que sea parte del proceso de adquisición, pero además de que la opción se encarga de realizar el momento contable pre-comprometido, es decir, apartando el presupuesto de cada clave presupuestal por el importe de cada detalle que se definió en la requisición de egresos. (Ilustración 26).

| 🚈 Requisición de egreso                                         |                          |                                            | _ = ×                                    |  |  |  |  |  |  |  |  |
|-----------------------------------------------------------------|--------------------------|--------------------------------------------|------------------------------------------|--|--|--|--|--|--|--|--|
| Archivo *                                                       | Estado operación         |                                            |                                          |  |  |  |  |  |  |  |  |
| K K C 2 2 1 + × × 4                                             | 🍸 🏟 🔍 🔣 💁 🛻              | 🛊 🗙 🖨 🖬 歳 💋 🏾                              | ) 🕅 脉 📖                                  |  |  |  |  |  |  |  |  |
| Clave: 82 📮 U. Resp: 0001 👻 🖷 SECRETAR                          |                          |                                            |                                          |  |  |  |  |  |  |  |  |
|                                                                 |                          | 📪 Plazo: CP 🚽 CORTO PLAZO                  | F. entrega: 13/03/2017 👻                 |  |  |  |  |  |  |  |  |
| 🖳 Proc. / Proy. 🔹                                               |                          | Procedimiento: Adjudicación directa 🔹      |                                          |  |  |  |  |  |  |  |  |
| Proveed.: •                                                     |                          | 📮 Área física: 0001 👻 SECRETARIA PARTICUL/ | AR DEL C. GC                             |  |  |  |  |  |  |  |  |
|                                                                 |                          | Clasif.: AD - Adjudicación directa         |                                          |  |  |  |  |  |  |  |  |
| EN ESPERA DE AUTORIZACIÓN                                       |                          |                                            |                                          |  |  |  |  |  |  |  |  |
| Arrastrar un encabezado de columna aquí para agrupar por esa co | lumna                    |                                            |                                          |  |  |  |  |  |  |  |  |
| Cave egreso Renglón Concepto ingreso/egreso                     | Descripción de art. Int. | Descripción del concepto                   | Cantidad Pred                            |  |  |  |  |  |  |  |  |
| 246 1 Equipo Audiovisual                                        | 🛐 CONSOLA ACUSTICA       |                                            | 3.00                                     |  |  |  |  |  |  |  |  |
| 246 2 Equipo Audiovisual                                        | AUTOFUELLE               |                                            | 2.00                                     |  |  |  |  |  |  |  |  |
| 246 3 Equipo Audiovisual                                        | CONTROL REMOTO DE CAMARA |                                            | 5.00                                     |  |  |  |  |  |  |  |  |
| K4 K4 ≤ 1 de 3 → → → → → → → → → → → → → → → → → →              | Fecha de autorización:   |                                            | ▶<br>Importe: 3,490.00<br>I.V.A.: 558.40 |  |  |  |  |  |  |  |  |
| Observaciones: PRUEBAARDUINO                                    |                          |                                            | Impuesto: 0.00                           |  |  |  |  |  |  |  |  |
| Personal PESOS Valor: 1.00000                                   |                          |                                            | Total: 4,048.40                          |  |  |  |  |  |  |  |  |
| asignado: ADMI - SUPERUSUARIO                                   |                          |                                            | Retenciones: 0.00                        |  |  |  |  |  |  |  |  |
|                                                                 | Pendiente:               | 4,048.40 Total a pagar:                    | 4,048.40 🖕                               |  |  |  |  |  |  |  |  |

Ilustración 26.- Autorización de la requisición de egresos

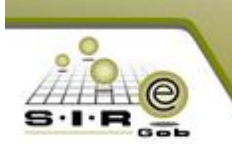

### Módulo de control y Captura de procedimientos de adquisiciones

El módulo de control y captura de procedimientos de adquisiciones (Ilustración 27), se encuentra ubicado en el apartado de Procedimientos, en el grupo de Proveedores y finalmente en el menú de Control y captura de procedimiento de adquisiciones. Es el módulo principal para llevar a cabo el proceso de adquisiciones, se encargará de concentrar todas las requisiciones de egresos de las unidades responsables

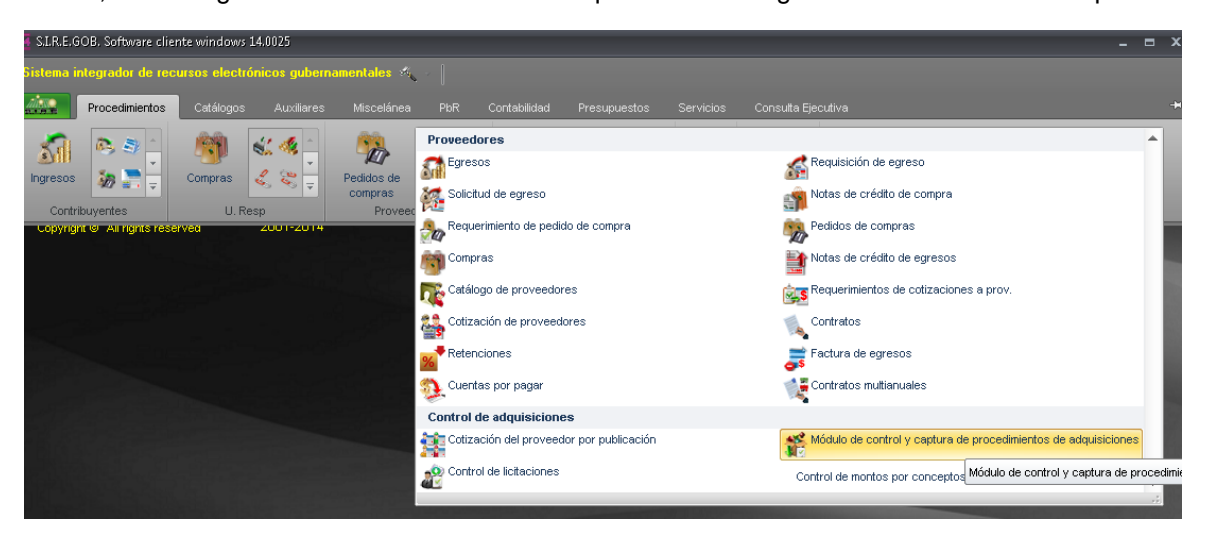

Ilustración 27.- Ubicación de Módulo de control y captura de procedimientos de adquisición

Al igual que otros módulos, este cuenta con un ventana de listado (Ilustración 28), en la cual se puede visualizar las adquisiciones que se han llevado a cabo hasta la fecha, las cuales contienen atributos como No. De Adquisición, Descripción, U. Responsable, Tipo de adquisición, Fecha, etc.

| 🀐 Listado de proc                    | cedimientos de adquisiciones                              |                                     |                        |              |              |           |             |                                        |
|--------------------------------------|-----------------------------------------------------------|-------------------------------------|------------------------|--------------|--------------|-----------|-------------|----------------------------------------|
| <u>A</u> rchivo •                    |                                                           |                                     |                        |              |              |           |             |                                        |
| IK (K K )                            | 2 20 7 8 8 8 9 7 1                                        | 2 🖻 🗙 📰 🚴                           |                        |              |              |           |             |                                        |
|                                      | ezado de columna aquí para agrupar por esa columna        |                                     |                        |              |              |           |             |                                        |
| No. Adquisición                      | Descripción                                               | U. Resp                             | Tipo de adquisición    | Fecha        | Fecha requer | . Impresó | Fecha. Imp. | Imprimió                               |
| 1                                    | Procedimiento de adjudicación directa                     | SECRETARIA PARTICULAR DEL C. GOBI 🗊 | Adjudicación Directa   | ▼ 02/03/2017 | 02/03/2017   | Si        | 03/03/2017  | SUPERUSUARIO                           |
| 2                                    | Procedimiento de licitación publica                       | SECRETARIA PARTICULAR DEL C. GOBI 🗊 | Licitación Publica     | ▼ 02/03/2017 | 02/03/2017   | No        |             |                                        |
| 3                                    | Procedimiento de invitación restringida                   | SECRETARIA PARTICULAR DEL C. GOBI 🗊 | Invitación Restringida | ▼ 02/03/2017 | 02/03/2017   | No        |             |                                        |
| 4                                    | Procedimiento Licitación Pública 0001                     | SECRETARIA PARTICULAR DEL C. GOBI 🗊 | Licitación Publica     | * 02/03/2017 | 30/03/2017   | Si        | 03/03/2017  | Gabiela Cabrera Méndez                 |
| 5                                    | Prueba 1 Gaby                                             | SECRETARIA PARTICULAR DEL C. GOBI 🗊 | Adjudicación Directa   | ▼ 02/03/2017 | 02/03/2017   | Si        | 02/03/2017  | SUPERUSUARIO                           |
| 6                                    | i Invitación restringida                                  | SECRETARIA PARTICULAR DEL C. GOBI 🗊 | Invitación Restringida | ▼ 02/03/2017 | 02/03/2017   | Si        | 03/03/2017  | Gabiela Cabrera Méndez                 |
| 7                                    | prueba 3 invitación restringida                           | SECRETARIA PARTICULAR DEL C. GOBI 🗊 | Invitación Restringida | ▼ 03/03/2017 | 03/03/2017   | Si        | 04/03/2017  | Gabiela Cabrera Méndez                 |
| 8                                    | Prueba2 invitacion restringida                            | SECRETARIA PARTICULAR DEL C. GOBI 🗊 | Invitación Restringida | * 03/03/2017 | 03/03/2017   | Si        | 03/03/2017  | Gabiela Cabrera Méndez                 |
| 9                                    | Procedimiento de adquisición por invitación restingida    | SECRETARIA PARTICULAR DEL C. GOBI 🔊 | Invitación Restringida | ▼ 03/03/2017 | 03/03/2017   | No        |             |                                        |
| 10                                   | Descripción.                                              | SECRETARIA PARTICULAR DEL C. GOBI 🗊 | Licitación Publica     | ▼ 03/03/2017 | 03/03/2017   | Si        | 06/03/2017  | SUPERUSUARIO                           |
| 11                                   | Adjudicación directa                                      | SECRETARIA PARTICULAR DEL C. GOBI 🗊 | Adjudicación Directa   | ▼ 03/03/2017 | 22/03/2017   | No        |             |                                        |
| 12                                   | d d                                                       | SECRETARIA PARTICULAR DEL C. GOBI 🗊 | Adjudicación Directa   | + 11/03/2017 | 22/03/2017   | No        |             |                                        |
| 13                                   | Licitación publica 1                                      | SECRETARIA PARTICULAR DEL C. GOBI 🗊 | Licitación Publica     | ▼ 04/03/2017 | 06/03/2017   | Si        | 06/03/2017  | Gabiela Cabrera Méndez                 |
| 14                                   | Pruebas ygh Ad                                            | SECRETARIA PARTICULAR DEL C. GOBI 🗊 | Adjudicación Directa   | ▼ 04/03/2017 | 07/03/2017   | No        |             |                                        |
| 15                                   | Proceso de Licitación pública de bienes y servicios (Naci | SECRETARIA PARTICULAR DEL C. GOBI 🗊 | Licitación Publica     | ▼ 04/03/2017 | 04/03/2017   | No        |             |                                        |
| 57 de 62 🔺 🐌 🗣                       | · ·                                                       |                                     |                        |              |              |           |             | ▶                                      |
| Adquisiciones Ore                    | denadas por Número                                        |                                     |                        |              |              |           |             | Inicio Final Final No. Máx. Mov.: 1000 |
| <ol> <li>Clave adquisició</li> </ol> | n 2 Fecha adquisición 3 Consultar adquisición             |                                     |                        |              |              |           | <b>V</b>    | cotener por autilities registros       |
| Clave adquisiciór                    | n:                                                        |                                     |                        |              | 🔒 Cor        | sultar    | Anteriores  | Siguientes 🛛 🚜 Salir                   |

Ilustración 28.- Listado de procedimientos de adquisiciones

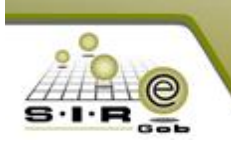

Para registrar una adquisición, se da clic en el botón de insertar (+), y a continuación se solicita digitar la siguiente la información:

- U.Resp: Unidad responsable que se encargará de llevar a cabo el proceso de adquisición.
- Fecha: Se asigna la fecha en que se está registrando la operación.
- Fecha requerida: se asigna la fecha en que se requiere los bienes o servicios.
- Procedimiento: Se asigna un procedimiento, ya sea por adjudicación directa, invitación restringida, licitación pública, suministros o por tipo ninguno.
- **Descripción**: Se asigna una descripción breve para identificar la adquisición.
- Núm. Licitación: Se asigna una referencia particular de la adquisición, esto es para identificar de una forma rápida dicha adquisición, además que el número de licitación no se debe de repetir en las adquisiciones.

| 🔏 Módulo de control y captura del procedimiento de adquisio     | ones                          |                                             |                              | - = ×                         |  |  |  |  |  |
|-----------------------------------------------------------------|-------------------------------|---------------------------------------------|------------------------------|-------------------------------|--|--|--|--|--|
| Archivo -                                                       | Estado operación              |                                             |                              |                               |  |  |  |  |  |
|                                                                 | I 🍸 🆚 🔍 🔣                     | 🎱 🗙 🖨 🖄 💰 🟦 🖬                               | 1 👗 🔥 💑 🛍 🖉                  | 🕞 🛐 🖋 🗎 🔭                     |  |  |  |  |  |
| No. adquisición: 63 🔜 U. Resp: 0001 🗸 📲                         |                               | 🛄 <u>C</u> lasif.:                          | AD 👻 Adjudicación directa    | <u>E</u> echa: 14/03/2017 -   |  |  |  |  |  |
|                                                                 |                               |                                             | INCOMPLETA                   | Fecha reguerida: 14/03/2017 🔹 |  |  |  |  |  |
| Procedimiento                                                   |                               | Tipo contratación                           |                              |                               |  |  |  |  |  |
| Adjudicación<br>directa<br>pública<br>restringida<br>C          | <u>S</u> uministros 🔘 Ninguno | Bienes     Bienes y Servicios     Servicios |                              |                               |  |  |  |  |  |
| Descripción: pruebamanual                                       |                               | Vum. licitación: 666                        |                              |                               |  |  |  |  |  |
| INGRESANDO OPERACIÓN                                            |                               |                                             |                              |                               |  |  |  |  |  |
|                                                                 |                               |                                             |                              |                               |  |  |  |  |  |
| Arrastrar un encabezado de columna aquí para agrupar por esa co | umna                          |                                             |                              |                               |  |  |  |  |  |
| Concepto C                                                      | ave de I/E Clave artículo     | Descripción de artículo                     | Medida Descripción de medida | Cantidad Parcial Requer.      |  |  |  |  |  |

Ilustración 29.-Ingreso de datos de cabecera para registro de adquisición

Una vez registrado la cabecera y definido el tipo de adquisición se tienen que agregar los detalles de las requisiciones de egresos. Para esto se abrirá la ventana de "asignación de detalles a una adquisición" esta ventana se encargará de realizar la búsqueda de las requisiciones y de agregar los detalles a la adquisición. Cabe mencionar que dependiendo del tipo de adquisición son las requisiciones de egresos que busque. Por ejemplo, si la adquisición por "adjudicación directa las requisiciones de egresos que buscará son las que tienen el tipo de adquisición por "adjudicación directa" y "sin tipo".

La ventana de "asignación de detalles a una adquisición", tiene diferentes criterios para realizar búsquedas y localizar a las requisiciones de egresos, los criterios con los que cuenta son los siguientes:

- **Rango por fecha de inicio y fecha fin**: Se asigna la fecha de inicio y fin, para buscar las requisiciones de egresos que se hayan registrado con alguna de las fechas que se encuentran en el rango.
- **U. Resp**: Se puede asignar la clave de la unidad responsable que tiene asignado en la cabecera de la requisición de egresos.
- Línea: Se puede asignar la línea a la cual pertenece al artículo relacionado a la requisición de egresos.
- **Sublínea**: Se asigna una sublínea para realizar la búsqueda del artículo relacionado al detalle de la requisición de egresos.
- Marca: Se asigna la clave de la marca que tiene el artículo relacionado al detalle de la requisición de egresos.
- **Clasificaciones**: Se puede asignar un clasificador y clasificación que se tenga relacionado en la operación de la requisición de egresos.
- Clave de egresos: Se asigna un concepto de egresos para realizar búsquedas en los detalles de la requisición de egresos.
- Bienes licitados: Se busca los artículos que se encuentran licitados en los detalles de la requisición de egresos.

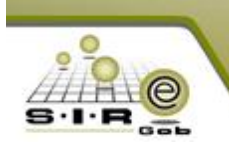

- No. Requisición de egresos: Se asigna la clave de la requisición de egresos, si es que se conoce.
- Id tarea: Se asigna una clave de tarea para localizar las requisiciones de egresos.
- Id estado: Se asigna una clave de estado para localizar las requisiciones de egresos.

Los criterios antes mencionados ayudaran a buscar las requisiciones que se pueden relacionar a la adquisición, una vez definido los criterios se tiene que dar clic al botón de "Consultar", para obtener los resultados de los criterios definidos. Posteriormente solo se tiene que seleccionar los registros consultados para que se relacionen a la adquisición (Ilustración 30).

| 🐐 Asignación de detalles para una adquisición 🛛 📮 🗖 🗙 |                          |                                |                            |  |  |  |  |  |
|-------------------------------------------------------|--------------------------|--------------------------------|----------------------------|--|--|--|--|--|
| Selec. Tipo Operación Renglón Proveedor Cond          | cp. I/E Concepto         | Artículo                       | Descripción de artículo    |  |  |  |  |  |
| 🕒 Concepto : Equipo Audiovisual                       |                          |                                |                            |  |  |  |  |  |
| 89 1                                                  | 246 Equipo Audiovisual   | 5210010009                     | ANALIZADOR DE COLORES      |  |  |  |  |  |
|                                                       | 246 Equipo Audiovisual   | 5210010011                     | AUDIOCASSETTE              |  |  |  |  |  |
| 1                                                     |                          |                                |                            |  |  |  |  |  |
|                                                       |                          |                                |                            |  |  |  |  |  |
|                                                       |                          |                                |                            |  |  |  |  |  |
|                                                       |                          |                                |                            |  |  |  |  |  |
|                                                       |                          |                                |                            |  |  |  |  |  |
|                                                       |                          |                                |                            |  |  |  |  |  |
|                                                       |                          |                                |                            |  |  |  |  |  |
|                                                       |                          |                                |                            |  |  |  |  |  |
|                                                       |                          |                                |                            |  |  |  |  |  |
| ₩ 4 4 > >> >> >> >> >> >> >> >> >> >> >>              |                          |                                | Þ                          |  |  |  |  |  |
| Total da Ranistros: 2                                 |                          |                                | lo Máy May: 1000           |  |  |  |  |  |
|                                                       |                          |                                | NO. MIGY. 1000             |  |  |  |  |  |
| Eecha Inic.: 13/01/2017 + Fecha Fin.: 14/03/2017 +    | 🖳 U. Resp: 0001 👻 📲      |                                | Operaciones                |  |  |  |  |  |
| 🖶 Línea: 🗸                                            | 📑 Su <u>b</u> Línea: 🚽 👻 |                                | V Req. Solicitud de egreso |  |  |  |  |  |
| 😝 Marca: 🗸                                            | Sector Empresa:          |                                | 📉 Req. Pedido de compra    |  |  |  |  |  |
| Clasificaciones                                       | Bienes Licitados         | No. Requisición egreso:        | ld tarea: 🗸                |  |  |  |  |  |
| Clasificador                                          | Clave Egreso:            |                                |                            |  |  |  |  |  |
|                                                       |                          |                                | ki estedo:                 |  |  |  |  |  |
| Clasificación:                                        | Existencias              |                                | iu estado.                 |  |  |  |  |  |
|                                                       | Sólo Con Existencia >=   | Global 📄 Con Existencia Física |                            |  |  |  |  |  |
|                                                       | Criterio por Proveedor   |                                |                            |  |  |  |  |  |
|                                                       | Proveedor:               |                                |                            |  |  |  |  |  |
|                                                       | De precios               | De operación                   | Consultar                  |  |  |  |  |  |
|                                                       |                          |                                |                            |  |  |  |  |  |
|                                                       |                          | Acent                          | ar X Cancelar              |  |  |  |  |  |
|                                                       |                          |                                |                            |  |  |  |  |  |

Ilustración 30.- Asignar detalles autorizados de requisición de egreso a una adquisición

Cabe mencionar que si hay requisiciones de egresos que tienen los mismo conceptos de egresos y/o artículos internos, el módulo de adquisiciones realizará un concentrado de las operaciones, por ejemplo si selecciona el detalle de la requisición 1 y de la requisición 2, pero tienen el mismo concepto de egresos y el mismo artículo interno, en el detalle de la adquisición solo mostrará un registro ya que la adquisición concentra las unidades, importes y las claves presupuestales que tiene los de detalles de la requisición siempre y cuando sean los mismo, de lo contrario la adquisición los registrará como detalles independientes, en el caso de que el importe sean diferentes no permitirá registrar el detalle.(Ilustración 31).

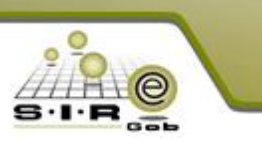

| 🀐 Módulo de control y captura del procedimiento de adquisicior                                       | nnes –                                                                                             | = x         |
|----------------------------------------------------------------------------------------------------|----------------------------------------------------------------------------------------------------|-------------|
| Archivo *                                                                                            | Estado operación                                                                                   | B           |
| K « < > >> 1 + - • • × •                                                                             | 🍸 🏟 🔍 🔣 🧐 🗙 🚍 🕚 🏂 🛊 🖬 🎝 🕾 💩 🗈 🎯 🗟 🦻                                                                | <b>B</b> .* |
| No. adquisición: 63 🜉 U. Resp: 0001 👻 🖷 SECRE                                                        | ETARIA PARTICULAR DEL C. GOBERNADOR 📮 Glasif. 🗚 🗸 Adjudicación directa Eecha: 14/03/2              | 2017 -      |
|                                                                                                    | INCOMPLETA Fecha reguerida: 14/03/2                                                                | 2017 👻      |
| Procedimiento                                                                                        | Tipo contratación                                                                                  |             |
| G Adjudicación<br>directa<br>Díglica<br>C Invitación<br>púlglica<br>C Invitación<br>restringida<br>S | Suninistros O Ninguno O Bienes O Bienes y Servicios                                                |             |
| Descripción: pruebamanual                                                                            | Num. licitación: 666                                                                               |             |
| INGRESANDO OPERACIÓN                                                                                 |                                                                                                    |             |
| Arrastrar un encabezado de columna aquí para agrupar por esa colum                                   | <br>Tina                                                                                           |             |
| Concepto Clav                                                                                        | ve de l/E Clave artículo Descripción de artículo Medida Descripción de medida Cantidad Parcial Reg | uer.        |
| I Equipo Audiovisual     246                                                                         | । জ S210010009 जि ANALIZADOR DE COLORES जि PIEZA 6.00                                              | 1,74        |
| 2 Equipo Audiovisual 246                                                                             | 5 🗊 5210010011 🗊 AUDIOCASSETTE 🧊 PIEZA 10.00                                                       | 1,35        |
|                                                                                                    |                                                                                                    |             |

Ilustración 31.- Registro y visualización de detalles de adquisición

El módulo de adquisiciones (Ilustración 32), tiene el botón de finalizar captura, después de registrar los detalles se tiene que finalizar la captura para no permitir que se modifique la información que se tiene en el detalle de la adquisición o en la cabecera de la adquisición. Después de finalizar la captura en la cabecera se asignara la etiqueta con la leyenda de "EN ESPERA DE AUTORIZACIÓN", de lo contrario si se necesita realizar una modificación se tendrá que dar clic al botón de finalizar captura, para que habilite la captura y se pueda realizar la modificación.

NOTA: Después de registrar los detalles en la adquisición no se podrá finalizar la captura, sino hasta después de que se haya realizado la configuración de la adquisición, documentos y formularios.

| 🐇 Módulo de control y captura del procedimiento de adquisiciones 📃 🗖 🗙     |                                |                                 |                      |                                |                      |  |  |  |  |
|----------------------------------------------------------------------------|--------------------------------|---------------------------------|----------------------|--------------------------------|----------------------|--|--|--|--|
| Archivo -                                                                  | Estado operación               |                                 |                      |                                |                      |  |  |  |  |
|                                                                            | 🍸 🐟 🔍 🔣 🤗                      | ) 🗙 🖨 🖄 💰                       |                      | a 🛃 🔝 🐼                        | 🗟 🚀 🗈                |  |  |  |  |
| No. adquisición: 62 😰 U. Resp: 0001 🗸 📲 SECRETA                            | ARIA PARTICULAR DEL C. GOBERNA | ADOR                            | 🛄 Clasif.: AD 👻 Adji | udicación directa              | echa: 14/03/2017 👻   |  |  |  |  |
|                                                                            |                                |                                 | INCOMPLET            | A Fechareg                     | uerida: 14/03/2017 👻 |  |  |  |  |
| Procedimiento                                                              |                                | Tipo contratación               |                      |                                |                      |  |  |  |  |
| Adjudicación<br>directa<br>pública<br>pública<br>pública<br>pública<br>Sum | ninistros 🔘 Ninguno            | Bienes     Bienes     Servicios | s y Servicios        |                                |                      |  |  |  |  |
| Descripción: Material de Escuela para AudioVisual                          |                                | Num. licitació                  | n: 472               |                                |                      |  |  |  |  |
| EN ESPERA DE AUTORIZACIÓN                                                  |                                |                                 |                      |                                |                      |  |  |  |  |
|                                                                            |                                |                                 |                      |                                |                      |  |  |  |  |
| Arrastrar un encabezado de columna aquí para agrupar por esa columna       |                                |                                 |                      |                                |                      |  |  |  |  |
| Concepto Clave C                                                           | de I/E Clave artículo De       | scripción de artículo           | Medida               | Descripción de medida Cantidad | Parcial Requer.      |  |  |  |  |
| > 1 Equipo Audiovisual 246                                                 | 토 5210010040 토 CC              | INSOLA ACUSTICA                 | 5                    | Î PIEZA 3.0                    | 0 1,0                |  |  |  |  |
| 2 Equipo Audiovisual 246                                                   | 河 5210010013 🛛 河 AL            | JTOFUELLE                       | 7                    | PIEZA 2.0                      | 00 39                |  |  |  |  |
| 3 Equipo Audiovisual 246                                                   | 🔊 5210010046 🛛 🔊 CC            | NTROL REMOTO DE CAMARA          | 7                    | PIEZA 5.0                      | 10 2,6'              |  |  |  |  |

Ilustración 32.- Finalización de captura de Adquisición y en estado de "EN ESPERA DE AUTORIZACIÓN"

#### Módulo de requerimiento de cotización a proveedor

El módulo de requerimiento de cotización a proveedor (Ilustración 33), se ubica dentro del apartado de Procedimientos en el menú de Proveedores. Este módulo se encargará de llevar el control de los requerimientos de cotización de cada proveedor que participará en un proceso de adquisición, dicho requerimiento contendrá los detalles de la adquisición.

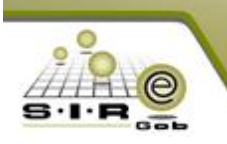

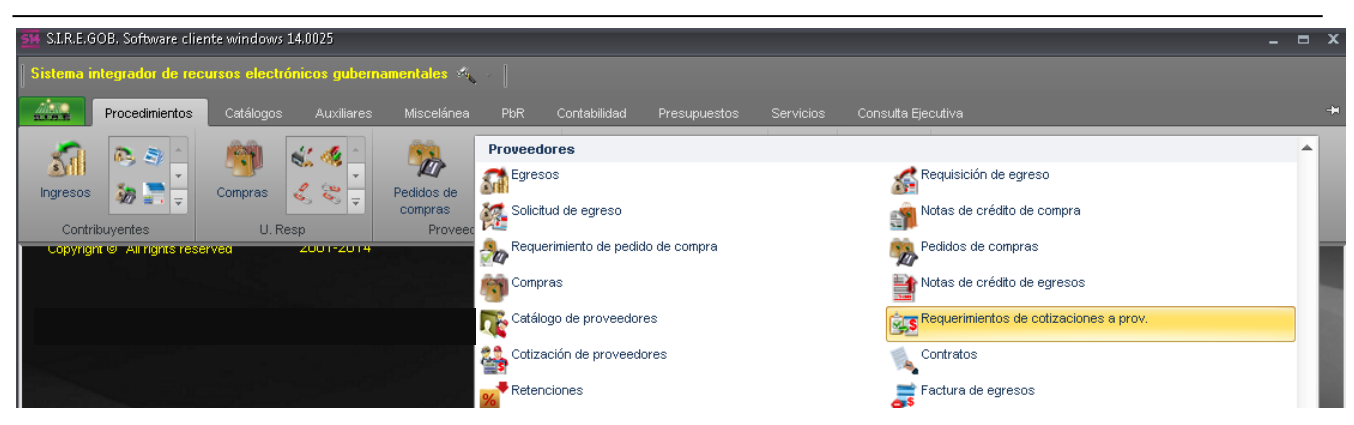

Ilustración 33.- Módulo de requerimiento de cotizaciones a proveedores

Los requerimientos de cotizaciones (Ilustración 34) de proveedores son generados de manera automática desde el módulo de adquisiciones, para que se genere un requerimiento se deberá de tener la siguiente información en la cabecera:

- **Proveedor**: Se asigna la clave del proveedor al que se le está realizando el requerimiento de cotización de proveedor.
- **U.Resp**: Se asigna la clave de la unidad responsable, en este caso se asigna la unidad responsable de la adquisición que generó el requerimiento de cotización de proveedor.
- Entrega: Se asigna la clave del tipo de entrega, de donde se entregará los bienes o servicios.
- Fecha: Se asigna la fecha en que se registró el requerimiento de cotización de proveedor.
- Fecha de entrega requerida: Se asigna la fecha de cuando se requiere el bien o servicio.
- Fecha de vigencia: Se asigna una fecha de vigencia del requerimiento de cotización a proveedor.

| 858 F    | 🔹 Requerimientos de cotizaciones de proveedores 💦 🗖 🛪                                                                                                    |                                    |                                                                                 |                                              |                                                                |  |                                              |                                                |  |  |  |
|----------|----------------------------------------------------------------------------------------------------|------------------------------------|---------------------------------------------------------------------------------|----------------------------------------------|----------------------------------------------------------------|--|----------------------------------------------|------------------------------------------------|--|--|--|
| Arch     | hivo 🔻                                                                                                    |                                    |                                                                                 |                                              | Estado Operación                                               |  |                                              | 6                                              |  |  |  |
| 1<       | M M M D D D F F F M M M M 🗞 🧇 🔨 🏂 🖗 🗡 🖾 🖗                                                                                                    |                                    |                                                                                 |                                              |                                                                |  |                                              |                                                |  |  |  |
| C        | Núm. Req.: 143<br>Proveedor: 0018960  LOPEZ MARQUEZ JUAN ALBERTO<br>LOPEZ MARQUEZ JUAN ALBERTO<br>SECRETARIA PARTICULAR DEL C. GOBERNADO<br>Núm. Contribuyente: Fecha Entrega Reg: 14/03/2017  Fecha vigencia: 15/03/2017  Fecha vigencia: 15/03/2017  Fecha vigencia: |                                    |                                                                                 |                                              |                                                                |  |                                              |                                                |  |  |  |
| <b>A</b> |                                                                                                    |                                    |                                                                                 |                                              |                                                                |  |                                              |                                                |  |  |  |
| Arra     | astrar un encabezad                                                                                                    | lo de columna                      | a aquí para agrupar por esa                                                     | columna                                      |                                                                |  | _                                            |                                                |  |  |  |
| Arra     | astrar un encabezad<br>No. Requerimiento                                                                                                    | lo de columna<br>Renglón           | a aquí para agrupar por esa<br>Tipo                                             | columna<br>Cve. Egreso                       | Concepto de egreso                                             |  | Artículo                                     | Desc. Artículo                                 |  |  |  |
| Arra     | astrar un encabezad<br>No. Requerimiento<br>143                                                                                                    | lo de columns<br>Renglón<br>1      | a aquí para agrupar por esa<br>Tipo<br>Concepto del Gasto                       | columna<br>Cve. Egreso<br>246 🟹              | Concepto de egreso<br>Equipo Audiovisual                       |  | Artículo<br>5210010013 ज्ञ                   | Desc. Artículo<br>AUTOFUELLE                   |  |  |  |
| Arra     | astrar un encabezad<br>No. Requerimiento<br>143<br>143                                                                                                    | lo de columna<br>Renglón<br>1<br>2 | a aquí para agrupar por esa<br>Tipo<br>Concepto del Gasto<br>Concepto del Gasto | columna<br>Cve. Egreso<br>246 ज्ञ<br>246 ज्ञ | Concepto de egreso<br>Equipo Audiovisual<br>Equipo Audiovisual |  | Artículo<br>5210010013 ज्ञ<br>5210010046 ज्ञ | Desc. Artículo<br>AUTOFUELLE<br>CONTROL REMOTO |  |  |  |
| Arra     | astrar un encabezad<br>No. Requerimiento<br>143<br>143                                                                                                    | lo de columna<br>Renglón<br>1<br>2 | a aquí para agrupar por esa<br>Tipo<br>Concepto del Gasto<br>Concepto del Gasto | columna<br>Cve. Egreso<br>246 ज्ञ<br>246 ज्ञ | Concepto de egreso<br>Equipo Audiovisual<br>Equipo Audiovisual |  | Artículo<br>5210010013 ज्ञ<br>5210010046 ज्ञ | Desc. Artículo<br>AUTOFUELLE<br>CONTROL REMOTO |  |  |  |

Ilustración 34.- Cotizaciones de proveedor generadas y autorizadas

Los detalles que se registran en el requerimiento de cotización de proveedor son los detalles que tiene la misma adquisición, asignado el concepto de egresos, la clave del artículo interno, la medida, la clave de divisa y la cantidad que se solicita sin asignar ningún importe. (Ilustración 35)

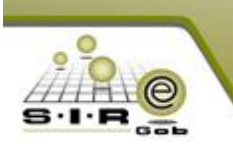

| 🛤 Edición de re                          | querimientos de | cotizaciones de proveedores | ×                       |
|------------------------------------------|-----------------|-----------------------------|-------------------------|
| • • •                                    | > >> >1         |                             | <b>*</b>                |
| Tipo:                                    | Cpto. Egreso    | 👻 🖳 U. Resp: 🛛 0001 👻 🐗     | SECRETARIA PARTICULAR E |
| 🖳 Clave egreso:                          | 246 👻 Equipo    | Audiovisual                 | 🔲 Exento de IVA         |
| Descripción de<br>concepto de<br>egreso: |                 |                             | *                       |
| 📮 Artículo Int.:                         | 5210010013      | ▼ AUTOFUELLE                | Art. Act. Fijo          |
| 🔤 <u>M</u> edida:                        | ▼ PIEZA         | Núm. Día:                   | s: 0                    |
| 🗳 Divisa:                                | 01 👻 PESOS      | Valc                        | ır: 32.00000            |
| <u>C</u> antidad:                        | 2.00            | Parcial s/Impl              | io 0.00                 |
| Precio Unit.S/IVA:                       | 0.0             | 0 I.V.A                     | A.: 0.00                |
| % I.V.A.:                                | 16.00           | Parcial c/mpt               | :0:                     |
| Precio Unit.C/IVA:                       | 0.000           | 0 Parcial a paga            | ar: 0.00 🤾              |
|                                          |                 |                             | Salir                   |

Ilustración 35.-Detalle de requerimiento de cotización a proveedor

El módulo de requerimiento de cotizaciones de proveedores, en la barra de navegación se encuentra la opción de finalizar captura, al dar clic sobre esta opción no permitirá que se modifique la información, además se tiene otra opción el cual es el botón de autorizar, al dar clic sobre esta opción podrá la etiqueta de "AUTORIZADO", esto indicará que se puede transferir al módulo de cotización a proveedor.

| 🔹 Requerimientos de cotizaciones de proveedores              | _                                              |
|--------------------------------------------------------------|------------------------------------------------|
| Archivo - Estad                                              | lo Operación                                   |
| u « c d » 0 + e c « × e « Y <. 📝                             | i 🗐 😭 🗙 🖨 🖄 🏂 🙆                                |
| Núm. Reg.: 143 Proveedor: 0018960 - LOPEZ MARQUEZ JUAN ALBEI | RTO <u>E</u> echa: 14/03/2017 •                |
| 🖳 U. Resp: 🛛 0001 👻 🖷 SECRETARIA PARTICULAR DEL              | . C. GOBERNADO Fecha Entrega Reg: 14/03/2017 👻 |
| Entrega: SIN - SIN DEFINIR Núm. Contribuyente:               | Fecha vigencia: 15/03/2017 +                   |

Ilustración 36.- Opciones de Finalizar captura, Autorizar y transferir cotización de proveedor

El modulo cuenta con la opción de transferir esta se encarga de generar de manera automática una cotización a proveedor con la información que se proporcione en la ventana de transferencia desde el módulo de requerimiento de cotización a proveedor. En la ventana de transferencia de "requerimiento de cotización de proveedor", se podrá seleccionar los renglones a transferir, así como asignar el parcial del detalle y los días de entrega, en la misma ventana se deberá de asignar la fecha de vigencia y una fecha de entrega (ésta información lo proporcionará el proveedor).

- **Parcial**: se asigna el importe por la cantidad del servicio o bien que se está requiriendo.
- Días de entrega: se asigna los días en que proveedor entregará el bien o el servicio.
- Fecha entrega: Fecha en la que el proveedor entregará el bien o servicio.
- Fecha de vigencia: Fecha de la vigencia del bien o servicio que está ofreciendo el proveedor.

Para poder generar la cotización a proveedor se tiene que seleccionar los detalles del requerimientos a transferir, asignar un costo, los días de entrega, seleccionar una fecha de vigencia, fecha de entrega y después dar clic al botón de transferir y esta opción realizará de manera automática la cotización a proveedor.

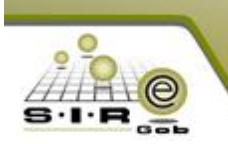

| 🥽 Transferencia de Requerimiento de Cotización de Proveedor 💶 🗖 🗙 |                            |                  |                                 |             |               |                    |         |                 |               |           |
|-------------------------------------------------------------------|----------------------------|------------------|---------------------------------|-------------|---------------|--------------------|---------|-----------------|---------------|-----------|
| Arrastra                                                          | r un encabe                | ezado de columna | aquí para agrupar por esa co    | olumna      |               |                    |         |                 |               |           |
| Selec.                                                            | tenglón                    | Nombre Artículo  | )                               |             | Cantidad      | Costo unitario     | Parcial | Días de entrega | % IVA         | Clave Art |
| <b>V</b>                                                          |                            | 1 AUTOFUELLE     |                                 |             | 2             | 0.0                | 0.00    | 0               | 16.00         | 52100100  |
| <b>V</b>                                                          |                            | 2 CONTROL REM    | OTO DE CAMARA                   |             | 5             | 0.0                | 0.00    | 0               | 16.00         | 52100100  |
|                                                                   |                            |                  | 10                              |             |               |                    |         |                 |               |           |
| Importe                                                           | de refereci                | a                | Clave de Requerimiento Cot      | ización: 14 | 13            |                    |         | Г               | 1 Iran        | sferir    |
| Prec                                                              | io unitario c<br>o parcial | on IVA           | F. <u>Vig</u> encia: 14/03/2017 | •           | E. Entrega: 🚺 | 4/03/2017 <b>-</b> |         | L               | X <u>C</u> an | celar     |

Ilustración 37.- Transferencia de requerimiento de cotización a proveedor

#### Módulo de cotización de proveedores

El módulo de cotización de proveedores (Ilustración 38), se encuentra en el apartado de Procedimientos, seguido en el menú de proveedores. Este módulo se encargará de llevar el control de las cotizaciones realizadas por cada proveedor, de cada requerimiento de cotización de proveedor que fue generado desde el módulo de adquisiciones.

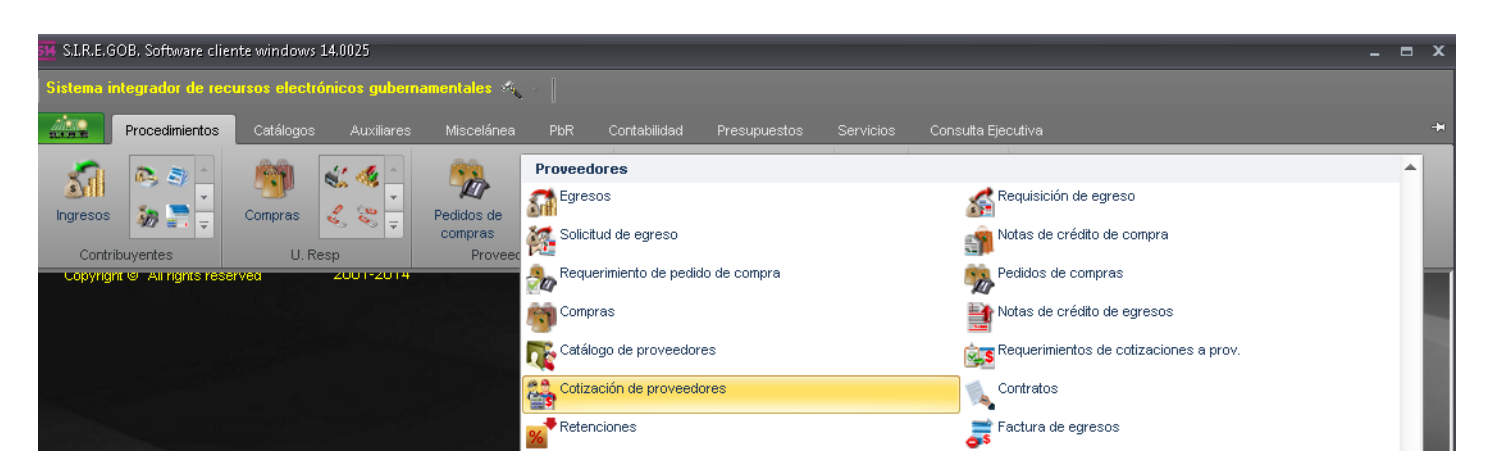

Ilustración 38.- Ubicación de Módulo de Cotización de Proveedores

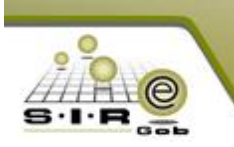

Al igual que otros módulos, este cuenta con un ventana de listado (Ilustración 39), en la cual se puede visualizar las cotizaciones a proveedores que se han llevado a cabo hasta la fecha, las cuales contienen atributos como Clave de cotización, clave de proveedor, proveedor, U. Responsable fecha de cotización y demás datos.

| 🐻 Listado de cotización de proveedores                                                                  |                                                       |                      |                               | _ = X               |  |  |  |  |  |
|----------------------------------------------------------------------------------------------------|-------------------------------------------------------|----------------------|-------------------------------|---------------------|--|--|--|--|--|
| Activo -                                                                                                |                                                       |                      |                               |                     |  |  |  |  |  |
| K K K D D D H H H K K 🐟 🔻 🏦 🗶 📰 🗶                                                                       | 3                                                     |                      |                               |                     |  |  |  |  |  |
|                                                                                                    | ~                                                     |                      |                               |                     |  |  |  |  |  |
| Arrastrar un encabezado de columna aqui para agrupar por esa colunna                                    |                                                       |                      |                               |                     |  |  |  |  |  |
| Clave cotización Num. Contribuyente Clave proveedor Proveedor                                           | Cve. U. Resp U. Resp                                  | Cve. Entrega Entrega | Fecha cotización Fecha vigenc | ia Fecha entrega    |  |  |  |  |  |
| 76 0000002 🕅 BANCO NACIONAL DE MÉXICO, S.A.                                                             | 0001 🛛 🕅 SECRETARIA PARTICULAR DEL C. GOBER           | SIN I SIN DEFINIR    | 11/03/2017 13/03/2017         | 13/03/2017          |  |  |  |  |  |
| 77 0000003 🕅 BANCO DEL BAJIO, S.A.                                                                      | 0001 🛛 🛪 SECRETARIA PARTICULAR DEL C. GOBER           | SIN I SIN DEFINIR    | 11/03/2017 13/03/2017         | 13/03/2017          |  |  |  |  |  |
| 78 0000004 🕅 BANCA AFIRME, S.A.                                                                         | 0001 🛛 🕅 SECRETARIA PARTICULAR DEL C. GOBER           | SIN 🔊 SIN DEFINIR    | 11/03/2017 13/03/2017         | 13/03/2017          |  |  |  |  |  |
| 79 0018929 REZEQUIEL GONZALEZ                                                                           | 0001 🛛 🕅 SECRETARIA PARTICULAR DEL C. GOBER           | SIN 🔊 SIN DEFINIR    | 11/03/2017 26/03/2017         | 26/03/2017          |  |  |  |  |  |
| 80 0018943 🕅 Sire Pruebas 1                                                                             | 0001 🛛 🕅 SECRETARIA PARTICULAR DEL C. GOBER           | SIN I SIN DEFINIR    | 11/03/2017 26/03/2017         | 26/03/2017          |  |  |  |  |  |
| 81 0018928 🔊 Software empresarial                                                                       | 0001 🛛 SECRETARIA PARTICULAR DEL C. GOBER             | SIN 🔊 SIN DEFINIR    | 11/03/2017 26/03/2017         | 26/03/2017          |  |  |  |  |  |
| 82 0018937 🕅 EMPRESA DE PRUEBA                                                                          | 0001 🛛 🕅 SECRETARIA PARTICULAR DEL C. GOBER           | SIN 🔊 SIN DEFINIR    | 11/03/2017 26/03/2017         | 26/03/2017          |  |  |  |  |  |
| 83 0018955 🕅 SIREGOB13                                                                                  | 0001 🕅 SECRETARIA PARTICULAR DEL C. GOBER             | SIN 🛛 🕅 SIN DEFINIR  | 13/03/2017 28/03/2017         | 28/03/2017          |  |  |  |  |  |
| 84 0018956 🗊 EVOMATIK                                                                                   | 0001 RECRETARIA PARTICULAR DEL C. GOBER               | SIN 🛛 SIN DEFINIR    | 13/03/2017 28/03/2017         | 28/03/2017          |  |  |  |  |  |
| 85 0018955 🕅 SIREGOB13                                                                                  | 0001 🛛 SECRETARIA PARTICULAR DEL C. GOBER             | SIN 🛛 🕅 SIN DEFINIR  | 13/03/2017 28/03/2017         | 28/03/2017          |  |  |  |  |  |
| 86 0018956 A EVOMATIK                                                                                   | 0001 🛛 🕅 SECRETARIA PARTICULAR DEL C. GOBER           | SIN 🕅 SIN DEFINIR    | 13/03/2017 28/03/2017         | 28/03/2017          |  |  |  |  |  |
| 87 0018929 REZEQUIEL GONZALEZ                                                                           | 0001 🔊 SECRETARIA PARTICULAR DEL C. GOBER             | SIN 🔊 SIN DEFINIR    | 13/03/2017 22/03/2017         | 22/03/2017          |  |  |  |  |  |
| 88 0018935 🕅 LIMP_EMP                                                                                   | 0001 🛛 SECRETARIA PARTICULAR DEL C. GOBER             | SIN DEFINIR          | 13/03/2017 15/03/2017         | 23/03/2017 🚽        |  |  |  |  |  |
| ₩ ₩ ↓ 97 de 97 → >> >> // · * * ¥ ¥ 📲                                                                   |                                                       |                      |                               | ▶                   |  |  |  |  |  |
| Ordenados por clave de cotización                                                                       |                                                       |                      |                               | Inicio 🔴 🛛 Final 🔴  |  |  |  |  |  |
|                                                                                                    |                                                       |                      | Obtener por últimos registros | No. Máx. Mov.: 1000 |  |  |  |  |  |
| 1. No. Colización 2. Fecha colización 3. Proveedor/Fecha colización 4. Proveedor/No. colización 5 Fecha | a cancelación 6 Consultar cotizaciones de proveedores |                      |                               |                     |  |  |  |  |  |
|                                                                                                    |                                                       |                      |                               |                     |  |  |  |  |  |
| Numero:                                                                                                 |                                                       |                      |                               |                     |  |  |  |  |  |
|                                                                                                    |                                                       | <b>Q</b> Co          | nsultar Anteriores 🔯 Sic      | uientes di Salir    |  |  |  |  |  |

Ilustración 39.- Listado de cotizaciones a proveedor

Para registrar una cotización de proveedores se tiene que proporcionar la siguiente información:

- Proveedor: Se asigna la clave de proveedor que está realizando la cotización de proveedor.
- U. Resp: Se asigna la clave de la unidad responsable que generó los requerimientos de cotización de proveedor.
- Entrega: Se asigna la forma en que se entregará el bien o el servicio.
- Fecha de cotización: Se asigna la fecha en que se realizó la cotización.
- Fecha requerida de entrega: Se asigna la fecha en la que se requiere la entrega.
- Fecha de entrega: Fecha en la que se debe de entregar los bienes o servicios cotizados.
- Fecha de vigencia: Fecha de vigencia de la cotización de proveedor.
- Fecha posible de entrega: Se asigna fecha de posible entrega de los bienes o servicios.

Para este proceso de adquisición la cotización fue generada desde el requerimiento de cotización de proveedores y toda información se proporcionó desde la transferencia, solo se tiene que finalizar la captura de operación para que no se modifique la información y posteriormente autorizarla para que la adquisición la considere. En caso de que la cotización de proveedores se registre desde el mismo módulo se tiene que registrar la cabecera de la cotización con los campos antes mencionados.

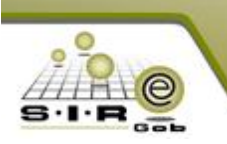

| ቘ Cotización de proveedores                                                                                                    | _ = ×                                   |
|----------------------------------------------------------------------------------------------------|-----------------------------------------|
| Archivo - Estado operación:                                                                                                    | 6                                       |
| $\blacksquare \blacksquare \blacksquare \blacksquare \blacksquare \blacksquare \blacksquare \blacksquare \blacksquare \blacksquare \blacksquare \blacksquare \blacksquare \blacksquare \blacksquare \blacksquare \blacksquare \blacksquare \blacksquare $ |                                         |
| Número: 82 Roveedor: 0018937 - EMPRESA DE PRUEBA Núm. Contribuyente:                                                                                                    | F. Cotización: 11/03/2017 👻             |
| 🛃 U. Resp: 0001 👻 🚎 <u>SECRETARIA PARTICULAR DEL C. GOBE</u> F. <mark>R</mark> eq. E.: 26/03/2017 👻                                                                                                    | F. <u>V</u> igencia: 26/03/2017 👻       |
| 🖳 Entrega: SIN 👻 SIN DEFINIR F. Entrega: 26/03/2017 👻                                                                                                    | F. Po <u>s</u> ible. Ent.: 26/03/2017 👻 |
| EN ESPERA DE AUTORIZACIÓN                                                                                                    |                                         |

Ilustración 40.- Cotización de proveedor en espera de autorización

Si la cotización de proveedor proviene de un requerimiento de cotización a proveedor se registran los detalles con toda la información necesaria (importes y días de entrega), en caso contrario se tienen que insertar los detalles asignando la información en los siguientes campos:

- **Tipo**: si es un concepto de egreso o un artículo, para este caso es de un concepto de egresos.
- Clave egreso: Se asigna la clave del concepto del egreso que proviene de la adquisición.
- Artículo interno: Se asigna la clave del artículo interno que proviene de la adquisición.
- Medida: unidad de medida en la que se maneja el artículo interno.
- Divisa: Se asigna la clave de divisa en la que se esté realizando la cotización.
- Cantidad: Se asigna la cantidad que se está cotizando.
- Precio unit. S/IVA: Se asigna el precio unitario sin impuesto de una unidad de lo que se está cotizando.
- Precio unit. C/IVA: Se asigna el precio unitario con impuesto de una unidad de lo que se está cotizando.
- Parcial S/Impto: Se asigna el parcial sin impuesto de todas las unidades que se está cotizando.
- Parcial a pagar: Se asigna el parcial con impuesto de todas las unidades que se está cotizando.
- Descuento: Se asigna un importe de descuento de lo que se está cotizando.
- % descuento: Se aplica un porcentaje de descuento por importe de todas las unidades que se están cotizando
- % IVA: se asigna un porcentaje de IVA.

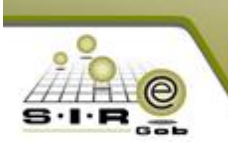

| 🐫 Edición de co                          | tización de proveedo | ores                                 | 3 X 5               |
|------------------------------------------|----------------------|--------------------------------------|---------------------|
| <b>I</b> € ≪ ₹                           | > >> >1 -            |                                      |                     |
| <u>T</u> ipo:                            | Concepto Gasto       | Días de <u>e</u> ntrega:             | 4                   |
| 🖳 Clave egreso:                          | 225 - MATERIALE      | ES Y ÚTILES DE OFICINA - IMPRE       | SOS 🔲 Exento de IVA |
| Descripción de<br>concepto de<br>egreso: |                      |                                      | *                   |
| 🗳 Artículo int:                          | 211010622            | <ul> <li>TARJETAS DE PRES</li> </ul> | ENTACION            |
| 🖳 Medida:                                | ▼ Pieza              |                                      |                     |
| 🖳 <u>D</u> ivisa:                        | 01 - M.N.            | <u>V</u> alor:                       | 1.00000             |
| <u>C</u> antidad:                        | 4.00                 | Parcial s/Impto:                     | 2,031.03            |
| Precio Unit.S/IVA:                       | 507.76               | Descuento \$:                        | 0.00                |
| % Descuento:                             | 0.00                 | I.V.A.:                              | 324.97              |
| % I.V.A.:                                | 16.00                | Parcial c/Impto:                     |                     |
| Precio Unit.C/IVA:                       | 589.0000             | Parcial a pagar:                     | 2,356.00            |
|                                          |                      |                                      | <u>S</u> alir       |

Ilustración 41.- Edición de cotización de proveedores

Estos 2 módulos se utilizan para obtener las cotizaciones de los bienes o servicios que proporciona un proveedor al participar en un proceso de adquisición, estas cotizaciones solo aplican para los tipos de adquisición por adjudicación directa, invitación restringida y licitación pública.

Teniendo en cuenta dichos módulos que tienen relación a este tipo de procedimientos y descritos muy breves anteriormente, se continúa con el proceso en específico de Adjudicación directa

.

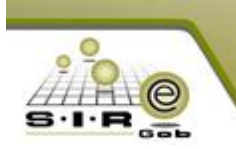

## Portal de Proveedores

Este sitio fue creado y destinado para que el proveedor pueda solicitar un registro de alta en la plataforma, así como para poder iniciar sesión y poder visualizar, administrar, interactuar con las operaciones a las cuales esté relacionado, esto es, a diferentes procedimientos en los cuales está participando actualmente y que se llevan a cabo en la plataforma (Ilustración 42).

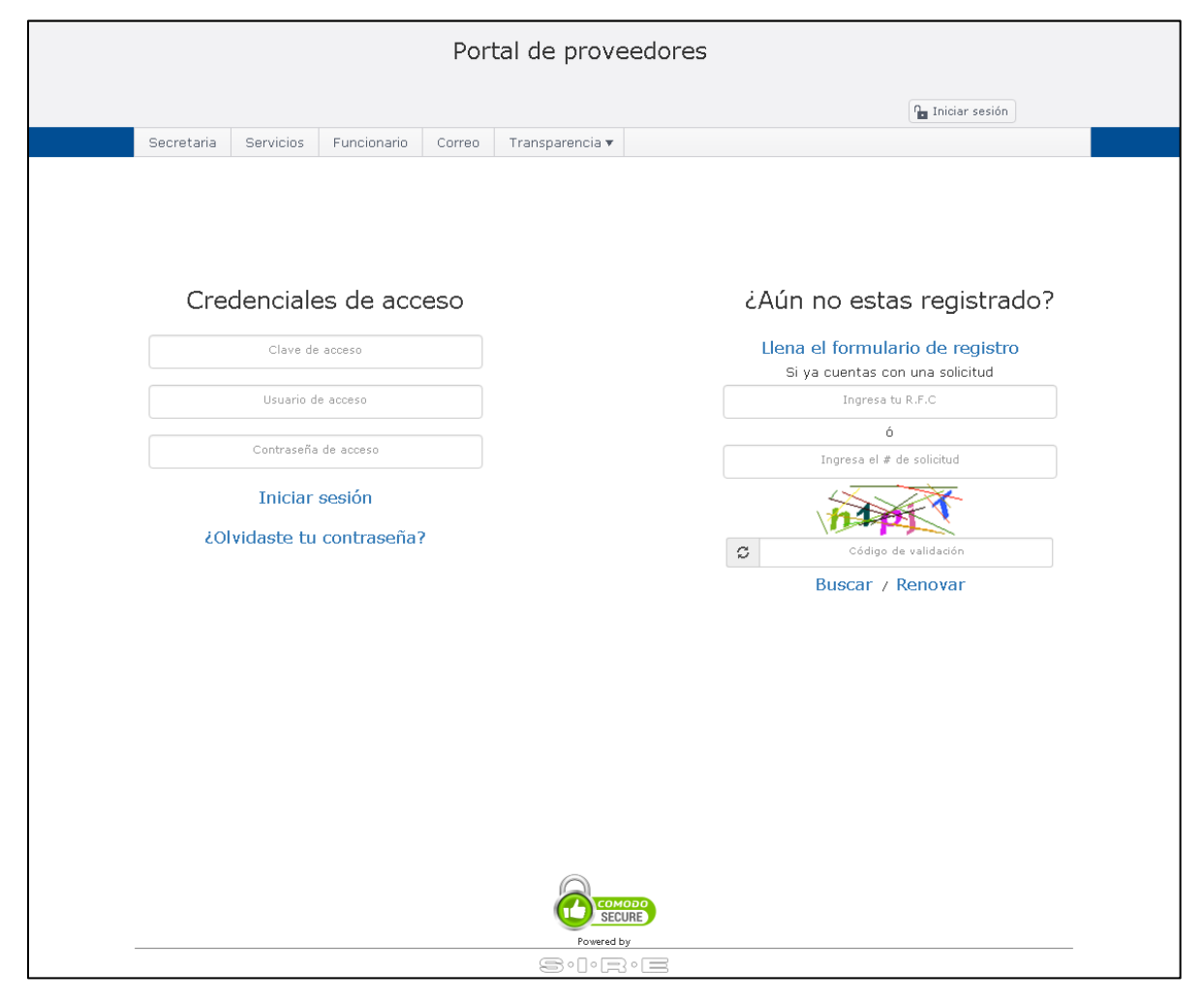

Ilustración 42.- Portal de Proveedores

El portal cuenta con el apartado de acceso al portal de proveedor en la cual requiere de una clave de acceso (que es otorgada después de haber realizado la solicitud de registro, la clave del proveedor que provee la plataforma), usuario de acceso y contraseña de acceso (las cuales el proveedor proporciona durante la realización del formulario de solicitud de alta de proveedor).

Además, cuenta con opciones extras:

- ¿Olvidaste tu contraseña?: Opción para poder recuperar la contraseña del proveedor si es que se le ha olvidado, ya sea por email, código de cambio de Password, etc.
- Si ya cuentas con una solicitud: permite al proveedor buscar su solicitud de registro (que realizó anteriormente) ya sea por su RFC o por el número de solicitud.

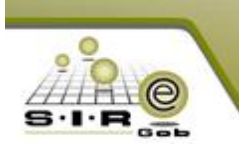

#### Formulario de registro para solicitud de alta en plataforma

A continuación se muestra el formulario que es necesario llenar para solicitar el alta en la plataforma. Así también se describen los campos que lo contienen. Para poder ingresar a esta página se debe de dar clic en la opción "Llena el formulario de registro" en la página principal del portal, al dar clic sobre la opción antes mencionado se mostrará la página de formulario de registro (Ilustración 44).

|              |                   |                  | Port        | tal de prov     | reedore       | S     |                    |             |  |
|--------------|-------------------|------------------|-------------|-----------------|---------------|-------|--------------------|-------------|--|
|              |                   |                  |             |                 |               |       | ۹ <sub>۵</sub> Ini | ciar sesión |  |
| Secretaria   | Servicios         | Funcionario      | Correo      | Transparencia 🔻 |               |       |                    |             |  |
| ormulario    | ) de registro     | )                |             |                 |               |       |                    |             |  |
| Datos genera | ales              |                  |             |                 |               |       |                    |             |  |
|              | Es persona fi     | ica              |             |                 |               |       |                    |             |  |
|              | R.F.(             | RFC              |             |                 |               |       |                    |             |  |
|              | Empres            | a: Nambre de Lu  | empiesa     |                 |               |       |                    |             |  |
| ٢            | ombre comercia    | I: Nambie came   | cial        |                 |               |       |                    |             |  |
| Nomb         | re representant   | e: Nambie del ie | presentante |                 |               |       |                    |             |  |
| Π            | po representant   | e: Propietario   | •           | Cla             | ve SAT: Clave | : SAT |                    |             |  |
| т            | îpo identificació | Credencial o     | le elector  | ▼ Númeia del    | l dacumenta   |       |                    |             |  |
|              |                   |                  |             |                 |               |       |                    |             |  |

Ilustración 43.- Formulario de registro (Datos generales)

En la pestaña de "Datos Generales" se puede solicitar de dos tipos, como "Empresa" o "Persona Física", en la cual dependiendo la selección se mostrarán diferentes campos en el formulario. En este apartado se solicitan datos de tipo identificación personal, es decir, RFC, nombre(s)-apellidoPaterno-ApellidoMaterno (**Sólo aplica para persona física**), etc. En esta parte el proveedor registra su usuario y contraseña para poder ingresar al portal en dado caso que fuese aceptado y dado de alta en la plataforma.

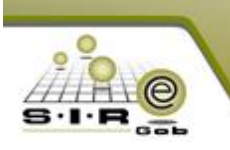

| Domicilio fiscal      |                       |  |
|-----------------------|-----------------------|--|
| País:                 | Q,                    |  |
| Estado:               | Q,                    |  |
| Municipio/Delegación: | Q,                    |  |
| Colonia:              |                       |  |
| Otra colonia:         |                       |  |
| Congregación:         |                       |  |
| Localidad:            | Q                     |  |
| Zona:                 | Q                     |  |
| Calle:                | Calle                 |  |
| Interior:             | € (ot. C.P. C.P. C.P. |  |
|                       |                       |  |

Ilustración 44.- Formulario de registro (Domicilio fiscal)

En la pestaña de "Domicilio fiscal" se solicita información relacionada a país, estado, municipio, colonia, localidad, etc. (Ilustración 45).

| Datos adicionales    |                    |                   |                  |   |
|----------------------|--------------------|-------------------|------------------|---|
| Teléfono particular: | Telefana           | Teléfono oficina: | Telefana aficina | ļ |
| Correo electrónico:  | Carrea electránica |                   |                  |   |
| Otro correo:         | Carrea electránica |                   |                  |   |
| Comentario:          |                    |                   |                  |   |
|                      |                    |                   |                  |   |
|                      |                    |                   |                  |   |
|                      |                    |                   |                  |   |
| Referencia:          |                    |                   |                  |   |
|                      |                    |                   |                  |   |
|                      |                    |                   |                  |   |
|                      |                    |                   |                  |   |

Ilustración 45.- Formulario de registro (Datos adicionales)

En este apartado (Ilustración 47) se solicitan datos para que haya un canal de comunicación entre el proveedor y la "plataforma".

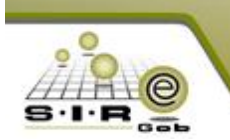

|      | Concepto de ingreso:                                                                                                    |                    |   |                               |          |  |  |  |  |  |  |  |
|------|----------------------------------------------------------------------------------------------------|--------------------|---|-------------------------------|----------|--|--|--|--|--|--|--|
| lave | Cancepta 🛧                                                                                                    |                    |   |                               |          |  |  |  |  |  |  |  |
|      |                                                                                                    |                    |   |                               |          |  |  |  |  |  |  |  |
|      | Aportaciones para el Fondo de Seguridad Pública Recursos Federales                                                                                                    |                    |   |                               | <b>*</b> |  |  |  |  |  |  |  |
|      | Appro a la l'interjección Educativa                                                                                                    |                    |   |                               |          |  |  |  |  |  |  |  |
| 17   | Apaya a Reviser Journal Apaya a Reviser Journal Apaya a Re |                    |   |                               |          |  |  |  |  |  |  |  |
| PD   | Árbales y Plantas                                                                                                    |                    |   |                               |          |  |  |  |  |  |  |  |
| 17   | Avendamiento de Edificios y Locales                                                                                                    |                    |   |                               |          |  |  |  |  |  |  |  |
| 19   | Avendamiento de Equipo de Fotocopiado                                                                                                    |                    |   |                               |          |  |  |  |  |  |  |  |
| 53   | Avendamiento de Equipo de Transporte para Desastres Naturales                                                                                                    |                    |   |                               |          |  |  |  |  |  |  |  |
| 5D   | Aviendamiento de Equipo de Transporte para Programas de Seguridad                                                                                                    | Pública            |   |                               |          |  |  |  |  |  |  |  |
| 52   | Arrendamiento de Equipo de Transporte para Servicios Administrativos                                                                                                    |                    |   |                               |          |  |  |  |  |  |  |  |
| 51   | Avendamiento de Equipo de Transporte para Servicios y Operación de                                                                                                    | Piagiamas Públicos |   |                               |          |  |  |  |  |  |  |  |
| 18   | Avendamiento de Equipo y Bienes Informáticos                                                                                                    |                    |   |                               |          |  |  |  |  |  |  |  |
| 54   | Arrendamiento de Maquinaria, otros Equipos y Herramientas                                                                                                    |                    |   |                               |          |  |  |  |  |  |  |  |
| . e  | Accession as Provide as Provide as                                                                                                    |                    |   |                               |          |  |  |  |  |  |  |  |
|      | ancepia                                                                                                    |                    |   |                               |          |  |  |  |  |  |  |  |
|      |                                                                                                    | <b></b>            |   |                               |          |  |  |  |  |  |  |  |
|      | No hay iezultadoz que moziliai                                                                                                    | *                  |   | Na hay iezuliadaz que mazirai |          |  |  |  |  |  |  |  |
|      | No hay iezultados que mosti-ai                                                                                                    | ×<br>•             | 4 | Na hay iezulladaz que mazirai | ×        |  |  |  |  |  |  |  |

Ilustración 46.- Formulario de registro (Giros disponibles)

En este apartado el proveedor elige el tipo de ingreso en los que trabaja y los agrega dando clic en el cuadro de "Giros disponibles" en el icono de una flecha medio girada y seguidamente aparecerá la opción elegida en "Giros seleccionados" (Ilustración 47).

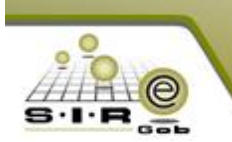

|          | Otros Bienes Muebles                                   |          |                                                      |     |  |  |  |  |  |  |
|----------|--------------------------------------------------------|----------|------------------------------------------------------|-----|--|--|--|--|--|--|
| lave     | Cancepia 🛧                                             |          |                                                      |     |  |  |  |  |  |  |
|          |                                                        |          |                                                      |     |  |  |  |  |  |  |
|          | Obras de Construcción para Edificios Habitacionales    |          |                                                      |     |  |  |  |  |  |  |
| 15       | Obias de Canstivación para Edificas na Habilacionales  |          |                                                      |     |  |  |  |  |  |  |
| 9        | Obias de Preedificación en Terrenas de Canstrucción    |          |                                                      |     |  |  |  |  |  |  |
| 28       | Obias de Terminación y Acabado de Bólícios             |          |                                                      |     |  |  |  |  |  |  |
| 51       | Otras Aportaciones del Estado a los Municipios         |          |                                                      |     |  |  |  |  |  |  |
| LD       | Otras Construcciones de Engeniería Civil u Obra Pesada |          |                                                      |     |  |  |  |  |  |  |
| 24       | Otras Construcciones de Ingeniería Civil u Obra Pesada |          |                                                      |     |  |  |  |  |  |  |
| )3       | Otras Activas Intengibles                              |          |                                                      |     |  |  |  |  |  |  |
| 55       | Olios Avendamientos                                    |          |                                                      | - 1 |  |  |  |  |  |  |
| 96       | Olios Bienes Inmuebles                                 |          |                                                      | - 1 |  |  |  |  |  |  |
| su<br>va | Otras Series Muebles                                   |          |                                                      |     |  |  |  |  |  |  |
|          |                                                        |          |                                                      |     |  |  |  |  |  |  |
| ► 4      | OTROS EQUIPOS                                          |          | EQUIPO DE COMPUTO Y DE TECNOLOGIAS DE LA INFORMACIÓN |     |  |  |  |  |  |  |
|          | OTROS EQUIPOS                                          | <b>^</b> | EQUIPO DE COMPUTO Y DE TECNOLOGIAS DE LA INFORMACION | -   |  |  |  |  |  |  |
|          |                                                        |          | X OTROS EQUIPOS                                      |     |  |  |  |  |  |  |
|          |                                                        |          |                                                      |     |  |  |  |  |  |  |
|          |                                                        | -        |                                                      | Ţ   |  |  |  |  |  |  |

Ilustración 47.- Formulario de registro (Selección de giros)

Para poder finalizar el llenado de formulario de registro, es obligatorio ingresar el captcha (LETRAS Y NUMEROS) y dar clic en "Enviar". Ya sido validado el catpcha, el navegador mostrará un mensaje (Ilustración 49) de notificación.

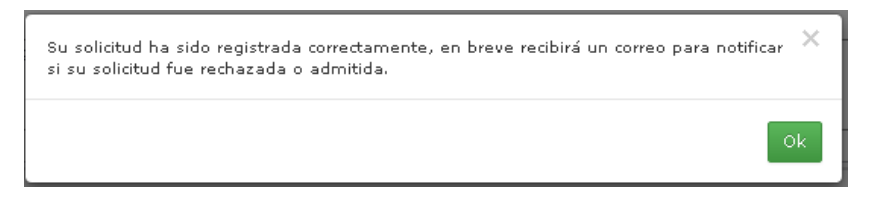

Ilustración 48.- Mensaje de notificación de llenado correcto en portal de proveedor.

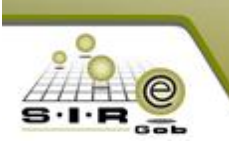

Cuando el proveedor envía la solicitud de registro, le es enviado un correo electrónico en el cual muestre algunos datos personales con su número de solicitud que ha realizado.

| Buscar en Bandeja de entrada (Ctrl+B) 🔎                                                | Registro de alta de proveedor                                                                              |
|----------------------------------------------------------------------------------------|----------------------------------------------------------------------------------------------------|
| Organizar por: Fecha 🛛 Más nuevo encima 🍼 📥                                            | Portal de proveedores de adquisiciones <okarr@sire.com></okarr@sire.com>                                   |
| ▲ Hoy                                                                                  | Erwiado: viernes 24/03/2017 04:36 p.m.<br>Para: alfredoj@sire.com                                          |
| Portal de proveedores de adquisiciones. □♥ Cierre de publicación del proceso de a      | Registro de solicitud para ser dado de alta en el sistema como proveedor.                                  |
| Portal de proveedores de adquisiciones. □♥<br>Invitación a participar en el proceso de | Felicidades usted ha sido dado de alta en nuestro sistema.                                                 |
| ◢ La semana pasada                                                                     | R.F.C.: DFSDFSDFSD54F<br>Nombre empresa: CISCO                                                             |
| Registro de participación del proveed                                                  | Nombre comercial: CISCO<br>Nombre del representante: CISCO                                                 |
| Portal de proveedores de adquisiciones. Invitación a participar en el proceso de       | Clave SAT: 465FD4G5DF4G6F5D                                                                                |
| Portal de proveedores de adquisiciones. □♥ Registro de participación del proveed       | Si desea modificar la información de su solicitud o líneas, usted tiene que ingresar los siguientes datos: |
| Portal de proveedores de adquisiciones. □♥<br>Invitación a participar en el proceso de | Su No. de solicitud es: <b>000003</b><br>Su usuario: anastaci                                              |
| Portal de proveedores de adquisiciones. □♥ Registro de participación del proveed       | Su contraseña: 123                                                                                         |
| Portal de proveedores de adquisiciones .                                               | Recuerde almacenar estos datos de forma segura, no proporcione su contrasena a otra persona.               |
| asdasd                                                                                 | Si acca calsiar sa concrasena, ravor de concactar a nuescro soporte tecnico.                               |
| Sicrosoft Outlook viernes 24/03<br>Mensaje de prueba de Microsoft Outl                 |                                                                                                    |

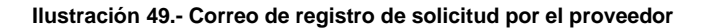

Al ser concluida y satisfactoria la solicitud de registro del proveedor, es dado de alta en el sistema y notificado vía correo electrónico y junto enviado sus credenciales de acceso al portal.

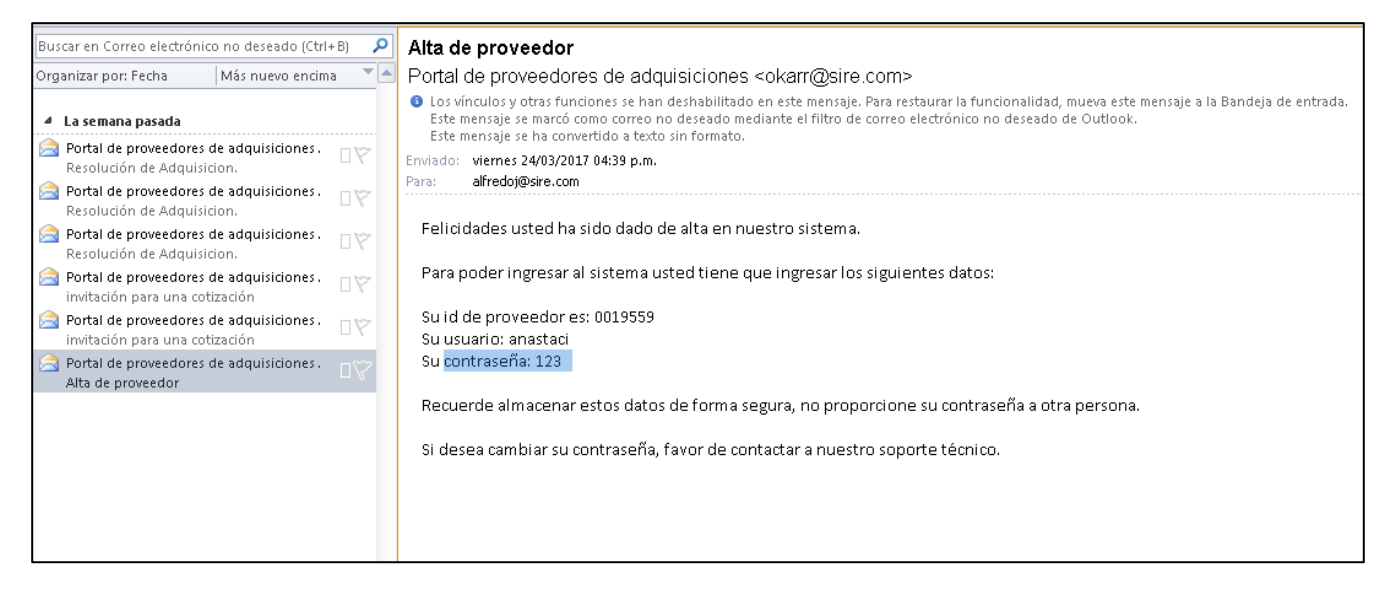

Ilustración 50.- Credenciales de proveedor al ser dado de alta en el sistema

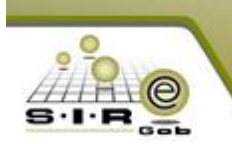

#### Procedimiento de requerimiento de alta de proveedor en S.I.R.E.GOB

El administrador del sistema ingresará sus credenciales en el Login de la plataforma y podrá entrar para realizar todo tipo de acciones a las cuales tenga permitido. Ya estando dentro se dirigirá al catálogo requerimiento de alta de proveedor, el cual se ubica en la ventana principal, en la sección de Catálogos, menú personas (Ilustración 52).

| 514 S.I.R.E.G | iOB. Software client    | e windows 14.00 | 125                   |                          |                    |                      |                                          | -    | . = | x |
|---------------|-------------------------|-----------------|-----------------------|--------------------------|--------------------|----------------------|------------------------------------------|------|-----|---|
| Sistema i     | ntegrador de recur      | sos electrónico | os gubernamentales 🔌  |                          |                    |                      |                                          |      |     |   |
|               | Procedimientos          | Catálogos       | Auxiliares Miscelánea | PbR Contabilidad         | Presupuestos       | Servicios Consulta   | Ejecutiva                                |      |     | + |
| <b>\$</b>     | 🚊 👯 🏤 *                 | 22              | Personas              |                          |                    |                      |                                          |      |     |   |
| Cpto.         |                         | Contribuyentes  | Catálogo de proveed   | ores                     | Stálogo de deux    | dores                | Catálogo de personal                     |      |     |   |
| Ingreso       | ventarios               | Per             | Catálogo de promoto   | res                      | Catálogo de cont   | actos                | Catálogo de prospectos de contribuyentes |      |     |   |
| Copyrig       | nt ভ_ All rights reserv | ea 20           | Catálogo requerimier  | to de altas de proveedor | 👬 Catálogo de equi | valencia de personas | 🔊 Catálogo de beneficiarios              |      | /   |   |
|               |                         |                 | Catálogo de tipos de  | 1                        |                    | _                    |                                          | -    |     |   |
|               |                         |                 |                       |                          |                    |                      |                                          | .: • | Б   |   |
|               |                         |                 |                       |                          |                    |                      |                                          |      |     |   |
|               | ant Poes                |                 |                       | r, jar                   |                    |                      |                                          |      |     |   |

Ilustración 51.-Catálogo requerimiento de alta de proveedor

Al darle clic a la opción nos mostrará una ventana con el listado de todos los requerimientos de alta de proveedor solicitados actual o anteriormente registrados desde el portal de proveedor, mostrando sólo algunos datos relevantes (Ilustración 53).

| 🔒 Listado de requerimiento de alta de proveedor 📃 🗖 X |                                                                      |                                                 |                    |                    |                   |                         |                 |                        |                     |                      |  |
|-------------------------------------------------------|----------------------------------------------------------------------|-------------------------------------------------|--------------------|--------------------|-------------------|-------------------------|-----------------|------------------------|---------------------|----------------------|--|
| Archivo •                                             |                                                                      |                                                 |                    |                    |                   |                         |                 |                        |                     |                      |  |
|                                                       |                                                                      |                                                 |                    |                    |                   |                         |                 |                        |                     |                      |  |
|                                                       |                                                                      |                                                 |                    |                    |                   |                         |                 |                        |                     |                      |  |
| Arrastr                                               | Arrastrar un enpadezado de columna aqui para agrupar por ésa columna |                                                 |                    |                    |                   |                         |                 |                        |                     |                      |  |
| Cla Cla                                               | ve                                                                   | Nombre del proveedor                            | RFC                | Tipo de persona    | Clave del periodo | Descripción del periodo | Tipo de entrega | Descripción de tipo de | Clave de giro       | Ap. Paterno          |  |
| 000                                                   | 0026                                                                 | Articulos deportivos HG                         | DSSDFDSFSDFSD      | া আ                | ন                 |                         | ন               |                        | ন                   |                      |  |
| 000                                                   | 0027                                                                 | SIREDOS                                         | JHFGVSJKDHVK       | .F ज्ञ             | ন                 |                         | ন               |                        | ন                   | coapango             |  |
| 000                                                   | 0028                                                                 | Articulos deportivos 121                        | FDDFGH2351FD4      | ন                  | LP 🤊              | LARGO PLAZO             | SIN 🔊           | SIN DEFINIR            | Adq 🔊               |                      |  |
| 000                                                   | 0029                                                                 | PRUEBA10                                        | R54T65TRYT324      | ন                  | CP 🤊              | CORTO PLAZO             | SIN 🔊           | SIN DEFINIR            | Adq 🔊               |                      |  |
| 000                                                   | 0030                                                                 | AMAZONICA                                       | FGHF5HD6F5G4H      | ন                  | CP 🤊              | CORTO PLAZO             | SIN 🔊           | SIN DEFINIR            | Adq 洌               |                      |  |
| 000                                                   | 0031                                                                 | Empresa1                                        | ABC123456          | স                  | GE 🔊              | GENÉRICO                | SIN 🔊           | SIN DEFINIR            | Adq 🏹               |                      |  |
| 000                                                   | 0032                                                                 | adfasd                                          | GADF               | M সা               | স                 |                         | স               |                        | স                   |                      |  |
| 000                                                   | 0033                                                                 | Canal W                                         | JAJA234566HVX      | F ज्ञ              | স                 |                         | ন               |                        | 31                  | Jácome               |  |
| 000                                                   | 0034                                                                 | CANAL W                                         | JADJ345671DBG      | M 31               | 2                 |                         | স               |                        | ज                   |                      |  |
| 000                                                   | 0035                                                                 | SIREGOB13                                       | GDF4H6F8G4H5G      | স                  | CP 🔊              | CORTO PLAZO             | SIN 🔊           | SIN DEFINIR            | Adq 🔊               |                      |  |
| 000                                                   | 0036                                                                 | EVOMATIK                                        | TTYUTUTYU          | F সা               | CP 🔊              | CORTO PLAZO             | SIN 🔊           | SIN DEFINIR            | Adq 🔊               | hdz                  |  |
| 000                                                   | 0037                                                                 | CIEL                                            | SDFGSDFG546D3      | নি                 | CP 🔊              | CORTO PLAZO             | SIN 🔊           | SIN DEFINIR            | Adq 🔊               |                      |  |
| 000                                                   | 0038                                                                 | INFINITUM                                       | FGSDFGS5DF6G6      | নি                 | CP 🔊              | CORTO PLAZO             | SIN 🔊           | SIN DEFINIR            | Adq 🔊               | =                    |  |
| 000                                                   | 0039                                                                 | Arduino                                         | HJG65H4JFGHJF      | ন                  | CP 🔊              | CORTO PLAZO             | SIN 🔊           | SIN DEFINIR            | Adq 🔊               |                      |  |
| 000                                                   | 0040                                                                 | BIMBO                                           | SDFGSDG4DF650      | ন                  | CP 🔊              | CORTO PLAZO             | sin 🄊           | SIN DEFINIR            | Adq 쾨               |                      |  |
| 000                                                   | 0041                                                                 | PRUEBA15                                        | HFDGSD75454SD      | ন                  | CP 🔊              | CORTO PLAZO             | sin 🄊           | SIN DEFINIR            | Adq 🔊               |                      |  |
| 000                                                   | 0042                                                                 | xbox                                            | SGDSGFGSDFG5       | M 🔊                | 2                 |                         | ন               |                        | ন্থ                 | <b>T</b>             |  |
| 1 de 42                                               | *                                                                    | * 🕈                                             |                    |                    |                   |                         |                 |                        |                     | ► ►                  |  |
| Registr                                               | os o                                                                 | denados por clave                               |                    |                    |                   |                         |                 |                        | Ini                 | cio 🔴 Final 🔴        |  |
| No. Mág. Mov: 1000                                    |                                                                      |                                                 |                    |                    |                   |                         |                 |                        |                     |                      |  |
| 1. Clav                                               | e <u>2</u> .                                                         | Nombre proveedor 3. Dirección completa 4. R.F.C | 5.Pat.,Mat.,Nombre | (s) 6 Otros criter | rios              |                         |                 |                        | Cobt <u>e</u> ner p | or últimos registros |  |
| Número:                                               |                                                                      |                                                 |                    |                    |                   |                         |                 |                        |                     |                      |  |
|                                                       |                                                                      |                                                 |                    |                    |                   |                         |                 |                        |                     |                      |  |
|                                                       |                                                                      |                                                 |                    |                    |                   |                         | 🔍 Co            | onsultar 🛛 🖾 Anteriore | s 🔊 Siquient        | es 🐰 Salir           |  |
| L                                                     |                                                                      |                                                 |                    |                    |                   |                         | <b>1</b> 00     |                        |                     |                      |  |

Ilustración 52.- Listado de requerimiento de alta de proveedor
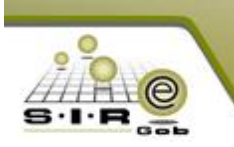

Sistema Integrador de Recursos Empresariales Gubernamentales

Al poder visualizar el listado, podremos observar que se encuentra nuestro proveedor (en este caso el/los últimos). El administrador podrá ver el detalle de el/los proveedor(es) que está solicitando sea registrado en la plataforma, el cual dará clic en "Editar registro" y así poder ingresar los datos que faltan de dicho proveedor (Ilustración 54), los datos que faltan se tendrá que solicitar al proveedor para poder completar el registro.

| 💰 Catálogo de requerimiento de alta de proveedor            | _ ×                   |
|-------------------------------------------------------------|-----------------------|
| Archivo -                                                   |                       |
|                                                             | × 🖨 🕥 💰 🔳 🛛 🙃         |
| Clave: 000042 RFC: SGDSGFGSDFG54 INGRESANDO OPERACION       | F. <u>Vig</u> encia:  |
| Nombre empresa: xbox                                        |                       |
| Calle: conocida No. Exterior:                               | 12 No. Interior: 220  |
| Código postal: Apdo.Postal: 🗣 Colonia: 👻 conocida           | Tel.: 85745           |
| Tel. Particular: 5465465465 🔤 País: 001 👻 MEX               | Estado: 30 👻 Veracruz |
| 🖳 Municipio: 011 👻 ALTO LUCERO DE GUTIÉ 🛛 🗔 Localidad: 🔍 👻  | 🖳 Zona: 🚽             |
| Congregación: conocida 🖳 Divisa: 👻                          |                       |
| Tiempo de entregar la 0 Costo ordenar compra: 0 EProveedor: |                       |

Ilustración 53.- Catálogo de requerimiento de alta de proveedor

Al estar en modo de edición, el administrador/encargado concluirá el registro de proveedor, ingresando la información en cada campo solicitado (tomando en cuenta que los campos marcados de negrita son obligatorios), para finalizar se tiene que dar clic en "Finalizar captura de registro" (Ilustración 55-56-57).

| 🤞 Catálogo de requerimiento de alta de proveedor 🛛 💶 🗙                                                                                                    |
|----------------------------------------------------------------------------------------------------|
| Archivo 🔻                                                                                                    |
|                                                                                                    |
| Clave: 000042 RFC: SGDSGFGSDFG54 INGRESANDO OPERACION F. Vigencia: Persona física                                                                                                    |
| Nombre empresa: xbox                                                                                                    |
| Calle: conocida No. Exterior: 12 No. Interior: 220                                                                                                    |
| Código postal Apdo Postal Scolonia: 00011: - 10 DE MAYO                                                                                                    |
| Iel. Particular: 5465465465 📮 Pais: 001 - MEX 🖳 Estado: 30 - Veracruz                                                                                                    |
| Remain Remain Rema |
| Congregación: conocida 📮 Divisa: 01 👻 PESOS                                                                                                    |
| Tiempo de entregar la 0 Costo ordenar compra: 0 mercancía:                                                                                                    |
| Página No. 1 Página No. 2 Página No. 3                                                                                                    |
|                                                                                                    |
| Clasificación: ADQ  Adquisiciones Días de crédito: Días de crédito: GE  GENÉRICO                                                                                                    |
| Límite crédito: 0 Banco: Sucursal:                                                                                                    |
| Cuenta Clabe: Adquisiciones                                                                                                    |
| bancaria:<br>T. Electrónica: Atención ingresos: Giro: Adq -                                                                                                    |
| Atención créditor                                                                                                    |
| Comp. Móvil: 1 - TELCEL Teléfono móvil:                                                                                                    |

Ilustración 54.- Ingresando datos faltantes en registro de proveedor

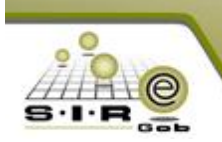

| 🔒 Catálogo de requeri                    | miento de alta de proveedor _ X                                     |
|------------------------------------------|---------------------------------------------------------------------|
| Archivo 🔻                                |                                                                     |
| I K K K K F F F F F F F F                |                                                                     |
| <u>Clave:</u> 000042                     | RFC: SGDSGFGSDFG54 INGRESANDO OPERACION F. Vigencia: Persona física |
| Nom <u>b</u> re empresa: xbo             | X                                                                   |
| C <u>a</u> lle: conocida                 | No. Exterior: 12 No. Interior: 220                                  |
| Código postal:                           | Apdo.Postal: Colonia: 00011: - 10 DE MAYO Tel.: 85745               |
| Tel. Particular: 54654654                | 465 🖳 País: 001 🗸 MEX 🖳 Estado: 30 🗸 Veracruz                       |
| 🖳 Municipio: 011 🚽 /                     | ALTO LUCERO DE GUTIÉ 🖳 Localidad: 🕞 🖳 🖳                             |
| Congregación: conocida                   | □ Divisa: 01                                                        |
| Tiempo de <u>e</u> ntregar la mercancía: | 0 Costo ordenar compra:                                             |
| Página No. <u>1</u> Página No.           | 2 Página No. 3                                                      |
|                                          |                                                                     |
| Direc. Electrónica:                      |                                                                     |
| URL:                                     |                                                                     |
| Ob <u>s</u> ervaciones:                  | example@gmail.com                                                   |
| Referencia:                              | example@gmail.com                                                   |
|                                          |                                                                     |

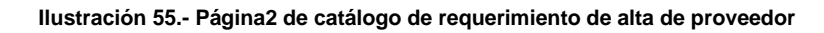

| 🔥 Catálogo de requerimiento de alta de proveedor       | - X                                          |
|--------------------------------------------------------|----------------------------------------------|
| Archivo 🔻                                              |                                              |
|                                                        | • • • • • • • • • • • • • • • • • • •        |
| Clave: 000042 RFC: SGDSGFGSDFG54 INGRE                 | ESANDO OPERACION F. Vigencia: Persona física |
| Nom <u>b</u> re empresa: xbox                          |                                              |
| C <u>a</u> lle: conocida                               | No. Exterior: 12 No. Interior: 220           |
| Código postal: Apdo Postal: 🔤 Colonia: 00              | 011: + 10 DE MAYO Tel.: 85745                |
| Tel. Particular: 5465465465 🔤 Pais: 001 🗸 MEX          | Estado: 30 👻 Veracruz                        |
| 🖳 Municipio: 011 🚽 ALTO LUCERO DE GUTIÉ 🛛 🖳 Localidad: | ▼ Est Zona:                                  |
| Congregación: conocida                                 | E Divisa: 01 - PESOS                         |
| Tiempo de entregar la 0 Costo ordenar compra:          | 0                                            |
| Página No. 1 Página No. 2 Página No. 3                 |                                              |
| Nombre comercial: xbox                                 | Tipo de representante: Propietario 🔹         |
| Nombre representante: xbox                             | Clave SAT: 456489546                         |
| Presentó documento de identificación                   | Relación de usuario con acceso a web         |
|                                                        | Habilitado en web                            |
| 564685465465648                                        | Usuario: xbox Password: 123456               |
| Correo electrónico 1: example@gmail.com                | Usua, SIRE: 1 - Verificación: 123456         |
| Correo electrónico 2: example@gmail.com                |                                              |
|                                                        | Generador                                    |
|                                                        |                                              |

Ilustración 56.- Página3 de catálogo de requerimiento de alta de proveedor

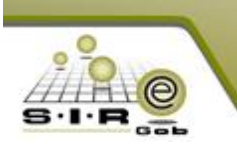

Después de ingresar los datos faltantes (Ilustración 58), se da clic en grabar, para poder almacenar los datos. En este caso, si hace falta un dato obligatorio, se mandara un mensaje de error, y la información no se guardará hasta que todos los campos obligatorios estén llenados.

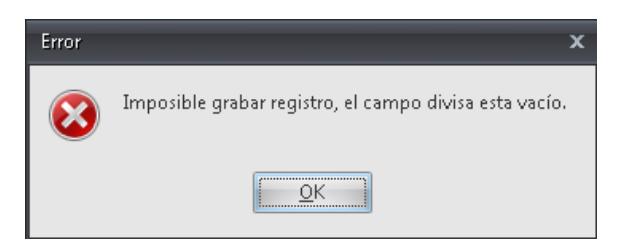

Ilustración 57.- Mensaje de notificación que no se ha llenado un campo obligatorio

Después de haber confirmado el mensaje de notificación para concluir la captura de registro, mostrará etiqueta "EN ESPERA DE AUTORIZACIÓN" (Ilustración 59).

| 🚓 Catálogo de requerimiento de alta de proveedor                                                                                                    | _ X  |
|----------------------------------------------------------------------------------------------------|------|
| Archivo -                                                                                                    |      |
|                                                                                                    |      |
| Clave: 000042 RFC: SGDSGFGSDFG54 EN ESPERA DE AUTORIZACIÓN F. Vigencia:                                                                                                    | sica |
| Nombre empresa: xbox                                                                                                    |      |
| Calle: conocida No. Exterior: 12 No. Interior: 220                                                                                                    |      |
| Código postal: Apdo.Postal: 🛛 🖳 Colonia: 00011: - 10 DE MAYO Tel.: 85745                                                                                                    |      |
| Iel. Particular: 5465465465                                                                                                    |      |
| RANDICIPIO: D11 - ALTO LUCERO DE GUTIÉ RALDICAIIdad:                                                                                                    |      |
| Congregación: conocida                                                                                                    |      |
| Tiempo de entregar la 0       Costo ordenar compra: 0       Costo ordenar compra: 0         mercancía:       Página No. 1       Página No. 2         Página No. 1       Página No. 3 |      |

Ilustración 58.- Finalización de captura de registro y etiqueta "EN ESPERA DE AUTORIZACIÓN"

Después de haber finalizado la captura de registro, se da clic en "AUTORIZAR", el cual nos mostrará un mensaje de confirmación en el cual podremos dar "SI" o "NO", en este caso damos SI y la etiqueta cambiará de descripción (Ilustración 60).

| . 💰 Catálogo de requerimiento de alta de proveedor           |                                         | _ X                   |
|--------------------------------------------------------------|-----------------------------------------|-----------------------|
| Archivo 🝷                                                    |                                         |                       |
|                                                              | 🛛 💽 🐟 🔛 🧐 😭 🗙 🖻                         |                       |
| glave: 000042 RFC: SGDSGFGSDFG54                             | EN ESPERA DE AUTORIZACIÓN               | F. <u>Vig</u> encia:  |
| Nombre empresa: xbox                                         | Confirmación 🗙                          |                       |
| Calle: conocida                                              |                                         | No. Interior: 220     |
| Código postal: Apdo.Postal:                                  | 2Esta seguro de autorizar la operación? | Tel.: 85745           |
| Tel. Particular: 5465465465 🔤 País:                          | ·                                       | Estado: 30 👻 Veracruz |
| 🖳 Municipio: 011 🕞 ALTO LUCERO DE GUTIÉ 🔍 L                  | Si                                      |                       |
| Congregación: conocida                                       |                                         |                       |
| Tiempo de <u>e</u> ntregar la 0 Costo ordenar co <u>m</u> pr | ra: 0 BProveedor:                       | 4                     |

Ilustración 59.- Autorizando requerimiento y mensaje de confirmación

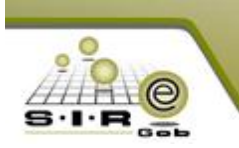

Al ser autorizado el requerimiento, la etiqueta de estatus de operación cambia por "AUTORIZADO (FECHA)" (Ilustración 61).

| 🔥 Catálogo de requerimiento de alta de proveedor            | _ X                   |
|-------------------------------------------------------------|-----------------------|
| Archivo 🔻                                                   |                       |
| X 4 4 1 1 1 1 1 1 1 1 1 1 1 1 1 1 1 1 1                     |                       |
| A U T O R I Z A D O 15/03/2017                              |                       |
| Clave: 000042 RFC: SGDSGFGSDFG54                            | F. Vigencia:          |
|                                                             |                       |
| Nombre empresa: xbox                                        |                       |
| Calle: conocida No. Exterior: 12                            | No. Interior: 220     |
| Código postal: Apdo.Postal: Colonia: 00011: + 10 DE MAYO    | Tel.:                 |
| Iel. Particular: 5465465465 🖳 🖳 País: 001 👻 MEX             | Estado: 30 👻 Veracruz |
| 🖳 Municipio: 011 🗸 ALTO LUCERO DE GUTIÉ 🖳 Localidad: 🦂 🗸    | ona:                  |
| Congregación: conocida ESOS                                 |                       |
| Tiempo de entregar la 0 Costo ordenar compra: 0 EProveedor: |                       |

Ilustración 60.- EL requerimiento ha sido autorizado

Al dar clic en "TRANSFERIR" (Ilustración 62), se mostrará el mensaje de notificación, el cual nos dice que la transferencia se ha realizado correctamente y si deseamos ir a la operación realizada.

| 💰 Catálogo            | de reque          |                                                                                                    | _ ×.               |
|-----------------------|-------------------|----------------------------------------------------------------------------------------------------|--------------------|
| Archivo 🝷             |                   |                                                                                                    |                    |
| 14 (4                 | $\langle \rangle$ | D I I I I I I I I 🛛 🌑 🦗 🛃 🧐 😭 🗙 🚍 🕥 爹                                                                           |                    |
|                       |                   | AUTORIZADO 15/03/2017                                                                                           |                    |
| <u>C</u> lave: C      | 000042            | RFC: SGDSGFGSDFG54 F. Vigencia:                                                                                 | 📮 📄 Persona física |
| Nom <u>b</u> re e     | Confirm           | n e constante de la constante de la constante de la constante de la constante de la constante de la constante d |                    |
| C <u>a</u> lle: cor   | Confirm           | nacion                                                                                                    | 220                |
| Códi <u>q</u> o pos   |                   | El proceso de transferencia ha finalizado correctamente. Se generó el proveedor: 0018963;Desea ir a             | la operación?      |
| <u>T</u> el. Particu  |                   |                                                                                                    |                    |
| ₽ŞM <u>u</u> nicipio: |                   |                                                                                                    |                    |
| Congregacio           |                   | <u>Si</u> <u>N</u> o                                                                                            |                    |
| Tiempo de en          |                   |                                                                                                    |                    |

Ilustración 61.-Mensaje de notificación al transferir requerimiento

Se ha concluido el proceso de requerimiento de alta de proveedor, el cual ha sido transferido al catálogo de proveedores para poder ser incluido o tomado en cuenta para futuros procedimientos.

Al haber sido transferido se genera un registro de proveedor en la plataforma S.I.R.E.GOB, la clave del proveedor generada se le notificara al proveedor para que pueda iniciar sesión en el portal de proveedor.

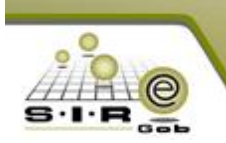

| Catálogo de proveedores                                                                                                    |
|----------------------------------------------------------------------------------------------------|
|                                                                                                    |
| Archivo -                                                                                                    |
|                                                                                                    |
| Clave: M118963 R.F.C: SGDSGFGSDFG54 Clave auxiliar:                                                                                                    |
|                                                                                                    |
| Nongreemp: xbox                                                                                                    |
| Celle: conocida No. Egterior: 12 No. Interior: 220                                                                                                    |
| Códigg postat         Apdo Postat         Tel. Particular:         \$46-546-54655         Tel.                                                                                                    |
| 🖳 País: 001 🔹 MEX 🖳 Estado: 30 🔹 Veracruz 📮 Municipio: 011 🔹 ALTO LUCERO DE GUTIÉRREZ BARRIOS                                                                                                    |
| 🖳 Localidad: 💽 🖳 🖳 🖳 🖳 💭 🔛 Colonia: 000118 👻 10 DE MAYO                                                                                                    |
| Congregación: conocida 💷 Divisa: 01 🔹 PESOS 1.000                                                                                                    |
| Tipo prov.: 📃 Tiempo de grtregar la mercancia: Costo ordenar compra: 0.00 📮 U. Resp: 🝷 🖷                                                                                                    |
| Página No. 1 Página No. 2 Página No. 3                                                                                                    |
| Total comprado Total adeudo 🗇 Intermediario de factoraje                                                                                                    |
| En divisa: 0.00 Globat: 0.00 Globat: 0.00 Gl |
| Habilitado para reintegro de gastos.                                                                                                    |
| De pago a terceros.                                                                                                    |
| Gro principal:<br>Días de crédito: 0                                                                                                    |
| Importing:     Importing:       Importing:     Importing:       Importing:     Importing:       Importing:     Importing:                                                                                                    |
| New Clasification: AUA → Adquisiones                                                                                                    |
| Linde crédito: U.UU T. Electrónica: bancaria: Ivolute.                                                                                                    |
| Atención ingresos: Atención créatto: Clabe:                                                                                                    |
| [Atención cobranga:     F. ⊻igencia:     31/05/2018 →     Sucursal:     Referencia:                                                                                                    |
| Giro:         Adq.         Adquisiciones         Tel. Móvit         Plaza:         0                                                                                                    |
| Comp. Mévil: 1 - TELCEL                                                                                                    |

Ilustración 62.- Proveedor transferido y agregado al catálogo de proveedores

## Realizar registro de requisición de egreso

En esta sección se realizará el registro de una requisición de egreso para dicha unidad responsable. Para poder agregar una nueva se da clic en el botón de insertar (Ilustración 64).

| <b>\$</b>     | Listado       | dei                | requisición de                                     | egreso                                         |            |                                          |                 |                     |               |                 |                                  | - = ×                                                        |
|---------------|---------------|--------------------|----------------------------------------------------|------------------------------------------------|------------|------------------------------------------|-----------------|---------------------|---------------|-----------------|----------------------------------|--------------------------------------------------------------|
| Arcl          | hivo 🕶        |                    |                                                    |                                                |            |                                          |                 |                     |               |                 |                                  | F                                                            |
| 1<            | <<            | <                  | > >> :                                             |                                                |            | 3 🐼 🍫 🏹 💈                                | 22 🖻 🗙          | <b>T</b>            |               |                 |                                  |                                                              |
| Am            | astrar u      | in er              | icabezado de c                                     | olumna aquí p                                  | ara        | agrupar por esa columna                  |                 |                     |               |                 |                                  | 4                                                            |
| T.            | Clave         |                    | Fecha                                              | U. Resp                                        |            | Nombre de U. Resp                        | Clave proveedor | Nombre de proveedor | Observaciones | Clasif. Gto.    | Desc. Clasif. De gasto           | Subtotal                                                     |
|               |               | 85                 | 13/03/2017                                         | 0001                                           | ন্স        | SECRETARIA PARTICULAR                    | ন               |                     |               | ন               |                                  | 9                                                            |
|               |               | 86                 | 13/03/2017                                         | 0001                                           | ন্স        | SECRETARIA PARTICULAR                    | ন               |                     |               | AD 🔊            | Adjudicación directa             | 3,44                                                         |
|               |               | 88                 | 14/03/2017                                         | 0001                                           | ज्ञ        | SECRETARIA PARTICULAR                    | ন               |                     | PRUEBAARDUINO | AD 🔊            | Adjudicación directa             | 3,49                                                         |
|               |               | 89                 | 14/03/2017                                         | 0001                                           | ন্স        | SECRETARIA PARTICULAR                    | ন               |                     | pruebaManual  | AD 🔊            | Adjudicación directa             | 2,70                                                         |
|               |               | 90                 | 14/03/2017                                         | 0003                                           | Ņ          | SECRETARIA DE DESARROI                   | ন               |                     |               | LICP 🔊          | Licitación pública               | 15,16                                                        |
|               |               | 91                 | 14/03/2017                                         | 0001                                           | न्न        | SECRETARIA PARTICULAR                    | ন               |                     | pruebaManual  | AD 🔊            | Adjudicación directa             | 7,25                                                         |
|               |               | 92                 | 14/03/2017                                         | 0001                                           | Ņ          | SECRETARIA PARTICULAR                    | ন               |                     |               | NVR 🔊           | Invitación Restringida           | 8                                                            |
|               |               | 93                 | 14/03/2017                                         | 0001                                           | R          | SECRETARIA PARTICULAR                    | ন               |                     |               | AD 🔊            | Adjudicación directa             | 10                                                           |
|               |               | 94                 | 14/03/2017                                         | 0001                                           | 洌          | SECRETARIA PARTICULAR                    | স               |                     |               | স               |                                  | 98                                                           |
|               |               | 95                 | 14/03/2017                                         | 0001                                           | 7          | SECRETARIA PARTICULAR                    | স               |                     | PRUEBAARDUINO | AD 🔊            | Adjudicación directa             | 3,49                                                         |
|               |               | 96                 | 14/03/2017                                         | 0001                                           | 別          | SECRETARIA PARTICULAR                    | স               |                     | PRUEBABIMBO   | নি              |                                  | 39,25                                                        |
|               |               | 97                 | 14/03/2017                                         | 0001                                           | 7          | SECRETARIA PARTICULAR                    | স               |                     | PRUEBAARDUINO | AD 🔊            | Adjudicación directa             | 3,49                                                         |
|               |               | 98                 | 14/03/2017                                         | 0001                                           | 网          | SECRETARIA PARTICULAR                    | স               |                     |               | AD 🔊            | Adjudicación directa             | 10                                                           |
|               |               | 99                 | 14/03/2017                                         | 0001                                           | R          | SECRETARIA PARTICULAR                    | স               |                     |               | SCLA 🔊          | SIN CLASIFICACIÓN                | 12                                                           |
|               |               | 100                | 14/03/2017                                         | 0001                                           | A          | SECRETARIA PARTICULAR                    | ন               |                     |               | NVR 🔊           | Invitación Restringida           | 8                                                            |
| Requ<br>[102] | Habilitar     | *<br>- Ve<br>2. Fe | ordenadas po<br>er trazabilidad c<br>cha 3. Fechal | er número d<br>lesde el listado<br>J. Resp 4 ( | e re<br>D. | quisición<br>ultar requisición de egreso |                 |                     |               |                 | lnic<br>No. Má<br>Irv Obtener po | io ● Final ●<br><u>×</u> . Mov.: 1000<br>r últimos registros |
| Cla           | a <u>v</u> e: |                    |                                                    |                                                |            |                                          |                 |                     |               | 💫 Consultar 📓 A | nteriores 🛛 🔽 Siguientes         | 3 🏭 Salir                                                    |

Ilustración 63.- Listado de requisición de egreso

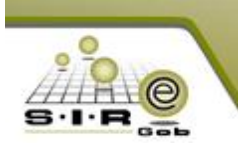

Después de darle clic a insertar, visualizaremos la ventana de requisición de egreso, la cual ya se encuentra en modo de edición para insertar datos en los campos requeridos (Ilustración 65).

| 冠 Requisición de egreso - S.I.R.E.GOB. Software cliente windows 14.                                                                  | 0022                     |                                                            |          |                     | - = X                        |
|----------------------------------------------------------------------------------------------------|--------------------------|------------------------------------------------------------|----------|---------------------|------------------------------|
| Sistema integrador de recursos electrónicos gubernamentales                                                                          | Ma -                     |                                                            |          |                     |                              |
| Procedimientos Catálogos Auxiliares Miscelán                                                                                         |                          |                                                            |          |                     |                              |
| 🔏 Listado de requisición de egreso 🔏 Requisición de egreso 🗙                                                                         |                          |                                                            |          |                     | •                            |
| Archivo 🔻                                                                                                    | Estado operación         |                                                            |          |                     |                              |
| $\mathbf{K} \ll \mathbf{A} \rightarrow \mathbf{N} \rightarrow \mathbf{H} + \mathbf{A} \rightarrow \mathbf{A} \rightarrow \mathbf{A}$ | 7 🔷 🤍 🔣 🧐 🕯              |                                                            |          |                     |                              |
| Clave: 🔲 🖳 U. Resp: 0001 🔹 🖷                                                                                                    |                          | 🖳 Entrega:                                                 |          |                     | Fec <u>h</u> a: 16/03/2017 - |
| Proc. / Prov.                                                                                                    |                          | Procedimiento:                                             |          | F.                  | entrega: 🔹 👻                 |
| Proveed.                                                                                                    |                          | 📮 Área física: 0001 🔹                                      |          |                     |                              |
|                                                                                                    |                          | 🖳 Clagif.: 🔹 👻                                             |          |                     |                              |
|                                                                                                    |                          |                                                            |          |                     |                              |
| Arrastrar un encabezado de columna aquí para agrupar por esa colu                                                                    |                          |                                                            |          |                     |                              |
| Gave egreso Renglón Concepto ingreso/egreso                                                                                          | Descripción de art. Int. | Descripción del concepto                                   | Cantidad | Precio unit.S/Impto | Precio unit.C/Impto. Pa      |
| 2.Presu                                                                                                    |                          |                                                            |          |                     |                              |
|                                                                                                    |                          |                                                            |          |                     |                              |
|                                                                                                    |                          |                                                            |          |                     |                              |
|                                                                                                    |                          | <no datos="" hay="" mostrar="" para=""></no>               |          |                     |                              |
|                                                                                                    |                          |                                                            |          |                     |                              |
|                                                                                                    |                          |                                                            |          |                     |                              |
|                                                                                                    |                          |                                                            |          |                     |                              |
| ₩4 ≪4 4 0 de 0 > >> >> 74 * * 🗣 🖌                                                                                                    |                          |                                                            |          |                     | •                            |
| - 211110010010100                                                                                                    | • • •                    | - Q                                                        |          |                     | <b>^</b>                     |
|                                                                                                    |                          |                                                            |          |                     | <b>1</b>                     |
| 🖶 Autorizó:                                                                                                    |                          | Fecha de autorización:                                     |          | Importe:            |                              |
| Elaboró: ADMI - SUPERUSUARIO                                                                                                    |                          |                                                            |          | LV.A.:              |                              |
| Divisa:                                                                                                    |                          |                                                            |          | impuesto:<br>Total: |                              |
| Personal                                                                                                    |                          |                                                            |          | Retenciones:        |                              |
| CADS NUM SCRUNS                                                                                                    | Administrador            | Fecha artual 16/03/2017 Fecha sistema: 16/03/2017 SO: V/VI | 9 (Admir |                     |                              |

Ilustración 64.- Requisición de egreso en modo edición

Estando en la ventana de requisición de egreso, ingresamos los datos de la cabecera, seleccionando como "Procedimiento: Adjudicación Directa" principalmente (Ilustración 66) y Clasificación (**Clasif**) como "AD" de adjudicación directa e ingresando los datos requeridos y que se muestran en la siguiente figura. Ya después de completar los datos de la cabecera, damos clic en grabar en la barra de navegación, esto para poder continuar a ingresar los detalles de nuestra requisición.

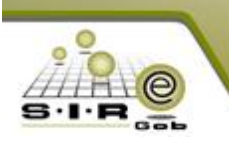

| 🗱 Requisición de egreso - S.I.R.E.GOB, Software cliente windows 14.0022                                                                                                    |                               | - = ×                    |
|----------------------------------------------------------------------------------------------------|-------------------------------|--------------------------|
| Sistema integrador de recursos electrónicos gubernamentales 🚓 👘                                                                                                    |                               |                          |
| Procedimientos Catálogos Auxiliares Miscelánea PbR Contabilidad Presupuestos Servicios Consulta Ejecutiva                                                                                                    |                               | Y                        |
| 🚜 Listado de requisición de egreso 📕 Requisición de egreso 🗵                                                                                                    |                               |                          |
| Archivo * Estado operación                                                                                                    |                               |                          |
|                                                                                                    | As                            |                          |
| Qlave Que Sin Resp: 2001 - 📲 SECRETARIA PARTICULAR DEL C. GOBERNADOR                                                                                                    |                               | Fecha: 16/03/2017 👻      |
|                                                                                                    |                               | F. entrega: 16/03/2017 👻 |
| Proc. / Prog. 0000001 🔹                                                                                                    | - ·                           |                          |
|                                                                                                    | DR                            |                          |
|                                                                                                    |                               |                          |
|                                                                                                    |                               |                          |
| Arrastrar un encabezado de columna aquí para agrupar por esa columna                                                                                                    |                               |                          |
| g 🔣 Clave egreso Rengión Concepto ingreso/egreso Descripción de art. Int. Descripción del concepto C                                                                                                    | Cantidad Precio unit.S/Impto  | Precio unit.C/Impto. P   |
|                                                                                                    |                               |                          |
| Presu                                                                                                    |                               |                          |
|                                                                                                    |                               |                          |
|                                                                                                    |                               |                          |
| <no datos="" hay="" mostrar="" para=""></no>                                                                                                    |                               |                          |
|                                                                                                    |                               |                          |
|                                                                                                    |                               |                          |
|                                                                                                    |                               |                          |
|                                                                                                    |                               |                          |
|                                                                                                    |                               |                          |
| • 2111100100100 • • • • E252 • • • E2520001001 • 🔍                                                                                                    |                               |                          |
| . Secretaria Particular del C. Gobernador Apoyo y Asesoria Jurídica del Ejecutivo del Estado Proyecto de tipo E del programa presupuestario APOYO Y ASESORIA JURIDICA DEL EJECUTI<br>PARTICULAR DEL C. GOBERNADOR | IVO DEL ESTADO para la U.R. S | JECRETARIA               |
| 🖳 Autorizó: 🔹 👘                                                                                                    | Impo                          | rte:                     |
|                                                                                                    | LV                            | A:                       |
|                                                                                                    | Impues                        | sto:                     |
| Personal ADM V SUPERUSUARIO                                                                                                    | Tot<br>Retencior              | .at:                     |
|                                                                                                    |                               |                          |

Ilustración 65.- Ingreso de datos en la requisición de egreso

Para poder agregar los detalles de nuestra requisición de egreso, damos clic en el botón "ir a detalle" (Ilustración 67). Visualizando etiqueta "INGRESANDO OPERACIÓN".

| 🔏 Listado de requisición de egreso 🥻 Requisición de egreso 🗙                                        |                                                 |                                                          |          |                     | •                       |
|----------------------------------------------------------------------------------------------------|-------------------------------------------------|----------------------------------------------------------|----------|---------------------|-------------------------|
| Archivo -                                                                                           | Estado operación                                |                                                          |          |                     |                         |
| $\mathbf{K} \ll \mathbf{K} > \mathbf{N} > \mathbf{H} + \mathbf{F} \checkmark \checkmark \mathbf{K}$ | r 🐟 🔍 😹 🧐 🏭 😭 🗙 🚍                               | 🖬 💑 💋 🕅 🔂                                                | <b>i</b> |                     |                         |
| Clave: 107 📮 U. Resp: 0001 👻 🖷 SECRETAR                                                             | A PARTICULAR DEL C. GOBERNADOR 🛛 🖳 Entrega: SIN | <ul> <li>SIN DEFINIR</li> </ul>                          |          |                     | Fecha: 16/03/2017 📼     |
|                                                                                                    | 📮 Pla <u>z</u> o: GE                            | ✓ GENÉRICO                                               |          | F.                  | entrega: 16/03/2017 -   |
| 🖳 Proc. / Proy. 0000001 🚽                                                                           | Procedimiento: Adjud                            | cación directa 👻                                         |          |                     |                         |
| 📮 Proveed: 🗸                                                                                        | 📮 Área física: 0001                             | <ul> <li>SECRETARIA PARTICULAR DEL C. GOBERNA</li> </ul> | DOR      |                     |                         |
|                                                                                                    | 📪 Cla <u>s</u> if.:                             | *                                                        |          |                     |                         |
| INGRESANDO OPERACIÓN                                                                                |                                                 |                                                          |          |                     |                         |
|                                                                                                    |                                                 |                                                          |          |                     |                         |
| Arrastrar un encabezado de columna aquí para agrupar por esa colu                                   | mna                                             |                                                          |          |                     |                         |
| g 👔 🖬 lave egreso Renglón Concepto ingreso/egreso                                                   | Descripción de art. Int.                        | Descripción del concepto                                 | Cantidad | Precio unit.S/Impto | Precio unit.C/Impto. Pa |
|                                                                                                    |                                                 |                                                          |          |                     | 1 1                     |
| [12]<br>[월                                                                                          |                                                 |                                                          |          |                     |                         |
| Sec. 1                                                                                              |                                                 |                                                          |          |                     |                         |

Ilustración 66.-Cabecera con datos grabados, dar clic en "Ir a detalle"

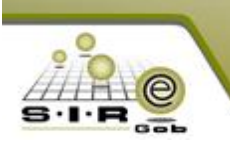

Sistema Integrador de Recursos Empresariales Gubernamentales

Estando en la ventana de edición de detalle de requisición de egreso (Ilustración 68), vamos a ingresar el/los artículo(s) que requiramos para dicho procedimiento. Recordando que los campos obligatorios están remarcados con negrita, comenzando por Cpto. De egreso, artículo interno, U. Responsable, y proyecto (este dato lo toma de la cabecera de la requisición de egresos.)

| 🔏 Edición de detalle de requisición de egreso                                                                                                    |                      |                                                                                                |                                | 7 X F           |
|----------------------------------------------------------------------------------------------------|----------------------|------------------------------------------------------------------------------------------------|--------------------------------|-----------------|
|                                                                                                    | 12                   |                                                                                                |                                |                 |
| 🖳 Cpto. de egreso: 🔍 🖷                                                                                                    | 🖳 U. Resp: 🛛 0001 ,  | 🗸 📲 SECRETARIA PARTICULAR                                                                      | DEL C. GOBERNADOR              | 0000001         |
| 📭 Artículo int:                                                                                                    | 🖳 Medida:            | •                                                                                              | 📮 Р оу                         | ecto: 0000001 👻 |
| Descripción de concepto:                                                                                                    | *<br>*               | <ul> <li>✓ Presupuestal</li> <li>✓ Conc. Inventariable</li> <li>─ Conc. Activo fijo</li> </ul> | Compensa ret.<br>Exento de IVA |                 |
|                                                                                                    | i 🖳 Á                | Áre <u>a</u> fís.: 0001 👻 SECRETARIA                                                           | PARTICULAR DEL C. GOI          | 3EI             |
| Cantidad: 1.00 Transferido: 📃 Divisa: 💌                                                                                                    | Valor:               |                                                                                                |                                |                 |
| Precio unit. s/impto.:         % Descuentos: 1:         2:         3:         4:                                                                                  | 5: \$:               | Parcial stimpto                                                                                |                                |                 |
| Tipo retención Clave Retención Acreedor Deudor % Re                                                                                                    | ten. Importe %I      | I.V.A.: 0.00 I.⊻.A. Egr                                                                        |                                |                 |
|                                                                                                    | % Impu               | uesto : 0.00 Parcial c/impto                                                                   | D.:                            |                 |
| <no datos="" hay="" mostrar="" para=""></no>                                                                                                    |                      | Impte. Retencione:                                                                             | s:                             |                 |
|                                                                                                    | Prec                 | cio unitario a pagar:                                                                          | Parcial a pagar:               |                 |
|                                                                                                    |                      |                                                                                                |                                |                 |
| Cód. Contable: Dist. Porcentual:                                                                                                    |                      |                                                                                                |                                |                 |
|                                                                                                    |                      |                                                                                                |                                |                 |
| • 211110010010100 • 134 • B • A • E252 • Y • 1100117 •                                                                                                    | ▼ E2520001001 ▼      | Q.                                                                                             |                                |                 |
| . Secretaria Particular del C. Gobernador Apoyo y Asesoría Jurídica del Ejecutivo del Estado .<br>DEL ESTADO para la U.R. SECRETARIA PARTICULAR DEL C. GOBERNADOR | Proyecto de tipo E d | el programa presupuestario APOY                                                                | O Y ASESORÍA JURÍDICA          |                 |
|                                                                                                    |                      |                                                                                                | Finalizar detalle              | <u>S</u> alir   |

Ilustración 67.-Edición de detalle de requisición de egreso

Para poder elegir opciones en cada campo, es necesario darle clic en la media flecha que trae la cajita blanca para poder acceder al catálogo.

| jus | queda:                                       | Conce   | por:<br>sto ingre | so/ | egreso |      | 1 |
|-----|----------------------------------------------|---------|-------------------|-----|--------|------|---|
| Y   | Concepto ingreso/egreso                      | Clave 🛦 | Acti              |     | Invent | *    | ļ |
| >   | Actividades Cívicas y Festividades           | 202     |                   |     |        |      | 1 |
|     | Actualización de UDIS a Corto Plazo          | 370     |                   |     |        |      | Ι |
|     | Actualización De UDIS a Largo Plazo          | 371     |                   |     |        |      |   |
|     | Adeudos de Ejercicios Fiscales Anteriores    | 386     |                   |     |        |      |   |
|     | Adjudicaciones, Expropiaciones e Indemnize   | 294     |                   |     | s      |      |   |
|     | Adquisición de Edificios y Locales           | 293     |                   |     | s      |      |   |
|     | Agua Purificada                              | 99      |                   |     | s      |      |   |
|     | Almacenaje, Embalaje y Envase                | 170     |                   |     |        |      |   |
|     | Amortización de la Deuda Interna con Institu | 364     |                   |     |        |      |   |
|     | Amortización de la Deuda Interna por Emisió  | 365     |                   |     |        |      |   |
|     | Aparatos Deportivos                          | 247     |                   |     | s      |      |   |
|     | Aportaciones                                 | 335     |                   |     |        |      | 1 |
|     | Aportaciones a Fideicomisos Recursos Esta    | 220     |                   |     |        |      | 1 |
|     | Aportaciones a Fideicomisos Recursos Fed     | 221     |                   |     |        |      | 1 |
| K   | Refrescar                                    |         | Acepta            | ır  | X Car  | ncel | a |

Ilustración 68.- Catálogo de concepto de egreso

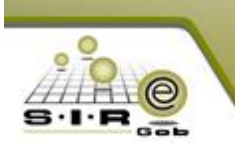

Al seleccionar un concepto de egreso, se continúa con artículo interno (solo cuando el concepto de egreso sea inventariable), en este caso damos clic y aparecerá una ventana (Ilustración 70), la cual si en todo caso conocemos los detalles del artículo podemos realizar una búsqueda específica, sino es así, sólo basta con asignar un guion bajo "\_" en el campo de artículo y dar clic en ACEPTAR y nos dirigirá al catálogo donde se encuentran todos los artículos registrados (Ilustración 71)

| 🧐 Selec         | ción de criterios artículos internos                           | x   |
|-----------------|----------------------------------------------------------------|-----|
| Lír             | ea: 🔹 Sulglinea: 💌 Artículo:                                   |     |
|                 |                                                                |     |
| N               | im. Activo fijo: Núm. Inventario:                              |     |
|                 |                                                                |     |
|                 |                                                                |     |
|                 |                                                                |     |
|                 | Clave auxiliar:                                                |     |
| Ma              | ca:                                                            |     |
|                 |                                                                |     |
| Pro <u>v</u> ee |                                                                |     |
| Cpto. egre      | so: 246 -                                                      |     |
| Clasificad      | ón 🔽 👻 🕅 Activo fijo 👘 Para consignación                       |     |
|                 | No mostrar licitados No. Má <u>x</u> . Mo                      | V.: |
| 📄 Sólo          | on existencia >= 1 Global Área física.: ▼ =€ 1000              |     |
| Con exis        | Tipo de búsqueda                                               |     |
| Eísica          | Alcance exacto Búsq. Parcial al inicio Búsg. Parcial donde sea |     |
| Lla             | re Atterna                                                     |     |
|                 | Clave de Llave: Llave Alterna                                  |     |
|                 |                                                                |     |
|                 | 🖌 Aceptar 🛛 🏭 Salir Mostrar artículos int.:                    | *   |
|                 |                                                                |     |

Ilustración 69.- Selección de criterios artículo interno

| 5 | 🥽 Última consulta artículos internos 🛛 💶 🗙                                |                          |         |                                 |                |      |              |             |          |  |
|---|---------------------------------------------------------------------------|--------------------------|---------|---------------------------------|----------------|------|--------------|-------------|----------|--|
| В | Busquedas: Buscar por:                                                    |                          |         |                                 |                |      |              |             |          |  |
| L | Descripción del Artículo                                                  |                          |         |                                 |                |      |              |             |          |  |
|   | Buractear un apopleatado do columpo arri ú para arri unar por oco polumpo |                          |         |                                 |                |      |              |             |          |  |
| P | in a constant of constant of constant in                                  | adai kara ağrakar ker es |         |                                 |                |      |              |             |          |  |
| Ŀ | Descripción del Cpto. Ingreso                                             | Clave del Cpto. Ingreso  | Serie   | Exist. Disp.                    | Exist. Fís.    | Lin  | Sublinea     | Cve. Divisa | Cve.Me   |  |
| 8 |                                                                           | De click ac              | luí par | a definir un filtr              | 0              |      |              |             |          |  |
| > | ADAPTADOR DE CAMARA DE TELE                                               | 5210010001               |         |                                 |                |      |              |             | 001      |  |
|   | ALINEADORES                                                               | 5210010002               |         |                                 |                | 0012 |              | 01          | 001      |  |
|   | AMPLIADOR DE FOTOGRAFIAS                                                  | 5210010003               |         |                                 |                | 0012 |              | 01          | 001      |  |
|   | AMPLIADORA DE FOTOGRAFIA                                                  | 5210010004               |         |                                 |                | 0012 |              | 01          | 001      |  |
|   | AMPLIFICADOR                                                              | 5210010005               |         |                                 |                | 0012 |              | 01          | 001      |  |
|   | AMPLIFICADOR DE DOBLE TRAZO                                               | 5210010006               |         |                                 |                | 0012 |              | 01          | 001      |  |
|   | AMPLIFICADOR DISTRIBUIDOR DE A                                            | 5210010007               |         |                                 |                | 0012 |              | 01          | 001      |  |
|   | AMPLIFICADOR PREAMPLIFIDE SONI                                            | 5210010008               |         |                                 |                | 0012 |              | 01          | 001      |  |
|   | ANALIZADOR DE COLORES                                                     | 5210010009               |         |                                 |                | 0012 |              | 01          | 001      |  |
|   | AUDIFONOS DIADEMAS                                                        | 5210010010               |         |                                 |                | 0012 |              | 01          | 001      |  |
|   | AUDIOCASSETTE                                                             | 5210010011               |         |                                 |                | 0012 |              | 01          | 001      |  |
|   | AUTOESTEREO                                                               | 5210010012               |         |                                 |                | 0012 |              | 01          | 001      |  |
|   | AUTOFUELLE                                                                | 5210010013               |         |                                 |                | 0012 |              | 01          | 001 🔻    |  |
| H | ● ** * ** ■                                                               | ▲                        |         |                                 |                |      |              |             |          |  |
| Ŀ | istado Imagenes                                                           |                          |         |                                 |                |      |              |             |          |  |
| Ē | 5210010001                                                                | ADAPTADOR DE CAMARA      | A DE T  | ELEVISION NH                    |                |      |              |             |          |  |
|   |                                                                           |                          |         |                                 |                |      |              |             |          |  |
|   | Concepto Egreso=246                                                       |                          |         |                                 |                |      |              |             |          |  |
| I | ipo de Búsqueda: Parcial donde sea                                        |                          |         |                                 |                |      |              |             |          |  |
|   | <u>C</u> riterios <u>E</u> xistencias S                                   | iguientes                |         | Total de regist<br>la consulta: | tros de<br>165 |      | ✓ <u>A</u> c | eptar 🗙     | Cancelar |  |

Ilustración 70.-Consulta de artículos internos

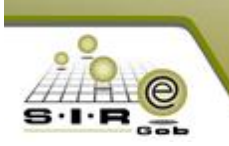

Sistema Integrador de Recursos Empresariales Gubernamentales

Al ingresar estos datos, seguimos con cantidad y precio unitario con o sin impuesto de dicho artículo, después

dar clic en el botón con imagen de "rayo" para que se realice el cálculo del artículo asignar la clave presupuestal (color rojo) y se debe de validar que este completo todos los campos, en el caso de que falten campos se debe de asignar la clasificación para este caso no se asignó el "TIPO DE GASTO", el cual debemos seleccionar de la ventana que nos muestra (Ilustración 73).

| 🔏 Edición de detalle de requ        | uisición de egreso                                                                                                    |                                        |                                                     |                                                                                          |                                                                           | 7 X           |
|-------------------------------------|----------------------------------------------------------------------------------------------------|----------------------------------------|-----------------------------------------------------|------------------------------------------------------------------------------------------|---------------------------------------------------------------------------|---------------|
| 1< << > >>                          | >1 +                                                                                                    | 💌 🆚 🕥 📻 🦚                              | 2                                                   |                                                                                          |                                                                           |               |
| Cpto. de egreso: 246 🔹              | 며 Equipo Audiovisual                                                                                                    | No deduci <u>b</u> le                  | 🖳 U. Resp:                                          | 0001 👻 📲 SECRETARIA PARTICULAR D                                                         | DEL C. GOBERNADOR                                                         | 0000001       |
| 📮 Artículo int.: 5210010002         | <ul> <li>ALINEADORES</li> </ul>                                                                                                    |                                        | 🖳 Medida:                                           | ▼ PIEZA                                                                                  | 🚭 Proyecto: 🛛                                                             | 00001 👻       |
| Descripció <u>n</u> de<br>concepto: |                                                                                                    |                                        |                                                     | <ul> <li>Presupuestal</li> <li>Conc. Inventariable</li> <li>Conc. Activo fijo</li> </ul> | <ul> <li>Compensa ret.</li> <li>Exento de IVA</li> <li>Interés</li> </ul> |               |
|                                     |                                                                                                    | Art. A                                 | ct. Fijo                                            | 📑 📮 Áre <u>a</u> fís.: 0001 🛛 👻 SECRETARIA F                                             | ARTICULAR DEL C. GOBEI                                                    |               |
| <u>C</u> antidad: 10.0              | 00 Trans <u>f</u> erido:                                                                                                    | Divisa: 01 👻 PESOS                     |                                                     | Valor: 1.00000                                                                           |                                                                           |               |
| Precio unit. s/impto.:              | 1,500.00 % Descuentos: 1:                                                                                                    | 0.00 2: 0.00 3: 0.00 4:                | 0.00 5: 0.0                                         | 0.00 <u>P</u> arcial sfimpto.:                                                           | 15,000.00                                                                 |               |
| Tipo retención Clave                | Retención                                                                                                    | Acreedor Deudor % Rete                 | n. Importe                                          | % I.V.A.: 16.00 I. <u>V</u> .A. Egr.:                                                    | 2,400.00                                                                  |               |
|                                     |                                                                                                    |                                        |                                                     | % Impuesto : 0.00 Impte. Impuesto :                                                      | 0.00                                                                      |               |
|                                     |                                                                                                    |                                        |                                                     | Parcial c/impto.:                                                                        | 17,400.00                                                                 |               |
|                                     | <no datos="" hay="" p<="" td=""><td>ara mostrar&gt;</td><td></td><td>Impte. Retenciones:</td><td>U.UU<br/>Develot e peger:</td><td></td></no> | ara mostrar>                           |                                                     | Impte. Retenciones:                                                                      | U.UU<br>Develot e peger:                                                  |               |
|                                     |                                                                                                    |                                        |                                                     | 1,740.00                                                                                 | 17,400.00                                                                 |               |
| 4                                   |                                                                                                    |                                        |                                                     | · · · · · ·                                                                              |                                                                           |               |
| Cód. Contable:                      | Departamento co                                                                                                    | ntable: Dist_Porcentual:               |                                                     | •                                                                                        |                                                                           |               |
|                                     |                                                                                                    |                                        |                                                     |                                                                                          |                                                                           |               |
| 211110010010100                     | D 124 D 4 -                                                                                                    | E2E2 V 1100117                         | E05000100                                           | 1 0                                                                                      |                                                                           |               |
| Secretaria Particular del C. Gi     | oberbador Anovoly Ases                                                                                                    | oría Jurídica del Fiecutivo del Estado | <ul> <li>E202000100</li> <li>Provecto de</li> </ul> | tipo E del programa presupuestario APOVO                                                 |                                                                           |               |
| DEL ESTADO para la U.R. SECR        | ETARIA PARTICULAR DEL C. GO                                                                                                    | BERNADOR                               |                                                     | npo z dor programa procapacetano Ar o Po                                                 |                                                                           | -             |
|                                     |                                                                                                    |                                        |                                                     | 3                                                                                        | Finalizar detalle                                                         | <u>S</u> alir |

Ilustración 71.-Llenado de edición de concepto de egreso

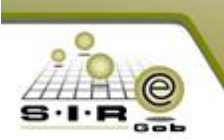

| Estado oper                                                                               | 🮯 Catálogo de clasificación de ingre           | sos y egresos               |                | _ = ×                                             |              |
|-------------------------------------------------------------------------------------------|------------------------------------------------|-----------------------------|----------------|---------------------------------------------------|--------------|
| <ul> <li>Edición de detalle de requisición de egreso</li> <li>Cpto. de egreso:</li> </ul> | Buscar por:<br>TIPO D<br>Código<br>Descripción | DE GASTO                    |                |                                                   | ₹ X          |
| Artículo int.: 5210010002 - ALIN                                                          | Arrastrar un encabezado de columna a           | quí para agrupar por esa co | lumna          |                                                   | •: 0000001 → |
| Descripción de                                                                            | Código de la clasificación                     | Código Aux.                 | Descripción    |                                                   |              |
| concepto:                                                                                 | P                                              | De click aquí par           | a definir un f | iitro                                             |              |
|                                                                                           | > 1                                            |                             | Gasto Corri    | ente                                              |              |
|                                                                                           | 2                                              |                             | Gasto de Ca    | apital                                            |              |
| Cantidad: 10.00 Trans <u>f</u> erido:                                                     | 3                                              |                             | Amortizació    | n de la Deuda y Disminución de Pasivos            |              |
| Precio unit. s/mpto.: 1,500.00 % Desc<br>Tipo retención Clave Retención                   |                                                |                             |                |                                                   |              |
| -No.                                                                                      | 👯 📢 🔺 1 de 3 🕨 🗰 🛤 🕿 🗑                         | <                           |                | <b></b>                                           |              |
| SINU 1                                                                                    | Código de la clasificación                     | Código Aux.                 | Habilitado     | Descripción                                       |              |
|                                                                                           | 1                                              |                             |                | Gasto Corriente                                   |              |
| 4                                                                                         | -2                                             |                             | $\checkmark$   | Gasto de Capital                                  |              |
| Cód Corteble: Dener                                                                       | 3                                              |                             | <b>V</b>       | Amortización de la Deuda y Disminución de Pasivos |              |
| Cou. contable Depar                                                                       |                                                |                             |                |                                                   |              |

Ilustración 72.- Selección de tipo de gasto para completar clave presupuestal

Al seleccionar el tipo de gasto podemos observar que el código de clasificación de tipo de gasto es agregado a la clave presupuestal. (Ilustración 74).

| 🚜 Edición de detalle de requisición de egreso                                                                                                    | 7 X                                                                                      |
|----------------------------------------------------------------------------------------------------|------------------------------------------------------------------------------------------|
|                                                                                                    |                                                                                          |
| 🖳 Cpto. de egreso: 246 🔹 🖷 Equipo Audiovisual 📄 No deducible 🗳 U. Resp:                                                                                                    | 0001 V HE SECRETARIA PARTICULAR DEL C. GOBERNADOR 0000001                                |
| ALINEADORES                                                                                                    | ▼ PIEZA                                                                                  |
| Descripción de concepto:                                                                                                    | Presupuestal     Compensa ret.     Conc. Inventariable     Conc. Activo fijo     Interés |
| Art. Act. Fijo                                                                                                    | 📮 Área fís.: 0001 🕞 SECRETARIA PARTICULAR DEL C. GOBEI                                   |
| Cantidad: 10.00 Transferido: Divisa: 01 - PESOS                                                                                                    | Valor: 1.00000                                                                           |
| Precio unit. s/mpto.: 1,500.00 % Descuentos:1: 0.00 2: 0.00 3: 0.00 4: 0.00 5: 0.0                                                                                                    | 0 \$: 0.00 Parcial sampto.: 15,000.00                                                    |
| Tipo retención Clave Retención Acreedor Deudor % Reten. Importe                                                                                                    | % I.V.A.: 16.00 I.V.A. Egr.: 2,400.00                                                    |
|                                                                                                    | % Impuesto : 0.00 Impte. Impuesto : 0.00 Parcial c/mpto : 17.400.00                      |
| dila hav datas nara mostrara                                                                                                    | Impte. Retenciones: 0.00                                                                 |
| and may wake para measure                                                                                                    | Precio unitario a pagar: Parcial a pagar:                                                |
|                                                                                                    | 1,740.00                                                                                 |
|                                                                                                    |                                                                                          |
| Cód. Contable: Departamento contable: Digt. Porcentual:                                                                                                    |                                                                                          |
|                                                                                                    |                                                                                          |
| • 211110010010100    • 134    • B    • A    • E252    • Y    • 1100117    • 1    • E252000100     • 134    • B    • A    • E252    • Y    • 1100117    • 1    • E252000100     • 1    • E252000100     • 134    • B    • A    • E252    • Y    • 1100117     • 1    • E252000100     • 134    • B    • A    • E252    • Y     • 1100117     • 1    • E252000100 | n 👻 🔍                                                                                    |
| . Secretaria Particular del C. Gobernador Apoyo y Asesoría Jurídica del Ejecutivo del Estado Proyecto de<br>DEL ESTADO para la U.R. SECRETARIA PARTICULAR DEL C. GOBERNADOR                                                                                                    | e tipo E del programa presupuestario APOYO Y ASESORÍA JURÍDICA DEL EJECUTIVO             |
|                                                                                                    | Finalizar detalle                                                                        |

Ilustración 73.- Tipo de gasto agregado a clave presupuestal

NOTA: Este proceso es obligatorio para todos los artículos que se requieren registrar un bien o servicio en la requisición de egresos.

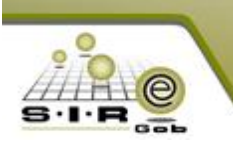

Después de seleccionar los conceptos de ingreso para nuestra requisición, podremos visualizar los detalles en la tabla, mostrando algunas descripciones del detalle y con nuestra etiqueta en "INGRESANDO OPERACIÓN". Así también, mostrando en la parte de abajo un posible "Total a pagar" de los detalles agregados en la requisición. (Ilustración 75)

| 🙀 Requisición de egreso - S.I.R.E.GOB. Software cliente windows 14.0022                                   |                                                         |                                              |                              | _ = X                       |
|----------------------------------------------------------------------------------------------------|---------------------------------------------------------|----------------------------------------------|------------------------------|-----------------------------|
| Sistema integrador de recursos electrónicos gubernamentales 🚜 🚽                                           |                                                         |                                              |                              |                             |
| -<br>Procedimientos Catálogos Auxiliares Miscelánea F                                                     |                                                         |                                              |                              | <b>v</b>                    |
| 📧 Listado de requisición de egreso 🔏 Requisición de egreso 💌                                              |                                                         |                                              |                              | -                           |
| Archivo - Estado                                                                                          | operación                                               |                                              |                              |                             |
|                                                                                                    | N 🐼 🖾 🚳 🔔 🐟 🖌 🖶                                         |                                              | F.                           |                             |
|                                                                                                    |                                                         |                                              | 494                          | Fuely 18/02/017             |
| Gave. 107 😝 0. Kesp: 0001 V 🛶 SECRETARIA PARTIC                                                           | ULAR DEL C. GOBERNADOR                                  | GENÉRICO                                     |                              | F. entrega: 16/03/2017 +    |
| 📮 Proc. / Proy. 0000001 🔹 👻                                                                               | Procedimiento: Adjudi                                   | cación directa 👻                             |                              |                             |
| 🖳 Proveed.:                                                                                               | 📮 Área física: 0001                                     | SECRETARIA PARTICULAR DEL C. GOBERNAI        | DOR                          |                             |
| INGRESANDO OPERACIÓN                                                                                      | ⊫≱ Cla <u>s</u> if.:                                    | <b>*</b>                                     |                              |                             |
|                                                                                                    |                                                         |                                              |                              |                             |
| Arrastrar un encabezado de columna aquí para agrupar por esa columna                                      |                                                         |                                              |                              |                             |
| B Clave egreso Renglón Concepto ingreso/egreso                                                            | Descripción de art. Int.                                | Descripción del concepto                     | Cantidad Precio unit.S/mp    | oto Precio unit.C/Impto. Pa |
| 246 1 Equipo Audiovisual                                                                                  | ALINEADORES                                             |                                              | 10.00 1,5                    | 00.00 1,740.00              |
| 246 2 Equipo Audiovisual                                                                                  |                                                         |                                              | 8.00 4                       | 80.00 556.80                |
| Denes informaticos                                                                                        |                                                         |                                              | 10.00                        | 423.20                      |
| .Secretaria Particular del C. Gobernador Apoyo y Asesoria Jurídica del Ejec<br>PARTICULAR DE C GOBERNADOR | utivo del Estado Proyecto de tipo E del programa presu; | uestario APOYO Y ASESORÍA JURÍDICA DEL EJECL | UTIVO DEL ESTADO para la U.F | 2. SECRETARIA               |
| Autorizó:                                                                                                 | Fecha de autorizaci                                     | ón: 🔹                                        | Im                           | porte: 22,540.00            |
| Elaboró: AUMI      SUPERUSUARIO     Observaciones: PRUEBAJUEVES                                           |                                                         |                                              | Imp                          | .V.A.: 3,606.40             |
| PESOS Valor: 1.00000                                                                                      |                                                         |                                              | ang-                         | Total: 26,146.40            |
| asignado:                                                                                                 | _                                                       |                                              | Retenc                       | ones: 0.00                  |
|                                                                                                    | Pend                                                    | iente: 26,146.40 T                           | Fotal a pagar:               | 26,146.40                   |
| CAPS NUM SCRL INS                                                                                         | Administrador Fecha actual:16/                          | 03/2017 Fecha sistema:16/03/2017 SO: WXP (A  | Admir                        | .:                          |

Ilustración 74.- Detalles agregados a la requisición de egreso

Al tener agregados los detalles, tenemos dos opciones en la parte izquierda de la tabla, abajo de la etiqueta ingresando operación "CONCEPTOS" y "PRESUPUESTO". Conceptos son los detalles que se han agregado a la requisición, y la pestaña presupuesto se muestra las claves presupuestales de cada detalle que se registró en la requisición de egresos. (Ilustración 76)

| ING    | RESA | ANDO OPERACIÓ   | ÓN         |                                           |     |                                   |                          |          |      |
|--------|------|-----------------|------------|-------------------------------------------|-----|-----------------------------------|--------------------------|----------|------|
| 1.Con  | Arr  | astrar un encab | ezado de c | columna aquí para agrupar por esa columna |     |                                   |                          |          |      |
| cepto  |      | Clave egreso    | Renglón    | Concepto ingreso/egreso                   |     | Descripción de art. Int.          | Descripción del concepto | Cantidad | Prec |
| 0<br>N |      | 246             | 1          | Equipo Audiovisual                        | 7   | ALINEADORES                       |                          | 10.00    |      |
| Pres   |      | 246             | 2          | 2 Equipo Audiovisual                      | न्न | AUTOFUELLE                        |                          | 8.00     |      |
| űþ.    |      | 244             | 3          | Bienes Informáticos                       | न्न | DISCOTECA 8 D P PONER DISCDE COMP |                          | 10.00    |      |
| -      |      |                 |            |                                           |     |                                   |                          |          |      |
|        |      |                 |            |                                           |     |                                   |                          |          |      |
|        |      |                 |            |                                           |     |                                   |                          |          |      |

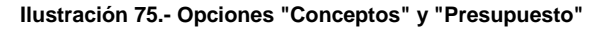

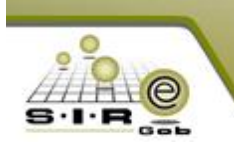

Sistema Integrador de Recursos Empresariales Gubernamentales

Si se da clic en la pestaña de "Presupuesto" se nos mostrará una ventana con las claves presupuestales de

cada concepto de egreso y el presupuesto disponible de cada uno. Señalando que el icono 🥕 significa

que si alcanza el presupuesto, y el icono lo contrario, que no alcanza el presupuesto disponible de ese concepto. (Ilustración 77)

| 🔏 Requisición de egreso                                                                                                    |                              |                                      |                        |                      | - =                 | x        |
|----------------------------------------------------------------------------------------------------|------------------------------|--------------------------------------|------------------------|----------------------|---------------------|----------|
| Archivo -                                                                                                    | Estado operación             |                                      |                        |                      |                     | 8        |
|                                                                                                    | / 🗞 🔍 🔣 🔮                    | ) 👍 🔮 🗙 🚍 [                          | 🖬 👗 💰 f                | S 🕅                  | <b>B</b>            |          |
| Clave: 107 📮 U. Resp: 0001 👻 🖷 SECRETARIA                                                                                                    | PARTICULAR DEL C. GOBERNAD   | OR 🖳 Entrega: SIN                    |                        |                      | Fecha: 16/03/2017   | -        |
| Proc. / Prov. 0000001                                                                                                    |                              | Procedimiento: Adjudica              | GENERICO ación directa | F.                   | entrega: 16/03/2017 | <b>*</b> |
| Proveed.                                                                                                    |                              | 🕵 Área física: 0001                  | SECRETARIA PARTICUL    | LAR DEL C. GO        | ;                   |          |
|                                                                                                    |                              | 🖳 Cla <u>s</u> if.:                  | •                      |                      |                     |          |
|                                                                                                    |                              |                                      |                        |                      |                     |          |
| Arrastrar un encabezado de columna aquí para agrupar por esa colum                                                                                                    | ากล                          |                                      |                        |                      |                     |          |
| g Cve Presunuestal                                                                                                    | Afec Presun Disnonible       | Req. Presup.                         | Mes                    | Cantidad             | Precio unit.S/impto | Prec     |
| 521001.211110010010100.134.B.A.E252.Y.1100117.1.E                                                                                                    | 17,400.00                    | 2,927,624.40 0.00                    | ) Marzo                | 10.00                | 1,500.0             | 0        |
| 521001.211110010010100.134.B.A.E252.Y.1100117.1.E.                                                                                                    | 4,454.40                     | 2,910,224.40 0.00                    | ) Marzo                | 8.00                 | 480.0               | 00       |
| 515001.211110010010100.134.B.A.E252.Y.1100117.1.E.                                                                                                    | 4,292.00                     | 0.00 0.00                            | J Marzo                | 10.00                | 370.0               | ,0       |
|                                                                                                    |                              |                                      |                        |                      |                     |          |
|                                                                                                    |                              |                                      |                        |                      |                     |          |
|                                                                                                    |                              |                                      |                        |                      |                     |          |
|                                                                                                    | 26,146.40                    |                                      |                        |                      |                     |          |
| ₩4 + 4 1 de 3 ► >> >> >> >> >> >> >> >> >> >> >> >> >                                                                                                    |                              |                                      |                        |                      |                     | •        |
| . Secretaria Particular del C. Gobernador Apoyo y Asesoría Jurídica<br>DEL ESTADO para la U.R. SECRETARIA PARTICULAR DEL C. GOBERNADOR                                                                                                    | del Ejecutivo del Estado Pro | yecto de tipo E del programa presupu | estario APOYO Y ASESOR | ÍA JURÍDICA DE       | EL EJECUTIVO        | ^ ▲<br>▼ |
| Regeleration and the second second se | Fecha de autorización:       | Ŧ                                    |                        | Importe:             | 22,540.00           |          |
| Elaboró: ADMI      SUPERUSUARIO                                                                                                    |                              |                                      |                        | I.V.A.:<br>Impuesto: | 3,606.40            |          |
| Divisa: 01 - PESOS Valor: 1.00000                                                                                                    |                              |                                      |                        | Total:               | 26,146.40           |          |
| ADMI - SUPERUSUARIO                                                                                                    |                              |                                      |                        | Retenciones          | 0.00                |          |
|                                                                                                    | Pendiente                    | 26,146.40                            | Total a pagar:         | :                    | 26,146.40           | -        |

Ilustración 76.- Conceptos de egreso con suficiencia presupuestal

## NOTA: EN EL CASO (COMO EL ACTUAL) DONDE APAREZCA LA BANDERA ROJA, SE PROCEDE A LAS SIGUIENTES INSTRUCCIONES DE LO CONTRARIO SALTARSE ESTA SECCIÓN, ESTO ES PARA DAR SUFICIENCIA A LAS CLAVES PRESUPUESTALES.

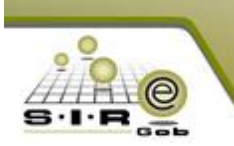

## Requerimiento presupuestal a concepto de egreso

Nos encontramos en la ventana de requisición de egreso en la opción 2-Presupuesto. Se realizará un requerimiento presupuestal, damos clic derecho a un detalle de la tabla y nos aparecerá un menú contextual, en el cual buscamos y seleccionamos "Requerimiento presupuestal  $\rightarrow$  Insertar ampliación". (Ilustración 78)

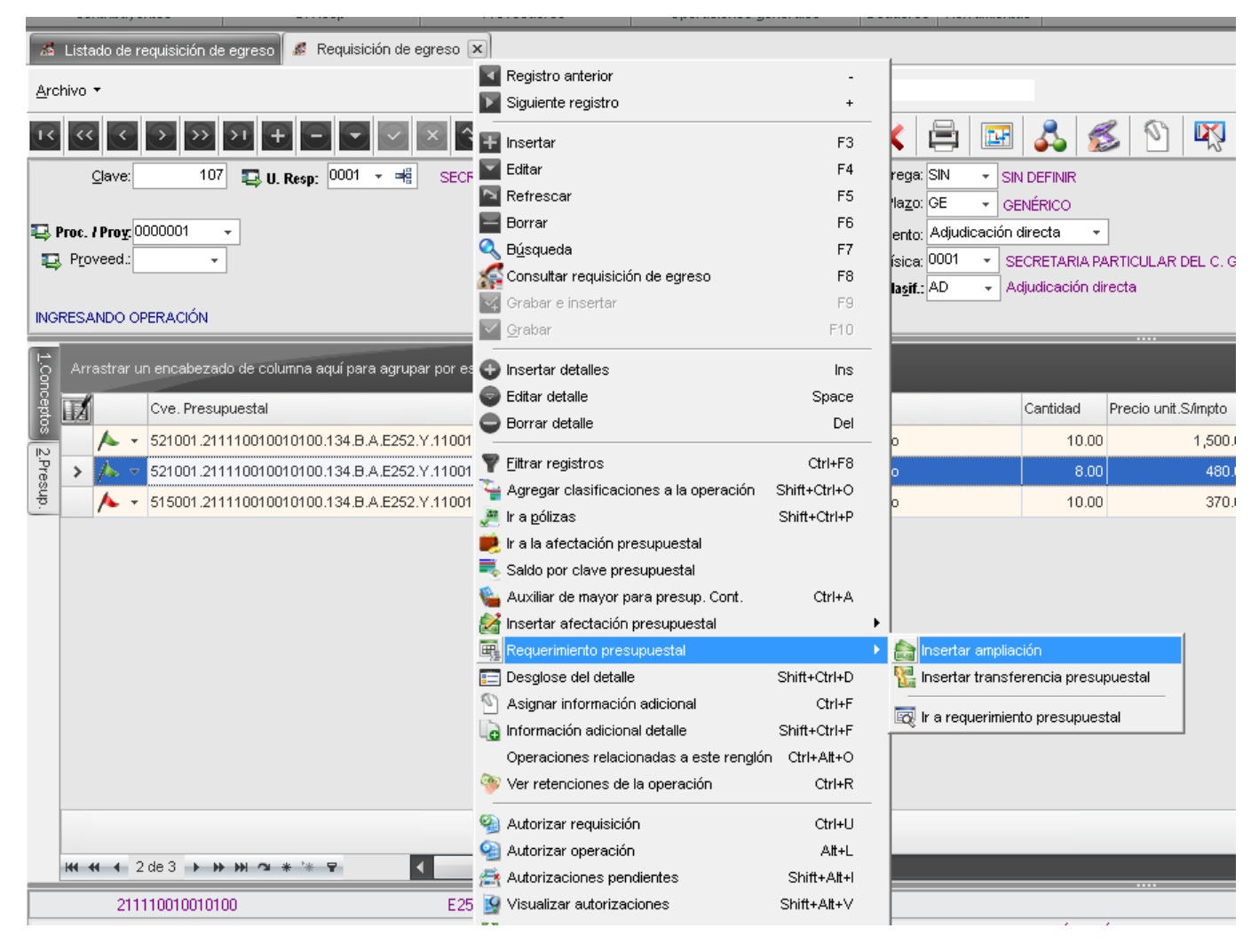

Ilustración 77.- Selección de Requerimiento presupuestal

Al seleccionar la opción de insertar ampliación, visualizaremos la siguiente ventana (Ilustración 79), tomando y mostrando solo los conceptos que requieren una ampliación presupuestal de dicha operación (en este caso sólo fue uno, el de bandera roja).

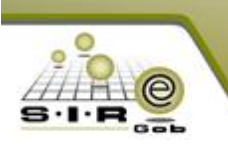

| 💣 Requerimiento presupuestal                                         |                     |                            |                   |                 | - = ×               |
|----------------------------------------------------------------------|---------------------|----------------------------|-------------------|-----------------|---------------------|
| Archivo -                                                            |                     |                            |                   |                 |                     |
|                                                                      | • 7 •               |                            | < 🖻 😤             |                 |                     |
| Ejercicio: 2017 - Cve.Requerimiento                                  |                     |                            |                   |                 | Fecha: 16/03/2017 🚽 |
|                                                                      | Tipo de afectación: |                            |                   |                 | -                   |
| 🖳 🖳 U. Resp: 🛛 0001 👒 🤫 SECRETARIA PARTICULAR DEL C. GOBERNADOR      | 🔘 Estimado          | Transferencia presupuestal | 📺 Tipo Cve. Presu | ip.: EG 👻       | EGRESOS             |
| Cve. Auxiliar                                                        | Ampliación          | Comprometido               | Clasificación:    |                 | ]                   |
|                                                                      |                     |                            |                   |                 |                     |
|                                                                      |                     |                            |                   |                 | Prorrateo: 📕        |
|                                                                      |                     |                            |                   | Fne:            | 0.00                |
| Arrastrar un encabezado de columna aqui para agrupar por esa columna |                     |                            |                   |                 | 0.00                |
|                                                                      |                     | OBJETO DEL GASTO           |                   | rep:            | 1 000 00            |
| Repalón Clave Aumento                                                | OB GASTO            | Descripción                | ADMINIST          | 🗹 Mar <u>:</u>  | 4,292.00            |
| <b>A</b> 1 515001 211110010010100 134 B A E250                       | 4 292 00 515001     | Bienes Informáticos        | 21111001001       | 🔽 A <u>b</u> r: | 0.00                |
|                                                                      |                     |                            |                   | 🔽 Мау:          | 0.00                |
|                                                                      |                     |                            |                   | 🔽 Jun:          | 0.00                |
|                                                                      |                     |                            |                   | V hub           | 0.00                |
|                                                                      |                     |                            |                   |                 | 0.00                |
|                                                                      |                     |                            |                   | ▲ A <u>q</u> o: | 0.00                |
|                                                                      |                     |                            |                   | ✓ Sep:          | 0.00                |
|                                                                      |                     |                            |                   | 🗹 Oct <u>;</u>  | 0.00                |
| 4                                                                    | ,292.00             |                            |                   | 🔽 No <u>v</u> : | 0.00                |
| ₩ ≪ ↓ 1 de 1 > >> >> 🗠 🛥 * '* 🖓                                      |                     |                            | +                 | ☑ <u>D</u> ic:  | 0.00                |
|                                                                      |                     |                            |                   |                 | 4 000 00            |
| 515001 • 211110010010100 • 134 • B • A • E252 • Y                    | 7 🔹 1100117 🔹       | 1 → E2520001001 → 🔍        |                   |                 |                     |

Ilustración 78.- Requerimiento presupuestal para concepto de egreso

Ya estando visualizando los detalles que requieren una ampliación, damos clic en el campo "Clasificación" seleccionando "NO APLICA" en esta ocasión (depende de las clasificaciones configuradas en la plataforma), ya dependerá de lo que se tenga registrado para poder seleccionar el correspondiente.

| 🥵 Clasificación de catálogos   |                  |                                    |                    |        | x  |
|--------------------------------|------------------|------------------------------------|--------------------|--------|----|
| Búsqueda:                      |                  | Buscar <u>p</u> or:<br>Descripción | clasificación      |        | •  |
| Arrastrar un encabezado de col | um∩a aquí para a | grupar por esa                     | columna            |        |    |
| Y Descripción clasificaci 🔺    | Valor del ti 🔺   | Clasifica 🔺                        | Тіро               |        | Cć |
| > NO APLICA                    | Т                | NOA                                | Requerimiento      | /Afec  |    |
| <                              |                  |                                    |                    |        | •  |
| Refrescar                      |                  | <u> </u>                           | eptar 🔀 <u>C</u> a | ancela | ır |

Ilustración 79.-Selección de clasificación de catálogo

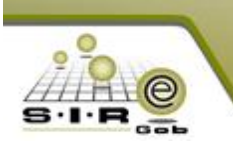

Después de este paso debemos grabar la operación, tomando en cuenta la visualización de las etiquetas "INGRESANDO OPERACIÓN", "Requisición de egreso: 107, proveedor." Y en la cabecera "Tipo de afectación: Ampliación".

| 💣 Requerimiento presupuestal                           |                                    |                    |                                         |                                   |               | _ = ×                       |
|--------------------------------------------------------|------------------------------------|--------------------|-----------------------------------------|-----------------------------------|---------------|-----------------------------|
| Archivo 🕶                                              |                                    |                    |                                         |                                   |               |                             |
| + 14 (4 > > > > +                                      |                                    | 3 7 4              | . 🔍 🚍 🛃 🧐 🚡                             | 🖷 🗙 🖻 💰 🛙                         | 11            |                             |
| Eiercicio: 2017 - Cve Requerimiento 000                | 381                                |                    |                                         |                                   |               | Fecha: 16/03/2017 👻         |
| Tipo de afectación: Ampliación                         |                                    |                    |                                         | Tino Cya Presun :                 | EG .          | EGRESOS                     |
| Cve. Auxiliar:                                         | AR DEE C. GOBERNADOR               |                    |                                         | Clasificación: N                  |               | NO APLICA                   |
|                                                        |                                    |                    |                                         |                                   |               |                             |
| Requisición de egreso : 107, proveedor:                |                                    |                    | INGRESANDO OPERACIÓN                    |                                   |               |                             |
| Arrastrar un encabezarin de columna aquí para aqu      | upar por esa columpa               |                    |                                         |                                   | Ene:          | 0.00                        |
| Thrachal an onoshozado do colanina aqui para agi       |                                    |                    |                                         |                                   | F <u>e</u> b: | 0.00                        |
| Paralás Claur                                          | ê                                  | 00.04670           | OBJETO DEL GASTO                        | A DA (INJICT                      | Mar <u>:</u>  | 4,292.00                    |
| 1 515001 211110010010100 134 B A E25                   | Aumento 4 292 nn                   | 515001             | Bienes Informéticos                     | 211110010010100                   | Abr:          | 0.00                        |
| S 1 313001.211110010010100.04.0.A.C23                  | 4,232.00                           | 515001             | Dienes informaticos                     | 211110010010100                   | Ma <u>y</u> : | 0.00                        |
|                                                        |                                    |                    |                                         |                                   | Jun:          | 0.00                        |
|                                                        |                                    |                    |                                         |                                   | Juļ;          | 0.00                        |
|                                                        |                                    |                    |                                         |                                   | Ago:          | 0.00                        |
|                                                        |                                    |                    |                                         |                                   | Sep:          | 0.00                        |
|                                                        |                                    |                    |                                         |                                   | Oct <u>:</u>  | 0.00                        |
|                                                        | 4,292.00                           |                    |                                         |                                   | No <u>v</u> : | 0.00                        |
| ₩ ≪                                                    | <                                  |                    |                                         | •                                 | Dic:          | 0.00                        |
| 515001 211110010010100 134                             | B A E252 Y                         | 1100117            | <br>1 E2520001001                       |                                   | Ŧ · ·         | 1000.00                     |
| Bienes Informáticos . Secretaria Particular del C. Gol | ernador . Función pública . Tran   | sparencia, Rendici | ón de Cuentas y Combate a la Corrupción | n . Estado de Derecho . Apoyo y A | .sesoría J    | urídica del Ejecutivo del 🔺 |
| Estado . Gobierno . Ingresos Propios del Estado . Ga   | sto Corriente . Proyecto de tipo E | del programa pres  | supuestario APOYO Y ASESORÍA JURÍDIO    | CA DEL EJECUTIVO DEL ESTADO p     | oara la U.F   | R. SECRETARIA               |
| Aumento: 4,292.00                                      | Observación:                       |                    |                                         |                                   |               |                             |
| Elaboró: ADMI - SUPERUSUARIO                           |                                    | Referencia:        |                                         | Proyecto:                         | -             |                             |
| Observaciones:                                         |                                    |                    |                                         | _                                 |               |                             |

Ilustración 80.- Detalles agregados para afectación de ampliación presupuestal

Ahora se requiere "Finalizar captura de registro", (Ilustración 82). Dando clic en "SI" en el mensaje de confirmación.

| 💞 Requerimiento presupuestal                                                                                   |                 | - = x           |
|----------------------------------------------------------------------------------------------------|-----------------|-----------------|
| Archivo -                                                                                                    |                 |                 |
| 🖪 🖾 🖸 🖸 🖸 🗖 🗖 🗖 🖾 🖉 🚳 🏹 🖨 🚰 🙀 🗙 🗞 🏂                                                                            |                 |                 |
| Ejercicio: 2017 - Cve.Requerimiento 000381                                                                     | Fecha           | a: 16/03/2017 👻 |
| 🖳 U. Resp: 0001 👻 🖷 SECRETARIA PARTICULAR DEL C. GOBERNADOR                                                    | ip.: EG 👻 EGRES | sos             |
| Cve. Auxiliar: 📮 Clasificación:                                                                                | NOA 👻 NO API    | LICA            |
| Requisición de egreso : 107, proveedor:                                                                        |                 |                 |
| Arrastrar un encabezado de colunna aquí para agrupar por esa colunna                                           | Ene:            | 0.00            |
| Confirmación X                                                                                                 | Feb:            | 0.00            |
| Rendlón Clave Aumento ADMINIST                                                                                 | Mar <u>:</u>    | 4,292.00        |
| 1 515001.211110010010100.134 B.A.E25: ¿Está seguro de finalizar el registro del requerimiento? 211110010010100 | Abr:            | 0.00            |
|                                                                                                    | Ma <u>y</u> :   | 0.00            |
|                                                                                                    | Jun:            | 0.00            |
| 3 140                                                                                                    | R               | 0.00            |
|                                                                                                    | Juj:            | 0.00            |

Ilustración 81.- Finalizar captura de registro

Cambio de etiqueta "INGRESANDO OPERACIÓN" a "EN ESPERA DE AUTORIZACIÓN" (Ilustración 83).

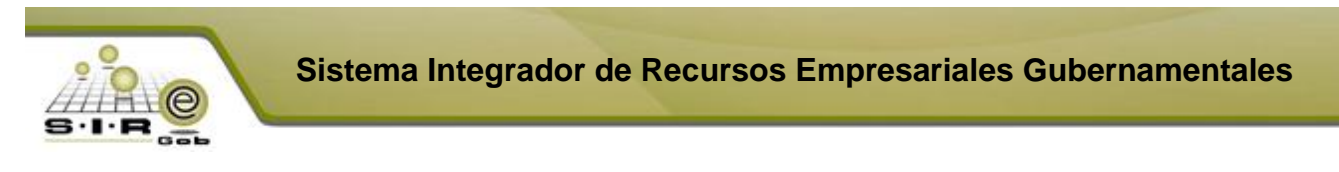

| 💣 Requerimiento presupuestal                                         | _ = ×                                         |
|----------------------------------------------------------------------|-----------------------------------------------|
| Archivo -                                                            | 6                                             |
|                                                                      | s 🔍 🚍 🔣 🧐 🚡 🗊 🗙 🗟 🖾                           |
| Dipo de afectación: Ampliación 000381                                | Fecha: 16/03/2017 •                           |
| 🖳 U. Resp: 0001 👻 🛒 SECRETARIA PARTICULAR DEL C. GOBERNADOR          | 🜉 Tipo Cve. Presup.: EG 🚽 EGRESOS             |
| Cve. Auxiliar:                                                       | Clasificación: NOA - NO APLICA                |
| Requisición de egreso : 107, proveedor:                              | EN ESPERA DE AUTORIZACIÓN                     |
| Arrastrar un encabezado de columna aquí para agrupar por esa columna | Ene: 0.00                                     |
|                                                                      | OBJETO DEL GASTO                              |
| Renglón Clave Aumento OB GASTO                                       | Descripción ADMINIST Mar: 4,292.00            |
| > 1 515001.211110010010100.134.B.A.E252 4,292.00 515001              | Bienes Informáticos 211110010010100 Abr. 0.00 |
|                                                                      | Ma <u>y</u> . 0.00                            |

Ilustración 82.- Requerimiento presupuestal en estatus de "EN ESPERA DE AUTORIZACIÓN"

Par que se pueda transferir la operación a afectación presupuestal se tiene que dar clic en el botón de "Autorizar" y cambio la etiqueta de la operación "EN ESPERA DE AUTORIZACIÓN" a "AUTORIZADO (FECHA)" (Ilustración 83). Seguidamente damos clic en "Transferir a afectación presupuestal".

| _  |                   |                                        |                         |                              |                  |       |                     |               |                   |     |
|----|-------------------|----------------------------------------|-------------------------|------------------------------|------------------|-------|---------------------|---------------|-------------------|-----|
| l  | 💣 Requer          | imiento presupuestal                   |                         |                              |                  |       |                     |               |                   | x   |
| ſ  | <u>A</u> rchivo • |                                        |                         |                              |                  |       |                     |               |                   |     |
|    | 14                | < > » > +                              |                         | 🖸 🎙 🆘                        | 2 🖹 🎽            | 9 🚡 💷 | X 🗟 💰               | <u>L</u> .F   |                   |     |
| I  | 💽 Ejercic         | o: 2017 - Cve.Requerimiento 0003       | 381 AUTORIZADO 16/03/20 | 017                          |                  |       |                     |               | Fecha: 16/03/2017 | · + |
| I  | Tipo de afe       | tación: Ampliación                     |                         |                              |                  |       |                     |               |                   |     |
| I  | 🛄 U. Resj         | o: 0001 👻 📲 SECRETARIA PARTICUL/       | AR DEL C. GOBERNADOR    |                              |                  |       | 🔂 Tipo Cve. Presup. | EG 👻          | EGRESOS           |     |
| I  |                   | Cve. Auxiliar:                         |                         |                              |                  |       | Clasificación: N    | 0A + I        | NO APLICA         |     |
| I  |                   |                                        |                         |                              |                  |       | -                   |               |                   |     |
| I  | Requisición       | de egreso : 107 proveedor:             |                         |                              |                  |       |                     |               |                   |     |
| ł  | requisición       | de egreso : Tor, proveedor.            |                         |                              |                  |       |                     |               |                   | _   |
| I  | Arrastrar ı       | un encabezado de columna aquí para aqu | upar por esa columna    |                              |                  |       |                     | Ene:          | 0.0               | 0 🔶 |
| Į  |                   |                                        |                         |                              |                  |       |                     | Feb:          | 0.0               | 0   |
| 1  |                   |                                        |                         |                              | OBJETO DEL GASTO | )     |                     | Mar           | 4 292 0           | n   |
| 1  | Renglón           | Clave                                  | Aumento                 | OB GASTO Descripción         |                  |       | ADMINIST            | war:          | 4,202.0           |     |
| I  | > 1               | 515001.211110010010100.134.B.A.E252    | 4,292.00                | 0 515001 Bienes Informáticos |                  |       | 211110010010100     | Abr:          | 0.0               |     |
| ľ  |                   |                                        |                         |                              |                  |       |                     | Ma <u>v</u> : | 0.0               | 0   |
| 10 |                   |                                        |                         |                              |                  |       |                     |               |                   |     |

Ilustración 84.-Requerimiento presupuestal autorizado y a punto de transferir.

Al darle transferir a afectación presupuestal, nos dirige a una ventana (Ilustración 85), en la cual aparecen nuestros detalles a los cuales se les realizará la afectación, ya seleccionados los detalles se tiene que dar clic al botón de "TRANSFERIR" y dando "SI" en mensaje de confirmación.

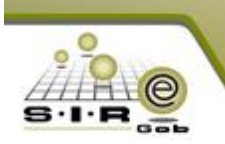

| 12  | Transferir a  | afectació     | ón presupuesta   | il            |                     |                |                 |                 |       |                 |              | -        | = x      |
|-----|---------------|---------------|------------------|---------------|---------------------|----------------|-----------------|-----------------|-------|-----------------|--------------|----------|----------|
| Qp  | ciones 🔻      |               |                  |               |                     |                |                 |                 |       |                 |              |          |          |
| Ar  | rastrar un er | ncabezado     | ) de columna aqu | uí para agrup | ar por esa col      | umna           |                 |                 |       |                 |              |          |          |
| IZ  | Selec.        | Renglón       | Clave            |               |                     |                |                 | Tipo Afectación |       | Monto Requerido | Monto Afecta | r        | Monto re |
| >   |               | 1             | 515001.211110    | 0010010100.1  | 134.B.A.E252.1      | Y.1100117.1.E2 | 520001001       | Ampliación      |       | 4,292           | .00          | 4,292.00 |          |
|     |               |               |                  | Confirma      | ción<br>¿Desea efec | :tuar la gener | ación de la afe | ctación presup  | uest  | ×<br>al?        |              |          | <b>^</b> |
| Cla | ve de Reque   | erimiento : I | 000381, U. Resp  | o: 0001       |                     | Recaler        | ndarización     | Cenerar at      | fecta | ción autorizada | Iransferir   | Salir    |          |

Ilustración 85.- Ventana de Transferir a afectación presupuestal

Damos "SI" en mensaje de confirmación, nos dirigimos a la afectación presupuestal (Ilustración 86).

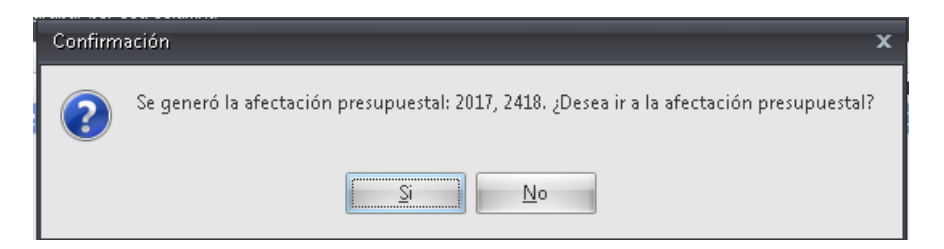

Ilustración 86.- Mensaje de notificación que la afectación presupuestal se realizó correctamente

Hasta este momento el requerimiento de afectación presupuestal para el concepto de egreso requerido se ha realizado correctamente. A continuación, se requiere realizar la afectación presupuestal, en donde se realizará las mismas operaciones, finalizar captura de datos y autorizar afectación presupuestal (Ilustraciones 87, 88 y 89).

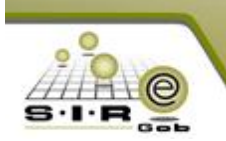

| Afectaciones al presupuesto                                             |                        |                |                     |       |                                   |                       | _ = ×                 |
|-------------------------------------------------------------------------|------------------------|----------------|---------------------|-------|-----------------------------------|-----------------------|-----------------------|
| <u>A</u> rchivo •                                                       |                        |                | _                   |       |                                   |                       |                       |
| K ≪ < > >> >1 +                                                         | × ×                    | 🍸 🆘 🤇          | X 🖨 🗟 🔀 9           | ه 🚡 🙆 | 🏂 🖬 🗙                             |                       |                       |
| Tipo de movimiento: IAP Ejercicio: 20<br>Tipo de afectación: Ampliación | 017 v Movimiento: 2418 |                |                     |       | Afectó a los saldi<br>presupuesto | os del                | Fecha: 16/03/2017 👻   |
| 🖳 U. Resp: 🛛 0001 👻 🐗 SECRETARIA PARTICUL                               | .AR DEL C. GOBERNADOR  | _              |                     |       | 🖳 Tipo Gve.Pi<br>🖳 Clasificació   | resup.: EG<br>in: NOA | EGRESOS     NO APLICA |
| Afectación Manual - Requisición de egreso : 107, pro                    | veedor:                | ING            | ESANDO OPERACION    |       |                                   |                       |                       |
| Arrastrar un encabezado de columna aquí para agru                       | ipar por esa columna   |                |                     |       |                                   | Ene:                  | 0.00                  |
|                                                                         |                        |                | OBJETO DEL GASTO    |       |                                   | Mar:                  | 4 292 00              |
| Renglón Clave                                                           | Aumento                | Clasificador 1 | Descripción         |       | Clasificador 2                    | Abr                   | 4,232.00              |
| > 1 515001.211110010010100.134.B.A.E252                                 | 4,292.00               | 515001         | Bienes Informáticos |       | 211110010010100                   | Apr.                  | 0.00                  |
|                                                                         |                        |                |                     |       |                                   | Ma∑:                  | 0.00                  |

Ilustración 87.-Ventana de Afectación al presupuesto

| 🖋 Afectaciones al presupuesto                                        |                                     | _ = ×               |
|----------------------------------------------------------------------|-------------------------------------|---------------------|
| Archivo -                                                            |                                     |                     |
|                                                                      | N 🖴 🗟 👪 🧐 🚡 🗷 💋 💌 🗙                 |                     |
| Tipo de movimiento: IAP 🗳 Ejercicio: 2017 👻 Movimiento: 2418         | Afectó a los saldos del presupuesto | Fecha: 16/03/2017 👻 |
| Tipo de afectación: Ampliación                                       | E                                   |                     |
|                                                                      | 🗔 Tipo Cve.Presup.: 🗉               | egresos             |
| U. Resp: 0001 - 📲 SECRETARIA PARTICULAR DEL C. GOBERNADOR            | 🗔 Clasificación: NOA                | ▼ NO APLICA         |
|                                                                      |                                     |                     |
| Afectación Manual - Requisición de egreso : 107, proveedor:          | PERA DE AUTORIZACIÓN                |                     |
|                                                                      |                                     |                     |
| Arrastrar un encabezado de columna aquí para agrupar por esa columna | V Enge                              | : 0.00              |
|                                                                      | ▼ Feb                               | 0.00                |
| Papelán Claus Duporte Clasificador (                                 | Descripción Closificador 2          | 4,292.00            |
| Aumento Clasificador 1                                               | Description Clastification 2 Abr    | : 0.00              |
| * 1915001.2111100100100.134.8.04.8232<br>4,292.00[515001             | Bienes Informaticos                 | 0.00                |

## Ilustración 88.-Autorización de afectación al presupuesto

| 💣 Afectaciones al presupuesto                         |                                   |                  |                     |       |                                    | _ = ×                   |
|-------------------------------------------------------|-----------------------------------|------------------|---------------------|-------|------------------------------------|-------------------------|
| Archivo 🔻                                             |                                   |                  |                     |       |                                    |                         |
| + 1 < < > > > + +                                     | $ \checkmark$ $\times$ $\diamond$ | <b>7 %</b> 🔍     | 8                   | چ 🛃 😢 | 🏂 🖬 🗙                              |                         |
| Tipo de movimiento: IAP 🗳 Ejercicio: 201              | 17 - Movimiento: 2418             | AUTORIZADO 16/03 | /2017               |       | Afectó a los saldos<br>presupuesto | del Fecha: 16/03/2017 - |
| Tipo de afectación: Ampliación                        |                                   |                  |                     |       |                                    |                         |
|                                                       |                                   |                  |                     |       | 🗳 Tipo Gve.Pres                    | up.: EG 👻 EGRESOS       |
| SECRETARIA PARTICULA                                  | AR DEL C. GOBERNADOR              |                  |                     |       | 🖳 Clasificación:                   | NOA 👻 NO APLICA         |
|                                                       |                                   |                  |                     |       |                                    |                         |
| Afectación Manual - Requisición de egreso : 107, prov | eedor:                            |                  |                     |       |                                    |                         |
|                                                       |                                   |                  |                     |       | [] -                               |                         |
| Arrastrar un encabezado de columna aquí para agrup    | bar por esa columna               |                  |                     |       |                                    | V Ene: 0.00             |
|                                                       |                                   |                  | OBJETO DEL GASTO    | )     |                                    | V Feb; 0.00             |
| Rengión Clave A                                       | Aumento                           | Clasificador 1   | Descripción         |       | Clasificador 2                     | V Mar: 4,292.00         |
| > 1 515001.211110010010100.134.B.A.E252               | 4,292.00                          | 515001           | Bienes Informáticos |       | 211110010010100                    | V Abr: 0.00             |
|                                                       |                                   |                  |                     |       |                                    | V May: 0.00             |
|                                                       |                                   |                  |                     |       |                                    | 🛛 Jun: 🔹 0.00           |

Ilustración 89.- Afectación al presupuesto autorizado

Una vez autorizado la afectación presupuestal ya se podrá autorizar la requisición de egresos, porque las claves presupuestales ya tienen disponible para pre-comprometer.

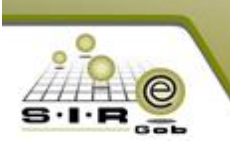

Dando por finalizado este apartado, regresamos a la ventana de requisición de egreso y podremos observar que el concepto que estaba con banderita roja ha cambiado a verde, lo que significa que ya tenemos el presupuesto requerido para cada uno de los conceptos sin algún problema (Ilustración 90).

| 🔏 Requisición de egreso                                           |                            |              |                              |              |                     | - = ×                        |
|-------------------------------------------------------------------|----------------------------|--------------|------------------------------|--------------|---------------------|------------------------------|
| Archivo -                                                         | Estado operación           |              |                              |              |                     | 8                            |
|                                                                   | 🎙 � 🔍 🔣                    | 🧐 ы 😭        | 🗙 🖨 🖬                        | 🖧 💈          | \$ 🕥 🕅 [            | 🗟 🍒                          |
| Clave: 107 📮 U. Resp: 0001 👻 🖷 SECRETARI                          | A PARTICULAR DEL C. GOBERI | IADOR        | 📮 Entrega: SIN 🛛 👻 SIN D     | EFINIR       |                     | Fec <u>h</u> a: 16/03/2017 👻 |
|                                                                   |                            |              | 🖳 Pla <u>z</u> o: GE 🛛 👻 GEN | ÉRICO        | F. e                | entrega: 16/03/2017 📼        |
| 🖶 Proc. / Proy. 0000001 🔹                                         |                            | Pro          | cedimiento: Adjudicación dir | ecta 👻       |                     |                              |
| Proveed.:                                                         |                            | Ф.           | Área física: 0001 🛛 🝷 SEC    | RETARIA PA   | ARTICULAR DEL C. GC |                              |
|                                                                   |                            |              | 🖶 Glagif.: AD 🚽 Adju         | idicación di | recta               |                              |
| INGRESANDO OPERACIÓN                                              |                            |              |                              |              |                     |                              |
| P                                                                 |                            |              |                              |              |                     |                              |
| Arrastrar un encabezado de columna aquí para agrupar por esa colu | mna                        |              |                              |              |                     |                              |
| Cve. Presupuestal                                                 | Afec. Presup. Disponible   | Req. Presup. | Mes C                        | ntidad       | Precio unit.S/impto | Precio unit.C/impto Pa       |
| ► > / 521001.211110010010100.134.B.A.E252.Y.1100117.1.E           | 17,400.00 2,927,624        | 4( 0.00      |                              | 10.00        |                     | 1,740.00                     |
| 🚡 📐 🗸 521001.211110010010100.134.B.A.E252.Y.1100117.1.E           | 4,454.40 2,910,224         | 4( 0.00      | ) Marzo                      | 8.00         | 480.00              | 556.80                       |
| 툴 📐 🔸 👻 515001.211110010010100.134.B.A.E252.Y.1100117.1.E         | 4,292.00 4,292.            | 0.00         | ) Marzo                      | 10.00        | 370.00              | 429.20                       |
|                                                                   |                            |              |                              |              |                     |                              |

Ilustración 90.- Claves presupuestales con presupuesto disponible

Teniendo las claves presupuestales en banderita verde, ahora es momento de finalizar la captura de registro y autorizar la requisición de egreso (Ilustración 92).

|   | 💰 R    | equi   | sición de egre         | 50         |                           |                     |                          |                                       |                                 |                        |              | = x   |
|---|--------|--------|------------------------|------------|---------------------------|---------------------|--------------------------|---------------------------------------|---------------------------------|------------------------|--------------|-------|
|   | Arch   | nivo 🖣 | •                      |            |                           | Estado ope          | ración                   |                                       |                                 |                        |              | 6     |
| ļ | K      | ~~     | $\langle \rangle$      | »» >1      | + - • • •                 | 3 🔁 🍸 🤝             | ۵ 🛃 🧕                    | 👍 😭 🗙 🗄                               | ) 🖬 🕹                           | 💰 🕅 🕅 🗟                | <b>i</b>     |       |
|   |        | ç      | jave:                  | 107 📮      | U. Resp: 0001 - =         | SECRETARIA PARTICUL | AR DEL C. GOBERNADOR     | 🖳 Entrega: SIN                        | ▼ SIN DEFINIR                   | Fecha                  | : 16/03/2017 | 7 - 4 |
|   |        |        |                        |            |                           |                     |                          | 🔛 Pla <u>z</u> o: GE                  | <ul> <li>GENÉRICO</li> </ul>    | F. entrega             | : 16/03/2017 | 7 👻   |
|   | 📮 Pi   | roc. ł | Pro <u>y</u> : 0000001 | -          |                           |                     |                          | Procedimiento: Ac                     | judicación directa              | -                      |              |       |
|   | ₽      | Prov   | /eed.:                 | -          |                           |                     |                          | 🗔 <u>Á</u> rea física: <sup>001</sup> | 01 - SECRETARI                  | A PARTICULAR DEL C. GC |              |       |
| 4 | _      | _      |                        | _          |                           |                     |                          | 📮 Cla <u>s</u> if.: AD                | <ul> <li>Adjudicació</li> </ul> | n directa              |              |       |
| Ш | EN E   | SPER   | RA DE AUTORIZ.         | ACIÓN      |                           |                     |                          |                                       |                                 |                        |              |       |
|   | 1.Cono | Arra   | istrar un encab        | ezado de c | columna aquí para agrupar | por esa columna     |                          |                                       |                                 |                        |              |       |
|   | pto    | л́А    | Clave egreso           | Renglón    | Concepto ingreso/egreso   | )                   | Descripción de art. Int. |                                       | Descripción del o               | concepto               | Cantidad     | Prec  |
| ľ | 0<br>N | >      | 246                    | 1          | Equipo Audiovisual        | ন                   | ALINEADORES              |                                       |                                 |                        | 10.0         | 00    |
|   | Pres   |        | 246                    | 2          | 2 Equipo Audiovisual      | ন                   | AUTOFUELLE               |                                       |                                 |                        | 8.0          | 00    |
| ļ | šup.   |        | 244                    | 3          | Bienes Informáticos       | 2                   | DISCOTECA 8 D P PONER    | DISCDE COMP                           |                                 |                        | 10.0         | 00    |

Ilustración 91.- Finalización de captura de registro

Dado por autorizado la requisición de egreso, observamos la etiqueta de "AUTORIZADO", el estatus de Momento Contable: Pre-Comprometido" es decir, aparta el presupuesto que se requiere del presupuesto disponible; y se observa tanto el pendiente como el total a pagar (Ilustración 92).

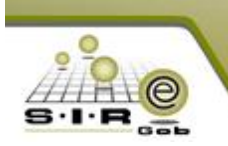

| 🔏 Rec            | quisición de egres                                                      | :0                                                          |                                               |                   |              |                                                                                                    |                                                                                           |                        | _ = X                                      |
|------------------|-------------------------------------------------------------------------|-------------------------------------------------------------|-----------------------------------------------|-------------------|--------------|----------------------------------------------------------------------------------------------------|-------------------------------------------------------------------------------------------|------------------------|--------------------------------------------|
| Archiv           | /0 🔻                                                                    |                                                             | Estado ope                                    | ación             |              |                                                                                                    |                                                                                           |                        |                                            |
| ĸ                | $\langle \langle \rangle \rangle$                                       | » ) + - • × ×                                               | • 7 5                                         | Q 🛃               | ۲            | 🔮 🗙 🚍                                                                                                    | 🖭 👗 💰                                                                                     | 🕥 🔯 <u>B</u>           | <b></b>                                    |
| 🖳 Pro            | Clave:                                                                  | 107 QU. Resp: 0001 - =€                                     | SECRETARIA PARTICUL                           | AR DEL C. GOBE    | RNADOR       | Entrega: SIN     Entrega: SIN     Plazo: GE     Procedimiento: Adjuc     Área física: 0001     Glagif: AD | SIN DEFINIR     GENÉRICO ilicación directa     SECRETARIA PARTIC     Adjudicación directa | Feeha                  | 16/03/2017 +<br>16/03/2017 +               |
| 1.00             | Arrastrar un encabe                                                     | ezado de columna aquí para agrupar j                        | por esa columna                               |                   |              |                                                                                                    |                                                                                           |                        |                                            |
| ncept            | 🖌 Clave egreso                                                          | Renglón Concepto ingreso/egreso                             |                                               | Descripción de a  | t. Int.      |                                                                                                    | Descripción del concepto                                                                  |                        | Cantidad Pred                              |
| <u> </u>         | > 246                                                                   | 1 Equipo Audiovisual                                        | স                                             | ALINEADORES       |              |                                                                                                    |                                                                                           |                        | 10.00                                      |
| 2.Pre            | 246                                                                     | 2 Equipo Audiovisual                                        | স                                             | AUTOFUELLE        |              |                                                                                                    |                                                                                           |                        | 8.00                                       |
| sup.             | 244                                                                     | 3 Bienes Informáticos                                       | 2                                             | DISCOTECA 8 D F   | PONER DISCOE | COMP                                                                                                    |                                                                                           |                        | 10.00                                      |
| . Secr<br>DEL ES | ( ≪  ← 1 de 3 )<br>retaria Particular de<br>TADO para la U.R.           | → ₩ つ + ' • ▼                                               | mi<br>soría Jurídica del Ejecutiv<br>DERNADOR | o del Estado      |              | o E del programa presu                                                                                    | puestario APOYO Y ASESC                                                                   | RÍA JURÍDICA DEL EJECI |                                            |
| Qbserv           | Autorizó: ADMI +<br>Elaboró: ADMI +<br>vaciones: PRUEBA<br>Divisa: 01 + | SUPERUSUARIO<br>SUPERUSUARIO<br>UEVES<br>PESOS Valor; 1.000 | Fech                                          | a de autorización | 16/03/2017 👻 |                                                                                                    |                                                                                           | Importe:               | 22,540.00<br>3,606.40<br>0.00<br>26,146.40 |
| Mom              | Personal<br>asignado: ADMI +<br>nento contable:                         | SUPERUSUARIO                                                |                                               | Pendie            | ente:        | 26,146.40                                                                                                 | ) Total a paga                                                                            | r: 26,                 | 146.40                                     |

Ilustración 92.- Requisición de egreso autorizado y Momento contable en estatus de Pre-Comprometido

Por el momento damos como finalizado el proceso de la parte de requisición de egreso. A continuación, se requiere registrar una adquisición en el Módulo de control y captura del procedimiento de adquisiciones. Nos ubicamos en el listado y damos clic en ingresar nuevo registro. (Ilustración 94).

| 🐐 Listado de proc               | 🖌 Listado de procedimientos de adquisiciones 🛛 👘 🗆     |                                     |                            |            |              |         |               |  |  |  |  |
|---------------------------------|--------------------------------------------------------|-------------------------------------|----------------------------|------------|--------------|---------|---------------|--|--|--|--|
| <u>A</u> rchivo <b>-</b>        | Archivo *                                              |                                     |                            |            |              |         |               |  |  |  |  |
| ☑ ☑ ☑ □ □ □ □ □ ④ 🐟 💙 🎎 📇 🗙 🚍 歳 |                                                        |                                     |                            |            |              |         |               |  |  |  |  |
|                                 |                                                        |                                     |                            |            |              |         |               |  |  |  |  |
| No. Adquisición                 | Descripción                                            | U. Resp                             | Tipo de adquisición        | Fecha      | Fecha requer | Impresó | Fecha. Imp. I |  |  |  |  |
| 1                               | Procedimiento de adjudicación directa                  | SECRETARIA PARTICULAR DEL C. GOBI 🔊 | Adjudicación Directa 🔹 👻   | 02/03/2017 | 02/03/2017   | Si      | 03/03/2017    |  |  |  |  |
| 2                               | Procedimiento de licitación publica                    | SECRETARIA PARTICULAR DEL C. GOBI 戻 | Licitación Publica 🔹 👻     | 02/03/2017 | 02/03/2017   | No      |               |  |  |  |  |
| 3                               | Procedimiento de invitación restringida                | SECRETARIA PARTICULAR DEL C. GOBI 詞 | Invitación Restringida 🛛 👻 | 02/03/2017 | 02/03/2017   | No      |               |  |  |  |  |
| 4                               | Procedimiento Licitación Pública 0001                  | SECRETARIA PARTICULAR DEL C. GOBI 🔊 | Licitación Publica 👻       | 02/03/2017 | 30/03/2017   | Si      | 03/03/2017 0  |  |  |  |  |
| 5                               | Prueba 1 Gaby                                          | SECRETARIA PARTICULAR DEL C. GOBI 🔊 | Adjudicación Directa 🔹 👻   | 02/03/2017 | 02/03/2017   | Si      | 02/03/2017 \$ |  |  |  |  |
| 6                               | Invitación restringida                                 | SECRETARIA PARTICULAR DEL C. GOBI 戻 | Invitación Restringida 🔹 👻 | 02/03/2017 | 02/03/2017   | Si      | 03/03/2017 0  |  |  |  |  |
| 7                               | prueba 3 invitación restringida                        | SECRETARIA PARTICULAR DEL C. GOBI 詞 | Invitación Restringida 🛛 👻 | 03/03/2017 | 03/03/2017   | Si      | 04/03/2017    |  |  |  |  |
| 8                               | Prueba2 invitacion restringida                         | SECRETARIA PARTICULAR DEL C. GOBI 🔊 | Invitación Restringida 🛛 👻 | 03/03/2017 | 03/03/2017   | Si      | 03/03/2017 0  |  |  |  |  |
| 9                               | Procedimiento de adquisición por invitación restingida | SECRETARIA PARTICULAR DEL C. GOBI 🔊 | Invitación Restringida 🛛 👻 | 03/03/2017 | 03/03/2017   | No      |               |  |  |  |  |
| 10                              | Descripción.                                           | SECRETARIA PARTICULAR DEL C. GOBI 戻 | Licitación Publica 🔹 👻     | 03/03/2017 | 03/03/2017   | Si      | 06/03/2017 \$ |  |  |  |  |
| 11                              | Adjudicación directa                                   | SECRETARIA PARTICULAR DEL C. GOBI 詞 | Adjudicación Directa 🔹 👻   | 03/03/2017 | 22/03/2017   | No      |               |  |  |  |  |
| 12                              | d                                                      | SECRETARIA PARTICULAR DEL C. GOBI 戻 | Adjudicación Directa 🔹 👻   | 11/03/2017 | 22/03/2017   | No      |               |  |  |  |  |
|                                 |                                                        |                                     |                            |            |              |         |               |  |  |  |  |

Ilustración 93.- Listado de procedimientos de adquisiciones

La ventana se encuentra en modo de edición, es decir, lista para insertar datos en cabecera. Para este ejemplo se selecciona en U. Resp., tipo de procedimiento: Invitación restringida, Tipo de contratación: bienes y servicios, Clasif: NVR (invitación restringida), fecha requerida, una descripción y un núm. de licitación (es un folio único que asigna el personal de adquisiciones). (Ilustración 95).

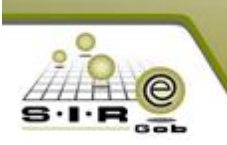

| 🐐 Módulo de control y captura del procedimiento de adquisicione                                                                                                    |                                                | _ = ×                         |  |  |  |  |  |  |
|----------------------------------------------------------------------------------------------------|------------------------------------------------|-------------------------------|--|--|--|--|--|--|
| Archivo -                                                                                                    | Estado operación                               | 6                             |  |  |  |  |  |  |
|                                                                                                    | 7 * < K 9 × = 1 & t = 1 & b                    |                               |  |  |  |  |  |  |
| No. adquisición: 📃 U. Resp: 0001 🗸 🖷 SECRETARIA PARTICULAR DEL C. GOBERNADOR                                                                                                    |                                                |                               |  |  |  |  |  |  |
|                                                                                                    |                                                | Fecha reguerida: 16/03/2017 👻 |  |  |  |  |  |  |
| Procedimiento                                                                                                    | Tipo contratación                              |                               |  |  |  |  |  |  |
| Adjudicación<br>directa<br>Dúbica<br>Mirecta<br>Díbica<br>Mirecta<br>Directo<br>Directo<br>Direct | inistros O Ninguno Bienes 3 Bienes y Servicios |                               |  |  |  |  |  |  |
| Descripción: AlfredoRamirez                                                                                                    | Num. licitación: 1993                          |                               |  |  |  |  |  |  |
|                                                                                                    |                                                |                               |  |  |  |  |  |  |

Ilustración 94.- Datos de cabecera

Ya teniendo los datos en cabecera, grabamos, se visualizarán las etiquetas y se habilitarán los detalles, damos clic en "detalles" y nos muestra la ventana de "Asignación de detalles para una adquisición" (Ilustración 96).

| . modulo de condory cap.    | 🔮 Asign            |           |                    |                     |                      |                                              |                                           | _ = X                    |              |
|-----------------------------|--------------------|-----------|--------------------|---------------------|----------------------|----------------------------------------------|-------------------------------------------|--------------------------|--------------|
| <u>A</u> rchivo *           | Selec.             | Tipo (    | Operación          | Renglón             | Proveedor Concp. I/E | Concepto                                     | Artículo                                  | Descripción de artículo  |              |
| 1< << < > >>                |                    |           |                    |                     |                      |                                              |                                           |                          | 📑 🗈 »        |
| No. adquisición: 71         |                    |           |                    |                     |                      |                                              |                                           |                          | 16/03/2017 - |
|                             |                    |           |                    |                     |                      |                                              |                                           |                          | 16/03/2017 👻 |
| Procedimiento               |                    |           |                    |                     |                      |                                              |                                           |                          |              |
| Adjudicación Lic            |                    |           |                    |                     |                      |                                              |                                           |                          |              |
| directa pú                  |                    |           |                    |                     |                      | <no datos="" hay="" mostrar="" para=""></no> |                                           |                          |              |
| Descripción: AlfredoRamirez |                    |           |                    |                     |                      |                                              |                                           |                          |              |
| INGRESANDO OPERACION        |                    |           |                    |                     |                      |                                              |                                           |                          |              |
| Arrastrar un encabezado de  |                    |           |                    |                     |                      |                                              |                                           |                          |              |
|                             |                    |           |                    |                     |                      |                                              |                                           |                          | ial Requer.  |
|                             |                    |           |                    |                     |                      |                                              |                                           |                          |              |
|                             |                    |           | M ∩ * <sup>3</sup> | ÷ ¥                 | •                    | III                                          |                                           |                          |              |
|                             | Total de R         | tegistros | x:                 |                     |                      |                                              |                                           | No. Máx. Mov.: 1000      |              |
|                             | <u>F</u> echa Inic | ::: 15/01 | /2017 👻            | F <u>e</u> cha Fin. | 16/03/2017 👻         | 🛄 U. Resp: 0001 👻 🖷                          |                                           | Operaciones              |              |
|                             | 🖳 Línea            | £         | -                  |                     |                      | 🖶 SubLínea: 🗾 👻                              |                                           | Req. Solicitud de egreso |              |
|                             | 📮 <u>M</u> arca    | a:        | *                  |                     |                      | Sector Empresa:                              |                                           | Req. Pedido de compra    |              |
|                             | Clasifica          | aciones   |                    |                     |                      | Bienes Licitados                             | No. Requisición egreso:                   | ld tarea: 🗸              |              |
|                             | Clasifica          | ador:     | *                  |                     |                      | Reverse:                                     |                                           |                          |              |
|                             | Clasificad         | ción:     |                    |                     | - 4                  | Existencias                                  |                                           | ld estado: 🔹             |              |
|                             |                    |           |                    |                     |                      | Sólo Con Existencia >=                       | 📄 Global 📄 Con E <u>x</u> istencia Física |                          |              |
|                             |                    |           |                    |                     |                      | Criterio por Proveedor                       |                                           |                          |              |
|                             |                    |           |                    |                     |                      | Proveedor:                                   |                                           |                          |              |
|                             |                    |           |                    |                     |                      | De precios                                   | 🔘 De operación                            | Consultar                |              |
| Elaboró:                    |                    |           |                    |                     |                      |                                              |                                           |                          |              |
|                             |                    |           |                    |                     |                      |                                              | 🗸 🖌 Асер                                  | tar X Cancelar           | 140          |

Ilustración 95.-Asignación de detalles para una adquisición

Basta con poner nuestro número de requisición de egreso en el campo requerido para poder dar clic en "CONSULTAR" y poder visualizar nuestros detalles, para poder así agregarlos a nuestra adquisición dando clic en Aceptar. Se puede utilizar los diferentes criterios. Como se puede observar, existe una separación por concepto de egreso (Ilustración 97).

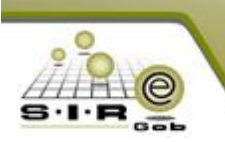

| *   | Asig         | Inació   | n de detalles  | para una a | dquisición   |            |                        |                |                                | _ = X                      |
|-----|--------------|----------|----------------|------------|--------------|------------|------------------------|----------------|--------------------------------|----------------------------|
|     | Selec.       | Τίκ      | o Operación    | Renglón    | Proveedor    | Concp. I/E | Concepto               | Artículo       | Descripción de artículo        |                            |
| 1   | 3 60         | icepio   | . Dienes Infor | máticos    |              |            |                        |                |                                |                            |
|     | 8            | G        | 10             | 7          | 3            | 244        | Bienes Informáticos    |                | 5150010011                     | DISCOTECA 8 D P PONER DI   |
|     |              |          |                |            |              |            |                        |                |                                |                            |
| 5   | - Cor        | ncento   | : Equipo Audi  | nvisual    |              |            |                        |                |                                |                            |
| ŕ   |              | 7 G      | 107            | 7          | 1            | 246        | Equipo Audiovisual     |                | 5210010002                     | ALINEADORES                |
| П   |              | G        | 107            | 7          | 2            | 246        | Equipo Audiovisual     |                | 5210010013                     | AUTOFUELLE                 |
|     |              | _        |                |            |              |            |                        |                | 1                              |                            |
|     |              |          | _              |            |              |            |                        |                |                                |                            |
|     |              |          |                |            |              |            |                        |                |                                |                            |
|     |              |          |                |            |              |            |                        |                |                                |                            |
|     |              |          |                |            |              |            |                        |                |                                |                            |
|     |              |          |                |            |              |            |                        |                |                                |                            |
|     |              |          |                |            |              |            |                        |                |                                |                            |
| 144 |              | •••      | *****          | * 7        |              |            |                        |                |                                | •                          |
| То  | tal de       | Regis    | tros: 3        |            |              |            |                        |                | No                             | ). Máx. Mov.: 1000         |
| Fe  | cha Ir       | nict: 18 | 5/01/2017 🚽    | Fecha Fin. | : 16/03/2017 | •          | 🔜 U. Resp: 🚽 🖷         |                |                                | Overentiana                |
|     | 🛛 Lín        | ea:      | •              | _          |              |            | 🖳 SubLínea:            |                |                                | 7 Reg. Solicitud de egreso |
|     | r −<br>3 Mar | ca:      |                |            |              | c.,        |                        |                |                                | Req. Pedido de compra      |
|     | ¢            | L        |                |            |              |            | ciur Empresa.          |                |                                |                            |
|     | Clasif       | icacior  | nes            |            |              |            | Bienes Licitados       | No. Requisic   | ión egreso: 107                | d tarea:                   |
|     | Clasifi      | cador:   | -              | ]          |              |            | 🖳 Clave Egreso:        |                |                                |                            |
| с   | lasific      | ación:   |                |            | - 4          |            | Existencias            |                | 1                              | d estado: 🖉 👻              |
|     |              |          |                |            |              | 3          | Sólo Con Existencia >= | <u>G</u> iobal | Con E <u>x</u> istencia Física |                            |
| I٢  |              |          |                |            |              |            | Criterio por Proveedor |                |                                |                            |
|     |              |          |                |            |              |            | Proveedor:             |                |                                |                            |
|     |              |          |                |            |              |            | © De precios ©         | De operación   |                                | Consultar                  |
| Ľ   |              |          |                |            |              |            |                        |                |                                |                            |
|     |              |          |                |            |              |            |                        |                | Aceptar                        | X Cancelar                 |

Ilustración 96.- Selección de conceptos de egreso

Al agregar los detalles de la requisición de egresos, podemos verlos en el grid (tabla) de la cabecera de la adquisición tal cual. A continuación debemos configurar la adquisición, esto es, en menú "Archivo  $\rightarrow$  Configuración de la adquisición", (Ilustración 98).

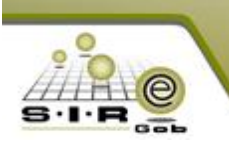

| 8 Médile de sector la sector de la mesedaria de selección en el la construcción de la construcción de<br>la construcción de la construcción de la |             |             |               |                   |       |                               |                  |                       |                          |                   |          |
|----------------------------------------------------------------------------------------------------|-------------|-------------|---------------|-------------------|-------|-------------------------------|------------------|-----------------------|--------------------------|-------------------|----------|
| 😵 Modulo de control y captura del                                                                                                    | procedimier | nto de adqu | instationes   |                   |       |                               |                  |                       |                          |                   |          |
| <u>A</u> rchivo -                                                                                                    |             |             | Estac         | lo operación      |       |                               |                  |                       |                          |                   |          |
| Registro anterior                                                                                                    | -           |             |               | 👞 🥥 📑             | 6     | 3                             | 0 2              |                       |                          |                   |          |
| 💟 Registro siguente                                                                                                    | +           | $\sim$      |               | <b>2</b>   1      | 2     |                               |                  |                       |                          |                   | 07       |
| 🕶 Insertar                                                                                                    | F3          | * <b>#</b>  | SECRETARIA PA | RTICULAR DEL C. G | OBERI | NADOR                         | l                | 📮 <u>C</u> lasif.: AD | <ul> <li>Adju</li> </ul> | idicación directa |          |
| Modificar                                                                                                    | F4          |             |               |                   |       |                               |                  | Ib                    | ICOMPLET#                | ¥                 | Fech     |
| The Refrescar                                                                                                    | F5          |             |               |                   |       | Tipo contratación             |                  |                       |                          |                   |          |
| 📕 Borrar                                                                                                    | F6          | ación       | Suministro    | s 🔊 Ninguno       |       | C Bienes O Bienes y Servicios |                  |                       |                          |                   |          |
| 🔍 B <u>ú</u> squeda                                                                                                    | F7          | ingida      |               |                   |       | © Servicios                   |                  |                       |                          |                   |          |
| 🧟 Consultar adquisición                                                                                                    | F8          |             |               |                   |       |                               | Num. licitación: | 1993                  |                          |                   |          |
| 🙈 Ventana de búsquedas                                                                                                    | Ctrl+F8     |             |               |                   |       | ]                             |                  |                       |                          |                   |          |
| 🌇 Consultar solicitudes relacionadas                                                                                                    |             |             |               |                   | _     |                               |                  |                       |                          |                   | _        |
| Agregar detalle a la adquisición                                                                                                    | Ins         | par por esa | a columna     |                   |       |                               |                  |                       |                          |                   |          |
| Eliminar detalle de la adquisición                                                                                                    | Del         |             | Clave de l/E  | Clave artículo    | C     | Descripción de artículo       |                  |                       | Medida                   | Descripción de me | dida Car |
| Configuración de la adquisición                                                                                                    |             |             | 244 🕅         | 5150010011        | জি ০  | DISCOTECA 8 D P PONEF         | R DISCDE COMP    | 1                     | স                        | PIEZA             |          |
| 📧 Configurar documentos                                                                                                    |             |             | 246 🗖         | 5210010002        | a A   | ALINEADORES                   |                  |                       | R                        | PIEZA             |          |

Ilustración 97.- Configuración de la adquisición

Ahora en esta ventana debemos configurar una fecha y una hora como límite para la propuesta de la adquisición, así como información del responsable del proceso de adquisición (estos campos son obligatorios). Para poder realizar la configuración es dar clic en "Configurar" y después "Aceptar" para finalizar y guardar, damos en "Salir". Como por ejemplo la siguiente imagen (Ilustración 99).

|                        | 🮯 Configuración del proceso de adquisición 🛛 🗙 🗙      |
|------------------------|-------------------------------------------------------|
|                        | Configuración de propuesta de la adquisición          |
| 7                      | Fecha limite: 16/03/2017 🔹 Hora: 20:00:00 🛟           |
|                        | Información de visita a instalaciones                 |
|                        | Fecha: 23/03/2017 - Hora: 11:00:00 +                  |
|                        | Dirección:                                            |
| Campos remarcados de   | Av. Americas #456                                     |
| and son obligatories   | Información de la junta de aclaraciones               |
| azul son obligatorios. | Fecha: 31/03/2017 - Hora: 13:00:00 🛟                  |
| ×                      |                                                       |
| $\mathbf{X}$           | Av. Americas #456                                     |
| $\mathbf{X}$           | Información del acto del fallo                        |
|                        | Fecha: 31/03/2017 - Hora: 20:00:00 +                  |
|                        | Dirección:                                            |
|                        | Av. Americas #456                                     |
|                        | Infromación del responsable del proceso de aquisición |
|                        | Responsable: ADMI 👻 SUPERUSUARIO                      |
|                        | <u>C</u> orreo electrónico:                           |
|                        | elemblo@gmail.com                                     |
|                        | 🚳 Aceptar 🗸 🖓 Cancelar                                |

Ilustración 98.- Configuración del proceso de adquisición

Ahora toca configurar documentos necesarios y que son obligatorios para poder participar en la adquisición, esto es para que el proveedor pueda agregar los documentos de propuestas desde el portal (Ilustración 100).

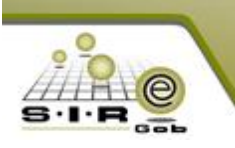

Г

| 🌴 Módulo de control y captura del    | -<br>procedimier | nto de adquisicio | nes           |                  |           |                      |             |           |                     |           |                   |               |                   | x   |
|--------------------------------------|------------------|-------------------|---------------|------------------|-----------|----------------------|-------------|-----------|---------------------|-----------|-------------------|---------------|-------------------|-----|
| Archivo -                            |                  |                   | Estado op     | eración          |           |                      |             |           |                     |           |                   |               | ]                 | 8   |
| Registro anterior Registro siguente  | -+               | ~ × •             | 7 %           | ٩ 📝              | 9         | X 🗐                  | 1           | s 🕯       |                     |           |                   | <b></b>       | 8 35              | ×   |
| ∓ ļnsertar                           | F3               | SECRE             | TARIA PARTIC  | ULAR DEL C. G    | OBERNAI   | DOR                  |             | П.        | <u>C</u> lasif.: AE | 🔾 👻 Adj   | udicación directa | Ee            | cha: 16/03/2017   | •   |
| Modificar                            | F4               |                   |               |                  |           |                      |             |           |                     | INCOMPLET | A                 | Fecha regu    | erida: 16/03/2017 | *   |
| 🔤 Refrescar                          | F5               |                   |               |                  |           | Tipo contrataciór    | 1           |           |                     |           |                   |               |                   |     |
| 🔚 Borrar                             | F6               | ación 🔊 s         | uministros    | istros O Ninguno |           |                      |             |           |                     |           |                   |               |                   |     |
| 🔍 B <u>ú</u> squeda                  | F7               | ingida 💛 =        |               | 0                |           | Servicios            |             |           |                     |           |                   |               |                   |     |
| 🧟 Consultar adquisición              | F8               |                   |               |                  |           |                      | Num, licita | ación: 19 | 93                  |           |                   |               |                   |     |
| 🝂 Ventana de búsquedas               | Ctrl+F8          |                   |               |                  |           |                      | ]           |           |                     |           |                   |               |                   |     |
| 🔣 Consultar solicitudes relacionadas |                  |                   |               |                  | _         |                      |             |           |                     |           |                   |               |                   |     |
| Agregar detalle a la adquisición     | Ins              | par por esa colum | na            |                  |           |                      |             |           |                     |           |                   |               |                   |     |
| Eliminar detalle de la adquisición   | Del              | Clav              | e de l/E Clav | e artículo       | Des       | cripción de artículo |             |           |                     | Medida    | Descripción de me | dida Cantidad | Parcial Requer.   |     |
| Configuración de la adquisición      |                  | 244               | চ্ছ  515      | 0010011          | ज्जू DISC | COTECA 8 D P PON     | ER DISCDE C | COMP      |                     | 5         | Į PIEZA           | 10.00         |                   | 4,  |
| Configurar documentos                |                  | 246               | 521           | 0010002          | 🔊 ALIN    | EADORES              |             |           |                     | 7         | PIEZA             | 10.00         | l l               | 17, |
| Agregar documentacion de particip    | antes            | 246               | 河 5211        | 0010013          | 🔊 AUT     | OFUELLE              |             |           |                     | 7         | PIEZA             | 8.00          | 1                 | 4/  |

Ilustración 99.- Configurar documentos

Situados en la ventana de "Configuración de documentos" damos clic en detalle para poder ir a la edición y poder agregar los documentos necesarios (Ilustración 101), los documentos a configurar son las propuesta económica que para este caso es obligatoria, la propuesta técnica, legal y de tipo otro es opcional, al igual que el tipo adquisición y mensajes solo se configuran si son necesarios dependiendo de la adquisición.

| 💲 Configuración                                                      | in de documentos                         | = x     |  |  |  |  |  |  |  |  |
|----------------------------------------------------------------------|------------------------------------------|---------|--|--|--|--|--|--|--|--|
| <u>A</u> rchivo •                                                    |                                          |         |  |  |  |  |  |  |  |  |
| Arrastrar un encabezado de columna aquí para agrupar por esa columna |                                          |         |  |  |  |  |  |  |  |  |
| Madquisición                                                         | Tipo Clave documento Documento Obli      | gatorio |  |  |  |  |  |  |  |  |
|                                                                      | Edición de configuración de documentos x |         |  |  |  |  |  |  |  |  |
|                                                                      |                                          |         |  |  |  |  |  |  |  |  |
|                                                                      | No. adquisición:                         |         |  |  |  |  |  |  |  |  |
|                                                                      | Tipo:                                    |         |  |  |  |  |  |  |  |  |
|                                                                      | Tipo documento:                          |         |  |  |  |  |  |  |  |  |
|                                                                      |                                          |         |  |  |  |  |  |  |  |  |
|                                                                      |                                          |         |  |  |  |  |  |  |  |  |
|                                                                      | <u>Salir</u>                             |         |  |  |  |  |  |  |  |  |
| 🙌 📢 🔺 0 de 0                                                         |                                          | ►       |  |  |  |  |  |  |  |  |

Ilustración 100.- Edición de configuración de documentos

Para poder agregar un documento damos en el icono de la barra de navegación y seleccionamos el tipo y tipo de documento. Para poder seleccionar un tipo de documento, se nos muestra un catálogo de documentos, los cuales deben estar previamente registrados, seleccionamos el que se relaciona y grabamos. Un ejemplo se muestra a continuación (Ilustración 102).

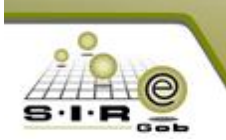

| 🔉 Edición de configuración de documentos   | 🗧 l Tipos de doc  | umentos 🗖 🗙                                          |
|--------------------------------------------|-------------------|------------------------------------------------------|
| K « < > » > + - •                          | <u>B</u> úsqueda: | Buscar gor:<br>Clave de documento 👻                  |
| No. adquisición: 78<br>Tipo: Adquisición 👻 | Arrastrar un enca | abezado de columna aquí para agrupar por esa columna |
|                                            | 🍸 Clave d 🔺       | Descripción                                          |
|                                            | 001               | DOC PDF                                              |
|                                            | 002               | CONVOCATORIA DE ADQUISICIÓN                          |
|                                            | 003               | DOC DEL PROV. OBLIGATORIO                            |
|                                            | 004               | DOC DEL PROV. NO OBLIGATORIO                         |
|                                            | 005               | PROPUESTA ECONÓMICA                                  |
| · · · · · · · · · · ·                      | 006               | PROPUESTA TÉCNICA                                    |
|                                            | 007               | PROPUESTA LEGAL                                      |
|                                            | 008               | DOC. ACTA DE JUNTA DE ACLARACIÓN                     |
|                                            | 009               | DOC. ACTA DE FALLO                                   |
|                                            | 010               | Adjudicación directa (Adquisición)                   |
|                                            | 011               | Adjudicación directa (Propuesta)                     |
|                                            | 010               |                                                      |
|                                            |                   |                                                      |
|                                            | Refrescar         | Aceptar X Cancelar                                   |

Ilustración 101.- Selección de documentos de adquisición

| a Edición de configuración de documentos |                             |  |  |  |  |  |  |  |
|------------------------------------------|-----------------------------|--|--|--|--|--|--|--|
| × × <                                    |                             |  |  |  |  |  |  |  |
| No. adquisición:                         | 78                          |  |  |  |  |  |  |  |
| Tipo:                                    | Adquisición 👻               |  |  |  |  |  |  |  |
| Tipo documento:                          | 002 🔻                       |  |  |  |  |  |  |  |
|                                          | CONVOCATORIA DE ADQUISICIÓN |  |  |  |  |  |  |  |
|                                          |                             |  |  |  |  |  |  |  |
|                                          | Salir                       |  |  |  |  |  |  |  |

Ilustración 102.- Selección y grabado de registro tipo adquisición

Aquí seleccionamos Tipo: Propuesta, esto nos mostrará los tipos de propuesta que se relacionan (ECONÓMICA, LEGAL, TÉCNICA Y OTROS), para este caso solo tomaremos "Económica" que es obligatorio y "Legal" es opcional. Así mismo, seleccionando en el catálogo de tipos de documentos, el que tenga el nombre relacionado.

| 💲 Edición de configuración de docume     | ntos                                                           | × | 🔋 Tipos de do    | cumentos                                              | x |
|------------------------------------------|----------------------------------------------------------------|---|------------------|-------------------------------------------------------|---|
| IX XX XX >> >> >1 + -                    |                                                                |   | úsqueda:         | Buscar gor:<br>Clave de documento                     | • |
| No. adquisición: 78<br>Tipo: Propuesta 🝷 | Tipo de propuesta <ul> <li>Económica</li> <li>Legal</li> </ul> |   | Arrastrar un enc | cabezado de columna aquí para agrupar por esa columna | Ê |
| Tipo documento:                          | 🔘 Técnica 👘 Otros                                              |   | 001              | DOC PDF                                               |   |
|                                          |                                                                |   | 003              | DOC DEL PROV. OBLIGATORIO                             |   |
|                                          |                                                                |   | 004              | DOC DEL PROV. NO OBLIGATORIO                          |   |
|                                          | Sali                                                           |   | > 005            | PROPUESTA ECONÓMICA                                   |   |
|                                          |                                                                |   | 006              | PROPHESTA TÉCNICA                                     |   |

Ilustración 103.- Tipo de propuesta económica

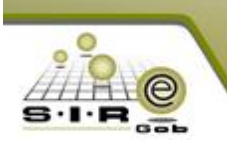

| Edición de configuración de documentos | x                     | 8 | Tipos de doc | umentos                                 |
|----------------------------------------|-----------------------|---|--------------|-----------------------------------------|
|                                        | × > %                 |   | squeda:      | Busca                                   |
| No. adquisición: 78                    | Tipo de propuesta     | A |              | abezado de columna aquí para agrupar po |
| Tipo: Propuesta 👻                      | 💿 Económica 🛛 💿 Legal |   | Clave d 🔺    | Descripción                             |
| Tipo documento:                        | 🔘 Técnica 👘 🔘 Otros   |   | 001          | DOC PDF                                 |
|                                        |                       |   | 003          | DOC DEL PROV. OBLIGATORIO               |
|                                        |                       |   | 004          | DOC DEL PROV. NO OBLIGATORIO            |
|                                        |                       |   | 006          | PROPUESTA TÉCNICA                       |
|                                        | Salir                 |   | 007          | PROPUESTA LEGAL                         |
|                                        |                       |   | 008          | DOC. ACTA DE JUNTA DE ACLARACIÓN        |

Ilustración 104.- Tipo de propuesta Legal

| Configuración de documentos                                          |                 |                             |    |          |  |  |  |  |  |  |  |
|----------------------------------------------------------------------|-----------------|-----------------------------|----|----------|--|--|--|--|--|--|--|
| Archivo - 🌑 🚩 🙀                                                      | Archivo - 🍖 💙 🎇 |                             |    |          |  |  |  |  |  |  |  |
| Arrastrar un encabezado de columna aquí para agrupar por esa columna |                 |                             |    |          |  |  |  |  |  |  |  |
| Adquisición Tipo 🕈                                                   | Clave documento | Documento                   | Ob | ligator  |  |  |  |  |  |  |  |
| 78 Janujsición                                                       | 002             | CONVOCATORIA DE ADQUISICIÓN |    |          |  |  |  |  |  |  |  |
|                                                                      |                 |                             |    |          |  |  |  |  |  |  |  |
| 76 Tipo esta                                                         | 005             | PROPUESTA ECONÓMICA         |    | <b>V</b> |  |  |  |  |  |  |  |

Ilustración 105.- Visualización de los documentos configurados

A continuación se debe asignar un "Precio máximo de referencia" a nuestros conceptos. Damos clic derecho en algún detalle de la tabla y en el menú seleccionamos "Asignar precio máximo de referencia", esto seria en el caso de que se quiera modificar los precios máximo a los detalles de la adquisición, ya que al relacionar los detalles de la adquisición por defecto se asignan los precios máximo tomando como base los precios que se tienen en la requisición de egresos, (Ilustración107).

| ING | RESANDO OPERACIÓN                                         |              |                |       |                                   |         |   |        |                       | ,        |                 |
|-----|-----------------------------------------------------------|--------------|----------------|-------|-----------------------------------|---------|---|--------|-----------------------|----------|-----------------|
| Arr | astrar un encabezado de columna aquí para agrupar por esa | columna      |                |       |                                   |         |   |        |                       |          |                 |
|     | Concepto                                                  | Clave de I/E | Clave artículo |       | Descripción de artículo           |         |   | Medida | Descripción de medida | Cantidad | Parcial Requer. |
| >   | 1 Bienes Informáticos                                     | 244 💹        | 5150010011     |       | DISCOTECA 8 D R ROMER DISCI       | DE COMP | 1 |        | Î PIEZA               | 10.00    | 4,2             |
|     | 2 Equipo Audiovisual                                      | 246 🛛        | 5210010002     | " 🔄 R | egistro anterior                  | -       |   | 7      | PIEZA                 | 10.00    | 17,40           |
|     | 3 Equipo Audiovisual                                      | 246 🛛        | 5210010013     | N R   | egistro siguente                  | +       |   | 7      | PIEZA                 | 8.00     | 4,45            |
|     |                                                           |              |                |       | isertar                           | F3      |   |        |                       |          |                 |
|     |                                                           |              |                | M     | lodificar                         | F4      |   |        |                       |          |                 |
|     |                                                           |              |                | R     | efrescar                          | F5      |   |        |                       |          |                 |
|     |                                                           |              |                | Ee    | lorrar                            | F6      |   |        |                       |          |                 |
|     |                                                           |              |                | 🔍 в   | Iúsqueda                          | F7      |   |        |                       |          |                 |
|     |                                                           |              |                | 🗟 c   | onsultar adquisición              | F8      |   |        |                       |          |                 |
|     |                                                           |              |                | 2 🖉 🛛 | entana de búsquedas               | Ctrl+F8 |   |        |                       |          |                 |
|     |                                                           |              |                | G     | Frabar                            | F10     |   |        |                       |          |                 |
|     |                                                           |              |                | G A   | gregar detalle a la adquisición   | Ins     |   |        |                       |          |                 |
|     |                                                           |              |                | e E   | liminar detalle de la adquisición | Del     |   |        |                       | 28.00    | \$ 26.146       |
| 144 |                                                           |              |                | - 🔟 v | 'er detalle del renglón           |         |   |        |                       | 20100    |                 |
|     |                                                           |              | 1111           | άv    | /er cotizaciones seleccionadas    | _       |   |        |                       |          |                 |
|     | Elaboró: ADMI SUPERUSUARIO                                | 🖾 Divis      | a: 01 👻        | 🤹 A   | signar precio máximo de referen   | cia     |   |        |                       | Fecha de | aut.: 🔹 👻       |
|     |                                                           |              |                | K E   | xportar detalles                  |         |   |        |                       |          |                 |

Ilustración 106.- Menú --> Asignar precio máximo de referencia

= X

Buscar <u>p</u>or: Clave de documento upar por esa columna

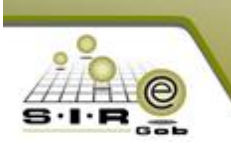

Estando en la ventana, tenemos varias opciones, tal cual sea requerido será el que se seleccione, finalmente solo damos en "CALCULAR", "GRABAR" Y "SALIR".

| 8  | 🛿 Asigna       | r costo máxim                   | io de referencia  | para produ  | uctos o servicios   |                |                             |       |       |                     | -       | = x              |
|----|----------------|---------------------------------|-------------------|-------------|---------------------|----------------|-----------------------------|-------|-------|---------------------|---------|------------------|
| Γ  | Criterios      | de asignación d                 | e costos de refei | rencia      |                     |                |                             |       |       |                     |         |                  |
|    | 😑 Obte         | ner costo del                   |                   |             | 💿 Costo promedio    |                |                             |       |       |                     |         |                  |
| L  | Tequ           | ernnenco                        |                   |             | Mayor costo         |                |                             |       |       |                     |         |                  |
|    | © Obte<br>prod | ner el ultimo<br>ucto o servici | costo del<br>io   |             | Menor costo         |                |                             |       |       |                     |         | <u>C</u> alcular |
| 4  | Arrastrar      | un encabezado                   | de columna aquí   | para agrupa | ar por esa columna  |                |                             |       |       |                     |         |                  |
|    | Renglor        | n Tipo                          |                   | Clave I/E   | Describe I/E        | Clave articulo | Desc. Articulo              | Cant. | Iva   | Precio Max, con IVA | Parcial |                  |
| 2  | •              | 1 Concepto                      | del gasto         | 244         | Bienes Informáticos | 5150010011     | DISCOTECA 8 D P PONER DISCI | 10    | 16.00 | 429.20              | l       | 4,292.00         |
| L  |                | 2 Concepto                      | del gasto         | 246         | Equipo Audiovisual  | 5210010002     | ALINEADORES                 | 10    | 16.00 | 1,740.00            | 1       | 17,400.00        |
|    |                | 3 Concepto                      | del gasto         | 246         | Equipo Audiovisual  | 5210010013     | AUTOFUELLE                  | 8     | 16.00 | 556.80              |         | 4,454.40         |
|    |                |                                 |                   |             |                     |                |                             |       |       |                     |         |                  |
|    |                |                                 |                   |             |                     |                |                             |       |       |                     |         |                  |
|    |                |                                 |                   |             |                     |                |                             |       |       |                     |         |                  |
|    |                |                                 |                   |             |                     |                |                             |       |       |                     |         |                  |
|    |                |                                 |                   |             |                     |                |                             |       |       |                     |         |                  |
|    |                |                                 |                   |             |                     |                |                             |       |       |                     |         |                  |
|    |                |                                 |                   |             |                     |                |                             |       |       |                     |         |                  |
|    |                |                                 |                   |             |                     |                |                             |       |       |                     | 26      | 5,146.40         |
| 14 |                | 1 de 3 🕨 🇰                      | ** *              |             |                     |                |                             |       |       |                     |         | Þ                |
|    |                |                                 |                   |             |                     |                |                             |       |       | Grabar              |         | <u>S</u> alir    |

Ilustración 107.-Cálculo de costo máximo de referencia para productos o servicios

Si en la configuración de documento se agregó un documento de tipo propuesta de tipo legal, técnica u otros se debe de relacionar un formulario a la adquisición, el formulario debe tener la referencia del tipo de propuesta, para poder relacionar el formulario le damos clic a la opción que se encuentra en el menú archivo relacionar formulario (Ilustración 109).

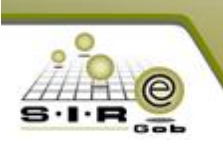

| 🐐 Módulo de control y captura del pro  | cedimie | nto de adqui    | siciones     |                |            |                       |                      |             |                       |             | _ 0              | x     |
|----------------------------------------|---------|-----------------|--------------|----------------|------------|-----------------------|----------------------|-------------|-----------------------|-------------|------------------|-------|
|                                        |         |                 |              |                |            |                       |                      | -           |                       |             |                  |       |
| Archivo *                              |         | 1               | Est          | ado operación  |            |                       |                      |             |                       |             |                  |       |
| Registro anterior                      | -       | $\mathbf{Q}$    |              | 🖚 🙆            | 1          | al 🖌 🖂                | 🔊 🖉 🔺 🗖              | - 0.        |                       |             | 8 = 8            | »     |
| , 📔 Registro siguente                  | +       | Ľ Ô             |              | 29 - N         |            |                       | 🗋   🕪   🖀   🖷        | 1   62   13 |                       |             | r os 🗉           | P +   |
| 🖷 Insertar                             | F3      | - <b>n</b> iĝ S | ECRETARIA    | PARTICULAR DEL | C. GOBERN/ | ADOR                  | 🗔 <u>C</u> lasif.:   | AD 👻 Adj    | udicación directa     | Ee          | cha: 16/03/2017  | -     |
| Modificar                              | F4      |                 |              |                |            |                       |                      | INCOMPLET   | 4                     | Fecha regue | rida: 16/03/2017 | -     |
| Refrescar                              | F5      |                 |              |                |            | Tipo contratació      | n                    |             |                       |             |                  |       |
| Borrar                                 | F6      | ición           |              |                |            | Bienes                | 💿 Bienes y Servicios |             |                       |             |                  |       |
| Q B <u>ú</u> squeda                    | F7      | ingida          | C Suminist   | rus () Nilligi | uno        | Servicios             |                      |             |                       |             |                  |       |
| 🙍 Consultar adquisición                | F8      |                 |              |                |            |                       | Nun lioitación: 1992 | ,           |                       |             |                  |       |
|                                        | 1+F8    |                 |              |                |            |                       | Num Inclacion: 1355  |             |                       |             |                  |       |
| 🔣 Consultar solicitudes relacionadas   |         |                 |              |                |            |                       |                      |             |                       |             |                  |       |
|                                        | Inc     | par por esa     | columna      |                |            |                       |                      |             |                       |             |                  |       |
| Agregar detaile a la adquisición       | 1115    |                 |              |                |            |                       |                      |             |                       |             |                  |       |
| Eliminar detalle de la adquisicion     | Del     |                 | Clave de I/E | Clave artículo | De         | scripción de artículo | 0                    | Medida      | Descripción de medida | Cantidad    | Parcial Requer.  |       |
| Configuración de la adquisición        |         |                 | 244          | 5150010011     | 🔊 Dis      | SCOTECA 8 D P PON     | IER DISCDE COMP      | 7           | PIEZA                 | 10.00       |                  | 4,29  |
| Configurar documentos                  |         |                 | 246          | ন্ 5210010002  | 🗐 AL       | INEADORES             |                      | 2           | PIEZA                 | 10.00       |                  | 17,40 |
| Regregar documentación de participante | es      |                 | 246          | 5210010013     | 河 AL       | ITOFUELLE             |                      | 7           | PIEZA                 | 8.00        |                  | 4,4   |
| Generar propuestas de proveedor        |         |                 |              |                |            |                       |                      |             |                       |             |                  |       |
| Relacionar formularios                 |         |                 |              |                |            |                       |                      |             |                       |             |                  |       |
| E Responder formularios                |         |                 |              |                |            |                       |                      |             |                       |             |                  |       |
|                                        |         |                 |              |                |            |                       |                      |             |                       |             |                  |       |

Ilustración 108.- Relacionar formularios de adquisición

En este apartado, damos clic en detalle y nos aparecerá la ventana de "Edición de relación de formularios" (Ilustración 110).

| 🤓 Relación 🛛 e f |                            |                            | _ X    |
|------------------|----------------------------|----------------------------|--------|
| <u>A</u> rchivo  | • 💙 🤮                      |                            |        |
| Ar estrar un enc | abezado de columna aquí pa | ra agrupar por esa columna |        |
| Clave            | Cve. Conf. de formulario   | Descripción de formulario  | Puntos |
|                  | 🮯 Edición de relació       | n de formularios           | x      |
|                  | I C C C C C C C C          | >> >1 + - < × 4            | *      |
|                  | Cve. Operación             |                            |        |
|                  | <u>F</u> ormulario:        |                            |        |
|                  | Cve. Doc.:                 |                            |        |
|                  | Puntos:                    | 0 🛟                        |        |
| ₩ 44 4 > >>      | - 14                       |                            | Salir  |

Ilustración 109.- Edición de relación de formularios

Para este caso seleccionamos un "Formulario" y una "clave de documento", esta operación es por cada documento de tipo propuesta configurado, excluyendo la propuesta económica (Ilustración 110).

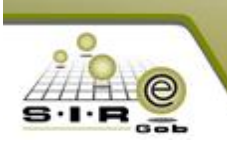

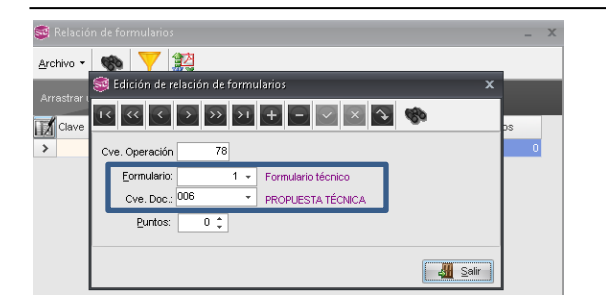

| 🤓 Relación  |                                            | _ X |
|-------------|--------------------------------------------|-----|
| Archivo -   |                                            | _   |
| (           | 🔋 Edición de relación de formularios 🛛 🗙 🗙 |     |
| Arrastrar I |                                            | ps  |
| <u>``</u>   | Cve. Operación 78                          | 0   |
| -           | Eormulario: 3 - Formulario legal           |     |
|             | Cve. Doc: 007   PROPUESTA LEGAL            |     |
|             | Puntos: 0 🗘                                |     |
| -           |                                            |     |
|             |                                            |     |

Ilustración 110.- Selección de Formulario técnico

Ilustración 111.- Selección de formulario legal

Por ejemplo en las siguientes imágenes se puede apreciar que se configuró 2 documentos, documentos de tipo propuesta técnica y legal por lo que se tuvo que relacionar 2 formulario uno para cada documento configurado (Ilustración 111 y 112).

| <b>S</b>     | 🮯 Relación de formularios .                                          |                          |                           |        |  |  |  |  |  |  |  |
|--------------|----------------------------------------------------------------------|--------------------------|---------------------------|--------|--|--|--|--|--|--|--|
| <u>A</u> rcl | Archivo - 🌑 💙 🙀                                                      |                          |                           |        |  |  |  |  |  |  |  |
| Arr          | Arrastrar un encabezado de columna aquí para agrupar por esa columna |                          |                           |        |  |  |  |  |  |  |  |
| Z            | Clave                                                                | Cve. Conf. de formulario | Descripción de formulario | Puntos |  |  |  |  |  |  |  |
|              | 78                                                                   | 1                        | Formulario técnico        | 0      |  |  |  |  |  |  |  |
| >            | 78                                                                   | 3                        | Formulario legal          | 0      |  |  |  |  |  |  |  |
|              |                                                                      |                          |                           |        |  |  |  |  |  |  |  |

Ilustración 112.- Correcta relación de formularios

Configurado los formularios queda finalizar la captura de registro de nuestra adquisición (Ilustración 114).

| 🕷 Médulo de control u contum del procedimiento de odqui                              | risioner                                                                                                    |                                                                                   |                                                      |                                                                                            |
|--------------------------------------------------------------------------------------|----------------------------------------------------------------------------------------------------|-----------------------------------------------------------------------------------|------------------------------------------------------|--------------------------------------------------------------------------------------------|
| Modulo de control y captura del procedimiento de adqui                               | siciones                                                                                                    |                                                                                   |                                                      |                                                                                            |
| Archivo 🔻                                                                            | Estado operación                                                                                                 |                                                                                   |                                                      |                                                                                            |
|                                                                                      | 🖸 🍸 🌚 🔍 🔀 🔮                                                                                                    | ) 🗙 🖨 🖄 💰 🔮 📼                                                                     | 🔓 🖪 🖪 🖉 🕞                                            | 🖹 🚀 👼 🛄 🔭                                                                                  |
| No. adquisición: 78 🚌 U. Resp: 0001 👻 📲 S                                            | ECRETARIA PARTICULAR DEL C. GOBERNA                                                                              | ADOR 📮 <u>C</u> lasif.: Al                                                        | <ul> <li>Adjudicación directa</li> </ul>             | <u>F</u> echa: 16/03/2017 -                                                                |
|                                                                                      |                                                                                                    |                                                                                   | INCOMPLETA                                           | Fecha reguerida: 16/03/2017 🚽                                                              |
| Procedimiento                                                                        |                                                                                                    | Tipo contratación                                                                 |                                                      |                                                                                            |
| elipsi Adjudicación<br>directa<br>Dicitación<br>pú <u>bli</u> ca<br>Prestringida     | 🔘 <u>S</u> uministros 💿 Ninguno                                                                                  | Bienes     Bienes y Servicios     Servicios                                       |                                                      |                                                                                            |
| Descripción: AlfredoRamirez                                                          |                                                                                                    | Num, licitación: 1993                                                             |                                                      |                                                                                            |
| EN ESPERA DE AUTORIZACIÓN                                                            |                                                                                                    |                                                                                   |                                                      |                                                                                            |
| Arrastrar un encabezado de columna aquí para agrupar por esa                         | columna                                                                                                    |                                                                                   |                                                      |                                                                                            |
| 1                                                                                    |                                                                                                    |                                                                                   | NA 10 1 10 1 10 1 10 10 10 10 10 10 10 10            |                                                                                            |
| Concepto                                                                             | Clave de I/E Clave articulo De:                                                                                  | scripcion de articulo                                                             | Medida Descripcion de medida                         | Cantidad Parcial Requer.                                                                   |
| Concepto  I Bienes Informáticos                                                      | Clave de I/E         Clave artículo         De.           244         >         5150010011         >         DIS | SCRIPCION de articulo                                                             | PIEZA                                                | Cantidad Parcial Requer.<br>10.00 4,25                                                     |
| Concepto     I Bienes Informáticos     2 Equipo Audiovisual                          | Clave de I/E Clave articulo De<br>244 및 5150010011 및 DIS<br>246 및 5210010002 및 AL                                | scripcion de articulo<br>ICOTECA 8 D P PONER DISCDE COMP                          | Medida Descripcion de medida<br>기 PIEZA              | Cantidad         Parcial Requer.           10.00         4,2           10.00         17,40 |
| Concepto     1 Bienes Informáticos     2 Equipo Audiovisual     3 Equipo Audiovisual | Clave de l/E Clave articulo De<br>244 코 5150010011 코 DIS<br>246 평 5210010002 명 ALL<br>246 코 5210010013 코 AU      | scripcion de articulo<br>icOTECA 8 D P PONER DISCDE COMP<br>INEADORES<br>TOFUELLE | Medida Descripcion de medida PIEZA PIEZA PIEZA PIEZA | Cantidad Parcial Requer.<br>10.00 4,24<br>10.00 17,40<br>8.00 4,44                         |

Ilustración 113.- Finalización de captura de adquisición

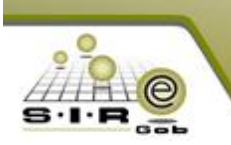

En esta pantalla se genera las cotizaciones a los proveedores (en este caso máximo a 3), se seleccionan los detalles y se agregan los datos en los campos faltantes como fecha requerida, tipo de entrega, fecha vigencia y divisa, para realizar la acción se da clic en la opción de generar propuestas.

| 🧐 Gener         | rar Requerimiento d   | e Cotización a Pro | oveedor       |                                |        |              | - = x                |
|-----------------|-----------------------|--------------------|---------------|--------------------------------|--------|--------------|----------------------|
| Opciones        | -                     |                    |               |                                |        |              |                      |
| Arrastrar       | un encabezado de c    | olumna aquí para a | grupar por es | sa columna                     |        |              |                      |
| Selec.          | Tipo Operación        | Clave Adquisición  | Renglón       | Concepto                       |        | Artículo I   | Desc. artículo       |
| <b>V</b>        | REQUISICIÓN DE EC     | 78                 | 1             | Bienes Informáticos            |        | 5150010011   | DISCOTECA 8 D P PONE |
| <b>V</b>        | REQUISICIÓN DE EC     | 78                 | 2             | Equipo Audiovisual             |        | 5210010002   | ALINEADORES          |
| <b>V</b>        | REQUISICIÓN DE EC     | 78                 | 3             | Equipo Audiovisual             |        | 5210010013 v | AUTOFUELLE           |
|                 |                       |                    | m             |                                |        |              |                      |
|                 | 0049064               | DIMPO              |               |                                |        |              |                      |
| Pri<br>Fecha Re | equerida: 16/03/2017  | Tipo de Ent        | rega: SIN     | ✓ SIN DEFINIR                  | _      | Generar      | X Cancelar           |
| Clav            | e de Adquisición : 78 | Fecha vide         | ncia: 16/03/2 | 2017 🗸 Cve. Divisa: 01 👻 PESOS | Valor: |              |                      |

Ilustración 114.-Generar requerimiento de cotización a proveedor

Después de dar clic al botón de transferir de la ventana de generar requerimiento de cotización del proveedor se genera un nuevo registro con los detalles de la adquisición, una vez generada se finaliza captura de operación de registro.

| 2.8      | Requerimientos de o                                                                                                    | cotizacione  | s de proveedores            |             |               |           |           |   |  |   |          |      |                |                | -    | = x |
|----------|----------------------------------------------------------------------------------------------------|--------------|-----------------------------|-------------|---------------|-----------|-----------|---|--|---|----------|------|----------------|----------------|------|-----|
| <u>A</u> | rchivo 🔻                                                                                                    |              |                             |             |               | Estado Op | peració . |   |  |   |          |      |                |                |      | 8   |
| Ţ.       |                                                                                                    | » >ı ·       | + - • • ×                   | <b>⊙</b>    | 7 9           |           | <b>2</b>  | X |  | 0 | <b>%</b> | er 🗟 | à 👗 🥑          |                |      |     |
| IN       | Núm. Req:       165       Proveedor:       0018961 • BIMBO       Echa:       1603/2017 •         Image:       001 • +#       SECRETARIA PARTICULAR DEL C. GOBERNADO       Fecha Entrega Reg:       16/03/2017 •         Image:       SIN • SIN DEFINIR       Núm. Contribuyente:       Fecha vigencia:       16/03/2017 •         NORESANDO OPERACION       Fecha vigencia:       16/03/2017 •       • |              |                             |             |               |           |           |   |  |   |          |      |                |                |      |     |
| А        | rrastrar un encabezad                                                                                                    | o de column: | a aquí para agrupar por esa | columna     |               |           |           |   |  |   |          |      |                |                |      |     |
| I.       | No. Requerimiento                                                                                                    | Renglón      | Tipo                        | Cve. Egreso | Concepto de e | egreso    |           |   |  | / | Artículo |      | Desc. Artículo |                |      |     |
| >        | 165                                                                                                    | 1            | Concepto del Gasto          | 244 🕅       | Bienes Inform | áticos    |           |   |  | ŧ | 51500100 | 11 🕅 | DISCOTECA 8 D  | P PONER DISCOE | COMP |     |
|          | 165                                                                                                    | 2            | Concepto del Gasto          | 246 🔊       | Equipo Audiov | /isual    |           |   |  | ę | 52100100 | 02 🔊 | ALINEADORES    |                |      |     |
|          | 165                                                                                                    | З            | Concepto del Gasto          | 246 🔊       | Equipo Audiov | /isual    |           |   |  | ę | 52100100 | 13 🏹 | AUTOFUELLE     |                |      |     |
|          |                                                                                                    |              |                             |             |               |           |           |   |  |   |          |      |                |                |      |     |

Ilustración 115.- Ventana de requerimiento de cotizaciones de proveedor

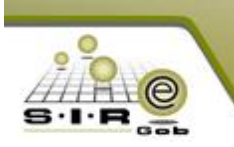

Después de finalizar la captura se cambia la etiqueta a "EN ESPERA DE AUTORIZACIÓN", ya con eso se debe de autorizar el requerimiento de cotización de proveedor.

| 🔹 Requerimientos de cotizaciones de    | Pro-                            |                                 |              | - 1                               | = x |
|----------------------------------------|---------------------------------|---------------------------------|--------------|-----------------------------------|-----|
| <u>A</u> rchivo •                      |                                 | Estado peración                 |              |                                   | 8   |
| 1< << > >> >1 +                        |                                 | 7 🔍 📓 🎓 🗙 🖨 🕥                   | 💰 🖬 月        | a 👶 🙆                             |     |
| Núm. Req.: 165                         | Proveedor: 0018961 👻 BIMBO      | Finalizar captura de registro.  |              | Eecha: 16/03/2017                 | -   |
|                                        | 🖳 U. Resp: 0001 👻 🖷 SECRETAI    | RIA PARTICULAR DEL C. GOBERNADO |              | Fecha Entrega Reg: 16/03/2017     | -   |
| Entrega: SIN - SIN DEFINIR             | R <u>N</u> úm. Cor              | tribuyente:                     |              | Fecha vigencia: 16/03/2017 👻      |     |
| EN ESPERA DE AUTORIZACIÓN              |                                 |                                 |              |                                   |     |
| Arrastrar un encabezado de columna aqu | uí para agrupar por esa columna |                                 |              |                                   |     |
| No. Requerimiento Renglón Tipo         | oo Cve. Egreso                  | Concepto de egreso              | Artículo     | Desc. Artículo                    |     |
| > 165 1 Cor                            | ncepto del Gasto 🛛 244 🐙        | Bienes Informáticos             | 5150010011 🕅 | DISCOTECA 8 D P PONER DISCDE COMP |     |
| 165 2 Cor                              | ncepto del Gasto 246 🔊          | Equipo Audiovisual              | 5210010002 🔊 | ALINEADORES                       |     |
| 165 3 Cor                              | ncepto del Gasto 246 🔊          | Equipo Audiovisual              | 5210010013 🔊 | AUTOFUELLE                        |     |

Ilustración 116.- Finalización de captura de registro de requerimiento de cotización de proveedor.

En esta ventana el requerimiento de cotización a proveedor ya se encuentra autorizado.

| <ul> <li>Requestingiantes de sotiationes de proviendares</li> </ul>                                                                                                    |       |  |  |  |  |  |  |  |  |
|----------------------------------------------------------------------------------------------------|-------|--|--|--|--|--|--|--|--|
| Requeinmentos de Louzsciones de proveedores                                                                                                    | - = × |  |  |  |  |  |  |  |  |
| Archivo - Estado Operación                                                                                                    | 6     |  |  |  |  |  |  |  |  |
|                                                                                                    |       |  |  |  |  |  |  |  |  |
| Núm. Reg:         165         Epoveedor:         0018961 -         BIMBO         Eecha:         1603/2017 -           Image:         165         Image:         0001 -         Image:         1603/2017 -         Fecha:         1603/2017 -           Image:         Image:         Image:         Image:         Image:         Image:         1603/2017 -         Image:         Image: |       |  |  |  |  |  |  |  |  |
| Arrastrar un encabezado de colunna aquí para agrupar por esa columna                                                                                                    |       |  |  |  |  |  |  |  |  |
| No. Requerimiento Rengión Tipo Cve. Egreso Concepto de egreso Artículo Desc. Artículo                                                                                                    |       |  |  |  |  |  |  |  |  |
| ▶ 165 1 Concepto del Gasto 244 평 Blenes Informáticos S150010011 평 DISCOTECA 8 D P PONER DISCDE COMP                                                                                                    |       |  |  |  |  |  |  |  |  |
| 165 2 Concepto del Gasto 246 🛪 Equipo Audiovisual 5210010002 🛪 ALINEADORES                                                                                                    |       |  |  |  |  |  |  |  |  |
| 165 3 Concepto del Gasto 246 🛪 Equipo Audiovisual 5210010013 🛪 AUTOFUELLE                                                                                                    |       |  |  |  |  |  |  |  |  |

Ilustración 117.- Requerimiento de cotización a proveedor "AUTORIZADO"

En esta ventana se da clic en "ABRIR PUBLICACIÓN" y se visualiza el cambio de etiqueta a "PUBLICADO", esto quiere decir que el proveedor ya puede visualizar la adquisición en el portal web y seguir con el proceso de la adjudicación directa.

| 🔹 Requerimientos de cotizaciones de proveedores                      |                                | - = X                                            |  |  |  |  |  |  |  |
|----------------------------------------------------------------------|--------------------------------|--------------------------------------------------|--|--|--|--|--|--|--|
| <u>A</u> rchivo •                                                    | Estado Operación               |                                                  |  |  |  |  |  |  |  |
|                                                                      | 🔺 💽 🚳 🏹 🔍 🔛                    | ≧ 1 2 5 5 5 6                                    |  |  |  |  |  |  |  |
| Núm. Req.: 165 Proveedor: 00                                         | 18961 - BIMBO                  | Eecha: 16/03/2017 +                              |  |  |  |  |  |  |  |
| 🖳 U. Resp. 0001 👻 🖷 SECRETARIA PARTICULAR DEL C. GOBERNASS           |                                |                                                  |  |  |  |  |  |  |  |
| Entrega: SIN - SIN DEFINIR                                           | Núm. Contribuyente: PUBLICA    | D O Fecha vigencia: 16/03/2017 👻                 |  |  |  |  |  |  |  |
| AUTORIZADO                                                           |                                |                                                  |  |  |  |  |  |  |  |
| Arrastrar un ençabezado de columna aquí para agrupar por esa columna |                                |                                                  |  |  |  |  |  |  |  |
| No. Requerimiento Renglón Tipo                                       | Cve. Egreso Concepto de egreso | Artículo Desc. Artículo                          |  |  |  |  |  |  |  |
| > 165 1 Concepto del Gasto                                           | 244 🟹 Bienes Informáticos      | 5150010011 🛛 🐺 DISCOTECA 8 D P PONER DISCDE COMP |  |  |  |  |  |  |  |
| 165 2 Concepto del Gasto                                             | 246 🔊 Equipo Audiovisual       | 5210010002 🕅 ALINEADORES                         |  |  |  |  |  |  |  |
| 165 3 Concepto del Gasto                                             | 246 🔊 Equipo Audiovisual       | 5210010013 🔊 AUTOFUELLE                          |  |  |  |  |  |  |  |
|                                                                      |                                |                                                  |  |  |  |  |  |  |  |

Ilustración 118.- Cotización de proveedor ha sido PUBLICADO

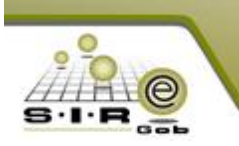

El proveedor es notificado por vía correo electrónica que hay un procedimiento de licitación pública en curso, en el cual puede participar. Por lo que, el proveedor se dirige al portal web, inicia sesión y visualiza el procedimiento.

| suscar en Bandeja de entrada (Utri+B)                                                                |                    |    |
|----------------------------------------------------------------------------------------------------|--------------------|----|
| rganizar por: Fecha                                                                                  | Más nuevo encima   | Ť  |
| 4 Hoy                                                                                                |                    |    |
| Portal de proveedores de adquisiciones<br>Cierre de publicación del proceso de adquisiciones         | 8:20 a.m.          | 07 |
| Portal de proveedores de adquisiciones<br>Invitación a participar en el proceso de ofertas posterior | 8:20 a.m.<br>es    | 07 |
| ▲ La semana pasada                                                                                   |                    |    |
| Portal de proveedores de adquisiciones<br>Registro de participación del proveedor en licitación      | sábado 25/03       | 07 |
| Portal de proveedores de adquisiciones<br>Invitación a participar en el proceso de ofertas posterios | sábado 25/03<br>es | 07 |
| Portal de proveedores de adquisiciones<br>Registro de participación del proveedor en licitación      | sábado 25/03       | 07 |
| Portal de proveedores de adquisiciones<br>Invitación a participar en el proceso                      | sábado 25/03       | 07 |
| Portal de proveedores de adquisiciones<br>Registro de participación del proveedor en licitación      | viernes 24/03      | 07 |
| Portal de proveedores de adquisiciones<br>Registro de alta de proveedor                              | viernes 24/03      | 07 |
| David Omar Del Angel Karr<br>asdasd                                                                  | viernes 24/03      | 07 |
| Microsoft Outlook<br>Mensaje de prueba de Microsoft Outlook                                          | viernes 24/03      | 07 |
|                                                                                                    |                    |    |
|                                                                                                    |                    |    |

| Invitación a participar en el proceso<br>Portal de proveedores de adquisiciones <okarr@sire.com><br/>Enviso: steado 25/03/2017 09:21 a.m.<br/>Para: afredo@sire.com</okarr@sire.com> |
|----------------------------------------------------------------------------------------------------|
| Estimado usuario:                                                                                                    |
| La unidad responsable SECRETARIA DE FINANZAS Y PLANEACION a través de este medio le hace<br>una cordial invitación para participar en el proceso de ofertas posteriores (OP)         |
| La oferta posterior a la cual ha sido invitado tiene la clave de adquisición: 7                                                                                                    |
| Titulo de la adquiisición: Licitación publica.                                                                                                    |
| La apertura de la OP hasta el momento está programado para la                                                                                                    |
| Fecha:24/03/2017                                                                                                    |
| Hora:20:30:00 hrs.                                                                                                    |
|                                                                                                    |
|                                                                                                    |
|                                                                                                    |
|                                                                                                    |
|                                                                                                    |
|                                                                                                    |
|                                                                                                    |
|                                                                                                    |
|                                                                                                    |

Ilustración 119. Invitación a proveedor vía correo electrónico

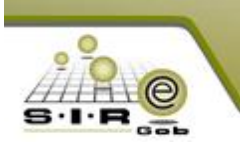

Aquí comienza el proceso en el portal web, el proveedor abre la página y tiene que dar clic en el botón de "Iniciar sesión", que se encuentra en la esquina superior derecha.

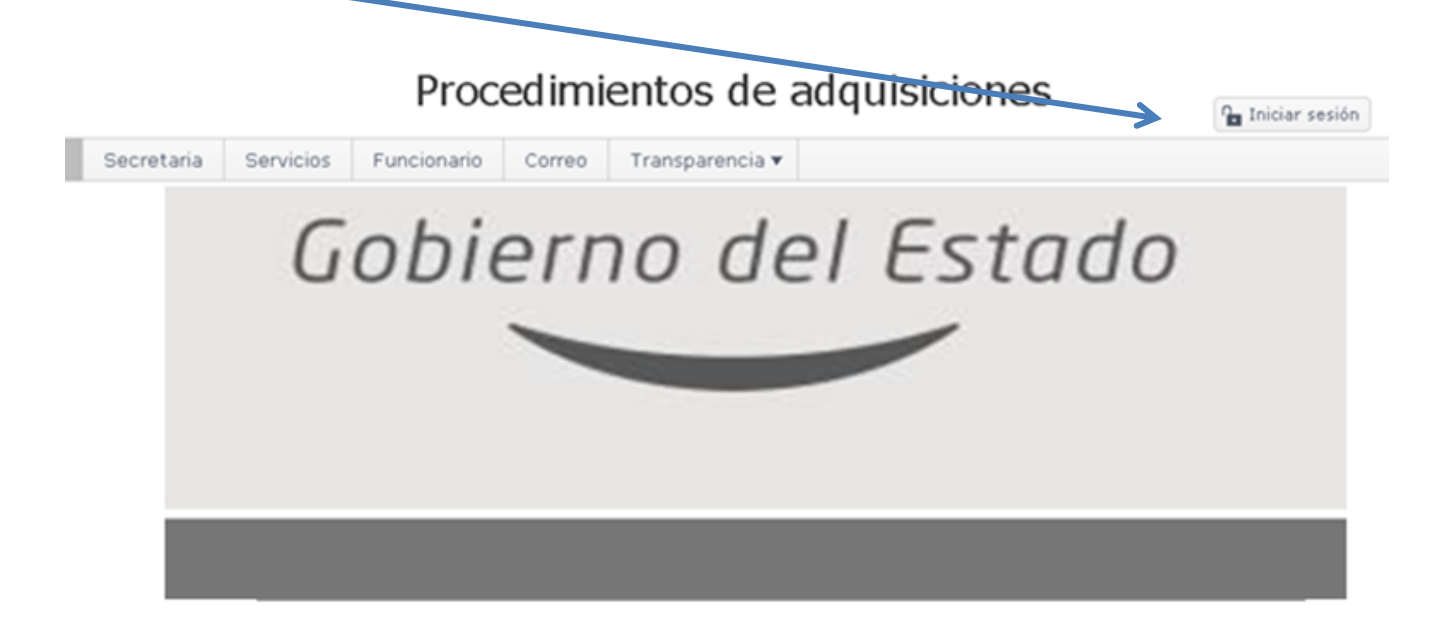

Ilustración 120.- Portal Web de Proveedores

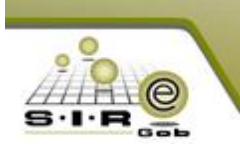

Al dar clic se dirige a la página de acceso en el cual el proveedor ingresará sus credenciales, como clave de proveedor que se le fue proporcionada cuando se dio de alta con el formulario de registro, su usuario y su contraseña que proporciono en el mismo.

| Portal de proveedores |            |                                                                          |                                                           |        |                 |              |          |                                                                                                    |  |
|-----------------------|------------|--------------------------------------------------------------------------|-----------------------------------------------------------|--------|-----------------|--------------|----------|----------------------------------------------------------------------------------------------------|--|
|                       |            |                                                                          |                                                           |        |                 |              |          | n Iniciar sesión                                                                                                    |  |
|                       | Secretaria | Servicios                                                                | Funcionario                                               | Correo | Transparencia 🔻 |              |          |                                                                                                    |  |
|                       | Cre        | denciale<br>Clave de<br>Usuario d<br>Contraseña<br>Iniciar<br>vidaste tu | es de acce<br>acceso<br>e acceso<br>sesión<br>contraseña? | eso    |                 |              | ذA<br>ال | ún no estas registrado?<br>ena el formulario de registro<br>Si ya cuentas con una solicitud<br>Ingresa tu R.F.C<br>6<br>Ingresa el # de solicitud<br>Código de validación<br>Buscar / Renovar |  |
|                       |            |                                                                          |                                                           |        | Powered b       | »y<br>3∘ (== |          |                                                                                                    |  |

Ilustración 121.- Página de Inicio de sesión y de formulario de registro

Ya estando logueado, se mostrará el nombre del proveedor en la esquina superior derecha y varias opciones en la barra de menú, de la cual daremos clic en "ADQUISICIONES", es el apartado en el cual está participando el proveedor.

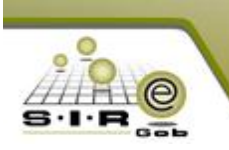

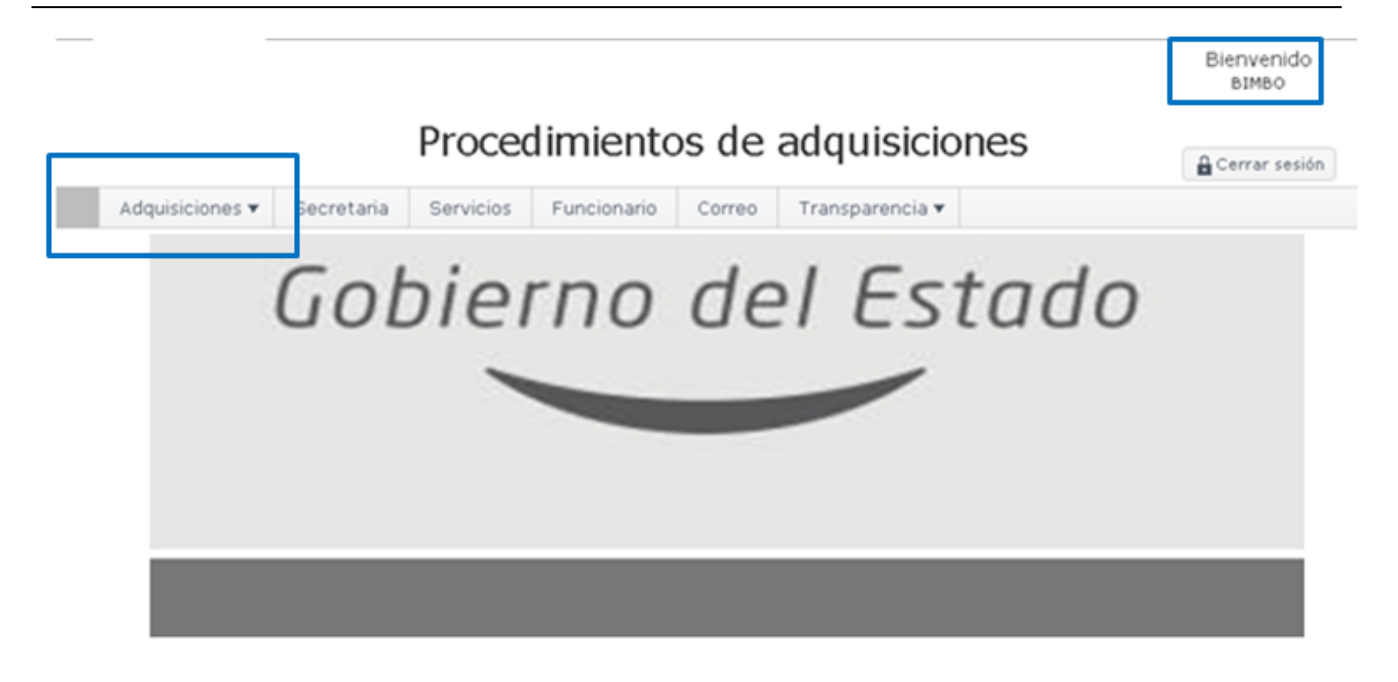

Ilustración 122.- Página principal del portal de proveedores ya habiendo ingresado con sus credenciales
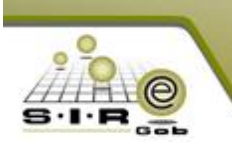

Al darle clic, se carga una página en la cual se muestra el listado de procedimientos de adquisiciones, como primera pestaña "Procedimientos Vigentes" en la cual visualizará si está participando en una licitación pública.

|                      | Po                                                                           | rtal de proveedore                                               | S              | Bienve<br>BIMB | nido<br>o  |  |
|----------------------|------------------------------------------------------------------------------|------------------------------------------------------------------|----------------|----------------|------------|--|
|                      |                                                                              |                                                                  |                | Cerrar         | sesión     |  |
| Adquisiciones 🔻 🛛 Se | ecretaria Servicios Func                                                     | cionario Correo Transpare                                        | ncia 🔻         |                |            |  |
| istado de p          | rocedimientos de                                                             | e adquisiciones                                                  |                |                |            |  |
| istado de p          | rocedimientos de                                                             | e adquisiciones                                                  | ]              |                |            |  |
| istado de p          | Protectimientos de<br>Protectimientos en curso<br>Descripción de adquisición | e adquisiciones Procedimientos concluidos Fecha para registrar p | U. Responsable |                | Tipo de ad |  |

Ilustración 123.- Listado de procedimientos de adquisiciones

En la misma página y en la segunda pestaña, se pueden visualizar los "Procedimientos en curso", como su nombre lo dice, son en los que el proveedor está participando actualmente.

|                                                |              |                                 | Portal de        | provee         | edores                | B         | ienvenido<br>BIMBO |    |
|------------------------------------------------|--------------|---------------------------------|------------------|----------------|-----------------------|-----------|--------------------|----|
|                                                |              |                                 |                  |                |                       |           | Cerrar sesión      |    |
| Adquisiciones 🔻                                | Secretaria   | Servicios                       | Funcionario      | Correo Tr      | ransparencia 🔻        |           |                    |    |
|                                                | proced       | imiento                         | is de adqu       | lision         | es                    |           |                    |    |
| ◆ Volver                                       | proced       | edimientos en                   | curso Procedimie | entos concluid | es                    |           |                    |    |
| Volver      Procedimientos vi      No. Adquisi | gentes Proce | edimientos en<br>de adquisiciór | curso Procedimie | entos concluio | dos<br>U. Responsable | Tipo de a | Estado proveedo    | pr |

Ilustración 124.- Pestaña de Procedimientos en curso del proveedor

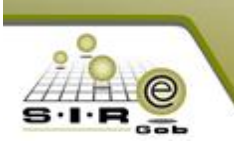

En esta sección de "Procedimientos concluidos" se muestran los procedimientos en los cuales el proveedor ya ha participado y las cuales han finalizado.

|                                          |             |                                 | Portal de              | e proveedores                                                    |   |         | Bienvenic<br>BIMBO | 10     |
|------------------------------------------|-------------|---------------------------------|------------------------|------------------------------------------------------------------|---|---------|--------------------|--------|
|                                          |             |                                 |                        |                                                                  |   |         | Cerrar ses         | sión   |
| Adquisiciones 🔻                          | Secretaria  | Servicios                       | Funcionario            | Correo Transparencia                                             | r |         |                    |        |
|                                          |             |                                 |                        |                                                                  |   |         |                    |        |
| ➡ Volver Procedimientos vige             | ntes Proce  | edimientos en                   | curso Procedim         | nientos concluidos                                               |   |         |                    |        |
| Volver Procedimientos vige No. Adquisici | intes Proce | edimientos en<br>ión de adquisi | curso Procedim<br>ción | u. Responsable                                                   |   | Estatus | Tipo de ad         | GANADO |
| Volver                                   | ntes Proce  | edimientos en                   | curso Procedim<br>ción | nientos concluidos<br>U. Responsable<br>y resultados que mostrar |   | Estatus | Tipo de ad         | GANADO |

Ilustración 125.- Pestaña3 de Procedimientos concluidos

Situados en la primera pestaña de esta página, le damos clic en el botón que tiene el icono de una hoja y un lápiz a un lado del número de adquisición y al dar clic sobre dicha opción redirecciona a otra página.

| 🛧 Volv   | er                 |                            |                           |                                            |                            |     |
|----------|--------------------|----------------------------|---------------------------|--------------------------------------------|----------------------------|-----|
| Proced   | limientos vigentes | Procedimientos en curso    | Procedimientos concluidos |                                            |                            |     |
|          | No. Adquisición    | Descripción de adquisición | Fecha para registrarse    | U. Responsable                             | Tipo adquisición           |     |
| ß        | 57                 | Licitación pública         | 2017-04-15 17:40:00       | SECRETARIA PARTICULAR DEL C.<br>GOBERNADOR | LP                         | *   |
| <b>H</b> |                    |                            |                           | Mc                                         | ostrando 1 - 1 de 1 regist | ros |

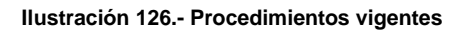

En esta página se puede observar más a detalle la información de la adquisición seleccionada anteriormente en la pestaña de procedimientos en curso. En la cual podemos observar datos como información de procedimiento, descripción, fecha límite, clasificación de adquisición, etc. Al igual, se puede observar un apartado nombrado "Personal del procedimiento de adquisición" y en la primera pestaña "Documentos de la adquisición", la cual contiene la convocatoria de la misma si es que se agregó.

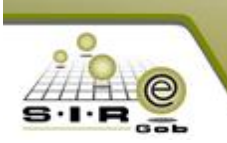

|                  |                         |                 | Portal        | de prov    | eedores         | Bienvenido<br>BIMBO                            |
|------------------|-------------------------|-----------------|---------------|------------|-----------------|------------------------------------------------|
|                  |                         |                 |               |            |                 | 🔒 Cerrar sesión                                |
| Adquisiciones 🔻  | Secretaria              | Servicios       | Funcionario   | Correo     | Transparencia 🖲 | <b>7</b>                                       |
| Información c    | lel procedi             | miento: 7       | 8             |            |                 |                                                |
| No. procedimi    | ento: 78                |                 |               |            | U. R            | tesp.: Secretaria particular del C. Gobernador |
| Descrip          | ción: AlfredoR          | amirez          |               |            | Tipo de adquis  | ición: AD- Adjudicación directa                |
| Fecha lí         | mite: 2017-03           | -16 20:00:00    |               |            | D               | ivisa: 01-MONEDA NACIONAL                      |
| Clasifica        | ación: AD -Adju         | dicación direct | 3             |            | Convoca         | toria:                                         |
| Volver 🕅 De      | adinar<br>able del proc | cedimiento d    | e adquisiciór | 1          |                 |                                                |
| Personal respons | able: SUPERU            | SUARIO          |               |            | E               | mail: ejemplo@gmail.com                        |
| Documentos del   | procedimien             | to de adquis    | ición         |            |                 |                                                |
| Documentos de l  | a adquisición           | Generador de    | e propuestas  | Documentos | de propuesta    |                                                |
|                  | rumento                 |                 |               |            |                 |                                                |
| Descargar Do     | connenco                |                 |               |            |                 |                                                |

## Ilustración 127.- Información del procedimiento

En el mismo apartado se cuenta con una segunda pestaña denominada "Generador de propuestas", en las cuales el proveedor deberá generar cada una de las propuestas solicitadas (económica, técnica y legal).

|                                      |                                |                                 | Portal d       | e prov     | reedores       | /                                 | Bienvenido<br>BIMBO       |     |
|--------------------------------------|--------------------------------|---------------------------------|----------------|------------|----------------|-----------------------------------|---------------------------|-----|
|                                      |                                |                                 |                | -          |                |                                   | 🔒 Cerrar sesión           |     |
| Adquisiciones 🔻                      | Secretaria                     | Servicios                       | Funcionario    | Correo     | Transparencia  | * / /                             |                           |     |
| Información c                        | lel procedir                   | miento: 7                       | 8              |            |                |                                   |                           |     |
| No. procedimi                        | ento: 78                       |                                 |                |            | U. 1           | Resp.: SECRETARIA I               | PARTICULAR DEL C. GOBERNA | DOR |
| Descrip                              | ción: AlfredoRa                | mirez                           |                |            | Tipo de adqui  | /<br><b>;ición:</b> AD- Adjudicac | ión directa               |     |
| Fecha lí                             | mite: 2017-03-                 | 16 20:00:00                     |                |            |                | )ivisa: 01-MONEDA N               | ACIONAL                   |     |
| Clasifica                            | ición: AD -Adjuc               | licación directa                | 3              |            | Convoca        | itoria:                           |                           |     |
| 🔦 Volver                             | edinar                         |                                 |                |            |                |                                   |                           |     |
| Personal respons<br>Personal respons | able del proc<br>able: SUPERUS | edimiento d<br><sub>UARIO</sub> | e adquisición  | /          | E              | - <b>mail:</b> ejemplo@gm·        | ail.com                   |     |
| Documentos del                       | procedimient                   | o de adquisi                    | ción           | K          |                |                                   |                           |     |
| Documentos de l                      | a adquisición                  | Generador de                    | propuestas     | Documentos | : de propuesta |                                   |                           |     |
| Prop                                 | uesta económi                  | ca Gen                          | erar propuesta |            |                |                                   |                           |     |
| Form                                 | nulario técnico                | Gen                             | erar propuesta |            |                |                                   |                           |     |
|                                      |                                |                                 |                |            |                |                                   |                           |     |

## Ilustración 128.- Pestaña de Generador de propuestas

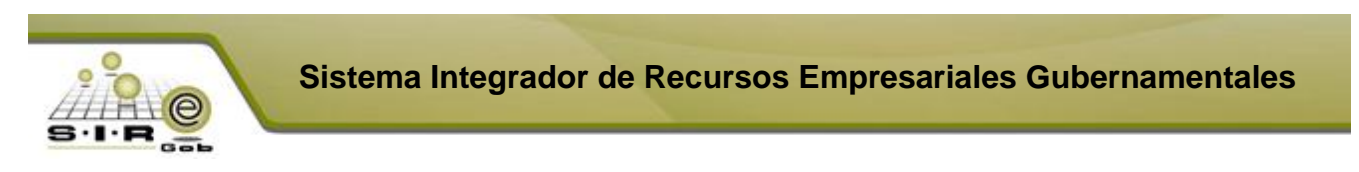

Comenzamos generando la primera opción de propuesta económica, damos clic y aparece una nueva página en la cual visualizamos los bienes o servicios que son requeridos, lo que tiene que ingresar el proveedor en esta página son los días de entrega y el precio unitario, después de esto es necesario darle clic al icono de guardar y así poder almacenar la información ingresada por el proveedor en cada uno de los detalles.

|                |          |                             |                   | Po     | ntal de  | e prove    | eedores     | ;            |                 | Bienvenido<br>BIMBO |        |
|----------------|----------|-----------------------------|-------------------|--------|----------|------------|-------------|--------------|-----------------|---------------------|--------|
|                |          |                             |                   |        |          |            |             |              |                 | Cerrar sesión       |        |
| Adquisicione   | s 🔻 🛛 Se | ecretaria                   | Servicio          | os Fun | cionario | Correo     | Transparenc | ia 🔻         |                 |                     |        |
| ◆ Volver       | opuco    |                             | onnou             |        |          |            |             |              |                 |                     | >      |
| Especificación | Partida  | Descripcio                  | ón                | Medida | Cantidad | l Cotizado | Obligatorio | Días entrega | Precio unitario | Precio              | Guarda |
| 8              | 1        | DISCOTE<br>PONER DI<br>COMP | CA 8 D P<br>ISCDE | PIEZA  | 10       | NO         | NO          | 0            | 0.00            | 0.00                | •      |
| Ŷ              | 2        | ALINEADO                    | RES               | PIEZA  | 10       | NO         | NO          | 0            | 0.00            | 0.00                |        |
| 0              | 3        | AUTOFUE                     | LLE               | PIEZA  | 8        | NO         | NO          | 0            | 0.00            | 0.00                | P      |

Ilustración 129.- Generador de propuesta económica

Al finalizar la captura de cada uno de los detalles se debe dar clic en la opción de "Generar cotización", el cual generará un documento en formato ".PDF" en donde se registrarán los datos que hemos ingresado acerca de los bienes o servicios, solo debe de dar clic a la opción antes mencionada si está seguro los precios y días asignados ya que posteriormente no se podrá modificar al dar clic en la opción.

|                |                   |                                                                       | Ро                       | rtal de              | e prove              | eedores                 | 5            |                                     | Bienvenido<br>BIMBO            |              |
|----------------|-------------------|-----------------------------------------------------------------------|--------------------------|----------------------|----------------------|-------------------------|--------------|-------------------------------------|--------------------------------|--------------|
|                |                   |                                                                       |                          |                      |                      |                         |              |                                     | Cerrar sesión                  |              |
| Adquisicione   | s 🔻 🛛 Se          | cretaria Servi                                                        | cios Fun                 | cionario             | Correo               | Transparenc             | ia 🔻         |                                     |                                |              |
| Generar pr     | opuest            | ta económica                                                          | 3                        |                      |                      |                         |              |                                     |                                |              |
| 🔦 Volver       |                   |                                                                       |                          |                      |                      |                         |              |                                     |                                |              |
|                |                   |                                                                       |                          |                      |                      |                         |              |                                     |                                |              |
| Especificación | Partida           | Descripción                                                           | Medida                   | Cantidad             | Cotizado             | Obligatorio             | Días entrega | Precio unitario                     | Precio                         | Guardar      |
| Especificación | Partida<br>1      | Descripción<br>DISCOTECA 8 D F<br>PONER DISCDE<br>COMP                | Medida<br>PIEZA          | Cantidad             | Cotizado             | Obligatorio<br>NO       | Días entrega | Precio unitario                     | Precio<br>1,500.00             | Guardar<br>🖭 |
| Especificación | Partida<br>1<br>2 | Descripción<br>DISCOTECA 8 D P<br>PONER DISCDE<br>COMP<br>ALINEADORES | Medida PIEZA PIEZA PIEZA | Cantidad<br>10<br>10 | Cotizado<br>SI<br>SI | Obligatorio<br>NO<br>NO | Días entrega | Precio unitario<br>150.00<br>170.00 | Precio<br>1,500.00<br>1,700.00 | Guardar<br>E |

Ilustración 130.- Opción Generar Cotización

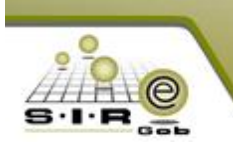

Teniendo en pantalla el mensaje de confirmación, damos clic en "SI" para confirmar que deseamos generar nuestra cotización de los detalles.

|                |         |                                         |        |          |          |             |              |                 | 🔒 Cerrar sesión |         |
|----------------|---------|-----------------------------------------|--------|----------|----------|-------------|--------------|-----------------|-----------------|---------|
| Adquisicione   | s▼ Se   | cret.                                   |        |          |          |             |              | No Si           |                 |         |
| Generar pr     | opues   | ta economica                            | _      | _        | _        | _           | _            |                 |                 |         |
| 🔦 Volver       |         |                                         |        |          |          |             |              |                 |                 |         |
| Especificación | Partida | Descripción                             | Medida | Cantidad | Cotizado | Obligatorio | Días entrega | Precio unitario | Precio          | Guardar |
| Ŷ              | 1       | DISCOTECA 8 D P<br>PONER DISCDE<br>COMP | PIEZA  | 10       | SI       | NO          | 2            | 150.00          | 1,500.00        |         |
| 8              | 2       | ALINEADORES                             | PIEZA  | 10       | SI       | NO          | 3            | 170.00          | 1,700.00        |         |
| 8              | з       | AUTOFUELLE                              | PIEZA  | 8        | SI       | NO          | 2            | 200.00          | 1,600.00        |         |
|                |         |                                         |        |          |          |             |              |                 | Generar cotizac | ión     |
|                |         |                                         |        |          |          |             |              |                 |                 |         |

Ilustración 131.- Mensaje de confirmación de generación de cotización

Después de haber generado la cotización, se le da la opción al proveedor de poder descargar el documento en formato PDF, el cual se utilizará en un proceso más adelante.

| Adquisicione    | s <b>▼</b> Se | ecretaria Servici                       | os Func | ionario  | Correo   | Transparenc | ia 🔻         |                 |          |         |
|-----------------|---------------|-----------------------------------------|---------|----------|----------|-------------|--------------|-----------------|----------|---------|
| Generar p       | ropues        | ta económica                            |         |          |          |             |              |                 |          |         |
| <b>♦</b> Volver |               |                                         |         |          |          |             |              |                 |          |         |
| Especificación  | Partida       | Descripción                             | Medida  | Cantidad | Cotizado | Obligatorio | Días entrega | Precio unitario | Precio   | Guardar |
| 8               | 1             | DISCOTECA 8 D P<br>PONER DISCDE<br>COMP | PIEZA   | 10       | SI       | NO          | 2            | 150.00          | 1,500.00 |         |
| Ŷ               | 2             | ALINEADORES                             | PIEZA   | 10       | SI       | NO          | 3            | 170.00          | 1,700.00 |         |
| <u>ي</u>        | 3             | AUTOFUELLE                              | PIEZA   | 8        | SI       | NO          | 2            | 200.00          | 1,600.00 |         |
|                 |               |                                         |         |          |          |             |              |                 |          |         |
|                 |               |                                         |         |          |          |             |              |                 |          |         |

COTIZACIÓN DE PR....PDF

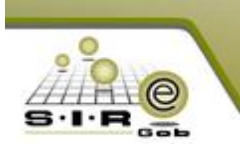

Sistema Integrador de Recursos Empresariales Gubernamentales

Ya después de haber generado la cotización, nos aparece la opción de poder descargar el documento. Esto es, porque más adelante se debe de cargar el archivo en la pestaña de documentos de propuesta. Regresamos a la ventana de la segunda pestaña y se continúa con la opción de "Formulario técnico", damos clic y comenzamos.

| ocumentos | s del procedimiento de     | adquisición                                 |
|-----------|----------------------------|---------------------------------------------|
| Documento | s de la adquisición 🛛 Gene | rador de propuestas Documentos de propuesta |
|           | Propuesta económica        | Generar propuesta                           |
|           | Formulario técnico         | Generar propuesta                           |
|           | Formulario legal           | Generar propuesta                           |
|           |                            |                                             |

Ilustración 133.- Generar propuesta de formulario técnico

Nos aparece una página en la cual el proveedor debe de contestar unas preguntas y cargar un archivo, los cuales se han configurado anteriormente en la adquisición. El proceso es el siguiente, se da clic en "Responder" para que el formulario se habilite, se contesta cada una de las preguntas, damos clic en "Guardar" y finalmente en "Terminar", si solo se le da terminar da por concluido el formulario o si solo se dio clic en guardar quiere decir que se han guardado las respuestas de las preguntas.

|                                  |                               |                 |                    | cedores           | BIMBO         |
|----------------------------------|-------------------------------|-----------------|--------------------|-------------------|---------------|
|                                  |                               |                 |                    |                   | Cerrar sesión |
| Adquisiciones 🔻                  | Secretaria                    | Servicios       | Funcionario Correo | Transparencia 🔻   |               |
| Cve. Operad                      | ión: 78                       |                 | Cre. Formulario: 1 | Evaluado: 0018961 |               |
| ▲ Volver Re                      | ponder                        |                 |                    |                   |               |
| Las preguntas mai                | rcadas con (*) en<br>écnica 1 | i color rojo so | n obligatorias     |                   |               |
|                                  |                               |                 | 1                  |                   |               |
| * <b>Pregunta 1</b><br>O Si O No | écnica 2                      |                 |                    |                   |               |
| *Pregunta f                      | écnica 1                      |                 |                    |                   |               |
| *Pregunta (<br>Seleccion         | écnica 4<br>ar archivo        |                 |                    |                   |               |
|                                  |                               |                 |                    |                   |               |
| *Pregunta :                      | ;<br>                         |                 |                    |                   |               |

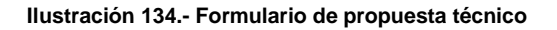

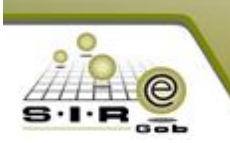

En el formulario técnico como legal, se solicita al proveedor cargar un archivo con su propuesta técnica o legal dependiendo, para esto se da clic en "Seleccionar archivo" y buscar nuestro archivo en la dirección de nuestro equipo donde tengamos almacenado dicho documento.

|       |                                                                                                    |                                                                                                |            | Portal d        | e prov | /eedores                                                                                                    | E              | Bienvenido<br>BIMBO |          |
|-------|----------------------------------------------------------------------------------------------------|------------------------------------------------------------------------------------------------|------------|-----------------|--------|----------------------------------------------------------------------------------------------------|----------------|---------------------|----------|
| Ad    | quisiciones <b>T</b>                                                                                        | Secretaria                                                                                     | Servicios  | Funcionario     | Correo | Transnarencia 🔻                                                                                                    |                | Cerrar sesión       |          |
| Mu    | Cve. Operació                                                                                               | in: 78                                                                                         | 361 110105 | Cve. Formulario | :1     | Evalu                                                                                                    | ado: 0018961   |                     |          |
| Las p | Volver ) Guar<br>reguntas marc<br>*Pregunta té<br>© Si © No<br>*Pregunta té<br>© Seleccional<br>*Pregunta 5 | dar   Termina<br>adas con (*) er<br>cnica 1<br>cnica 2<br>cnica 1<br>y<br>cnica 4<br>r archivo | r          | n obligatorias  |        | brir<br>ganizar Vueva<br>Favoritos<br>Descargas<br>Escritorio<br>Sitios recientes<br>13<br>Bibliotecas<br>Documentos<br>Imágenes<br>Música<br>Videos<br>Nor | ia > Descargas |                     | escargas |
|       |                                                                                                    |                                                                                                |            |                 |        |                                                                                                    |                |                     |          |

Ilustración 135.- Cargar documento tipo técnico

Después de haber llenado el formulario y dar clic al botón de terminar, nos aparece la opción de "Descargar PDF", es decir, descargar el documento creado a partir de lo contestado.

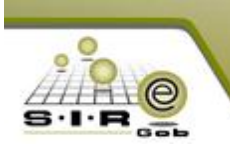

|                               |                |                |                  |        |                   | Bienvenido<br>atmao |
|-------------------------------|----------------|----------------|------------------|--------|-------------------|---------------------|
|                               |                | Proce          | dimiento         | os de  | adquisiciones     | Cerrar sesión       |
| Adquisiciones • S             | Secretaria     | Servicios      | Funcionario      | Correo | Transparencia 🔻   |                     |
| Cve. Operación:               | 78             |                | Cve. Formulario: | 3      | Evaluado: 0010961 |                     |
| A Volver Descarpa             | IF POF         |                |                  |        |                   |                     |
| Las preguntas marcad          | las con (*) ei | n color rojo s | en ebligatorias  |        |                   |                     |
| *Pregunta legal               |                |                |                  |        |                   |                     |
| PRUEBA                        |                |                |                  |        |                   |                     |
|                               |                |                |                  |        |                   |                     |
|                               |                |                | 6                |        |                   |                     |
| *Pregunta legal               | 2              |                |                  |        |                   |                     |
| $\circledast_{Si} \odot_{Ni}$ |                |                |                  |        |                   |                     |
| •Pregunta legal               | э              |                |                  |        |                   |                     |
| Opc 2                         | w              |                |                  |        |                   |                     |
| *Pregunta legal               | 4              |                |                  |        |                   |                     |
|                               |                |                |                  |        |                   |                     |
|                               |                |                |                  | ×      |                   |                     |
|                               | a Legal.pdf    |                |                  | -      |                   |                     |
| Propuesta                     |                |                |                  |        |                   |                     |

| 🔁 Formulario legal_013pdf 🔹 |
|-----------------------------|
|-----------------------------|

Así mismo se continúa y repite el mismo procedimiento para la opción de "Generar propuesta Legal". Se da clic en responder para poder habilitar el formulario en modo de edición e ingresar datos.

|                          |               |           | Portal de        | e prov | eedores         |              | Bienvenido<br>BIMBO |
|--------------------------|---------------|-----------|------------------|--------|-----------------|--------------|---------------------|
|                          |               |           |                  |        |                 |              | 🔒 Cerrar sesión     |
| Adquisiciones 🔻          | Secretaria    | Servicios | Funcionario      | Correo | Transparencia 🔻 |              |                     |
| Cve. Operació            | <b>ón:</b> 78 |           | Eve. Formulario: | 3      | Evalu           | ado: 0018961 |                     |
| A Volver Resp            | onder         |           |                  |        |                 |              |                     |
|                          | g:            |           | 12               |        |                 |              |                     |
| *Pregunta leo<br>Si 🔍 No | gal 2         |           |                  |        |                 |              |                     |
| *Pregunta le             | gal 3<br>T    |           |                  |        |                 |              |                     |
|                          |               |           |                  |        |                 |              |                     |
| *Pregunta le             | gal 4         |           |                  |        |                 |              |                     |

Ilustración 136.- Formulario legal

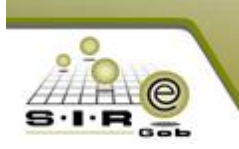

Ya después de llenar el formulario, de haber cargado el documento requerido, se da clic en "Guardar" y después en "Terminar".

|                                  |                |                       | Portal d        | e prov | veedores      |                 | Bienvenido<br>BIMBO |
|----------------------------------|----------------|-----------------------|-----------------|--------|---------------|-----------------|---------------------|
|                                  |                |                       |                 |        | Cerrar sesión |                 |                     |
| Adquisiciones 🔻                  | Secretaria     | Servicios             | Funcionario     | Correo | Transparencia | <b>T</b>        |                     |
| Cve. Operació                    | <b>ón:</b> 78  |                       | Cve. Formulario | : 3    | E             | aluado: 0018961 |                     |
| Volver Guar                      | dar Termina    | ar<br>n color rojo so | n obligatorias  |        |               |                 |                     |
| *Pregunta lea                    | gal            |                       |                 |        |               |                 |                     |
| <b>*Pregunta le</b><br>● Si ○ No | gal 2          |                       |                 |        |               |                 |                     |
| *Pregunta le                     | gal 3<br>T     |                       |                 |        |               |                 |                     |
| *Pregunta leg                    | gal 4          |                       |                 |        |               |                 |                     |
| Selecciona                       | r archivo      |                       |                 |        |               |                 |                     |
| Propu                            | esta Legal.pdf |                       |                 | ×      |               |                 |                     |

Ilustración 137.- Finalizar captura de registro de formulario

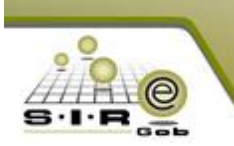

De igual manera tiene la opción para poder descargar el resultado o documento generado en formato PDF.

|                                    |                        |               | Portal d         | e prov | veedores        | Bienvenido<br>BIMBO |
|------------------------------------|------------------------|---------------|------------------|--------|-----------------|---------------------|
|                                    |                        |               |                  |        |                 | 🔒 Cerrar sesión     |
| Adquisiciones 🔻                    | Secretaria             | Servicios     | Funcionario      | Correo | Transparencia 🔻 |                     |
| Cve. Operaci                       | <b>ón:</b> 78          |               | Cve. Formulario: | 3      | Evalu           | uado: 0018961       |
| ▲ Volver   Desc                    | argar PDF              |               |                  |        |                 |                     |
| Las preguntas marc<br>*Pregunta le | adas con (*) en<br>gal | color rojo so | n obligatorias   |        |                 |                     |
| PRUEBA                             |                        |               | 1                |        |                 |                     |
| <b>*Pregunta le</b><br>● Si ○ No   | gal 2                  |               |                  |        |                 |                     |
| *Pregunta le                       | gal 3<br>T             |               |                  |        |                 |                     |
| *Pregunta le                       | gal 4                  |               |                  |        |                 |                     |
|                                    |                        |               |                  |        |                 |                     |
| Propu                              | iesta Legal.pdf        |               |                  | ×      |                 |                     |
|                                    |                        |               |                  |        |                 |                     |

Ilustración 138.- Opción de descarga de documento de formulario legal

Ya después de haber finalizado el llenado de los formularios y generado los diferentes documentos que se solicitan, continuamos con la carga de documentos (los que se generaron anteriormente en los formularios).

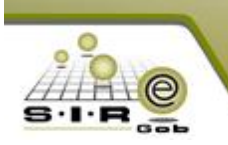

|                                                                                                    |                                                                                                    |                                                                     | Portal d                                                               | le prov                                                         | eedores                                                    |                                                                   | Bienve<br>BIMI      | enido<br>BO |
|----------------------------------------------------------------------------------------------------|----------------------------------------------------------------------------------------------------|---------------------------------------------------------------------|------------------------------------------------------------------------|-----------------------------------------------------------------|------------------------------------------------------------|-------------------------------------------------------------------|---------------------|-------------|
|                                                                                                    |                                                                                                    |                                                                     |                                                                        |                                                                 |                                                            |                                                                   | Cerrar              | sesión      |
| Adquisiciones                                                                                                 | ▼ Secretaria                                                                                                    | Servicios                                                           | Funcionario                                                            | Correo                                                          | Transparencia 🕈                                            | r                                                                 |                     |             |
| Informaciór                                                                                                   | n del procedii                                                                                                    | miento: 7                                                           | 8                                                                      |                                                                 |                                                            |                                                                   |                     |             |
| No. procedi                                                                                                   | imiento: 78                                                                                                    |                                                                     |                                                                        |                                                                 | U. F                                                       | esp.: SECRETARIA P                                                | ARTICULAR DEL C.    | GOBERNADOR  |
| Des                                                                                                    | c <b>ripción:</b> AlfredoRa                                                                                                    | amirez                                                              |                                                                        |                                                                 | Tipo de adquis                                             | ición: AD- Adjudicaci                                             | ón directa          |             |
| Fech                                                                                                    | a límite: 2017-03-                                                                                                    | 16 20:00:00                                                         |                                                                        |                                                                 | D                                                          | ivisa: 01-MONEDA NA                                               | CIONAL              |             |
| Clasif                                                                                                    | ficación: AD -Adjud                                                                                                    | dicación directa                                                    | 9                                                                      |                                                                 | Convoca                                                    | toria:                                                            |                     |             |
| 🛦 Volver 🛛 🕅                                                                                                  | Declinar                                                                                                    |                                                                     |                                                                        |                                                                 |                                                            |                                                                   |                     |             |
|                                                                                                    |                                                                                                    |                                                                     |                                                                        |                                                                 |                                                            |                                                                   |                     |             |
| Personal respo<br>Personal respo                                                                              | onsable del proc<br>onsable: SUPERUS                                                                                                    | edimiento d                                                         | e adquisición                                                          |                                                                 | E                                                          | mail: ejemplo@gma                                                 | il.com              |             |
| Personal respo<br>Personal respo<br>Documentos d                                                              | onsable del proc<br>onsable: SUPERUS<br>lel procedimient                                                                                          | edimiento d<br><sub>UARIO</sub><br>o de adquisi                     | e adquisición<br>ción                                                  |                                                                 | E                                                          | mail: ejemplo@gma                                                 | il.com              |             |
| Personal respo<br>Personal respo<br>Documentos d<br>Documentos d                                              | nsable del proc<br>onsable: SUPERUS<br>lel procedimient<br>e la adquisición                                                                       | edimiento d<br>UARIO<br>o de adquisi<br>Generador de                | e adquisición<br>ción<br>: propuestas                                  | Documentos                                                      | E-<br>de propuesta                                         | mail: ejemplo@gma                                                 | il.com              |             |
| Personal respo<br>Personal respo<br>Documentos d<br>Documentos d                                              | nsable del proc<br>onsable: SUPERUS<br>lel procedimient<br>e la adquisición<br>Propuesta                                                          | edimiento d<br>UARIO<br>o de adquisi<br>Generador de                | e adquisición<br>ción<br>: propuestas<br>Subi                          | Documentos<br>r propuesta                                       | E-<br>de propuesta                                         | mail: ejemplo@gma                                                 | il.com<br>Descargar | Eliminar    |
| Personal respo<br>Personal respo<br>Documentos d<br>Documentos d<br>Obligatorio 1                             | nsable del proc<br>onsable: SUPERUS<br>el procedimient<br>e la adquisición<br>Propuesta<br>PROPUESTA ECONO                                        | edimiento d<br>UARIO<br>o de adquisi<br>Generador de<br>ÓMICA       | e adquisición<br>ción<br>e propuestas<br>Subin                         | Documentos<br>r propuesta<br>eccionar archiv                    | e Ningún archivo                                           | mail: ejemplo@gma<br>seleccionado                                 | II. com             | Eliminar    |
| Personal respo<br>Personal respo<br>Documentos d<br>Documentos d<br>Obligatorio                               | nsable del proc<br>onsable: SUPERUS<br>el procedimient<br>e la adquisición<br>Propuesta<br>PROPUESTA ECONO<br>PROPUESTA TÉCNI                     | edimiento d<br>UARIO<br>o de adquisi<br>Generador de<br>ÓMICA<br>CA | e adquisición<br>ción<br>a propuestas<br>Subi<br>Selo<br>Selo          | Documentos<br>r propuesta<br>eccionar archiv<br>eccionar archiv | E-<br>de propuesta<br>• Ningún archivo<br>• Ningún archivo | mail: ejemplo@gma<br>seleccionado<br>seleccionado                 | II. com             | Eliminar    |
| Personal respo<br>Personal respo<br>Documentos d<br>Documentos d<br>Obligatorio<br>Doligatorio<br>Doligatorio | nsable del proc<br>onsable: SUPERUS<br>lel procedimient<br>e la adquisición<br>Propuesta<br>PROPUESTA ECONG<br>PROPUESTA TÉCNI<br>PROPUESTA LEGAL | edimiento d<br>UARIO<br>o de adquisi<br>Generador de<br>ÓMICA<br>CA | e adquisición<br>ción<br>e propuestas<br>Subli<br>Selu<br>Selu<br>Selu | Documentos<br>r propuesta<br>eccionar archiv<br>eccionar archiv | e Ningún archivo<br>o Ningún archivo<br>o Ningún archivo   | mail: ejemplo@gma<br>seleccionado<br>seleccionado<br>seleccionado | Il.com              | Eliminar    |

Ilustración 139.- Pestaña para seleccionar y cargar documentos generados anteriormente

En esta pestaña debemos de cargar los documentos de cada tipo, para poder realizarlo tenemos unos botones en los cuales se debe dar clic, escoger el documento a cargar y seleccionar nuestro documento como se muestra en el siguiente ejemplo. Cada documento generado se debe agregar en la opción que le corresponde ya que los documentos los validará el personal de adquisición, para validar o rechazar la propuesta.

|                                                                                                    |                                                                                                    |                                                     | Portal d                                                | le prov                                                                                 | eedores      |                                                                                                    |                            | Bi                      | envenido<br>BIMBO |           |                       |                                        |                   |
|----------------------------------------------------------------------------------------------------|----------------------------------------------------------------------------------------------------|-----------------------------------------------------|---------------------------------------------------------|-----------------------------------------------------------------------------------------|--------------|----------------------------------------------------------------------------------------------------|----------------------------|-------------------------|-------------------|-----------|-----------------------|----------------------------------------|-------------------|
|                                                                                                    |                                                                                                    |                                                     |                                                         |                                                                                         |              |                                                                                                    |                            | e c                     | errar sesión      |           |                       |                                        |                   |
| Adquisicione                                                                                                    | s▼ Secretaria                                                                                                    | Servicios                                           | Funcionario                                             | Correo                                                                                  | Transparenci | a▼                                                                                                    |                            |                         |                   |           |                       |                                        |                   |
| nformacić                                                                                                    | on del procedir                                                                                                    | miento: 7                                           | 8                                                       |                                                                                         |              |                                                                                                    |                            |                         |                   |           |                       |                                        |                   |
| No. proce                                                                                                    | dimiento: 78                                                                                                    |                                                     |                                                         |                                                                                         | u            | . Resp.: SEC                                                                                                    | RETARIA                    | PARTICULAR D            | EL C. GOBERN      | IADOR     |                       |                                        |                   |
| De                                                                                                    | scripción: AlfredoRa                                                                                                    | mirez                                               |                                                         |                                                                                         | Tipo de adq  | uisición: AD-                                                                                                    | Adjudica                   | ción directa            |                   |           |                       |                                        |                   |
| Fed                                                                                                    | <b>ha límite:</b> 2017-03-                                                                                                    | 16 20:00:00                                         |                                                         |                                                                                         |              | Divisa: 01-                                                                                                    | MONEDA N                   | NACIONAL                |                   |           |                       |                                        |                   |
| Clar                                                                                                    | sificación: AD -Adjud                                                                                                    | dicación direct                                     | 5                                                       |                                                                                         | Convo        | catoria:                                                                                                    |                            |                         |                   |           |                       |                                        |                   |
| • Volver                                                                                                    | 🗍 Declinar                                                                                                    |                                                     |                                                         |                                                                                         | Abri         | ,                                                                                                    |                            |                         |                   |           |                       |                                        | ×                 |
|                                                                                                    |                                                                                                    |                                                     |                                                         |                                                                                         |              |                                                                                                    |                            |                         |                   |           |                       |                                        |                   |
| arsonai resp                                                                                                    | oonsable del proci                                                                                                    | eaimiento a                                         | e adquisición                                           |                                                                                         |              | 2) 🖓 🛄 🕨                                                                                                    | Ingenieria                 | Descargas               |                   | • •       | Buscar Desi           | cargas                                 | ر<br>ر            |
| Personal res                                                                                                    | noneables SUDERUS                                                                                                    |                                                     |                                                         |                                                                                         |              |                                                                                                    | -                          |                         |                   |           |                       |                                        |                   |
| Personal res                                                                                                    | ponsable: SUPERUS                                                                                                    | UARIO                                               |                                                         |                                                                                         | Orga         | nizar 🔻                                                                                                    | Nueva car                  | rpeta                   |                   |           |                       | •                                      | . 0               |
| Personal res                                                                                                    | ponsable: SUPERUSI<br>del procedimienti                                                                                             | uario<br>o de adquis                                | ción                                                    |                                                                                         | Orga         | nizar 🔻                                                                                                    | Nueva car                  | r <b>peta</b><br>Nombre | *                 |           | Fecha o               | 8≣ 👻                                   | Tipo              |
| Personal res<br>ocumentos<br>Documentos                                                                                              | ponsable: SUPERUSI<br>del procedimienti<br>de la adquisición                                                                        | UARIO<br>O de adquis<br>Generador de                | ción<br>a propuestas 🛛 I                                | Documentos                                                                              |              | nizar 👻<br>avoritos<br>Descargas                                                                                                   | Nueva car                  | npeta<br>Nombre         | ÓN DE PROVI       | EDOR 109P | Fecha o<br>DF 16/03/2 | 8                                      | Tipo<br>Adobe A   |
| Personal res                                                                                                    | ponsable: SUPERUSI<br>del procedimienti<br>de la adquisición<br>Propuesta                                                           | UARIO<br>o de adquis<br>Generador de                | ción<br>2 propuestas 1<br>Subir                         | Documentos                                                                              |              | nizar 🔻<br>avoritos<br>. Descargas<br>  Escritorio                                                                                 | Nueva car                  | Nombre                  | ÓN DE PROVI       | EDOR 109P | Fecha o<br>DF 16/03/2 | 8≡ ▼<br>de modifica<br>2017 04:50      | Tipo<br>Adobe A   |
| Personal res                                                                                                    | ponsable: SUPERUSI<br>del procedimienti<br>de la adquisición<br>Propuesta<br>PROPUESTA ECONÓ                                        | UARIO<br>o de adquis<br>Generador de<br>ÓMICA       | ción<br>a propuestas I<br>Subin<br>Sele                 | Documentos<br>r propuesta<br>eccionar archivo                                           |              | nizar 🔹<br>avoritos<br>. Descargas<br>  Escritorio<br>  Sitios recier                                                              | Nueva car                  | Nombre                  | ÓN DE PROVI       | EDOR 109P | Fecha o<br>DF 16/03/2 | 8 	 ▼<br>de modifica<br>2017 04:50     | Tipo<br>Adobe A   |
| Personal res<br>Documentos<br>Documentos<br>Obligatorio                                                                              | ponsable: SUPERUSI<br>del procedimiento<br>de la adquisición<br>Propuesta<br>PROPUESTA ECONÓ<br>PROPUESTA TÉCHIO                    | UARIO<br>o de adquis<br>Generador de<br>ÓMICA<br>CA | ción<br>e propuestas I<br>Subin<br>Sela<br>Sela         | Documentos «<br>r propuesta<br>eccionar archivo                                         |              | nizar 🔻<br>avoritos<br>Descargas<br>Escritorio<br>Sitios recier<br>13                                                              | Nueva can                  | Nombre                  | ÓN DE PROVE       | EDOR 109P | Fecha o<br>DF 16/03/2 | €== ▼<br>de modifica<br>2017 04:50     | . Tipo<br>Adobe A |
| Personal res<br>ocumentos<br>Documentos<br>Obligatorio<br>Doligatorio                                                                | ponsable: SUPERUSI<br>del procedimienti<br>de la adquisición<br>Propuesta<br>PROPUESTA ECONÓ<br>PROPUESTA TÉCNI<br>PROPUESTA LEGAL  | UARIO<br>o de adquis<br>Generador de<br>ÓMICA<br>CA | ción<br>e propuestas I<br>Subin<br>Seio<br>Seio<br>Seio | Documentos<br>r propuesta<br>eccionar archivo<br>eccionar archivo<br>eccionar archivo   | Orga         | nizar 🔻                                                                                                    | Nueva car                  | Nombre                  | ÓN DE PROVI       | EDOR 109P | Fecha o<br>DF 16/03/2 | 8== 🔻                                  | Tipo<br>Adobe A   |
| Personal res<br>ocumentos<br>Documentos<br>Obligatorio                                                                               | ponsable: SUPERUSI<br>del procedimienti<br>de la adquisición<br>Propuesta<br>PROPUESTA ECONÓ<br>PROPUESTA TÉCHI<br>PROPUESTA LEGAL  | UARIO<br>o de adquis<br>Generador de<br>ÓMICA<br>CA | ción<br>2 propuestas 1<br>Subin<br>Sele<br>Sele<br>Sele | Documentos<br>r propuesta<br>eccionar archivo<br>eccionar archivo<br>eccionar archivo   | Orga         | nizar  avoritos Descargas Escritorio Sitios recier 13 Bibliotecas Documento                                                        | Nueva car<br>ntes E        | r <b>peta</b><br>Nombre | ÓN DE PROVI       | EDOR 109P | Fecha c               | 8 <b></b><br>de modifica<br>2017 04:50 | . Tipo<br>Adobe A |
| Personal res<br>ocumentos<br>Documentos<br>Obligatorio                                                                               | ponsable: SUPERUSI<br>de la adquisición<br>Propuesta<br>PROPUESTA ECONÓ<br>PROPUESTA TÉCNIO<br>PROPUESTA LEGAL                      | uario<br>o de adquis<br>Generador de<br>ÓMICA<br>CA | ción<br>propuestas I<br>Subi<br>Sele<br>Sele<br>Sele    | Documentos<br>r propuesta<br>eccionar archivo<br>eccionar archivo<br>eccionar archivo   | Pro Pro      | nizar 🔻<br>avoritos<br>Descargas<br>Escritorio<br>Sitios recier<br>13<br>Sibliotecas<br>Documento<br>Imágenes                      | Nueva car<br>ntes          | rpeta<br>Nombre         | ÓN DE PROVI       | EDOR 109P | Fecha 6               | 8 <b></b><br>de modifica<br>2017 04:50 | Tipo<br>Adobe A   |
| Personal res<br>ocumentos<br>Documentos<br>Obligatorio                                                                               | ponsable: SUPERUSI<br>del procedimiento<br>de la adquisición<br>Propuesta<br>PROPUESTA ECONÓ<br>PROPUESTA LÉGAL                     | uario<br>o de adquis<br>Generador de<br>ÓMICA<br>CA | ción<br>propuestas I<br>Subi<br>Sele<br>Sele<br>Sele    | Documentos<br>r propuesta<br>eccionar archivo<br>eccionar archivo<br>eccionar archivo   | Pro Pro      | nizar  iavoritos Descargas Escritorio Sitios recier 13 Bibliotecas Documento Imágenes Música                                       | Nueva car                  | n <b>peta</b><br>Nombre | ÓN DE PROVI       | EDOR 109P | Fecha c               | 8़ <b>- - - - - - - - - -</b>          | Tipo<br>Adobe A   |
| Personal res<br>ocumentos<br>Documentos<br>Obligatorio<br>22<br>22<br>22<br>22<br>22<br>22<br>22<br>22<br>22<br>22<br>22<br>22<br>22 | ponsable: SUPERUSI<br>del procedimiento<br>de la adquisición<br>Propuesta<br>PROPUESTA ECONÓ<br>PROPUESTA TÉCNIO<br>PROPUESTA LEGAL | uario<br>o de adquis<br>Generador de<br>ÓMICA<br>CA | ción<br>a propuestas I<br>Subi<br>Seit<br>Seit          | Documentos «<br>r propuesta<br>eccionar archivo<br>eccionar archivo                     | e pro        | nizar  avoritos Descargas Escritorio Sitios recier 13 Sibliotecas Documento Imágenes Música Vídeos                                 | Nueva car<br>ntes E        | Nombre                  | ÓN DE PROVE       | EDOR 109P | Fecha 6               | ∃                                      | Tipo<br>Adobe A   |
| Personal res<br>occumentos<br>Documentos<br>Obligatorio<br>22<br>22                                                                  | ponsable: SUPERUSI<br>del procedimientu<br>de la adquisidón<br>Propuesta<br>PROPUESTA ECONÓ<br>PROPUESTA TÉCNI<br>PROPUESTA LEGAL   | UARIO<br>o de adquis<br>Generador di<br>ÓMICA<br>CA | ción<br>a propuestas i<br>Subi<br>Seit<br>Seit<br>Seit  | Documentos -<br>r propuesta<br>accionar archive<br>accionar archive                     | e pro        | nizar  avoritos Descargas Escritorio Sitios recier 13 Sibliotecas Documento Imágenes Música Vídeos                                 | Nueva car<br>ntes E        | Nombre                  | ÓN DE PROVI       | EDOR 109P | Fecha o<br>DF 16/03/2 | de modifica                            | Tipo<br>Adobe A   |
| Personal resonances                                                                                                    | ponsable: SUPERUSI<br>del procedimiento<br>de la adquisidón<br>Propuesta<br>PROPUESTA LEGAL<br>PROPUESTA LEGAL                      | uario<br>o de adquis<br>Generador di<br>ŚMICA<br>CA | ción<br>s propuestas I<br>Subli<br>Selo<br>Salo<br>Salo | Documentos +<br>r propuesta<br>eccionar archive<br>accionar archive<br>accionar archive | e pri        | nizar 🔻<br>iavoritos<br>Descargas<br>Escritorio<br>Sitios recier<br>13<br>Sibliotecas<br>Documente<br>Imágenes<br>Música<br>Vídeos | Nueva car<br>ntes E<br>Dos | Nombre  COTIZACI  re:   | ÓN DE PROVI       | EDOR 109P | Fecha o<br>DF 16/03/2 | de modifica<br>2017 04:50<br>chivos    | Tipo<br>Adobe A   |

Ilustración 140.- Búsqueda y selección de documento a cargar

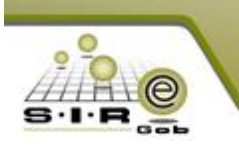

Al concluir la carga de cada de un documento, el navegador nos mostrará un mensaje de confirmación, en el cual dice que el documento se ha cargado correctamente y podremos visualizarlo a un lado del botón con el que se cargó.

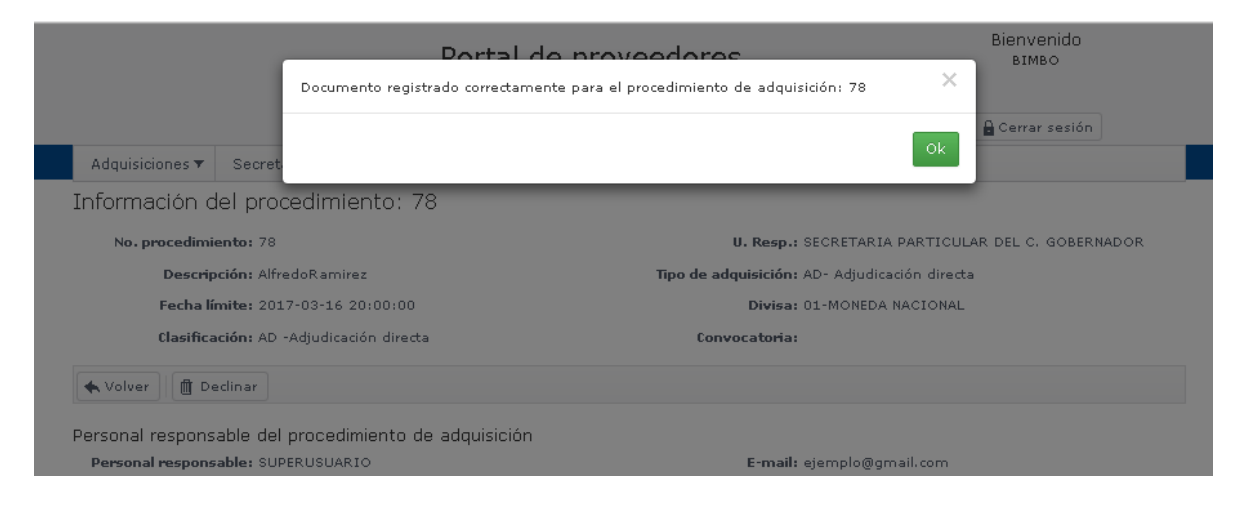

Ilustración 141.- Mensaje de confirmación

En la siguiente ventana se muestra cuando el proveedor ha cargado todos los documentos. Así mismo, el proveedor puede descargar el documento y poder verificar si no se equivocó al subirlo, para así poder eliminarlo y volver a cargarlo de la misma manera.

| Documentos  | del procedimien   | to de adquisición      |                                 |           |          |   |
|-------------|-------------------|------------------------|---------------------------------|-----------|----------|---|
| Documentos  | de la adquisición | Generador de propuesta | s Documentos de propuesta       |           |          |   |
| Obligatorio | Propuesta         |                        | Subir propuesta                 | Descargar | Eliminar |   |
| ₽           | PROPUESTA ECON    | IÓMICA                 | COTIZACIÓN DE PROVEEDOR 109.pdf | <u>+</u>  | Ū.       | - |
| ₽           | PROPUESTA LEGA    | L                      | Propuesta Legal.pdf             | <u>+</u>  | Ē        |   |
| *           | PROPUESTA TÉCN    | ICA                    | Propuesta tecnica.pdf           | +         | Ū        |   |
|             |                   |                        |                                 |           |          |   |

Ilustración 142.- Documentos cargados

Ya realizado todas las operaciones acerca de generar propuestas, cargar y generar documentos PDF´s, el proveedor cierra sesión en el portal web si lo cree conveniente, ya que el proveedor deberá estar al pendiente de las notificaciones que se le haga llevar para revisar si ha ganado el proceso de adquisición.

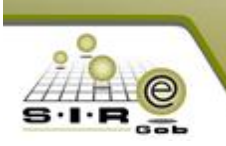

|                                            |              |                                          | Portal o                            | de prove                                                | eedores                 |          | U               | BIMBO            |                                       |
|--------------------------------------------|--------------|------------------------------------------|-------------------------------------|---------------------------------------------------------|-------------------------|----------|-----------------|------------------|---------------------------------------|
|                                            |              |                                          |                                     |                                                         |                         |          | 8               | Cerrar sesión    |                                       |
| Adquisiciones 🔻                            | Secretaria   | Servicios                                | Funcionario                         | Correo                                                  | Transparencia 🔻         |          |                 |                  |                                       |
| Volver                                     |              |                                          |                                     |                                                         |                         |          |                 |                  |                                       |
| Volver                                     | gentes Proce | edimientos en                            | curso Proced                        | dimientos concl                                         | uidos                   |          |                 |                  |                                       |
| Volver<br>Procedimientos vi<br>No. Adquisi | gentes Proce | edimientos en<br>de adquisiciór          | curso Proceo                        | dimientos concl<br>ha limite par                        | uidos<br>U. Responsable |          | Tipo de a       | Estado proveedor |                                       |
| Volver<br>Procedimientos vi<br>No. Adquisi | gentes Proce | adimientos en<br>de adquisiciór<br>virez | curso Procee<br>n Fee<br>200<br>201 | dimientos concl<br>iha limite par<br>17-03-16<br>:00:00 | U. Responsable          | AR DEL C | Tipo de a<br>AD | Estado proveedor | · · · · · · · · · · · · · · · · · · · |

Ilustración 143.- Cierre de sesión de proveedor

Ahora que el proveedor ha realizado su proceso para poder participar en el procedimiento, toca el turno del administrador de la adquisición en donde evaluará los formularios respondidos por los proveedores en el portal web y así asesorarse en elegir al mejor. Para esto nos vamos a Menú  $\rightarrow$  Responder formularios como se muestra a continuación.

| 🐐 Módulo de control y captura del      | procedimie | nto de adq                       | uisiciones    |                 |          |                        |                 |                     |      |          |               |
|----------------------------------------|------------|----------------------------------|---------------|-----------------|----------|------------------------|-----------------|---------------------|------|----------|---------------|
| <u>A</u> rchivo -                      |            |                                  | Estad         | do operación    |          |                        |                 |                     |      |          |               |
| Registro anterior                      | -          |                                  |               | -               | - 2 0    |                        | <b>M</b>        |                     |      |          | p/8           |
| 下 Registro siguente                    | +          | $\leq$                           | $\mathbf{E}$  | <b>20</b>       |          | 🎒   🗙   🚍              | 2 🏂             |                     |      |          |               |
| ∓ Insertar                             | F3         | → =4 <sup>0</sup> / <sub>2</sub> | SECRETARIA PA | ARTICULAR DEL C | . GOBERN | ADOR                   | I               | 🛄 <u>C</u> lasif: A | ۰D   | - Adju   | dicación dire |
| Modificar                              | F4         |                                  |               |                 |          |                        |                 |                     | INCO | MPLETA   | (             |
| Refrescar                              | F5         |                                  |               |                 |          | Tipo contratació       | n               |                     |      |          |               |
| Eorrar                                 | F6         | ición                            | Suministro    | o O Nicouro     |          | Bienes                 | 💿 Bienes        | y Servicios         |      |          |               |
| 🔍 B <u>ú</u> squeda                    | F7         | ingida                           |               | is 🕜 Mingun     | 0        | Servicios              |                 |                     |      |          |               |
| 🧕 Consultar adquisición                | F8         |                                  |               |                 |          |                        | Num licitación  | 1993                |      |          |               |
| 🔏 ⊻entana de búsquedas                 | Ctrl+F8    |                                  |               |                 |          |                        |                 |                     |      |          |               |
| 🔣 Consultar solicitudes relacionadas   |            |                                  |               |                 |          |                        |                 |                     |      |          |               |
|                                        |            | par por es                       | a columna     |                 |          |                        |                 |                     |      |          |               |
| Agregar detaile a la adquisición       | Ins        |                                  |               |                 |          |                        |                 |                     |      |          |               |
| Eliminar detalle de la adquisición     | Del        |                                  | Clave de I/E  | Clave artículo  | De       | escripción de artículo | )               |                     | M    | ledida   | Descripción   |
| Configuración de la adquisición        |            |                                  | 244 🕅         | 5150010011      | 🧖 DI     | SCOTECA 8 D P PON      | IER DISCDE COMP | •                   |      | ল        | PIEZA         |
| Configurar documentos                  |            |                                  | 246 🔊         | 5210010002      | 🔊 Al     | LINEADORES             |                 |                     |      | <b>a</b> | PIEZA         |
| Agregar documentación de participation | pantes     |                                  | 246 🗖         | 5210010013      | 🔊 Al     | JTOFUELLE              |                 |                     |      | <b></b>  | PIEZA         |
| Generar propuestas de proveedor        |            |                                  |               |                 |          |                        |                 |                     |      |          |               |
| Relacionar formularios                 |            |                                  |               |                 |          |                        |                 |                     |      |          |               |
| Responder formularios                  |            |                                  |               |                 |          |                        |                 |                     |      |          |               |
| Registrar participantes                |            |                                  |               |                 |          |                        |                 |                     |      |          |               |
| Ver cotizaciones seleccionadas         |            |                                  |               |                 |          |                        |                 |                     |      |          |               |
| Relacionar cotizaciones finales        |            |                                  |               |                 |          |                        |                 |                     |      |          |               |

Ilustración 144.- Proveedor debe evaluar formularios respondidos por proveedores

Para que el proveedor pueda evaluar los cuestionarios debe de escoger la "Clave de proveedor. Este procedimiento para cada uno de los proveedores.

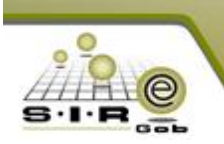

|                           | Arrastrar un encabeza | do de columna aquí para | a agrupar por esa columna | F    |
|---------------------------|-----------------------|-------------------------|---------------------------|------|
|                           | Clave proveedor       | Nombre del proveed      | for                       |      |
| colu 🞫 Mostrar formulario | > 0018961             | BIMBO                   |                           |      |
|                           | 0018962               | PRUEBA15                |                           | anti |
| 24 Cve. Proveedor:        | 0018963               | xbox                    |                           |      |
| 24 Cve. Formulario:       |                       |                         |                           |      |
| 24                        |                       |                         |                           |      |
|                           |                       |                         |                           |      |
|                           |                       |                         |                           |      |
|                           |                       |                         |                           |      |
|                           |                       |                         |                           |      |
|                           |                       |                         |                           |      |
|                           |                       |                         |                           |      |
|                           |                       |                         | ►                         |      |
|                           | Refrescar             |                         | 🗸 Aceptar 🗶 Cancelar      |      |

Ilustración 145.- Evaluar formulario de proveedor

Después de haber elegido la clave de proveedor, ahora se debe de seleccionar la "Clave de formulario" (tomando en cuenta que fueron sólo dos formularios (técnico y legal)). Esto igual, para cada proveedor que tengamos.

|                                                                   | Arrastrar un encabezado de columna aquí para agrupar por esa columna |     |
|-------------------------------------------------------------------|----------------------------------------------------------------------|-----|
| colu 🥶 Mostrar formulario                                         | Cve. Formulario Descripción                                          |     |
| Ck<br>Cve. Proveedor: 0018961 •<br>24<br>Cve. Formulario: •<br>24 | Comulario técnico     Sormulario legal                               | Par |

Ilustración 146.- Seleccionar el formulario

Hasta este paso ya tenemos seleccionado un proveedor y un formulario para poder evaluar un primer cuestionario.

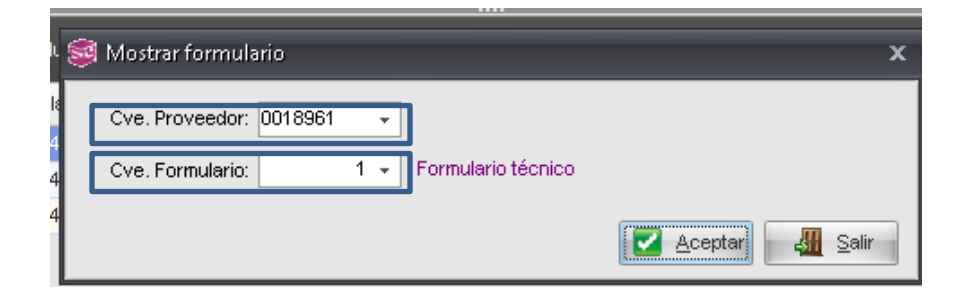

Ilustración 147.- Proveedor y formulario seleccionado

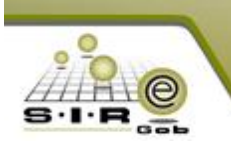

A continuación se nos muestra una ventana en la cual visualizamos el formulario contestado por el proveedor y el cual debemos evaluar. En la pantalla podemos visualizar tanto las preguntas como los apartados en donde podemos evaluar la pregunta según el criterio. Para el caso de que el proveedor haya adjuntado un documento el administrador podrá descárgalo para eso tendrá que asignar una ruta de descarga.

| 🎕 Formulario                      |                                                                                                    | _ = ×                              |
|-----------------------------------|----------------------------------------------------------------------------------------------------|------------------------------------|
| <u>A</u> rchivo -                 |                                                                                                    |                                    |
| Cve.Operación:                    | 78 Cve. Formulario: 1                                                                                                    | Puntuación: 0                      |
| Evaluado:                         | 0018961 Ruta                                                                                                    | de descarga de los documentos      |
|                                   | Las preguntas marcadas con (*) en color rojo son obligatorias                                                                                    | Isers\INGENIERIASIRE-T76-4\Desktop |
| Responder                         |                                                                                                    |                                    |
| Guardar                           | *Pregunta técnica 1                                                                                                    | Es correcta                        |
| Terminar                          | PRUEBA                                                                                                    | 💿 SI 🔘 NO                          |
| Evaluar                           |                                                                                                    |                                    |
| Terminar                          |                                                                                                    | =                                  |
| evaluación                        |                                                                                                    |                                    |
|                                   | * Pregunta técnica 2                                                                                                    | Es compaña                         |
|                                   | Seleccione una de las opciones                                                                                                    | Es correcta                        |
|                                   |                                                                                                    | SI 💿 NO                            |
|                                   |                                                                                                    |                                    |
|                                   |                                                                                                    |                                    |
|                                   | * Pregunta técnica 1                                                                                                    |                                    |
|                                   | Seleccione una opción de la lista: Opc 2 -                                                                                                    |                                    |
|                                   |                                                                                                    |                                    |
|                                   | *Pregunta técnica 4                                                                                                    | Es correcta                        |
|                                   |                                                                                                    |                                    |
| Evaluar<br>Terminar<br>evaluación | * Pregunta técnica 2 Seleccione una de las opciones I I INO * Pregunta técnica 1 Seleccione una opción de la lista: Opc 2 * * Pregunta técnica 4 | Es correcta<br>Es correcta         |

Ilustración 148.- Pantalla para evaluar formulario de proveedor

Después de evaluar todas pregunta, se debe de dar clic en el botón "Terminar evaluación", el cual se encuentra en la parte derecha del formulario. Al finalizar la evaluación, se nos mostrará un mensaje de notificación, como el siguiente.

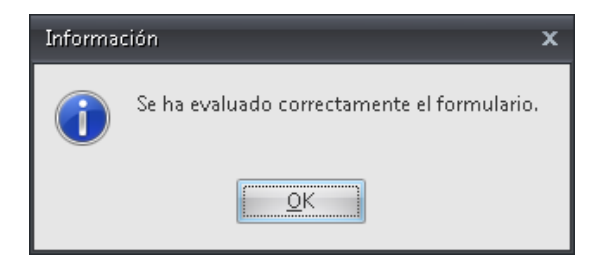

Ilustración 149.- Mensaje de notificación

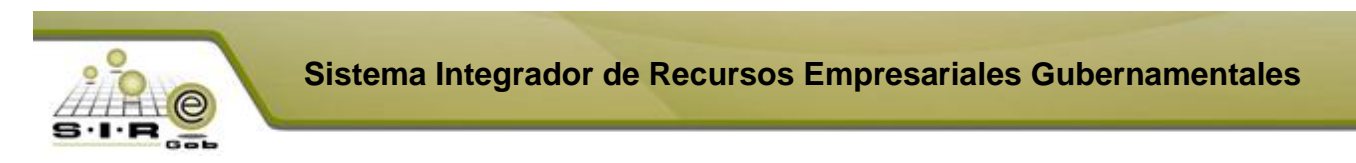

Se muestra la ventana de formulario, para realizar la evaluación de formulario legal de los proveedores se le tiene que dar clic previamente al botón de evaluar, asignar si es correcta o no la respuesta del proveedor, al término de asignar si es correcta las respuestas se tiene que dar clic al botón de "Terminar evaluación".

| 🐞 Formulario     |                       |                                        |                                       | - = ×    |
|------------------|-----------------------|----------------------------------------|---------------------------------------|----------|
| Archivo 🕶 📑      |                       |                                        |                                       |          |
| Cve.Operación: 7 | 8                     | Cve. Formulario: 3                     | Puntuación: 75                        |          |
| Evaluado: O      | 018961                | IMPRESO                                | Ruta de descarga de los documentos    |          |
| La               | as preguntas marcadas | con (*) en color rojo son obligatorias | L:\Users\INGENIERIASIRE-T76-4\Desktop |          |
| Responder        |                       |                                        |                                       | <b>^</b> |
| Guardar          | * Pregunta legal      |                                        | Es correcta                           |          |
| Terminar         |                       |                                        | I I NO                                |          |
| Evaluar          |                       |                                        |                                       |          |
| Terminar         |                       |                                        |                                       |          |
|                  |                       |                                        |                                       |          |
|                  | * Pregunta legal 2    |                                        | Es correcta                           |          |
|                  | Seleccione            | e una de las opciones                  | 🍥 SI 🔊 NO                             |          |
|                  | i SI                  | © NO                                   |                                       |          |
|                  |                       |                                        |                                       | 11       |
|                  | * Due suste le sel 2  |                                        |                                       |          |
|                  | Seleccione u          | ina opción de la lista: Opc 2          | •                                     |          |
|                  |                       |                                        |                                       |          |
|                  |                       |                                        |                                       |          |
|                  | * Pregunta legal 4    |                                        | Es correcta                           | -        |
|                  |                       |                                        |                                       |          |

Ilustración 150.- Evaluar formulario legal

Ya después de haber finalizado la evaluación de los formularios, es momento validar o rechazar los documentos del proveedor. La opción se encuentra en menú "Archivo  $\rightarrow$  Agregar documentos de participantes".

Para revisar los documentos de los participantes, se tiene que dar clic al botón de "Agregar documentación de participantes".

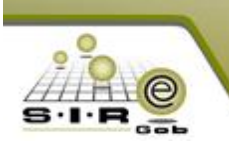

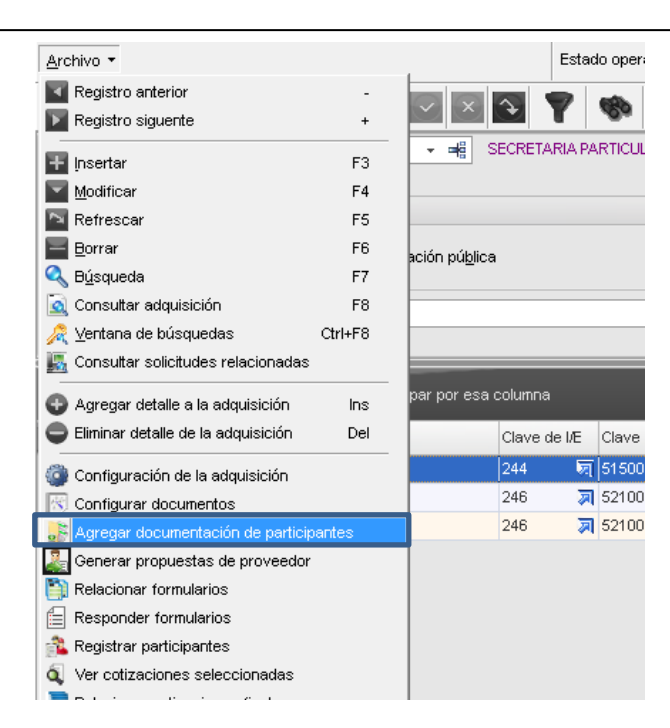

Ilustración 151.- Agregar documentos de participantes

Al dar clic a la opción de agregar documentos del participante, se muestra la siguiente ventana con los proveedores y sus respectivos documentos que agregaron desde el portal de proveedores.

|        | Documentación   | de participante                        |           |         |             |                         | - = x        |
|--------|-----------------|----------------------------------------|-----------|---------|-------------|-------------------------|--------------|
| Arc    | hivo - 🏀        | ▼                                      |           |         |             |                         |              |
| 1Z     | Clave proveedor | Nombre del proveedor                   | Tipo Doc. | Estatus | Obligatorio | Nombre de archivo       | Extensión de |
| >      | Clave proveed   | or : 0018961                           |           |         |             |                         |              |
|        | 0018961         | BIMBO                                  | Propuesta |         | <b>V</b>    | COTIZACIÓN DE PROVEEDOR | pdf          |
|        | 0018961         | BIMBO                                  | Propuesta |         | <b>V</b>    | Propuesta tecnica       | pdf          |
|        | 0018961         | BIMBO                                  | Propuesta |         | <b>V</b>    | Propuesta Legal         | pdf          |
|        | Clave proveed   | or : 0018962                           |           |         |             |                         |              |
|        | 0018962         | PRUEBA15                               | Propuesta |         | <b>V</b>    | Propuesta Económica     | pdf          |
|        | 0018962         | PRUEBA15                               | Propuesta |         | <b>V</b>    | Propuesta tecnica       | pdf          |
|        | 0018962         | PRUEBA15                               | Propuesta |         | <b>V</b>    | Propuesta Legal         | pdf          |
|        | Clave proveed   | or : 0018963                           |           |         |             |                         |              |
|        | 0018963         | xbox                                   | Propuesta |         | <b>V</b>    | Propuesta Económica     | pdf          |
|        | 0018963         | xbox                                   | Propuesta |         | <b>V</b>    | Propuesta tecnica       | pdf          |
|        | 0018963         | xbox                                   | Propuesta |         | <b>V</b>    | Propuesta Legal         | pdf          |
|        |                 |                                        |           |         |             |                         |              |
| L      |                 |                                        |           |         |             |                         |              |
| L      |                 |                                        |           |         |             |                         |              |
|        |                 |                                        |           |         |             |                         |              |
| 144 -4 | 🛚 🚽 1 de 9 🔸    | >> >> >> >> >> >> >> >> >> >> >> >> >> |           |         |             |                         | •            |

Ilustración 152.- Visualizar documentos de participantes

Al dar clic al botón de edición se muestra la ventana de edición de documentos del participante, en esta ventana se puede descargar los documentos que subieron, así como marcar como validado o rechazado dependiendo del criterios del responsable de la adquisición.

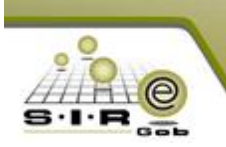

| a Edición de     | documentación   | de participante     |                      | x |
|------------------|-----------------|---------------------|----------------------|---|
| <b>I</b> ∢ ≪ ∢   | > >> >1         |                     | <b>I</b>             |   |
| No. adquisición: | 78              |                     | Tipo Doc.: Propuesta | • |
| Proveedor:       | 0018961 -       | BIMBO               |                      |   |
| Documento:       | 005 👻           | PROPUESTA ECONÓMICA | Obligatorio: 🔽       |   |
| <u>R</u> uta:    | COTIZACIÓN DE F | PROVEEDOR 109.pdf   |                      |   |
| Observaciones:   |                 |                     |                      |   |
|                  |                 |                     |                      | ~ |
|                  |                 |                     | <u>S</u> alir        |   |

Ilustración 153.- Documento cargado de cada proveedor

Después de haber dado clic al botón de descargar, se mostrará la ventana para seleccionar la carpeta o ruta en donde se guardará el archivo .PDF, además se asignará un nombre para archivo.

| e proveedor Nombre del proveedor Tipo Doc. |                                                                                                    |                  | Estatus Oblig                                                                                              | nsión de                                                                                            |                         |          |
|--------------------------------------------|----------------------------------------------------------------------------------------------------|------------------|----------------------------------------------------------------------------------------------------|----------------------------------------------------------------------------------------------------|-------------------------|----------|
| 🚳 Selecciona la r                          | ruta para el archivo                                                                                   |                  |                                                                                                    |                                                                                                    |                         | ×        |
| Guardar en:                                | 퉬 Actividad 003                                                                                        | -                | G 🌶 🖻 🛄 -                                                                                                  |                                                                                                    |                         |          |
| æ                                          | Nombre                                                                                                 |                  | Fecha de modifica                                                                                          | Tipo                                                                                                | Tamaño                  |          |
| Sitios recientes                           | DocsCliente SIRE 14.0022_R80_GOB-VEF Propuesta Económica.pdf Propuesta Legal.pdf Propuesta tecnica.pdf | ACRUZ            | 13/03/2017 10:17 a<br>15/03/2017 08:45 a<br>11/03/2017 11:47 a<br>11/03/2017 11:47 a<br>11/03/2017 11:46 a | Carpeta de archivos<br>Carpeta de archivos<br>Adobe Acrobat D<br>Adobe Acrobat D<br>Adobe Acrobat D | 83 KB<br>82 KB<br>82 KB |          |
| Bibliotecas                                |                                                                                                    |                  |                                                                                                    |                                                                                                    |                         |          |
| Equipo                                     |                                                                                                    |                  |                                                                                                    |                                                                                                    |                         |          |
| ()<br>Red                                  |                                                                                                    |                  |                                                                                                    |                                                                                                    |                         |          |
|                                            | Nombre: COTIZACIÓN DE F                                                                                | ROVEEDOR 109.pdf |                                                                                                    |                                                                                                    | -                       | Guardar  |
|                                            | Tipo: Documento PDF (*.                                                                                | pdf)             |                                                                                                    |                                                                                                    | •                       | Cancelar |

Una vez que se da clic al botón de guardar se muestra una ventana de confirmación con el siguiente mensaje "Archivo descargado correctamente". Se descarga los archivos que subieron los proveedores desde el portal para poder revisar la información.

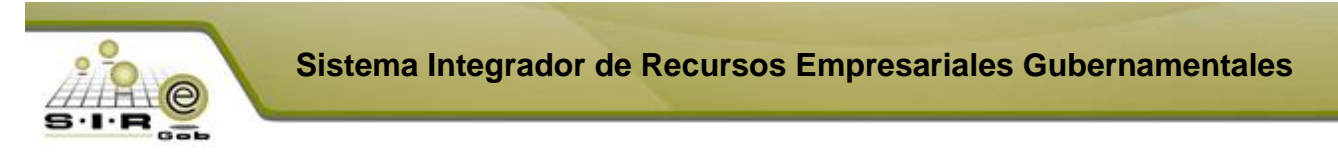

| 🍣 Edición de     | locumentación de particip | ante                             | x                      |
|------------------|---------------------------|----------------------------------|------------------------|
| × × <            |                           | nación X                         | 8                      |
| No. adquisición: | 78                        |                                  | Tipo Doc.: Propuesta 🔹 |
| Proveedor:       | D018961 👻 BI 🌈            | Archivo descargado correctamente |                        |
| Documento:       | 005 🔹 PF                  |                                  | Obligatorio: 💟         |
| <u>R</u> uta:    | COTIZACIÓN DE PRO         | OK                               |                        |
| Observaciones:   |                           |                                  | ▲                      |
|                  | P                         |                                  | -                      |
|                  |                           |                                  | Salir                  |

Ilustración 154.- Descarga de documento de participante

Después de que el personal de adquisición que se encuentra asignado para revisar el documento del proveedor, podrá marcar el registro como validado o rechazado, esto depende del criterio del encargado.

| a Edición de     | documentación   | de participante                       | :                      | × |
|------------------|-----------------|---------------------------------------|------------------------|---|
| 1< << <          | > >> >1         | $+$ $ \checkmark$ $\times$ $\diamond$ | 🏽 🐺 💽 😣                |   |
| No. adquisición: | 78              | VALIDADO                              | Tipo Doc.: Propuesta 👻 |   |
| Proveedor:       | 0018961 🗸       | BIMBO                                 |                        |   |
| Documento:       | 005 -           | PROPUESTA ECONÓMICA                   | Obligatorio: 🔽         |   |
| <u>R</u> uta:    | COTIZACIÓN DE F | ROVEEDOR 109.pdf                      |                        |   |
| Observaciones:   |                 |                                       | A                      |   |
|                  |                 |                                       |                        |   |
|                  |                 |                                       | Salir                  |   |

Ilustración 155.- Documento validado o rechazado

El encargado de la adquisición tendrá que revisar cada propuesta de los proveedores, además de indicar si es válido o si lo rechaza, en la siguiente ventana se puede apreciar que todos los documentos de los proveedores que fueron aceptados.

| <b>a</b> 1 | Documentación   | de participante      |           |          |             |                         | - = ×        |
|------------|-----------------|----------------------|-----------|----------|-------------|-------------------------|--------------|
| Arcl       | nivo 🔹 🧠 🕺      | ▼                    |           |          |             |                         |              |
| Z          | Clave proveedor | Nombre del proveedor | Tipo Doc. | Estatus  | Obligatorio | Nombre de archivo       | Extensión de |
|            | Clave proveed   | lor : 0018961        |           |          |             |                         |              |
|            | 0018961         | BIMBO                | Propuesta | Validado | <b>V</b>    | COTIZACIÓN DE PROVEEDOR | pdf          |
|            | 0018961         | BIMBO                | Propuesta | Validado | <b>V</b>    | Propuesta tecnica       | pdf          |
|            | 0018961         | BIMBO                | Propuesta | Validado | <b>V</b>    | Propuesta Legal         | pdf          |
|            | Clave proveed   | or : 0018962         |           |          |             |                         |              |
|            | 0018962         | PRUEBA15             | Propuesta | Validado |             | Propuesta Económica     | pdf          |
|            | 0018962         | PRUEBA15             | Propuesta | Validado | <b>V</b>    | Propuesta tecnica       | pdf          |
|            | 0018962         | PRUEBA15             | Propuesta | Validado | <b>V</b>    | Propuesta Legal         | pdf          |
|            | Clave proveed   | or : 0018963         |           |          |             |                         |              |
|            | 0018963         | xbox                 | Propuesta | Validado | <b>V</b>    | Propuesta Económica     | pdf          |
|            | 0018963         | xbox                 | Propuesta | Validado | <b>V</b>    | Propuesta tecnica       | pdf          |
| >          | 0018963         | xbox                 | Propuesta | Validado |             | Propuesta Legal         | pdf          |

Ilustración 156.- Etiqueta de "Validado" o "Rechazado " en cada documento de cada proveedor

NOTA: En el caso de que a un proveedor se le haya rechazado un documento no se le contemplara en el proceso de selección de cotización final, por lo que su propuesta económica (cotización) no será contemplada.

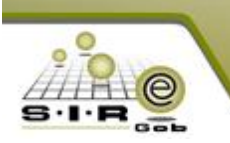

Cuando el personal de adquisición haya validado o rechazado los documentos del proveedor, se deberá de dar clic al botón de "Validación de documentos de propuestas", este botón realizará la acción de solo contemplar las cotización que tiene todos los documentos validados, en el caso de que un proveedor se le haya rechazado por lo menos un documento configurado de tipo propuesta su cotización no será considerada.

| 🐐 Módulo de control y captura del procedimiento de adquísicio      | nes                                                |                                          | _ = ×                         |
|--------------------------------------------------------------------|----------------------------------------------------|------------------------------------------|-------------------------------|
| Archivo -                                                          | Estado operación                                   |                                          | 6                             |
|                                                                    | Y 🗞 🍳 🔣 🗐 🗙 🖨 🖸 🖾                                  |                                          | 🖗 🎜 📑                         |
| No. adquisición: 78 拱 U. Resp: 0001 👻 🖷 SECRU                      | ETARIA PARTICULAR DEL C. GOBERNADOR Qasif.: AD     | <ul> <li>Adjudicación directa</li> </ul> | Eecha: 16/03/2017 🗸           |
|                                                                    |                                                    | INCOMPLETA F                             | fecha reguerida: 16/03/2017 + |
| Procedimiento                                                      | Tipo contratación                                  |                                          |                               |
| Adjudicación Licitación Invitación ,                               | Suministron Ningung Bienes i Bienes y Servicios    |                                          |                               |
| directa Dública restringida 🔍 *                                    | C Servicios                                        |                                          |                               |
| Descripción: AlfredoRamirez                                        | Num. licitación: 1993                              |                                          |                               |
| EN ESPERA DE AUTORIZACIÓN                                          |                                                    |                                          |                               |
|                                                                    |                                                    |                                          |                               |
| Arrastrar un encabezado de columna aquí para agrupar por esa colum | ina                                                |                                          |                               |
| Concepto Clav                                                      | re de l/E Clave artículo Descripción de artículo   | Medida Descripción de medida             | Cantidad Parcial Requer.      |
| > 1 Bienes Informáticos 244                                        | 扇 S150010011   扇 DISCOTECA 8 D P PONER DISCDE COMP | 阿 PIEZA                                  | 10.00 4,2                     |
| 2 Equipo Audiovisual 246                                           | 3 5210010002 3 ALINEADORES                         | PIEZA                                    | 10.00 17,40                   |
| 3 Equipo Audiovisual 246                                           | 3 5210010013 3 AUTOFUELLE                          | I PIEZA                                  | 8.00 4,45                     |
|                                                                    |                                                    |                                          |                               |
|                                                                    |                                                    |                                          |                               |
|                                                                    |                                                    |                                          |                               |

Ilustración 157.- Validación de documentos de propuestas

Al dar clic al botón antes mencionado, se mostrará el siguiente mensaje de confirmación, si se confirma la acción, solo contemplará las cotizaciones de ciertos proveedores para la opción posterior de selección de cotización final.

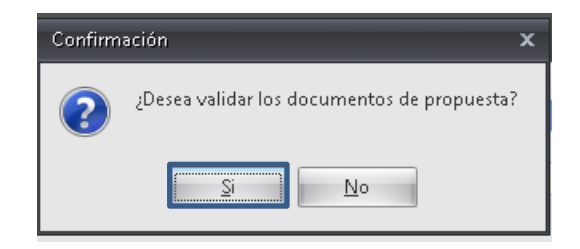

Ilustración 158.- Mensaje de confirmación de validación de documentos de propuesta

Si se confirmó la validación de documentos del proveedor, en la cabecera de la adquisición se mostrará una etiqueta de "Validación de documentos de propuesta", como se muestra a continuación.

| 🕯 Módulo de control y captura del procedimiento de adquisiciones 💦 🗖 🛪                                                                                                    |                                                                                                    |                                                                                                    |  |  |  |  |  |  |
|----------------------------------------------------------------------------------------------------|----------------------------------------------------------------------------------------------------|----------------------------------------------------------------------------------------------------|--|--|--|--|--|--|
| Archivo -                                                                                                    | Estado operación                                                                                                    | 6                                                                                                    |  |  |  |  |  |  |
|                                                                                                    | 🍸 🌑 🔍 🕍 🧐 🗙 🚍 🕥 💰                                                                                                    |                                                                                                    |  |  |  |  |  |  |
| No. adquisición: 78 💼 U. Resp: 0001 👻 📲 SECR                                                                                                    | ETARIA PARTICULAR DEL C. GOBERNADOR                                                                                                    | E Glasif.: AD - Adjudicación directa Eecha: 16/03/2017 -                                                              |  |  |  |  |  |  |
| VALIDACIÓN DE DOCTS. DE PROPUESTA                                                                                                    |                                                                                                    | INCOMPLETA Fecha reguerida: 16/03/2017 +                                                                              |  |  |  |  |  |  |
| Procedimiento                                                                                                    | Tipo contratación                                                                                                    |                                                                                                    |  |  |  |  |  |  |
| Adjudicación<br>directa<br>Dúglica<br>restringida                                                                                                    | 2uministros  Ninguno Bienes Servicios                                                                                                    | s y Servicios                                                                                                    |  |  |  |  |  |  |
|                                                                                                    |                                                                                                    |                                                                                                    |  |  |  |  |  |  |
| Descripción: AlfredoRamirez                                                                                                    | Num. licitació                                                                                                    | in: 1993                                                                                                    |  |  |  |  |  |  |
| Qescripción: AlfredoRamirez<br>EN ESPERA DE AUTORIZACIÓN                                                                                                    | Num, licitació                                                                                                    | in: 1993                                                                                                    |  |  |  |  |  |  |
| Descripción: AlfredoRamirez<br>EN ESPERA DE AUTORIZACIÓN                                                                                                    | Num. licitació                                                                                                    | in: 1993                                                                                                    |  |  |  |  |  |  |
| Descripción: AlfredoRamirez<br>EN ESPERA DE AUTORIZACIÓN<br>Arrestrar un encabezado de columna aquí para agrupar por esa colu                                                                                                    | Num. liciteck                                                                                                    | n: 1993                                                                                                    |  |  |  |  |  |  |
| Descripción: AlfredoRamirez<br>EN ESPERA DE AUTORIZACIÓN<br>Arrastrar un encabezado de columna aquí para agrupar por esa colu<br>Concepto Cla                                                                                                    | na                                                                                                    | nc 1993<br>Medida Descripción de medida Cantidad Parcial Requer.                                                      |  |  |  |  |  |  |
| Descripción: Alfred-framiroz<br>EN ESPERA DE AUTONIZACIÓN<br>Arrastrar un encabezado de columna equí para agrupar por esa colu<br>Concepto Cole<br>Espera Informáticos 244                                                                                                    | Num, licitori           ina                                                                                                    | nc 1993<br>Medida Descripción de medida Cantidad Parcial Requer.                                                      |  |  |  |  |  |  |
| Descripción: AltredoRamirez EN ESPERA DE AUTORIZACIÓN Arrastra: un epcabezado de columna equí para egruper por esa colu Concepto Concepto Bienes informáticos 24 de Bienes Informáticos 24 de Concepto 2 Equipo Audovisual 24 de Concepto 24 de Concepto 24 de Concep | Num, liciteci<br>nna<br>e de ItE Clave artículo Descripción de artículo<br>평 (5150010011 편 DISCOTECA & D P PONER DISCDE COM<br>) 5210010002 폐 ALINEADORES | m. 1993<br>Medida Descripción de medida Cantidad Parcial Requer.<br>ep Reg (PiEZA 10.00 4.22<br>37 (PIEZA 10.00 17.4) |  |  |  |  |  |  |
| Descripción: AlfredoRamirez EN ESPERA DE AUTORIZACIÓN Arrastrar un encabezado de columna aquí para agrupar por esa colu Cla Concepto Cla Cla Concepto Cla Cla Cla Cla Cla Cla Cla Cla Cla Cla                                                                                                    | Num, ličiteći<br>                                                                                                    | Medida         Descripción de medida         Cantidad         Parcial Requer.           AP <ul></ul>                  |  |  |  |  |  |  |

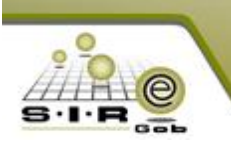

Después de validar los documentos de propuesta, se tiene que seleccionar las cotizaciones relacionadas a los detalles del adquisición por adjudicación directa, para eso se tiene que dar clic al menú archivo->Relacionar cotizaciones finales.

| 🌴 Módulo de control y captura del procedimiento de adquisiciones   |          |            |            |         |                          |           |                       |
|--------------------------------------------------------------------|----------|------------|------------|---------|--------------------------|-----------|-----------------------|
| Archivo -                                                          |          |            |            | Estad   | lo operación             |           |                       |
| Registro anterior Registro siguente                                | -<br>+   | ×          | <b></b>    |         | <b>\$</b>                |           | ۱)                    |
|                                                                    | F3<br>F4 | ✓ #        | SECRETAR   | ia Pa   | RTICULAR DEL             | . C. GOBE | RNADOR                |
| Refrescar<br>Borrar                                                | F5<br>F6 | ación      | Sumir      | nistro: | s ina                    | uno       | Tipo                  |
| Suisqueda                                                          | F7<br>F8 | ingida     | 0 -        |         |                          |           | © S                   |
|                                                                    | Ctrl+F8  |            |            |         |                          |           |                       |
| Agregar detalle a la adquisición                                   | Ins      | par por es | a columna  |         |                          |           |                       |
| Eliminar detalle de la adquisición                                 | Del      |            | Clave de   | I/E     | Clave artículo           |           | Descripciór           |
| Configuración de la adquisición                                    |          |            | 244<br>246 | ল<br>ল  | 5150010011<br>5210010002 | ন<br>স    | DISCOTEC/<br>ALINEADO |
| Agregar documentación de particip                                  | antes    |            | 246        | M       | 5210010013               | 7         | AUTOFUEL              |
| Generar propuestas de proveedor                                    |          |            |            |         |                          |           |                       |
| i                                                                  |          |            |            |         |                          |           |                       |
| Ver cotizaciones seleccionadas     Relacionar cotizaciones finales |          | 1          |            |         |                          |           |                       |
| 📲 Ver y desligar cotizaciones finales                              | Ctrl+D   |            |            |         |                          |           |                       |

Ilustración 159.- Relacionar cotizaciones finales

Al dar clic al botón de relacionar cotizaciones finales, se muestra la siguiente ventana en la cual se puede apreciar las 3 cotizaciones que realizaron 3 proveedores, mostrando los precios que asignaron cada proveedor así como los días de entrega, además de que se puede ver los precios máximo que tienen los bienes o servidos de la adquisición, para que se realice un criterio con base a los precios máximo.

Cabe mencionar que al abrir la ventana muestra previamente seleccionado las mejores cotizaciones con base a la ponderación de precio y tiempo de entrega, en el caso de que el usuario requiera seleccionar otra cotización lo puede realizar siempre y cuando cuente con el permiso debido.

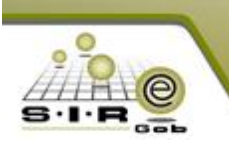

| 🧐 Seleccionar co    | Seleccionar cotizaciones finales 🗖 🛪 |                   |                    |                  |                    |        |                  |                 |        |                     |                 |   |  |
|---------------------|--------------------------------------|-------------------|--------------------|------------------|--------------------|--------|------------------|-----------------|--------|---------------------|-----------------|---|--|
| <u>A</u> rchivo - 💙 |                                      |                   |                    |                  |                    |        |                  |                 |        |                     |                 |   |  |
| Arrastrar un encal  | ezado de column                      | na aquí para agru | par por            | esa columna      |                    |        |                  |                 |        |                     |                 |   |  |
|                     |                                      |                   |                    | Proveedor: 00    | 18961              |        | Proveedor: 00    | 18962           |        | Proveedor: 00       | 18963           |   |  |
| Cve. artículo int.  | Cve. Concepto                        | Precio Max.       | Selec.             | Precio unitario. | Días de Entrega    | Selec. | Precio unitario. | Días de Entrega | Selec. | Precio unitario.    | Días de Entrega |   |  |
| 5150010011          | 244                                  | 429.2             | <b>V</b>           | 150              | 2                  |        | 420              | 3               |        | 800                 | 5               |   |  |
| 5210010002          | 246                                  | 1740              | <b>V</b>           | 170              | 3                  |        | 1700             | 3               |        | 2000                | 5               |   |  |
| > 5210010013        | 246                                  | 556.8             |                    | 200              | 2                  |        | 550              | 3               |        | 750                 | 5               |   |  |
|                     |                                      |                   |                    | 520.00           |                    |        | 2,670.00         |                 |        | 3,550.00            |                 |   |  |
| н 44 4 3 de 3       | * * ** **                            | * 🗣               |                    |                  |                    |        |                  |                 |        |                     |                 | ► |  |
| Ponderación         |                                      |                   |                    |                  |                    |        |                  |                 |        |                     |                 |   |  |
| Precio: 60          | Tiempo de entrega                    | a: 40 compor      | ambiar<br>nderació | ón l             | fotal Seleccionado |        | 520.00           |                 | Asigna | r 🤁 <u>R</u> efreso | ar X Sali       | r |  |

Ilustración 160.- Seleccionar cotizaciones finales de proveedores

Para poder asignar las cotizaciones a los detalles de la adquisición se tiene que dar clic al botón de "Asignar", en el caso de que no se requiera relacionar una cotización a un detalle no se selecciona y por lo tanto no se relacionara una cotización al detalle de la adquisición. Como se relacionaron todas las cotizaciones a los detalles de la adquisición se asigna una marca de "completa" en la cabecera de la adquisición, para identificar que ya se puede autorizar la adquisición. En el caso de que no se asigne la marca de completa es porque falta por asignar cotizaciones a la adquisición y si ya no se van a relacionar cotizaciones a los detalles se tiene que marcar como desiertas, para que se puede autorizar la adquisición.

| 🐐 Módulo de control y captura del procedimiento de adquisicion           | Módulo de control y captura del procedimiento de adquisiciones 💶 🗖 🗴 |                                          |                          |  |  |  |  |  |  |  |  |  |  |
|--------------------------------------------------------------------------|----------------------------------------------------------------------|------------------------------------------|--------------------------|--|--|--|--|--|--|--|--|--|--|
| Archivo 🝷                                                                | Estado operación                                                     |                                          | 6                        |  |  |  |  |  |  |  |  |  |  |
| $\mathbf{X} \times \mathbf{V} = \mathbf{H} \mathbf{X} \times \mathbf{V}$ | 🎙 🍉 🔍 📓 🧐 🗙 🖨 🕥 💋 😭                                                  | le 6 5                                   | 🛐 🚀 🥫 🔜                  |  |  |  |  |  |  |  |  |  |  |
| No. adquisición: 78 拱 U. Resp: 0001 👻 📲 SECRET                           | ARIA PARTICULAR DEL C. GOBERNADOR 🔤 Glasif.: AD                      | <ul> <li>Adjudicación directa</li> </ul> | Eecha: 16/03/2017 🚽      |  |  |  |  |  |  |  |  |  |  |
| ALIDACIÓN DE DOCTS. DE PROPUESTA Fecha reguerida: 16/03/2017 -           |                                                                      |                                          |                          |  |  |  |  |  |  |  |  |  |  |
| Procedimiento Tipo contratación                                          |                                                                      |                                          |                          |  |  |  |  |  |  |  |  |  |  |
| Adjudicación Invitación Suministros Ninguno                              |                                                                      |                                          |                          |  |  |  |  |  |  |  |  |  |  |
| directa pú <u>b</u> lica restringida O 🔤                                 | C Servicios                                                          |                                          |                          |  |  |  |  |  |  |  |  |  |  |
| Descripción: AlfredoRamirez                                              | Num, licitación: 1993                                                |                                          |                          |  |  |  |  |  |  |  |  |  |  |
| EN ESPERA DE AUTORIZACIÓN                                                |                                                                      |                                          |                          |  |  |  |  |  |  |  |  |  |  |
|                                                                          |                                                                      |                                          |                          |  |  |  |  |  |  |  |  |  |  |
| Arrastrar un encabezado de columna aquí para agrupar por esa column      |                                                                      |                                          |                          |  |  |  |  |  |  |  |  |  |  |
| Concepto Clave                                                           | de l/E Clave artículo Descripción de artículo                        | Medida Descripción de medida             | Cantidad Parcial Requer. |  |  |  |  |  |  |  |  |  |  |
| > 1 Bienes Informáticos 244                                              | 题 5150010011 题 DISCOTECA 8 D P PONER DISCDE COMP                     | ज्ञ् PIEZA                               | 10.00 4,29               |  |  |  |  |  |  |  |  |  |  |
| 2 Equipo Audiovisual 246                                                 | 7 5210010002 7 ALINEADORES                                           | 河 PIEZA                                  | 10.00 17,40              |  |  |  |  |  |  |  |  |  |  |
| 3 Equipo Audiovisual 246                                                 | 🛪 5210010013 🛛 AUTOFUELLE                                            | 河 PIEZA                                  | 8.00 4,4                 |  |  |  |  |  |  |  |  |  |  |
|                                                                          |                                                                      |                                          |                          |  |  |  |  |  |  |  |  |  |  |
|                                                                          |                                                                      |                                          |                          |  |  |  |  |  |  |  |  |  |  |
|                                                                          |                                                                      |                                          |                          |  |  |  |  |  |  |  |  |  |  |

Ilustración 161.- Correcta validación de documentos y etiqueta de adquisición "COMPLETA"

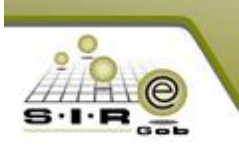

Para poder ver las cotizaciones relacionadas a los detalles de la adquisición se tiene que ir al menú archivo->ver y desligar cotizaciones finales.

| 🌴 Módulo de control y captura del procec       | limiento de adqu    | uisiciones    |              |             |                  |             |
|------------------------------------------------|---------------------|---------------|--------------|-------------|------------------|-------------|
| Archivo -                                      |                     | Estad         | lo operación | n l         |                  |             |
| Registro anterior                              |                     |               | an 🖉         |             | <b>(Markova)</b> |             |
| Negistro siguente                              | + ĽĽ                |               | <b>2</b> 0   |             | M 🗶              |             |
| Ŧ Insertar F                                   | 3                   | SECRETARIA PA | RTICULAR     | DEL C. GOBE | ERNADOR          |             |
| Modificar F                                    | 4                   |               |              |             |                  |             |
| 🔤 Refrescar F                                  | 5                   |               |              |             | Tipo cont        | ratación    |
| 🔚 Borrar F                                     | 6 ación             | Suministro    | s 🔿 N        | linguno     | © Biene          | s           |
| 🔍 B <u>ú</u> squeda F                          | 7 <sup>ingida</sup> | 0 241110410   | 0.           | angano.     | C Servi          | cios        |
| 🙍 Consultar adquisición 🛛 🛛 🛛 F                | 8                   |               |              |             |                  | Nur         |
| 🔎 ⊻entana de búsquedas Ctrl+F                  | 8                   |               |              |             |                  |             |
| 🌇 Consultar solicitudes relacionadas           |                     |               |              |             |                  |             |
| Agregar detalle a la adquisición In            | s parporesa         | a columna     |              |             |                  |             |
| Eliminar detalle de la adquisición De          | el                  | Clave de I/E  | Clave artíc  | ulo         | Descripción de   | artículo    |
| Configuración de la adquisición                |                     | 244 🗵         | 515001001    | ।1 🗵        | DISCOTECA 8 D    | P PONER DIS |
| Configurar documentos                          |                     | 246 🗖         | 521001000    | )2 🛛 🗖      | ALINEADORES      |             |
| -<br>Agregar documentación de participantes    |                     | 246 🗖         | 521001001    | 13 🛛 💭      | AUTOFUELLE       |             |
| 🛃 Generar propuestas de proveedor              |                     |               |              |             |                  |             |
| 🛐 Relacionar formularios                       |                     |               |              |             |                  |             |
| Responder formularios                          |                     |               |              |             |                  |             |
| 🚠 Registrar participantes                      |                     |               |              |             |                  |             |
| 🔍 Ver cotizaciones seleccionadas               |                     |               |              |             |                  |             |
| 🔚 Relacionar cotizaciones finales              |                     |               |              |             |                  |             |
| 💼 Ver y desligar cotizaciones finales 🏾 Ctrl+l | 2                   |               |              |             |                  |             |
| 🙀 Marcar como desiertas                        |                     |               |              |             |                  |             |
| Historial de estados                           |                     |               |              |             |                  |             |
| 🔲 Desmarcar adquisición                        |                     |               |              |             |                  |             |
| 🚔 Imprimir operación Alt+                      | P                   |               |              |             |                  |             |
| 📝 Editar reporte                               |                     |               |              |             |                  |             |
| 🔒 Ver seguridades 🛛 Ctrl+Alt+1                 | /                   | 🗔 Divisa      | : 01 👻       | PESOS       | Valor:           | 1.00000     |
| A Salir Es                                     | c                   |               |              |             | _                |             |
|                                                |                     |               |              |             |                  |             |

Ilustración 162.- Opción para poder visualizar y desligar cotizaciones relacionadas

Después de dar clic al botón de ver y desligar cotizaciones finales, se muestra la siguiente ventana con las cotizaciones relacionada a los detalles del adquisición.

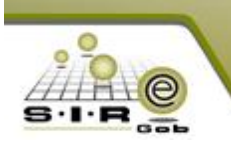

| 🗿 Deseleccio        | nar coti | izaciones fi | nales de l | a adquisició | n              |                                   | <b>•</b> >           |
|---------------------|----------|--------------|------------|--------------|----------------|-----------------------------------|----------------------|
| <u>A</u> rchivo 🕶 🏹 | 7        |              |            |              |                |                                   |                      |
| Cotización          | A 9      | Selec.       | Renglón    | Cantidad     | Clave artículo | Artículo                          | Parcial C/I.V.A      |
| Cotización          | : 109    |              |            |              |                |                                   |                      |
|                     | 109      |              | 1          | 10           | 5150010011     | DISCOTECA 8 D P PONER DISCDE COMP | 1,500.00             |
|                     | 109      |              | 2          | 10           | 5210010002     | ALINEADORES                       | 1,700.00             |
|                     | 109      |              | 3          | ε            | 5210010013     | AUTOFUELLE                        | 1,600.00             |
|                     |          |              |            |              |                |                                   |                      |
|                     |          |              |            |              |                |                                   |                      |
|                     |          |              |            |              |                |                                   |                      |
|                     |          |              |            |              |                |                                   |                      |
|                     |          |              |            |              |                |                                   |                      |
|                     |          |              |            |              |                |                                   |                      |
|                     |          |              |            |              |                |                                   |                      |
|                     |          |              |            |              |                |                                   |                      |
|                     |          |              |            |              |                |                                   |                      |
|                     |          |              |            |              |                |                                   |                      |
|                     |          |              |            |              |                |                                   |                      |
|                     |          |              |            |              |                |                                   |                      |
|                     |          |              |            |              |                |                                   |                      |
|                     |          |              | _          |              |                |                                   |                      |
|                     | - 144 -  | ^l * '*      | ¥          |              |                |                                   |                      |
|                     |          |              |            |              |                | 🔁 Refrescar                       | 🗸 Desligar 🛛 🐰 Salir |
|                     |          |              |            |              |                |                                   | ·                    |

Ilustración 163.- Ventana para deseleccionar cotizaciones finales de la adquisición

En el caso de que se haya equivocado el usuario al asignar una cotización puede seleccionarlo y dar clic al botón de desligar para poder quitar la cotización del detalle de la adquisición, y posteriormente seleccionar otra cotización.

Teniendo las cotizaciones relacionadas y visualizando la marca de "completa" en la adquisición se puede autorizar, para eso se da clic en el botón de autorizar que se encuentra en la barra de navegación de la adquisición.

| ocedimiento de adquis   | iciones      |                     |          |            |                    |         |             |                |            |         |                   |        |                      | -               | = x   |
|-------------------------|--------------|---------------------|----------|------------|--------------------|---------|-------------|----------------|------------|---------|-------------------|--------|----------------------|-----------------|-------|
|                         | Estad        | do operación        |          |            |                    |         |             |                |            |         |                   |        |                      |                 | 6     |
|                         |              | 🍖 🔍 📝               | 2        | ×          |                    | 0       | ß           |                | <u>D</u> P |         |                   | 5      | 9                    | 8               | B .*  |
| esp: 0001 - 📲 S         | ECRETARIA PA | ARTICULAR DEL C. GC | BERNAD   | OR         |                    |         | Ę           | 📮 <u>C</u> las | sif.: AD   |         | udicación directa | _      | Ee                   | cha: 16/03/201  | 7 - + |
| A                       |              |                     |          |            |                    |         |             |                |            | COMPLET | A AUTORIZADA      |        | Fecha re <u>q</u> ue | rida: 16/03/201 | 7 🔹   |
|                         |              |                     |          | Tipo con   | <i>i</i> trataciór | л       |             |                |            |         |                   |        |                      |                 |       |
| _ Invitación            | Suministra   | ns 🔘 Ningung        |          | © Biene    | es                 | C       | ) Bienes    | y Servici      | ios        |         |                   |        |                      |                 |       |
| ─ restringida           | O Gammer e   |                     |          | Servi      | icios              |         |             |                |            |         |                   |        |                      |                 |       |
|                         |              |                     |          |            |                    | Num.    | licitación: | 1993           |            |         |                   |        |                      |                 |       |
|                         |              |                     |          |            |                    |         |             |                |            |         |                   |        |                      |                 |       |
|                         |              |                     |          |            |                    |         |             |                | _          | _       |                   |        |                      |                 |       |
| ípara agrupar por esa c | olumna       |                     |          |            |                    |         |             |                |            |         |                   |        |                      |                 |       |
|                         | Clave de I/E | Clave artículo      | Desc     | ripción de | artículo           |         |             |                |            | Medida  | Descripción de r  | nedida | Cantidad             | Parcial Requer  | r.    |
|                         | 244 🕅        | 5150010011          | ज्ञ DISC | OTECA 8 I  | D P PON            | ER DISC | DE COMP     |                | _          |         | Î PIEZA           |        | 10.00                |                 | 4,29  |
|                         | 246 🗖        | 5210010002          | 🔊 ALINI  | EADORES    | 1                  |         |             |                |            | 7       | PIEZA             |        | 10.00                |                 | 17,40 |
|                         | 246 🗖        | 5210010013          | 🔊 AUTO   | OFUELLE    |                    |         |             |                |            | 7       | PIEZA             |        | 8.00                 |                 | 4,4   |
|                         |              |                     |          |            |                    |         |             |                |            |         |                   |        |                      |                 |       |

Al a

Ilustración 164.- Autorización de la adquisición

(s)

del procedimiento de la adquisición.

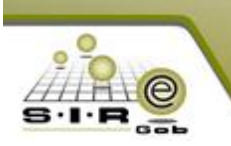

Después de autorizar la adquisición se puede realizar la transferencia de la adquisición a la solicitud de egresos, para realizar la acción se dará clic al botón de transferir.

| ocedimiento de adquisiciones     |                      |                               |                       |         |                       |                                   | _ = X               |
|----------------------------------|----------------------|-------------------------------|-----------------------|---------|-----------------------|-----------------------------------|---------------------|
| Estado ope                       | eración              |                               |                       |         |                       |                                   | 8                   |
|                                  | 🔍 🛃 🧐                | ) 🗙 🖨 🖄 💰                     | 1                     |         |                       | <b></b>                           | 8 📑 📄               |
| esp: 0001 👻 🖷 SECRETARIA PARTICI | ULAR DEL C. GOBERNAD | DOR                           | 📮 <u>C</u> lasif.: AD | 👻 Adjud | dicación directa      | <u>F</u> ec                       | ha: 16/03/2017 🛛 🗸  |
| A                                |                      |                               | С                     | OMPLETA | AUTORIZADA F          | <sup>r</sup> echa re <u>q</u> uer | ida: 16/03/2017 🛛 👻 |
|                                  |                      | Tipo contratación             |                       |         |                       |                                   |                     |
| nvitación n Suministros          | Ninguno              | 🔘 Bienes 💿 Bienes             | s y Servicios         |         |                       |                                   |                     |
| restringida                      | Mingano              | Servicios                     |                       |         |                       |                                   |                     |
|                                  |                      | Num. licitaciór               | ι: 1993               |         |                       |                                   |                     |
|                                  |                      |                               |                       |         |                       |                                   |                     |
|                                  |                      |                               |                       |         |                       |                                   |                     |
| í para agrupar por esa columna   |                      |                               |                       |         |                       |                                   |                     |
| Clave de I/E Clave               | e artículo Desc      | cripción de artículo          |                       | Medida  | Descripción de medida | Cantidad                          | Parcial Requer.     |
| 244 🔙 5150                       | 0010011 🗖 DISC       | COTECA 8 D P PONER DISCDE COM | þ                     | ন       | PIEZA                 | 10.00                             | 4,2                 |
| 246 🔲 5210                       | )010002 🛛 🕅 ALIN     | NEADORES                      |                       | A       | PIEZA                 | 10.00                             | 17,40               |
| 246 🕅 5210                       | 0010013 🛛 🔊 AUTr     | TOFUELLE                      |                       | M       | PIEZA                 | 8.00                              | 4,45                |
|                                  |                      |                               |                       |         |                       |                                   |                     |

Ilustración 165.- Opción de transferencia de adquisición a Solicitud de egreso

Al dar clic al botón de transferir se muestra la siguiente ventana para seleccionar los renglones de la adquisición a transferir a la solicitud de egresos.

| \$ | 🧕 Generar op  | eraciones de | e solicitud de egre | so o pedido | de compra |                      |          |               |         |     | x     |
|----|---------------|--------------|---------------------|-------------|-----------|----------------------|----------|---------------|---------|-----|-------|
| Ş  | Opciones 🔹    |              |                     |             |           |                      |          |               |         |     |       |
|    | Select.       | Cve. Adqui.  | Cve. Req. 🔺         | Reng. Req.  | Tipo      | Tipo Req. 🔺          | Cantidad | Cve. Artículo | Cve. IE |     | Conc  |
| >  | 🗖 Renglón : 1 |              |                     |             |           |                      |          |               |         |     |       |
|    |               | 78           | 107                 | 3           | G         | REQUISICIÓN DE EGRES | 10       | 5150010011    |         | 244 | Biene |
|    | 😑 Renglón : 1 | 2            |                     |             |           |                      |          |               |         |     |       |
|    |               | 78           | 107                 | 1           | G         | REQUISICIÓN DE EGRES | 10       | 5210010002    |         | 246 | Equip |
|    | 😑 Renglón : 🤅 | 3            |                     |             |           |                      |          |               |         |     |       |
|    |               | 78           | 107                 | 2           | G         | REQUISICIÓN DE EGRES | 8        | 5210010013    |         | 246 | Equip |
|    |               |              |                     |             |           |                      |          |               |         |     |       |

## Ilustración 166.- Generar operaciones de solicitud de egreso o pedido de compra

Se seleccionan los renglones, se asigna una fecha de entrega, la entrega, un plazo, una clasificación y por último se tiene que dar clic al botón de transferir para generar la solicitud de egresos.

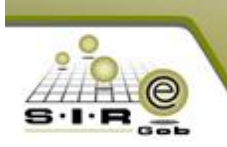

| Select.                                  | Cve. Adqui.                                       | Cve. Req. |          | Reng. Req.                  | Tipo          | Tipo Req.            | Cantidad                                          | Cve. Artículo                                         |   | Cve. IE | Cor  |
|------------------------------------------|---------------------------------------------------|-----------|----------|-----------------------------|---------------|----------------------|---------------------------------------------------|-------------------------------------------------------|---|---------|------|
| e rengion :                              | -                                                 |           |          |                             |               |                      |                                                   |                                                       |   |         |      |
| <b>V</b>                                 | 78                                                |           | 107      | 3                           | G             | REQUISICIÓN DE EGRES | 1                                                 | 0 5150010011                                          |   | 244     | Bie  |
| E tenglón :                              | 2                                                 |           |          |                             | -             |                      |                                                   |                                                       |   |         |      |
| <b>V</b>                                 | 78                                                |           | 107      | 1                           | G             | REQUISICION DE EGRES | 1                                                 | 0 5210010002                                          |   | 246     | 6 Eq |
| englon :                                 | 70                                                |           | 407      | 2                           | 0             |                      |                                                   | 0 504 004 004 0                                       |   | 244     | . Em |
|                                          | /8                                                |           | 107      | 2                           | G             | REQUISICION DE EGRES |                                                   | 8 5210010013                                          |   | 240     | Equ  |
|                                          |                                                   |           |          |                             |               |                      |                                                   |                                                       |   |         |      |
|                                          |                                                   |           |          |                             |               |                      |                                                   |                                                       |   |         |      |
|                                          |                                                   |           |          |                             |               |                      |                                                   |                                                       |   |         |      |
| Operacione                               | s a Generar                                       |           |          |                             |               | F. entrega 16/03/2   | 017 -                                             |                                                       |   |         | _    |
| Operacione<br><u> </u>                   | s a Generar<br>solicitud de eg                    | reso      |          | III<br>Generar <u>p</u> edi | dos de compra | F. entrega 16/03/2   | 017 👻                                             |                                                       |   |         |      |
| Operacione<br>▼ <u>Q</u> enerar<br>Prove | s a Generar<br>solicitud de eg<br>ædor:           | reso      |          | III<br>Generar <u>p</u> edi | dos de compra | F. entrega 16/03/2   | D17 -<br>Entrega: SIN                             | ▼ SIN DEFINIR                                         | 1 |         |      |
| Operacione                               | s a Generar<br>solicitud de eg<br>eedor:          | reso      | <b>V</b> | III<br>Generar gedi         | dos de compra | F. entrega 16/03/2   | D17 -<br>Entrega: SIN<br>Plazo: CE                | <ul> <li>SIN DEFINIR</li> <li>GENÉRICO</li> </ul>     | ] |         |      |
| Operacione                               | s a Generar<br>solicitud de eg<br>eedor:<br>nado: | reso      |          | iii<br>Generar gedi         | dos de compra | F. entrega 15/03/2   | D17 -<br>Entrega: SIN<br>Plazo: GE<br>Clasif.: AD | <ul> <li>▼ SIN DEFINIR</li> <li>▼ GENÉRICO</li> </ul> |   |         |      |

Ilustración 167.- Agregado de datos como fecha de entrega, entrega, plazo y clasificación

Después de dar clic al botón de transferir se muestra el siguiente mensaje de confirmación.

| - ocherar o       |                  |               |                     |                     |                         |                  |                           |         |        |
|-------------------|------------------|---------------|---------------------|---------------------|-------------------------|------------------|---------------------------|---------|--------|
| Opciones 🔻        |                  |               |                     |                     |                         |                  |                           |         |        |
| Select.           | Cve. Adqui.      | Cve. Req. 🛛 🔺 | Reng. Req.          | Tipo T              | ipo Req. 🔹 🔺            | Cantidad         | Cve. Artículo             | Cve. IE | Co     |
| 😑 Renglón :       | 1                |               |                     |                     |                         |                  |                           |         |        |
| <b>V</b>          | 78               | 107           | 1 3                 | GR                  | EQUISICIÓN DE EGRES     | 10               | 5150010011                | 24      | 14 Bie |
| 🖻 Renglón :       | 2                |               |                     |                     |                         |                  |                           |         |        |
| ▼                 | 78               | 107           | 1 1                 | G R                 | EQUISICIÓN DE EGRES     | 10               | 5210010002                | 24      | 16 Equ |
| Renglón :         | 3                |               |                     |                     |                         |                  |                           |         |        |
|                   | 78               | 107           | 2                   | G R                 | EQUISICIÓN DE EGRES     | 8                | 5210010013                | 24      | 16 Equ |
|                   |                  |               |                     |                     |                         |                  |                           |         |        |
|                   | Infor            | mación        |                     |                     |                         |                  | x                         |         |        |
|                   |                  |               |                     |                     |                         |                  |                           |         |        |
|                   |                  | El proceso d  | e transferen        | ia finalizó de mane | era correcta, operacion | es generadas: (S | Solicitud de eareso: 463) |         |        |
|                   |                  | )             |                     |                     |                         | 9 (-             | ·····,                    |         |        |
|                   |                  |               |                     |                     |                         |                  |                           |         |        |
|                   |                  |               |                     | ſ                   | OK                      |                  |                           |         |        |
|                   |                  |               |                     | Li.                 |                         |                  |                           |         |        |
|                   |                  |               |                     |                     |                         |                  |                           |         |        |
|                   |                  |               |                     |                     |                         |                  |                           |         |        |
|                   |                  |               |                     |                     |                         |                  |                           |         |        |
| Operacione        | s a Generar      |               |                     |                     | F. entrega 16/03/20     | 017 👻            |                           |         |        |
| 👿 <u>G</u> enerar | solicitud de eg  | reso 🔽        | Generar <u>p</u> ed | idos de compra      |                         |                  |                           |         |        |
| Prove             | edor:            | *             |                     |                     |                         | Entrega: SIN     | ✓ SIN DEFINIR             |         |        |
| Personal asim     | nado:            | -             |                     |                     |                         | Blozo: GE        |                           |         |        |
|                   |                  |               |                     |                     |                         |                  |                           |         |        |
| Ubservacione      | es:              |               |                     |                     |                         | Clash: AD        | <b>*</b>                  |         |        |
| Clave de Adq      | uisición : 78, l | J. Resp: 0001 |                     |                     |                         |                  | 🔒 🔒 🔒                     | Si Si   | alir   |
|                   |                  |               |                     |                     |                         |                  |                           |         |        |

Ilustración 168.- Transferencia de adquisición

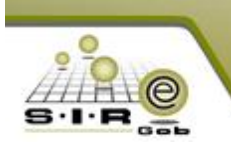

La adquisición se marca como "transferida" si se seleccionaron todos los detalles del adquisición, si solo se seleccionaron algunos detalles se asignaría marca como "parcialmente transferida".

| 🐐 Módulo de control y captura del procedimiento de adquisici                                                                                                    | nes                              |                                      |                                    | - = ×                         |
|----------------------------------------------------------------------------------------------------|----------------------------------|--------------------------------------|------------------------------------|-------------------------------|
| Archivo *                                                                                                    | Estado operación                 |                                      |                                    | 6                             |
|                                                                                                    | 🍸 🇞 🔍 🔣 🔮                        | ) 🗙 🖨 🖄 💰 4                          |                                    | 🛐 🚀 🥃 🗎 .                     |
| No. adquisición: 78 😰 U. Resp: 0001 🗸 📲 SECF                                                                                                    | ETARIA PARTICULAR DEL C. GOBERNA | dor 🖪                                | Clasif.: AD - Adjudicación directa | Eecha: 16/03/2017 👻           |
| VALIDACIÓN DE DOCTS. DE PROPUESTA                                                                                                    |                                  |                                      | COMPLETA AUTORIZADA                | Fecha reguerida: 16/03/2017 👻 |
| Procedimiento                                                                                                    |                                  | Tipo contratación                    |                                    |                               |
| Adjudicación Licitación Invitación<br>directa pública restringida O                                                                                                    | <u>S</u> uministros 🔘 Ninguno    | Bienes      Bienes y S     Servicios | Servicios                          |                               |
| Descripción: AlfredoRamirez                                                                                                    |                                  | Num. licitación: 1                   | 993                                |                               |
| TRANSFERIDA                                                                                                    |                                  |                                      |                                    |                               |
| Arrastrar un encabezado de columna aquí para aqrupar por esa colu                                                                                                    | nna                              |                                      |                                    |                               |
|                                                                                                    | ue de lÆ Cleue entíquia          | ovinción de ortículo                 | Madida Desevinaión de madida       | Contided Bargiel Barguer      |
| Concepto     Concepto     Concepto | Ve de NE Clave anticulo Des      | COTECA 8 D P PONER DISCDE COMP       | PIEZA                              | 10.00 4.29                    |
| 2 Equipo Audiovisual 24                                                                                                    | 5 🗊 5210010002 🛛 🕅 ALI           | VEADORES                             | PIEZA                              | 10.00 17,40                   |
| 3 Equipo Audiovisual 24                                                                                                    | 5 🔲 5210010013 🕅 AU              | OFUELLE                              | 河 PIEZA                            | 8.00 4,45                     |
|                                                                                                    |                                  |                                      |                                    |                               |
|                                                                                                    |                                  |                                      |                                    |                               |
|                                                                                                    |                                  |                                      |                                    |                               |
|                                                                                                    |                                  |                                      |                                    |                               |
|                                                                                                    |                                  |                                      |                                    |                               |
|                                                                                                    |                                  |                                      |                                    |                               |
|                                                                                                    |                                  |                                      |                                    |                               |
|                                                                                                    |                                  |                                      |                                    |                               |
|                                                                                                    |                                  |                                      |                                    | 28.00 \$ 26,14                |
| ₩ ≪ < 1 of 3 > >> >> >> >> >> >>> >>>>>>>>>>>>>                                                                                                    |                                  |                                      |                                    | • ••                          |
| Elaboró: ADMI SUPERUSUARIO                                                                                                    | PESOS                            | ⊻alor: 1.00000 BAutorizó             | ADMI SUPERUSUARIO                  | Fecha de aut.: 16/03/2017 🔹   |

Ilustración 169.- Ilustración 168.- Visualización de etiqueta de "TRANSFERIDA"

En la siguiente ventana se puede apreciar la trazabilidad de la adquisición, en la que se puede ver que se generó la solicitud de egresos con número 463 para este ejemplo

| 🧐 Trazabilidad - Adquisició | n |                        |                         |              |                       |            |             |  |
|-----------------------------|---|------------------------|-------------------------|--------------|-----------------------|------------|-------------|--|
| Archivo 🝷                   |   |                        |                         |              |                       |            |             |  |
| Opciones de visualización   | A | krastrar un encabezado | de columna aquí para ag | rupar por e: | sa columna            |            |             |  |
| 🐻 Vista clásica             |   |                        |                         |              | Operaciones           |            |             |  |
| Victa annunada              |   | Movimiento             | Número                  | Renglón      | Fecha de operació     | n Cuenta   | Núm. Cheque |  |
|                             | 2 |                        |                         | De cl        | ick aquí para definir | un filtro  |             |  |
| 🚝 Vista gráfica             |   | 🗄 Req.de egreso        | 10                      | 7 1          | 16/03/2017            |            |             |  |
|                             | E | 🕀 Adquisicion          | 7                       | 3 1          | 16/03/2017            |            |             |  |
|                             |   | ÷                      | 16                      | 5 1          | 16/03/2017            |            |             |  |
|                             |   | 🗄 Req.cotiz.prov       | 16                      | 6 1          | 16/03/2017            |            |             |  |
|                             |   | <b>±</b>               | 16                      | 7 1          | 16/03/2017            |            |             |  |
|                             |   | +                      | 10                      | 9 1          | 16/03/2017            |            |             |  |
|                             |   | 🕀 Cotiz.prov           | 11                      | 1 1          | 16/03/2017            |            |             |  |
|                             |   | <b>±</b>               | 11:                     | 2 1          | 16/03/2017            |            |             |  |
|                             |   | Solicitud de egreso    | 46                      | 3 1          | 16/03/2017            |            |             |  |
|                             | , | Afectación presup      | uestal Afectación cont  | able         |                       |            |             |  |
| Consultar operaciones       |   | Momento                | Tipo de movimiento      | Periodo      | Movimiento C          | /e.U. Resp | U. Resp     |  |
| cancelauas.                 |   |                        |                         | ~No hey      | datos nara mostrar    |            |             |  |

Ilustración 170.- Opción de TRAZABILIDAD que permite ver las operaciones realizadas

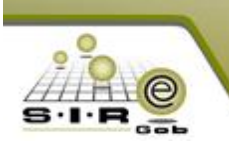

En la siguiente ventana se muestra la solicitud de egreso que se generó a partir de la adquisición, la adquisición puede generar varias solicitudes de egresos ya que puede ser por unidad responsable y por proveedor.

| 96     | Solici | itud de egreso         |                  |                                  |                    |               |             |              |                       |           |                 |      |       |                | = ×       |
|--------|--------|------------------------|------------------|----------------------------------|--------------------|---------------|-------------|--------------|-----------------------|-----------|-----------------|------|-------|----------------|-----------|
| Ar     | chivo  | •                      |                  |                                  |                    |               | Estad       | lo operaciór | 1                     |           |                 |      |       |                |           |
| 1<     | <<     | $\langle \rangle$      | <b>) +</b>       |                                  | -                  | 6             |             | × E          |                       | <i>s</i>  | • 🖭 🥉           | 3    | K     | <b>.</b>       | »         |
|        | C      | lave: 463              | 📮 U. Resp:       | 0001 👻 📲 SECRETARIA PA           | ARTICULAR DEL C. G | OBERNADOR     |             |              | 🖳 Entreg              | ja: SIN 👻 | SIN DEFINIR     |      | E     | echa: 16/03/2  | J17 👻     |
|        |        |                        |                  |                                  |                    |               |             |              | 📮 Pla <u>z</u>        | 20: GE 👻  | GENÉRICO        |      |       |                |           |
| 9      | Proy   | ecto: 🔹 👻              | 🖳 <u>C</u> lasif | .: AD 👻 Adjudicación directa     | à                  |               |             |              | _                     |           |                 |      | F. en | trega: 16/03/2 | J17 👻     |
|        | 9      | Proveedor 💿 Deud       | or 0018          | 961 - BIMBO                      |                    |               |             | 1            | 🖳 Ár <u>e</u> a físic | ca: 🗸     | ·               |      |       |                |           |
|        |        |                        |                  |                                  |                    |               |             |              |                       |           |                 |      |       |                |           |
| INC    | GRESA  | ANDO OPERACIÓN         |                  |                                  |                    |               |             |              |                       |           |                 |      |       |                |           |
| 1.Con  | Am     | astrar un encabezad    | lo de columna    | aquí para agrupar por esa column |                    |               |             |              |                       |           |                 |      |       |                |           |
| pto    | ď      | Cpto. De egreso        | Renglón          | Concepto del ingreso/egreso      |                    | Descripción d | el artículo | 0            |                       | Descri    | ipción del conc | epto |       | Cantidad       | Precio ur |
| N<br>N | >      | 244                    | 1                | Bienes Informáticos              | স                  | DISCOTECA 8   | D P PON     | IER DISCDE   | COMP                  |           |                 |      |       | 10.00          |           |
| Pres   |        | 246                    | 2                | 2 Equipo Audiovisual             | ন্দ                | ALINEADORE    | s           |              |                       |           |                 |      |       | 10.00          | r         |
| űþ.    |        | 246                    | 3                | B Equipo Audiovisual             | স                  | AUTOFUELLE    |             |              |                       |           |                 |      |       | 8.00           | 1         |
|        | 144 4  | Ki 4i 1 de3 ▶ ₩        | · M @ * '*       | •                                | _                  |               |             |              |                       |           |                 |      |       |                | •         |
| -      |        | 2111100100101          | 00               |                                  |                    |               |             |              |                       |           |                 |      |       |                | <b>^</b>  |
| . s    | ecret  | aria Particular del C. | Gobernador .     |                                  |                    |               |             |              |                       |           |                 |      |       |                | ^         |

Ilustración 171.- Solicitud de egreso generada a partir de la adquisición transferida

Para poder continuar con el flujo se debe de autorizar la solicitud de egresos, al realizar la acción de autorizar se ejecutará el tiempo contable de comprometido, en la cual se validará si tiene presupuesto para realizar la operación.

| <b>9</b> | Solici | tud de egreso             |                 |                                   |                   |                                   |                               |                  |           | = x       |
|----------|--------|---------------------------|-----------------|-----------------------------------|-------------------|-----------------------------------|-------------------------------|------------------|-----------|-----------|
| Arc      | hivo   | •                         |                 |                                   |                   | Estado operación                  |                               |                  |           | 6         |
| I.       | <<     | $\langle \rangle \rangle$ | >1 + ;          |                                   | <b>\$</b>         | x 🖹 🖌 👍 🕥                         | 💰 🔮 🖭 💑 🗯                     | 2                |           | »         |
|          | С      | lave: 46                  | 3 🗳 U. Resp:    | 0001 👻 📲 SECRETARIA PAJ           | RTICULAR DEL C. G | OBERNADOR 🖳 Entr                  | rega: SIN 👻 SIN DEFINIR       | <u>F</u> echa: 1 | 16/03/201 | 7 -       |
|          |        |                           | _               |                                   |                   | 🖳 Pi                              | 'la <u>z</u> o: GE 🗣 GENÉRICO |                  |           |           |
| -        | Prov   | ecto:                     | · 🗳 Clasif.     | .: AD - Adjudicación directa      |                   | -                                 |                               | F. entrega: 1    | 6/03/201  | 7 -       |
| •        | ۲      | Proveedor 🔘 Deu           | dor 0018        | /961 - BIMBO                      |                   | ⊫⇒ Ar <u>e</u> a fi               | ísica: 🗸                      |                  |           |           |
|          |        |                           |                 |                                   |                   | -                                 |                               |                  |           |           |
|          |        |                           |                 |                                   | AUTORIZADO        |                                   |                               |                  |           |           |
| 1.Cor    | Am     | astrar un encabeza        | ido de columna  | aquí para agrupar por esa columna |                   |                                   |                               |                  |           |           |
| Icepto   | ПÂ     | Cpto. De egreso           | Renglón         | Concepto del ingreso/egreso       |                   | Descripción del artículo          | Descripción del concepto      | Cantic           | lad P     | Precio ur |
| S<br>N   | >      | 24                        | 4 1             | Bienes Informáticos               | য                 | DISCOTECA 8 D P PONER DISCDE COMP |                               |                  | 10.00     |           |
| Pres     |        | 24                        | 6 2             | 2 Equipo Audiovisual              | 3                 | ALINEADORES                       |                               |                  | 10.00     |           |
| ų.       |        | 24                        | 6 3             | 3 Equipo Audiovisual              | M                 | AUTOFUELLE                        |                               |                  | 8.00      |           |
|          |        |                           |                 |                                   |                   |                                   |                               |                  |           |           |
|          |        |                           |                 |                                   |                   |                                   |                               |                  |           |           |
|          |        |                           |                 |                                   |                   |                                   |                               |                  |           |           |
|          |        | 4 4 4 4 2 4               |                 |                                   |                   |                                   |                               | _                |           |           |
|          | 199    | 1 des P                   | * ** *^ **      |                                   |                   |                                   |                               |                  |           | ÷         |
| . S      | ecreta | aria Particular del C     | . Gobernador .  |                                   |                   |                                   |                               |                  |           |           |
| F        | 📮 A (  | _torizó: ADMI 🚽 🕴         | SUPERUSUARIC    | 5                                 |                   |                                   | Impor                         | rte: d           | 4,137.93  |           |
|          | E EI   | aboró: ADMI 👻 🕴           | SUPERUSUARIC    | 5                                 |                   |                                   | LV.                           | A.:              | 662.07    |           |
| Obs      | ervar  | iones: Generado d         | esde adquisicić | ón                                |                   |                                   | Impues                        | .to:             | 0.00      | -         |

Ilustración 172.- Autorización de solicitud de egreso

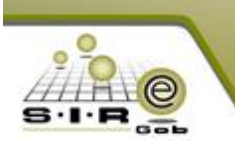

Después de autorizar la solicitud de egresos, se puede imprimir la solicitud de egresos, se da clic al botón de imprimir, mostrará una ventana de selección de documento si es que se tiene varios documentos o simplemente se marca como impreso la operación de la solicitud de egresos.

| <u>A</u> rc | hivo         | •                          |               |                                      |                   |                | Estado ope   | eración   |               |                 |                    |                 |                        |    |        |
|-------------|--------------|----------------------------|---------------|--------------------------------------|-------------------|----------------|--------------|-----------|---------------|-----------------|--------------------|-----------------|------------------------|----|--------|
| K           | <<           | < > >>                     | >1 +          |                                      | <b>%</b>          | 69             | 1 X          |           | 🖄 🖉           |                 | 🚴 🚊 🛙              | Ş 🔒 🛙           | 🛓 💙 🤹                  |    |        |
|             | C            | Clave: 46                  | 3 🖳 U. Resp   | : 0001 - 📲 SECRETARIA PART           | TICULAR DEL C. GO | DBERNADOR      |              |           |               |                 |                    |                 |                        |    |        |
| ¢           | Pro <u>v</u> | ecto: •<br>Proveedor · Deu | Ior OO1       | f.: AD   Adjudicación directa  BIMBO |                   |                |              |           |               |                 |                    |                 |                        |    |        |
| _           |              |                            |               |                                      | AUTORIZADO        |                |              |           |               |                 |                    |                 |                        |    |        |
| 1.00        | Arr          | astrar un encabeza         | do de columna | a aquí para agrupar por esa columna  |                   |                |              |           | 🧐 Selección o | de documento    | a imprimir         |                 |                        |    | x      |
| Incepto     | ۲ź           | Cpto. De egreso            | Renglón       | Concepto del ingreso/egreso          |                   | Descripción de | artículo     |           |               | ncabezado de co | lumna aquí para ag | upar por esa co | lumna                  |    | C/impt |
| ĭ<br>≥      | >            | 24                         | 1             | 1 Bienes Informáticos                | স                 | DISCOTECA 8    | D P PONER DI | ISCDE COP | Clave docume  | ento Nombre do  | cto Nombre del arc | nivo Descript   | Consecutivo de factura |    | 15     |
| .Pres       |              | 24                         | 6             | 2 Equipo Audiovisual                 | ন                 | ALINEADORES    | •            |           |               | 10 SolicitudEg  | SolicitudEgr       | Solicitud       | E                      | 00 | 17     |
| чp.         |              | 24                         | 6             | 3 Equipo Audiovisual                 | ন                 | AUTOFUELLE     |              |           | >             | 49 SOL EGRE     | SOL EGRE           | SOL EG          | RI                     | 99 | 20     |
|             |              |                            |               |                                      |                   |                |              |           | <u> </u>      |                 |                    |                 |                        |    |        |

Ilustración 173.- Impresión de solicitud de egreso

En el caso de que se haya definido la fecha de entrega, se solicitará para que asigne como se muestra a continuación en la siguiente imagen.

| *       | Liste | ado de procedimiento      | s de adquisic     | iones 🔤 Listado de requerimientos | de cotizaciones o | le proveedores  | 🛤 Requer   | rimientos de | e cotizacior | nes de pr | oveedores | 🙀 List | ado de | solicitud o     | le egreso | 10       | Solicitud | l de egreso | ×        |
|---------|-------|---------------------------|-------------------|-----------------------------------|-------------------|-----------------|------------|--------------|--------------|-----------|-----------|--------|--------|-----------------|-----------|----------|-----------|-------------|----------|
| Arc     | :hivo | •                         |                   |                                   |                   |                 | Estado ope | eración      |              |           |           |        |        |                 |           |          |           |             |          |
| 1<      | <<    | $\langle \rangle \rangle$ | >I +              |                                   | <b>%</b> 🔍 [      | 🏹 🗐 🕻           | <b>A</b> X |              | 1            | 8         |           | \$     | \$     | <b>I</b>        |           | <b>.</b> |           |             |          |
|         | C     | Clave: 463                | 🗳 U. Resp:        | 0001 👻 📲 SECRETARIA PART          | ICULAR DEL C. G   | OBERNADOR       |            |              |              |           |           |        |        |                 |           |          |           |             |          |
| 0<br>0  | Proy  | ecto: 🔹 👻                 | Clasif<br>or 0018 | Adjudicación directa              |                   |                 |            |              |              |           |           |        |        |                 |           |          |           |             |          |
| 1-2     |       |                           |                   | IMPRESO                           | AUTORIZADO        |                 | _          | _            | _            | _         | _         |        | -      | _               | _         | -        | _         |             |          |
| .Con    | Arr   | astrar un encabezac       | lo de columna     | aquí para agrupar por esa columna |                   |                 |            |              |              |           |           |        |        |                 |           |          |           |             |          |
| cepto   |       | Cpto. De egreso           | Renglón           | Concepto del ingreso/egreso       |                   | Descripción del | artículo 🥸 |              |              |           |           |        |        |                 |           |          | >         | c S/mpto    | Precio u |
| s<br>12 | >     | 244                       |                   | Bienes Informáticos               | 2                 | DISCOTECA 8 D   |            | Eecha Ini    | cial: 17/03  | 3/2017 -  | 1         |        |        |                 |           |          |           | 129.3       | 1        |
| Pres    |       | 246                       | :                 | 2 Equipo Audiovisual              | 2                 | ALINEADORES     |            | -            |              |           |           |        |        |                 |           |          |           | 146.5       | 5        |
| цр.     |       | 246                       | :                 | 3 Equipo Audiovisual              | 21                | AUTOFUELLE      |            |              |              |           |           |        | _      |                 |           |          |           | 172.4       | 1        |
|         |       |                           |                   |                                   |                   |                 |            |              |              |           |           |        |        | <u>A</u> ceptar |           | Canc     | elar      |             |          |
|         |       |                           |                   |                                   |                   |                 |            |              |              |           |           |        |        |                 |           |          |           |             |          |
|         |       |                           |                   |                                   |                   |                 |            |              |              |           |           |        |        |                 |           |          |           |             |          |
|         |       |                           |                   |                                   |                   |                 |            |              |              |           |           |        |        |                 |           |          |           |             |          |
|         |       |                           |                   |                                   |                   |                 |            |              |              |           |           |        |        |                 |           |          |           |             |          |

Ilustración 174.- Solicitud de egreso autorizado e impreso

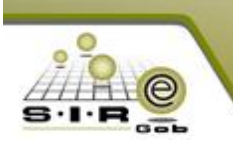

Para poder generar el egreso a partir de la solicitud de egresos se tiene que dar clic al botón de transferir, después de dar clic al botón de transferir mostrará la ventana de seleccionar detalle del egreso, en la cual tiene que seleccionar los detalles a transferir para generar el egreso. Para transferir se tiene que dar clic al botón de "aceptar".

| Seleccionar detalle del egreso _ X |                                      |                     |       |                   |                    |                       |                  |              |              |                           |  |  |
|------------------------------------|--------------------------------------|---------------------|-------|-------------------|--------------------|-----------------------|------------------|--------------|--------------|---------------------------|--|--|
| An                                 | rastrar ur                           | n encabezad         | o de  | columna aquí pa   | ara agrupar por e  | sa columna            |                  |              |              |                           |  |  |
| IZ                                 | Selec.                               | Cantidad            | ٧     | Selección         | Transferido        | Información adicional |                  | Cant. Cancel | Clave de egr | Concepto del Ingreso/Egre |  |  |
|                                    |                                      | 10                  | 00.0  | 10.00             | 0.00               |                       | ন                | 0            | 244          | Bienes Informáticos       |  |  |
|                                    | <b>V</b>                             | 10                  | 00.0  | 10.00             | 0.00               |                       | স                | 0            | 246          | Equipo Audiovisual        |  |  |
| >                                  |                                      | 8                   | 00.   | 8.00              | 0.00               |                       | 2                | 0            | 246          | Equipo Audiovisual        |  |  |
|                                    |                                      |                     |       |                   |                    |                       |                  |              |              |                           |  |  |
| н                                  | H4 44 4 3 de 3 → → → → → * * 🐨 🖌 🖌 📗 |                     |       |                   |                    |                       |                  |              |              |                           |  |  |
| Cv                                 | e. Egresc                            |                     | -     | Eecha: 16/03/2    | 017 – <u>D</u> ivi | isa: 01 🗣 PESOS       | <u>∨</u> alor: [ | с            | lasif.: AD , | , Adjudicación directa    |  |  |
| Per                                | rsonal asi                           | ignado:             |       | •                 |                    |                       |                  |              | Fecha entreg | ia: 16/03/2017 👻          |  |  |
| Ob                                 | servacio <u>r</u>                    | <u>n</u> es: Genera | ido c | lesde adquisiciór | n                  |                       |                  |              | Ace          | ptar <u>C</u> ancelar     |  |  |

Ilustración 175.- Transferencia de solicitud de egreso, seleccionando los detalles

Se muestra mensaje de que se generó el egreso a partir de la solicitud de egresos, para poder mostrar o abrir el egreso se tiene que dar clic al botón "si", del mensaje de confirmación. Además de que se muestra etiqueta de transferido en la cabecera de la solicitud de egresos.

| 96     | 🕯 Listado de solicitud de egreso 🐹 Solicitud de egreso 🗵                                                    |                           |               |                                   |                      |             |             |             |      |      |          |              |             |           |         |      |                    |        |
|--------|----------------------------------------------------------------------------------------------------|---------------------------|---------------|-----------------------------------|----------------------|-------------|-------------|-------------|------|------|----------|--------------|-------------|-----------|---------|------|--------------------|--------|
| Ar     | hivo                                                                                                    | •                         |               |                                   |                      |             | Estad       | lo operació | n    |      |          |              |             |           |         |      |                    |        |
| 14     | <<                                                                                                    | $\langle \rangle \rangle$ | >1 +          |                                   | / 🗞 🔍 🛙              | 3           |             | ×   ¢       | 1    | 5    |          | <b>I</b>     | \$ 🗯        |           |         | 5    | 🚩 🗳                |        |
|        | С                                                                                                    | lave: 463                 | 🗳 🛄 U. Resp   | : 0001 - 📲 SECRETARIA             | PARTICULAR DEL C. GO | BERNADOR    |             |             |      |      |          |              |             |           |         |      |                    |        |
| ę      | Proyecto: Proyecto: Proyecto: Proyecto: Proyector Deudor Dottage1 BIMBO IM P R E S O AUTORIZADO TRANSFERIDO |                           |               |                                   |                      |             |             |             |      |      |          |              |             |           |         |      |                    |        |
| 1.Con  | Arra                                                                                                    | astrar un encabezad       | do de columna | a aquí para agrupar por esa colur |                      |             |             |             |      | Conf | firmació | n            |             | x         |         |      |                    |        |
| cepto  | Z                                                                                                    | Cpto. De egreso           | Renglón       | Concepto del ingreso/egreso       |                      | Descripción | del artícul | D           |      |      |          |              | _           |           | antidad | Pr   | ecio unit. S/impto | Precio |
| S<br>N |                                                                                                    | 244                       |               | 1 Bienes Informáticos             | নি                   | DISCOTECA   | 8 D P PON   | IER DISCOE  | COMP | 6    | 🔪 Se     | generó el l  | Egreso núrr | iero: 743 | 1       | 0.00 | 129.3              | 1      |
| Pres   |                                                                                                    | 246                       |               | 2 Equipo Audiovisual              | সা                   | ALINEADOR   | ES          |             |      |      | ¿D       | esea ir a la | operación?  |           | 1       | 0.00 | 146.5              | 5      |
| sup.   | >                                                                                                    | 246                       |               | 3 Equipo Audiovisual              | স                    | AUTOFUELL   |             |             |      |      | _        |              |             | _         |         | 8.00 |                    | 1      |
|        |                                                                                                    |                           |               |                                   |                      |             |             |             |      |      |          | Si           | <u>N</u> o  |           |         |      |                    |        |

Ilustración 176.- Solicitud de egreso transferido

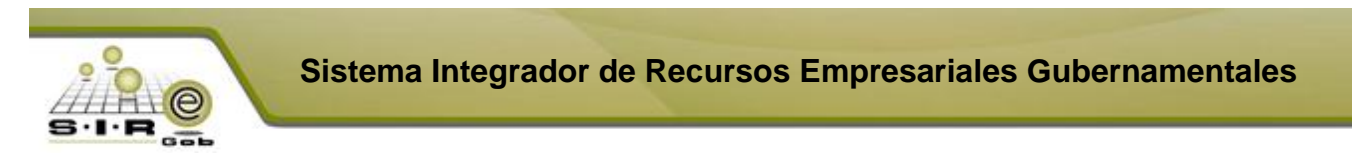

Al clic al botón "si", se muestra el egreso que se generó. Además de que se tiene que autorizar el egreso.

| 🚮 R                       | Registr                                                                                                    | ro de egresos                                          | Registro de egresos 💶 🗖 🗙 |                                                                                    |                            |                                                                                |                          |                                    |                                                    |                                                    |                                                     |                                     |                                          |  |  |  |  |
|---------------------------|----------------------------------------------------------------------------------------------------|--------------------------------------------------------|---------------------------|------------------------------------------------------------------------------------|----------------------------|--------------------------------------------------------------------------------|--------------------------|------------------------------------|----------------------------------------------------|----------------------------------------------------|-----------------------------------------------------|-------------------------------------|------------------------------------------|--|--|--|--|
| Arch                      | hivo 🔻                                                                                                    |                                                        |                           |                                                                                    |                            |                                                                                | Estado operación         |                                    |                                                    |                                                    |                                                     |                                     | 8                                        |  |  |  |  |
| 1<                        | <<                                                                                                    | $\langle \rangle \rangle$                              | >1 +                      |                                                                                    | × 🕞                        | / 🗞 🔍 诸                                                                        | 🗐 🍇 🗙 昌                  | 1                                  | s 🖬 🚨                                              | B 🗎 🦉                                              | P 🖧 🗯                                               | <b>F</b>                            | ₿<br>₽                                   |  |  |  |  |
|                           | No                                                                                                    | o.: 743 <b>[</b>                                       | 📮 U. Resp                 | . 0001 - 📲 SE                                                                      | CRETARIA PAF               | RTICULAR DEL C. GOBERNAE                                                       |                          | s: SIN 🖣                           | SIN DEFINIR                                        |                                                    | Fec                                                 | ha: 16/03                           | 2017 👻                                   |  |  |  |  |
|                           | Generado por integrador  Generado por integrador  Fecha factura:  AD  Adjudicación directa  Fecha factura: |                                                        |                           |                                                                                    |                            |                                                                                |                          |                                    |                                                    |                                                    |                                                     |                                     |                                          |  |  |  |  |
| 🖳 Pr                      | Provecto: CE CENÉRICO F. entrega: 16/03/2017 -                                                             |                                                        |                           |                                                                                    |                            |                                                                                |                          |                                    |                                                    |                                                    |                                                     |                                     |                                          |  |  |  |  |
| -                         | roved: 0018961 - BIMBO                                                                                     |                                                        |                           |                                                                                    |                            |                                                                                |                          |                                    |                                                    |                                                    |                                                     |                                     |                                          |  |  |  |  |
| l 🖶 Pr                    | -roveed: oursest * BIMBO                                                                                   |                                                        |                           |                                                                                    |                            |                                                                                |                          |                                    |                                                    |                                                    |                                                     |                                     |                                          |  |  |  |  |
| <b>I</b> ⊈\$Pr            | roveec                                                                                                    | u                                                      |                           |                                                                                    |                            |                                                                                |                          |                                    |                                                    |                                                    |                                                     |                                     |                                          |  |  |  |  |
| AUT                       | roveec                                                                                                    | ADO                                                    | DIVIDO                    |                                                                                    |                            |                                                                                | - <u>-</u>               |                                    | _                                                  |                                                    |                                                     |                                     |                                          |  |  |  |  |
| AUT                       | TORIZ                                                                                                    | ADO<br>Gasto                                           |                           |                                                                                    |                            |                                                                                |                          |                                    |                                                    |                                                    |                                                     |                                     |                                          |  |  |  |  |
| AUT                       | TORIZI                                                                                                    | ADO<br>Gasto<br>Spto. de egreso                        | Renglón                   | Concepto egreso                                                                    | De                         | escripción del artículo                                                        | Descripción del concepto | Cantidad                           | Precio unit. s/impto                               | Precio unit. c/impto                               | Parcial s/mpto                                      | %1.V.A.                             | VA gasto %                               |  |  |  |  |
| AUT                       |                                                                                                    | ADO<br>Gasto<br>Opto. de egreso<br>244                 | Renglón                   | Concepto egreso<br>Bienes Informáticos                                             | De<br>ST D                 | escripción del artículo<br>SCOTECA 8 D P PONER DISC                            | Descripción del concepto | Cantidad                           | Precio unit. s/impto<br>129.31                     | Precio unit. c/impto<br>150.00                     | Parcial s/Impto<br>1,293.10                         | % I.V.A.<br>16.00                   | VA gasto %<br>206.90                     |  |  |  |  |
| AUT 1.Conceptos 2.F       | TORIZ/                                                                                                    | ADO<br>Gasto<br>Opto. de egreso<br>244<br>246          | Renglón<br>1              | Concepto egreso<br>Bienes Informáticos<br>Equipo Audiovisual                       | Da<br>Da<br>Da<br>Al       | escripción del artículo<br>SCOTECA 8 D P PONER DISY<br>LINEADORES              | Descripción del concepto | Cantidad<br>10.00<br>10.00         | Precio unit. s/impto<br>129.31<br>146.55           | Precio unit. c/impto<br>150.00<br>170.00           | Parcial s/impto<br>1,293.10<br>1,465.52             | % I.V.A.<br>16.00<br>16.00          | VA gasto %<br>206.90<br>234.48           |  |  |  |  |
| AUT 1.Conceptos 2.Presu   | TORIZ,                                                                                                    | ADO<br>Gasto<br>Opto. de egreso<br>244<br>246<br>246   | Renglón<br>1<br>2<br>3    | Concepto egreso<br>Bienes Informáticos<br>Equipo Audiovisual<br>Equipo Audiovisual | nd<br>الم<br>الج<br>الم    | escripción del artículo<br>SCOTECA 8 D P PONER DISY<br>LINEADORES<br>UTOFUELLE | Descripción del concepto | Cantidad<br>10.00<br>10.00<br>8.00 | Precio unit. s/impto<br>129.31<br>146.55<br>172.41 | Precio unit. c/impto<br>150.00<br>170.00<br>200.00 | Parcial s/Impto<br>1,293.10<br>1,465.52<br>1,379.31 | % I.V.A.<br>16.00<br>16.00<br>16.00 | VA gasto %<br>206.90<br>234.48<br>220.69 |  |  |  |  |
| AUT 1.Conceptos 2.Presup. |                                                                                                    | Gasto<br>Casto<br>Cato. de egreso<br>244<br>246<br>246 | Renglón<br>1<br>2<br>3    | Concepto egreso<br>Bienes Informáticos<br>Equipo Audiovisual<br>Equipo Audiovisual | d<br>R<br>R<br>R<br>R<br>R | escripción del artículo<br>SCOTECA 8 D P PONER DIS<br>LINEADORES<br>UTOFUELLE  | Descripción del concepto | Cantidad<br>10.00<br>10.00<br>8.00 | Precio unit. s/impto<br>129.31<br>146.55<br>172.41 | Precio unit. c/impto<br>150.00<br>170.00<br>200.00 | Parcial s/Impto<br>1,293.10<br>1,465.52<br>1,379.31 | % I.V.A.<br>16.00<br>16.00<br>16.00 | VA gasto %<br>206.90<br>234.48<br>220.69 |  |  |  |  |

Ilustración 177.- Egreso generado y a punto de autorizar

Después de autorizar el egreso, se tiene que imprimir la adquisición, además de que se le agregará la etiqueta de que se encuentra impresa la operación.

| - 64       | 🔐 Registro de egresos 💷 🗖 🗙                                                   |                 |          |                      |             |                          |                       |         |          |                      |                      |                 |           |            |   |
|------------|-------------------------------------------------------------------------------|-----------------|----------|----------------------|-------------|--------------------------|-----------------------|---------|----------|----------------------|----------------------|-----------------|-----------|------------|---|
| <u>A</u> r | chivo 🔹                                                                       |                 |          |                      |             |                          | Estado operación      |         |          |                      |                      |                 |           |            |   |
| 14         | <<                                                                            | < > >>          | >1 -     |                      |             | 🎙 � 🔍 🕍                  | 🧐 🍇 🗙                 |         | 1        | s 🖬 💄                | B 🗎 🦉                | 😫 🕹 🍯           |           | <b>B</b> s | * |
|            | N                                                                             | o.: 743         | 📮 U. Res | p: 0001 👻 📲 SECF     | RETARIA PAI | RTICULAR DEL C. GOBERNA  | DOR                   | Entrega | a: SIN 👻 | SIN DEFINIR          |                      | Fed             | ha: 16/03 | /2017 👻    | Ĩ |
|            | 🕅 Generado por integrador 🖳 Qlasif : AD 🔹 Adjudicación directa Fecha factura: |                 |          |                      |             |                          |                       |         |          |                      |                      |                 |           |            |   |
|            | EProyecto: F. entrega: 16/03/2017 -                                           |                 |          |                      |             |                          |                       |         |          |                      |                      |                 |           |            |   |
|            | BIMBO BiMBO                                                                   |                 |          |                      |             |                          |                       |         |          |                      |                      |                 |           |            |   |
|            |                                                                               |                 |          |                      |             |                          |                       |         |          |                      |                      |                 |           |            |   |
| A          | UTORIZ                                                                        | ADO             |          |                      |             | 1                        | MPRESO                |         |          |                      |                      |                 |           |            |   |
|            |                                                                               | Gasto           |          |                      |             |                          |                       |         |          |                      |                      |                 |           |            | Ī |
| Donce      |                                                                               | Cpto. de egreso | Renglón  | Concepto egreso      | D           | escripción del artículo  | Descripción del conce | pto     | Cantidad | Precio unit. s/impto | Precio unit. c/impto | Parcial s/Impto | % I.V.A.  | IVA gasto  | 9 |
| sotos      | >                                                                             | 244             | 1        | Bienes Informáticos  | ল 🛛         | ISCOTECA 8 D P PONER DIS |                       |         | 10.00    | 129.31               | 150.00               | 1,293.10        | 16.00     | 206.90     |   |
|            |                                                                               | 246             | 2        | 2 Equipo Audiovisual | লা প        | ALINEADORES              |                       |         | 10.00    | 146.55               | 170.00               | 1,465.52        | 16.00     | 234.48     |   |
| ģ          |                                                                               | 246             | 3        | B Equipo Audiovisual | ল 🗚         | AUTOFUELLE               |                       |         | 8.00     | 172.41               | 200.00               | 1,379.31        | 16.00     | 220.69     |   |
| 1 2        |                                                                               |                 |          |                      |             |                          |                       |         |          |                      |                      |                 |           |            |   |
| sub.       |                                                                               |                 |          |                      |             |                          |                       |         |          |                      |                      |                 |           |            |   |
| sup.       |                                                                               |                 |          |                      |             |                          |                       |         |          |                      |                      |                 |           |            |   |

Ilustración 178.- Imprimir egreso y etiqueta de "IMPRESO" en ventana

Una vez impresa la operación de adquisición se tiene que recepcionar los bienes si es que la operación tiene bienes. Para esto se tiene que dar clic al botón de recepcionar la cual mostrará la ventana de recepción de mercancía interna.

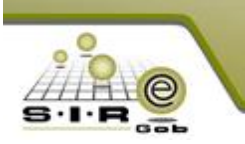

| 🙀 Registro de egresos                   |                                             |                  |                       |                                    | _ = X                      |
|-----------------------------------------|---------------------------------------------|------------------|-----------------------|------------------------------------|----------------------------|
| firsking z                              |                                             |                  | Estado anoronión      | _                                  |                            |
| Accines                                 |                                             |                  | Estado operación      |                                    |                            |
| K ≪ < > >> >1 + - ▼                     |                                             | Þ 🔍 🔛            | 🧐 🍇 🗙 🚍 🖄             | ) 💰 🖬 🥾 🚯 🛙                        | 🗎 🥵 💑 🗯 🐺 💫 🤾              |
| No.: 743 🖶 U. Resp: 0001 👻 🖬            | SECRETARIA PARTICULA                        | DEL C. GOBERNADO | DR 🖳 Entrega: SI      | SIN DEFINIR                        | Fecha: 16/03/2017 -        |
| 🔲 Generad                               | ón de mercancía interna                     |                  | <b>—</b> •• •• ••     |                                    | - X E entrerer 45/02/04/7  |
| Provecto:                               | Cantidad Selección                          | Recepcionado     | Información Adicional | Clave de ear Concepto del Ingreso/ | Foreso                     |
| Exproveed. Concourt + BIMBO Har concor  | ulas : con estivos                          |                  |                       |                                    |                            |
|                                         | dids . con activos                          |                  |                       |                                    |                            |
| AUTORIZADO                              | 10.00                                       | 0.00             | 3                     | 244 Bienes Informaticos            |                            |
| 🚊 Gasto                                 | 10.00                                       | 0.00 0.00        | 2                     | 246 Equipo Audiovisual             |                            |
| 💡 📝 Cpto. de egreso Renglón             | 8.00                                        | 8.00 0.00        | ন                     | 246 Equipo Audiovisual             | /mpto % I.V.A. IVA gasto % |
| 244 1                                   |                                             |                  |                       |                                    | 1,293.10 16.00 206.90      |
| 246 2                                   |                                             |                  |                       |                                    | 1,465.52 16.00 234.48      |
| 246 3                                   |                                             |                  |                       |                                    | 1,379.31 16.00 220.69      |
| 동                                       |                                             |                  |                       |                                    |                            |
|                                         |                                             |                  |                       |                                    |                            |
|                                         |                                             |                  |                       |                                    |                            |
| Here a 1 de 3 b bb bb co                |                                             |                  |                       |                                    |                            |
|                                         |                                             |                  |                       |                                    |                            |
| 211110010010100                         |                                             |                  |                       |                                    | A                          |
| . Secretaria Particular del C. Gobernat |                                             |                  |                       |                                    |                            |
| 🖳 Autorizó: ADMI 👻                      | 28.00 2                                     | 0.00             |                       |                                    | ptal: 4,137.93             |
| Elaboró: ADMI 🗸 SUPERUS H4 44 4 1       | de 3 > >> >> >> >> >> >> >> >>> >>> >>> >   | 4                |                       |                                    | A: 662.07                  |
| Observaciones: Generado desde adq       | keen all all all all all all all all all al | 2004.7           |                       |                                    | sto: 0.00                  |
| Factura No.: SIN A                      | 16/0                                        | 0/2017 +         |                       |                                    | ptal: 4,800.00             |
| Divisa: 01 - PESOS                      |                                             |                  |                       |                                    | hes: 0.00                  |
| Personal 🚽 Ārea l                       | Fís.: 👻                                     |                  |                       |                                    | 4,800.00                   |
|                                         | ionó: ADMI 👻 SUPERUSUA                      | RIO              |                       | Aceptar                            |                            |

Ilustración 179.- Recepción de mercancía interna

En la ventana de recepción de mercancía interna, se tiene que seleccionar los detalles a repcionar. Después de seleccionar los detalles se tiene que dar clic derecho y en la opción de selección de desglose, para poder asignar la cantidad a transferir en el desglose. Ya que todas las solicitudes de egresos que son generadas de la adquisición tienen desglose presupuestal por lo que se tiene que indicar la cantidad al momento de recepcionar los bienes.

| Registro de egresos                                                                                                    | - <b>-</b> X               |
|----------------------------------------------------------------------------------------------------|----------------------------|
|                                                                                                    |                            |
| Archivo * Estado operación                                                                                                    |                            |
| u « • • • • • • • • • • • • • • • • • •                                                                                                    | 🔰 💑 🗯 🐖 💁 🐥                |
| No.: 743 🖶 U. Resp. 0001 🔹 🖷 SECRETARIA PARTICULAR DEL C. GOBERNADOR 🖳 Entrega: SIN 🔹 SIN DEFINIR                                                                                                    | Fecha: 16/03/2017 -        |
|                                                                                                    | 🚽 🚽                        |
| Proyecto:                                                                                                    | F. entrega: 16/03/2017 +   |
| Proveed: 0013961 • BIMBO III Selc. Cantidad Selección Recepcionado Información Adicional Clave de egr Concepto del Ingreso/Egreso                                                                                                    |                            |
|                                                                                                    |                            |
| AUTORIZADO V V 1000 000 RE 244 pienes informaticos                                                                                                    |                            |
| Casto V 10.00 10.00 Selection de Desglose 246 Equipo Audiovisual                                                                                                    |                            |
| §         Image: Control de egreso         Rengión         V         8.00         Billio de egreso         Crime         246 Equipo Audiovisual                                                                                                    | Impto % I.V.A. IVA gasto % |
| B   244   1   Image: Select Rengión   Space                                                                                                    | 1,293.10 16.00 206.90      |
| 246 2 Selec. ToesSelec. Todo Ctri+Space                                                                                                    | 1,465.52 16.00 234.48      |
| 246 3 Legendaria Alteri                                                                                                    | 1,379.31 16.00 220.69      |
| Bit Borra III. according a concerning according to the second second sec |                            |
| Asignar cantidades a las área físicas                                                                                                    |                            |
| Buscar F7                                                                                                    |                            |
| κκ κκ κ 1 de 3 → → → → → → → → → → → → → → → → → →                                                                                                    | ►                          |
| 2111100100100                                                                                                    |                            |
| Secretaria Particular del C. Gobernar                                                                                                    |                            |
| T 44/05 (1994) 28/00 (28/00 (20/0                                                                                                    | 4127.02                    |
|                                                                                                    | 4,137.33                   |
| Observationes: Generated deste add                                                                                                    | stor 0.00                  |
| Factura No.: SIN 4 16/03/2017 -                                                                                                    | tal: 4,800.00              |
| Divisa: 01 - PESOS                                                                                                    | nes: 0.00                  |
| Personal Arga Fís:                                                                                                    | 4.800.00                   |
| Recepcioná: ADMI - SUPERUSUARIO                                                                                                    | ar .,                      |

Ilustración 180.- Selección de desglose en ventana de recepción de mercancía interna

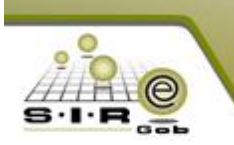

En la siguiente imagen se muestra la ventana de selección de desglose de detalle de gasto, en la cual solo se tiene que seleccionar y asignar la cantidad y por último dar clic en el botón de "aceptar".

| 8     | Selección de desglose de     | detalle de gasto   |               |             |         |                 |              |         |      | x  |
|-------|------------------------------|--------------------|---------------|-------------|---------|-----------------|--------------|---------|------|----|
| A     | rchivo - 🐟 🙀                 |                    |               |             |         |                 |              |         |      |    |
| A     | rrastrar un encabezado de co | olum∩a aquí para a | agrupar por e | esa columna |         |                 |              |         |      |    |
| Ē     | Cve. presupuesto             | Renglón desg.      | Selecto       | Cantidad    | Surtido | Parcial S/IMPTO | IVA gasto    | Impues  | :to  | Im |
| I     | 515001211110010010100        | 1                  |               | 10.00       | 10      | 1,293.10        | 206.90       |         | 0.00 |    |
|       |                              |                    |               |             |         |                 |              |         |      |    |
|       |                              |                    |               |             |         |                 |              |         |      |    |
|       |                              |                    |               |             |         |                 |              |         |      |    |
|       |                              |                    |               |             |         |                 |              |         |      |    |
|       |                              |                    |               |             |         |                 |              |         |      |    |
|       |                              |                    |               |             |         |                 |              |         |      |    |
|       |                              |                    |               |             |         |                 |              |         |      |    |
|       |                              |                    |               |             |         |                 |              |         |      |    |
|       |                              |                    |               |             |         |                 |              |         |      |    |
|       |                              |                    |               |             |         |                 |              |         |      |    |
| - 144 |                              | * * 7              | •             |             |         |                 |              |         |      | ►  |
|       |                              |                    |               |             |         | <u>A</u> cept   | tar <u>C</u> | ancelar | -    |    |

Ilustración 181.- Selección de desglose y asignación de cantidad

Después seleccionar el desglose, se tiene que asignar un área física para poder recepcionar los bienes, para realizar la recepción se tiene que dar clic en el botón de aceptar.

| <b>S</b> | 🗿 Recepción de mercancía interna 🛛 📃 🗙 |                      |                |                  |                       |              |                             |  |  |  |  |  |  |
|----------|----------------------------------------|----------------------|----------------|------------------|-----------------------|--------------|-----------------------------|--|--|--|--|--|--|
|          | Selec.                                 | Cantidad             | Selección      | Recepcionado     | Información Adicional | Clave de egr | Concepto del Ingreso/Egreso |  |  |  |  |  |  |
|          | 🖯 Art                                  | ículos : con activos |                |                  |                       |              |                             |  |  |  |  |  |  |
|          |                                        | 10.00                | 10.00          | 0.00             | ন                     | 244          | Bienes Informáticos         |  |  |  |  |  |  |
|          |                                        | 10.00                | 10.00          | 0.00             | স                     | 246          | Equipo Audiovisual          |  |  |  |  |  |  |
| >        | 6                                      | 2 8.00               | 8.00           | 0.00             | স                     | 246          | Equipo Audiovisual          |  |  |  |  |  |  |
|          |                                        | 28.00                | 28.00          | 0.00             |                       |              |                             |  |  |  |  |  |  |
| 144      | • •                                    | 3 de 3 🔸 🗰 🙀 🦄       | * * 7          | •                |                       |              | •                           |  |  |  |  |  |  |
|          |                                        |                      | 16/03/201      | 7 -              |                       |              |                             |  |  |  |  |  |  |
|          | Ár <u>e</u> a                          | a Fís.: 0001 👻 S     | ECRETARIA PART | FICULAR DEL C. ( | GOBERNADOR            |              |                             |  |  |  |  |  |  |
|          | Recep                                  | cionó: ADMI 🚽 S      | UPERUSUARIO    |                  |                       |              | Aceptar Cancelar            |  |  |  |  |  |  |

Ilustración 182.- Se agrega el campo de área física y selección de personal que recepcionó

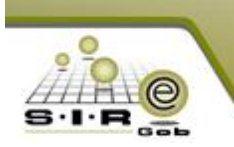

Se muestra mensaje de confirmación para poder realizar la recepción de mercancía interna, se da clic en el botón de "SI".

| 📅 Registro de egresos                                 |                                         |                             |                               |                                                |                        |                                |                                  | . = X                 |
|-------------------------------------------------------|-----------------------------------------|-----------------------------|-------------------------------|------------------------------------------------|------------------------|--------------------------------|----------------------------------|-----------------------|
| <u>A</u> rchivo -                                     |                                         | Estado oper                 | ración                        |                                                |                        |                                |                                  |                       |
| K K K > > > 1 + -                                     |                                         | ا 🚳 🏹 🔍 🗞                   | 🖌 🗶 🖨 🖄 💰                     | <b>I</b>                                       | B 🗎 🦉                  | P 🕹 🗯                          |                                  | <b>)</b> *            |
| No.: 743 U. Resp: 000<br>Generado por in<br>Proyecto: | D1 - 팩홈 SECRETARIA PARTIC<br>integrador | ULAR DEL C. GOBERNADOR      | Clasif: AD + C                | SIN DEFINIR<br>Adjudicación direct<br>GENÉRICO | ta                     | Fec<br>Fecha factu<br>F. entre | ha: 16/03/<br>ıra:<br>ga: 16/03/ | 2017 <del>-</del><br> |
|                                                       |                                         | IMPRESO                     | Es Area Igica.                |                                                |                        |                                |                                  |                       |
| Gasto                                                 |                                         |                             | •                             |                                                |                        |                                |                                  |                       |
| 🦉 🔝 Cpto. de egreso Renglón Conce                     | cepto egreso Desc                       | Confirmación                | x                             | cio unit. s/impto                              | Precio unit. c/impto   | Parcial s/Impto                | % I.V.A.                         | VA gasto 🕺            |
| 👸 > 244 1 Bienes                                      | es Informáticos 🛛 🕅 DISC                | Está seguro de realizar     | la recención de la mercancía? | 129.31                                         | 150.00                 | 1,293.10                       | 16.00                            | 206.90                |
| 246 2 Equipo                                          | oo Audiovisual 🛛 🔊 ALIN                 |                             | a recepción de la mercanela.  | 146.55                                         | 170.00                 | 1,465.52                       | 16.00                            | 234.48                |
| 246 3 Equipo                                          | oo Audiovisual 🛛 🔊 AUTO                 |                             |                               | 172.41                                         | 200.00                 | 1,379.31                       | 16.00                            | 220.69                |
|                                                       |                                         |                             | IDO                           |                                                |                        |                                |                                  |                       |
| K4 44 4 1 de 3 ► ► ► ► ★ **                           | <b>₽  </b>                              |                             |                               |                                                |                        |                                |                                  | •                     |
| 211110010010100                                       |                                         |                             |                               |                                                |                        |                                |                                  | <b>^</b>              |
| . Secretaria Particular del C. Gobernador             |                                         |                             |                               |                                                |                        |                                |                                  | <u> </u>              |
| 🗳 Autorizó: ADMI 🗸                                    |                                         | Fecha de aut.: 16/03/2017 🚽 |                               |                                                | Imp                    | orte subtotal:                 | 4,13                             | 7.93                  |
| Elaboró: ADMI - SUPERUSUARIO                          | 10                                      |                             |                               |                                                |                        | I.V.A:                         | 66                               | 2.07                  |
| Observaciones: Generado desde adquisición             | ón<br>Imríos a D                        |                             |                               |                                                |                        | Impuesto:                      | 4.90                             | 0.00                  |
| R Divisa: 01 + PESOS                                  | Velor 1.00000                           |                             |                               |                                                | Total:<br>Retenciones: | 4,80                           | 0.00                             |                       |
| Personal asignado:                                    | void.                                   | Impte. orden pago:          | 0.00 Resta:                   | 4,800.                                         | 00 Total a pagar       | . 4                            | ,800.                            | 00 _                  |

Ilustración 183.- Mensaje de confirmación de recepción de mercancía

Se muestra la recepción de mercancía, para continuar con el proceso se tiene que autorizar la recepción de mercancía interna.

| 🔋 Recepción de mercancía interna 📃 🗖 🗙       |                    |                          |                 |                                |              |          |        |             |             |    |                  |              |            |            |
|----------------------------------------------|--------------------|--------------------------|-----------------|--------------------------------|--------------|----------|--------|-------------|-------------|----|------------------|--------------|------------|------------|
| <u>A</u> rchivo <del>*</del>                 |                    |                          |                 | Estado operació                | ón           |          |        |             |             |    |                  |              |            | 0          |
| •                                            | > >> >             |                          |                 | ×                              | 1            |          | 69     | Q           | 8           | 2  | 🖹 🗙 🗄            | <u>ک</u>     | <b>i</b>   | 💑 🕺        |
| No. Clave:                                   | 228 🖳 Pro          | ovecto:                  | *               |                                |              |          |        |             |             |    |                  | <u>F</u> ech | a: 16/03/2 | 017 👻      |
| 🖳 <b>Egreso:</b><br>Área <u>s</u> alarial: 🗚 | 743 - 🗔 Área       | fisic <u>a</u> .: 0001 - | SECRET/         | ARIA PARTICULA<br>DR AUTORIZAR | AR DEL C. GO | IBERNADO | )R     |             |             |    |                  |              |            |            |
| Arrastrar un encabe                          | zado de columna aq | uí para agrupar          | por esa columna |                                |              |          |        |             |             |    |                  |              |            |            |
| Renglón gto                                  | Cantidad           | Inventariado             | Descripción del | artículo                       |              |          |        | Clave artíc | ulo interna | )  | Tipo de artículo | Medida       | 1          | Descripció |
| >                                            | 1 10.00            | Si                       | DISCOTECA 8 D   | P PONER DISCD                  | E COMP       |          |        | 515001001   | 11          | ন  | Activo Fijo      | PIEZA        |            | EQUIPO DE  |
| :                                            | 2 10.00            | Si                       | ALINEADORES     |                                |              |          |        | 521001000   | 02          | 31 | Activo Fijo      | PIEZA        | I          | EQUIPOS Y  |
| :                                            | 3 8.00             | Si                       | AUTOFUELLE      |                                |              |          |        | 521001001   | 13          | 31 | Activo Fijo      | PIEZA        | 1          | EQUIPOS Y  |
| ₩4 44 4 1 de 3 🕨                             |                    |                          |                 |                                |              |          |        |             |             |    |                  |              |            | •          |
|                                              |                    |                          |                 |                                |              |          |        |             |             |    |                  |              |            |            |
| Autorizó:<br>Elaboró: ADM<br>Observaciones:  | ▼<br>II ▼ SUPERUSU | ARIO                     |                 | 🖳 Recepcionó:                  | ADMI 👻       | SUPERUS  | SUARIO |             |             |    |                  |              |            |            |

Ilustración 184.- Opción de AUTORIZAR recepción de mercancía interna

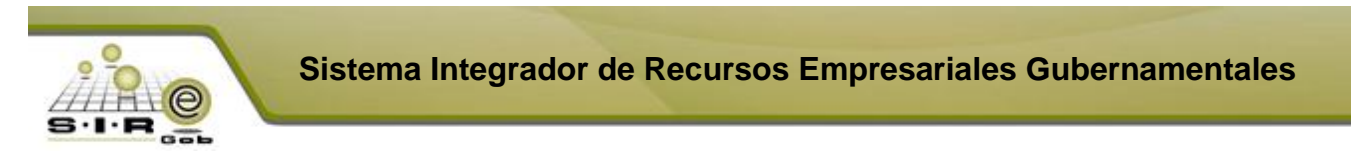

Se muestra mensaje de confirmación para poder autorizar la recepción de mercancía interna.

| Ð            | 🔊 Recepción de mercancía interna 📃 📼 🗙 |                    |                        |           |                         |                          |            |          |                  |                     |                                                                                                    |  |  |
|--------------|----------------------------------------|--------------------|------------------------|-----------|-------------------------|--------------------------|------------|----------|------------------|---------------------|----------------------------------------------------------------------------------------------------|--|--|
| <u>A</u> rci | hivo 🔻                                 |                    |                        |           | Estado operación        |                          |            |          |                  |                     | 8                                                                                                    |  |  |
| IX           |                                        | > >> >             |                        |           | 🖂 🖂 📌                   | 🗄 🍸 🗞                    | • 🔍 昌      | 9        | 🖹 🗙 👔            | ) 💰 😻               | se and a second second |  |  |
|              | No. Clave:                             | 228 📮 Pro          | oyecto:                | Ŧ         |                         |                          |            | <u> </u> |                  | <u>F</u> echa: 16/0 | 3/2017 🔻                                                                                                    |  |  |
|              | 🖳 Egreso:                              | 743 👻 🗔 Área       | fisic <u>a</u> .: 0001 | ✓ 폐렴 SE   | CRETARIA PARTICULAR DEL | C. GOBERNADOR            |            |          |                  |                     |                                                                                                    |  |  |
|              | Área <u>s</u> alarial: A               | ÚNICA              |                        |           | POR AUTORIZAR           |                          |            |          |                  |                     |                                                                                                    |  |  |
| Am           | astrar un encabe                       | zado de columna aq | luí para agrupa        | r por ese |                         |                          |            | _        |                  |                     |                                                                                                    |  |  |
| M            | Renglón gto                            | Cantidad           | Inventariado           | Descr     | Confirmación            |                          | ×          | iterno   | Tipo de artículo | Medida              | Descripció                                                                                                    |  |  |
| >            | 1                                      | 1 10.00            | Si                     | DISCO     | ¿Está seguro de auto    | orizar el registro de la | operación? | স        | Activo Fijo      | PIEZA               | EQUIPO DE                                                                                                    |  |  |
|              | 2                                      | 2 10.00            | Si                     | ALINE     |                         |                          |            | স        | Activo Fijo      | PIEZA               | EQUIPOS Y                                                                                                    |  |  |
|              | :                                      | 3 8.00             | Si                     | AUTO      | Si                      | No                       |            | স        | Activo Fijo      | PIEZA               | EQUIPOS Y                                                                                                    |  |  |
|              |                                        |                    |                        | L         |                         |                          |            |          |                  |                     |                                                                                                    |  |  |
|              |                                        |                    |                        |           |                         |                          |            |          |                  |                     |                                                                                                    |  |  |
|              |                                        |                    |                        |           |                         |                          |            |          |                  |                     |                                                                                                    |  |  |
|              |                                        |                    |                        |           |                         |                          |            |          |                  |                     |                                                                                                    |  |  |
| 144 4        | н ⊣ 1 de 3 🕨                           | ► ₩ ○ * '* 1       | - 1                    | _         |                         | 1111                     |            |          |                  |                     | •                                                                                                    |  |  |
| -            | 1.0.1.1.1                              |                    |                        |           |                         |                          |            |          |                  |                     |                                                                                                    |  |  |
|              | & Autorizo:<br>RElaboró: ADM           |                    | IABIO                  |           | Recencioná: ADM         | SUPERUSUAR               | 10         |          |                  |                     |                                                                                                    |  |  |
| <u>O</u> bse | ervaciones:                            |                    |                        |           |                         |                          |            |          |                  |                     |                                                                                                    |  |  |

Ilustración 185.- Mensaje de confirmación de Autorizar

En la siguiente imagen se muestra autorizada la recepción de mercancía interna.

| 🔋 Recepción de mercancía interna 💦 🗖 📼 🗴                                                                                                    |                       |                          |                   |                 |                         |          |    |            |            |          |                  |              |                 |
|----------------------------------------------------------------------------------------------------|-----------------------|--------------------------|-------------------|-----------------|-------------------------|----------|----|------------|------------|----------|------------------|--------------|-----------------|
| <u>A</u> rchivo •                                                                                                    |                       |                          | 1                 | Estado operació | ón                      |          |    |            |            |          |                  |              |                 |
| × × ×                                                                                                    | > >> >                | • + -                    |                   | ×               | 1                       | 7        | 60 | Q          |            | <b>2</b> | 😭 🗙 🛛            | <u>)</u>     | 🧸 👗 🕺           |
| No. Clave:                                                                                                    | 228 🖳 Pro             | oyecto:                  | •                 |                 |                         |          |    |            |            |          |                  | <u>F</u> ech | a: 16/03/2017 × |
| 🖳 <u>Eg</u> reso:<br>Área <u>s</u> alarial: A                                                                                                    | 743 🔹 🖳 Área<br>ÚNICA | fisic <u>a</u> .: 0001 - | SECRETAR          | RIA PARTICULA   | AR DEL C. GI<br>13/2017 | DBERNADO | DR |            |            |          |                  |              |                 |
| Arrastrar un encabez                                                                                                    | zado de columna aq    | uí para agrupar          | por esa columna   |                 |                         |          |    |            |            |          |                  |              |                 |
| Renglón gto                                                                                                    | Cantidad              | Inventariado             | Descripción del a | rtículo         |                         |          |    | Clave arti | ículo inte | erno     | Tipo de artículo | Medida       | Descripció      |
| > 1                                                                                                    | 10.00                 | Si                       | DISCOTECA 8 D F   | PONER DISCO     | E COMP                  |          |    | 51500100   | 011        | 2        | Activo Fijo      | PIEZA        | EQUIPO DE       |
| 2                                                                                                    | 10.00                 | Si                       | ALINEADORES       |                 |                         |          |    | 5210010    | 002        | 31       | Activo Fijo      | PIEZA        | EQUIPOS Y       |
| 3                                                                                                    | 8.00                  | Si                       | AUTOFUELLE        |                 |                         |          |    | 5210010    | 013        | 30       | Activo Fijo      | PIEZA        | EQUIPOS Y       |
| 144 44 4 1 de 3 k                                                                                                    | N NI 01 * '* 5        |                          |                   |                 |                         |          |    |            |            |          |                  |              |                 |
| Image: Second Second |                       |                          |                   |                 |                         |          |    |            |            |          |                  |              |                 |

Ilustración 186.- Recepción de mercancía AUTORIZADO

Después de recepcionar el egreso se le asigna la marca de recepcionado.

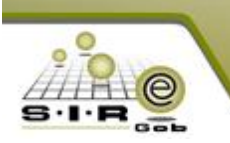

| Ar<br>L                 | Regi:<br>chivo<br>(<br>)<br>(<br>)<br>Pro <u>v</u> e<br>Prove | istro de egresos<br>No.: 743<br>ecto:<br>9ect: 0018961 | U. Res<br>Generat<br>RECEP<br>BIMBO | P. O001 - elii SECRETA<br>Jo por integrador<br>CIONADO | RIA PA         | 🍸 😵 🔍 🕍<br>RTICULAR DEL C. GOBERNAE | Estado operación         | SIN<br>AD<br>C GE | SIN DEFINIR     Adjudicación direct     GENÉRICO | a                    | Fecha fact<br>F. entre | -<br>ha: 16/03/2<br>ura:<br>ega: 16/03/2 |            |
|-------------------------|---------------------------------------------------------------|--------------------------------------------------------|-------------------------------------|--------------------------------------------------------|----------------|-------------------------------------|--------------------------|-------------------|--------------------------------------------------|----------------------|------------------------|------------------------------------------|------------|
| A                       | ITOR                                                          | UZADO                                                  |                                     |                                                        |                |                                     | MPRESO                   |                   |                                                  |                      |                        |                                          |            |
|                         |                                                               | Gasto                                                  | )                                   |                                                        | _              |                                     |                          |                   |                                                  |                      |                        |                                          |            |
| .Cono                   | A                                                             | Cpto. de egreso                                        | Renglón                             | Concepto egreso                                        | C              | Descripción del artículo            | Descripción del concepto | Cantidad          | Precio unit. s/impto F                           | Precio unit. c/impto | Parcial s/Impto        | %1.V.A. IN                               | VA gasto 🦻 |
| epto                    | >                                                             | 244                                                    | 4                                   | Bienes Informáticos                                    | ন চ            | DISCOTECA 8 D P PONER DISC          |                          | 10.00             | ) 129.31                                         | 150.00               | 1,293.10               | 16.00                                    | 206.90     |
| _≥                      |                                                               | 246                                                    | 5 2                                 | 2 Equipo Audiovisual                                   | <u>م</u>       | ALINEADORES                         |                          | 10.00             | ) 146.55                                         | 170.00               | 1,465.52               | 16.00                                    | 234.48     |
| Presi                   |                                                               | 246                                                    | 8 3                                 | 8 Equipo Audiovisual                                   | <del>ا</del> ه | AUTOFUELLE                          |                          | 8.00              | ) 172.41                                         | 200.00               | 1,379.31               | 16.00                                    | 220.69     |
|                         | ***                                                           | ≪ ← 1 de 3 →<br>21111001001                            | → >> ~<br>0100                      | * '* <b>P</b> . <b>I</b>                               |                | <u>III</u>                          |                          |                   |                                                  |                      |                        |                                          |            |
|                         | ecret                                                         | taria Particular del                                   | C. Goberna                          | ador                                                   |                |                                     |                          |                   |                                                  |                      |                        |                                          | Ţ          |
|                         | 🗳 A                                                           | Autorizó: ADMI                                         | - SUPERL                            | ISUARIO                                                |                | Fecha de aut.: 16                   | 5/03/2017 👻              |                   |                                                  | Impo                 | orte subtotal:         | 4,137                                    | .93        |
|                         | <b>₽</b> ₽ E                                                  | Elaboró: ADMI                                          | - SUPERL                            | ISUARIO                                                |                |                                     |                          |                   |                                                  |                      | I.V.A: 662.07          |                                          |            |
| Ok                      | serva                                                         | aciones: Generad                                       | o desde ad                          | quisición                                              |                | 1105                                |                          | _                 |                                                  |                      | Impuesto:              | 4 900                                    | 00.00      |
|                         | racti                                                         | tura No:                                               | PESOS                               | AUTENTIFICAR<br>Volor 1.00000                          |                | 0010:                               |                          |                   |                                                  | F                    | Total:<br>Retenciones: | 4,800                                    | 1.00       |
| Personal valor: 1.00000 |                                                               |                                                        |                                     |                                                        |                | Impte. orden pago:                  | 0.00 Resta               | 00 Total a pagar: | gar: 4,800.00                                    |                      |                        |                                          |            |

Ilustración 187.- Egreso con etiqueta de "RECEPCIONADO"

Ahora se tiene que validar los bienes o servicios del egresos, para esto se tiene que dar clic en el botón de validar bienes/servicio, al dar clic se muestra el siguiente mensaje de confirmación. Para que valide los bienes o servicio se tiene que dar clic al botón de "SI", al confirmar se realizará el momento contable devengado.

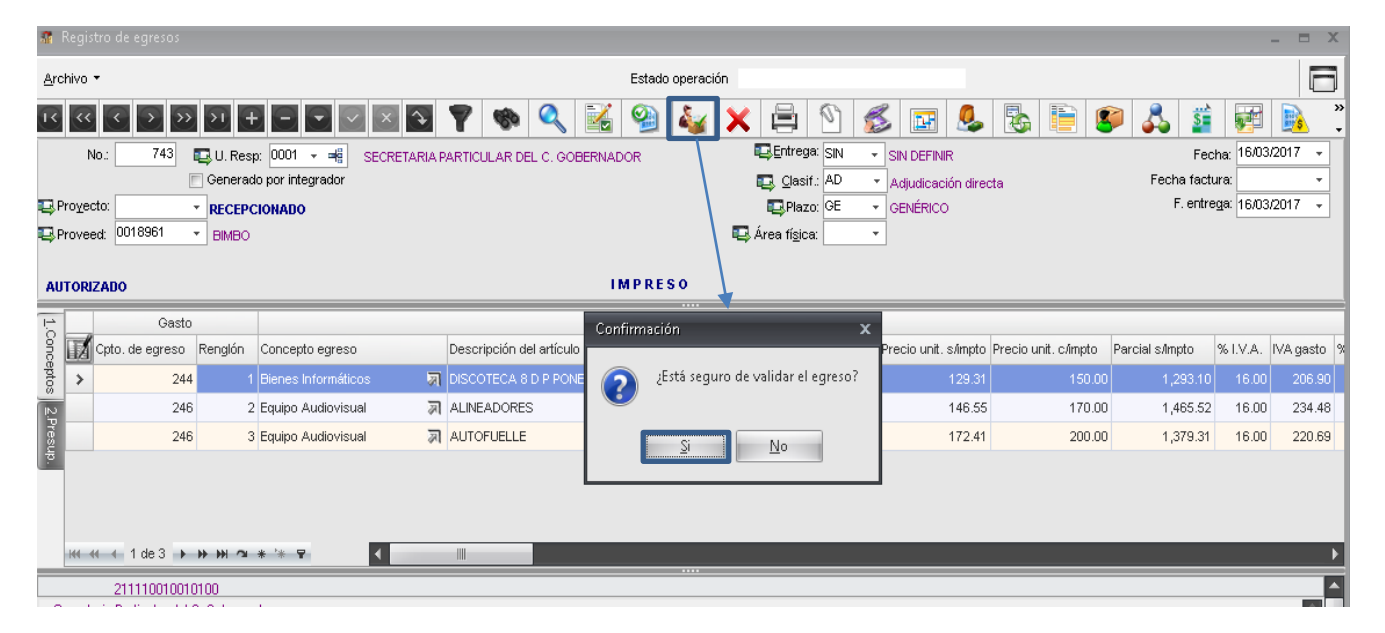

Ilustración 188.- Mensaje de confirmación para validar la operación de egreso

Se asigna la marca de "recepción validada", por lo que se puede generar la orden de pago para el proveedor.
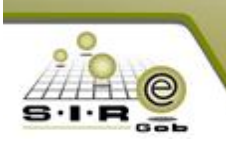

| 👬 Registro de egresos                     |                            |                                 |            |                      |                      |                        |                      | - = x          |
|-------------------------------------------|----------------------------|---------------------------------|------------|----------------------|----------------------|------------------------|----------------------|----------------|
| Archivo *                                 |                            | Estado operación                |            |                      |                      |                        |                      |                |
|                                           | 🍸 🍖 🔍 謠                    | 🧐 🍇 🗙 🚍                         | M 🕵        | š 🖬 🥾                | 🗞 🗎 💈                | ) 🖧 🗯                  | <b>F</b>             | <b>)</b> "     |
| No.: 743 🖽 U. Resp: 0001 🗸 🖷 SECRETARIAI  | PARTICULAR DEL C. GOBERNAD | OOR Entrega                     | SIN +      | SIN DEFINIR          |                      | Fea                    | :ha: 16/03/          | 2017 -         |
| Cenerado por integrador                   |                            | 📮 <u>C</u> lasif                | : AD 🔻     | Adjudicación direc   | ta                   | Fecha fact             | ura:                 | •              |
| RECEPCIONADO                              |                            | Replaze                         | : GE 👻     | GENÉRICO             |                      | F. entre               | e <u>q</u> a: 16/03/ | 2017 👻         |
| Proveed: UU18961 THE BIMBO                |                            | <b>⊫</b> ⇒ Area fi <u>s</u> ica | ۰ <b>-</b> |                      |                      |                        |                      |                |
| AUTORIZADO                                |                            | MPRESO                          |            |                      |                      |                        |                      |                |
| Casto                                     |                            |                                 |            |                      |                      |                        |                      | _              |
| S Cpto. de egreso Renglón Concepto egreso | Descripción del artículo   | Descripción del concepto        | Cantidad   | Precio unit. s/impto | Precio unit. c/impto | Parcial s/Impto        | % I.V.A.             | VA gasto 🦻     |
| 🖁 🗲 244 1 Bienes Informáticos 🐙           | DISCOTECA 8 D P PONER DISC |                                 | 10.00      | 129.31               | 150.00               | 1,293.10               | 16.00                | 206.90         |
| 246 2 Equipo Audiovisual 🔊                | ALINEADORES                |                                 | 10.00      | 146.55               | 170.00               | 1,465.52               | 16.00                | 234.48         |
| 246 3 Equipo Audiovisual 🔊                | AUTOFUELLE                 |                                 | 8.00       | 172.41               | 200.00               | 1,379.31               | 16.00                | 220.69         |
| <u></u>                                   |                            |                                 |            |                      |                      |                        |                      |                |
|                                           |                            |                                 |            |                      |                      |                        |                      |                |
|                                           |                            |                                 |            |                      |                      |                        |                      |                |
| K4 44 1 de 3 ▶ 🗰 🖓 🕿 🔺 🔽 📢                |                            |                                 |            |                      |                      |                        |                      | Þ              |
| 211110010010100                           |                            |                                 |            |                      |                      |                        |                      | <u> </u>       |
| . Secretaria Particular del C. Gobernador |                            |                                 |            |                      |                      |                        |                      | <u> </u>       |
| 🖶 Autorizó: ADMI 🗸 SUPERUSUARIO           | Fecha de aut.: 1           | 5/03/2017 👻                     |            |                      | Impo                 | orte subtotal:         | 4,13                 | 7.93           |
| Elaboró: ADMI 🗸 SUPERUSUARIO              |                            |                                 |            |                      |                      | I.V.A:                 | 66                   | 2.07           |
| Observaciones: Generado desde adquisición | RECEPCIÓN                  | ALIDATA                         |            |                      |                      | Impuesto:              | 4.00                 | 0.00           |
| Facture No.: SIN AUTENTIFICAR             |                            |                                 |            |                      | ,                    | Total:<br>Retenciones: | 4,80                 | 0.00           |
| Personal                                  |                            |                                 |            | 4 900                | 00                   |                        | 1 900 (              | 20             |
| asignado:                                 | impte. orden pago:         | 0.00 Resta                      | e          | 4,800                | .00 Total a pagar:   | <b>ا</b>               | +,000.0              | - <sup>-</sup> |

Ilustración 189.- Visualización de etiqueta "RECEPCIÓN VALIDADA"

Se da cli al botón generar orden de pago, el cual muestra la ventana de seleccionar tipo de pago.

| 🌆 Registro de egresos                                                                                                    |                                 |                                                                                                    |                                  | - = ×                |
|----------------------------------------------------------------------------------------------------|---------------------------------|----------------------------------------------------------------------------------------------------|----------------------------------|----------------------|
| Archivo -                                                                                                    | Estado opera                    | ición                                                                                                    |                                  |                      |
| IX         IX         IX | IA PARTICULAR DEL C. GOBERNADOR | I X 🛱 🕥 💰 🖬 😓 🗄                                                                                                    | 5 🗎 😵 💑 🗴                        | echa: 16/03/2017 🗸   |
| Generado por integrador     Proyecto:     Proyecto:     Proveed:     0018961     BIMBO                                                                                                    |                                 | Qlasif.:     AD     ▼     Adjudicación directa       □Plazo:     GE     ▼     GENÉRICO       □Aragentaria     ▼     ▼ | Fecha fa<br>F. em                | stura: •             |
| AUTORIZADO                                                                                                    | IMPRESO                         | ×                                                                                                    |                                  |                      |
| Gasto                                                                                                    | 🧐 Seleccionar tipo de pago      | x                                                                                                    |                                  |                      |
| Concepto egreso                                                                                                    | Descripcion de pago:            | ▼                                                                                                    | to unit. c/impto Parcial s/impto | % I.V.A. IVA gasto % |
| 244 Dienes informations                                                                                                    |                                 |                                                                                                    | 170.00 1.465.5                   | 2 16.00 234.48       |
| 246 3 Equipo Audiovisual                                                                                                    | AUTOFUELLE                      | o por beneficiario) 🦳 Pagar a beneficiario                                                                            | 200.00 1,379.3                   | 11 16.00 220.69      |
|                                                                                                    |                                 | 🖌 Aceptar 🛛 🏭 Salir                                                                                                   |                                  |                      |
| k4 44 4 1 de 3 ▶ ₩ 74 * '* 9                                                                                                    |                                 |                                                                                                    |                                  | <u> </u>             |
| 211110010010100 . Secretaria Particular del C. Gobernador                                                                                                    |                                 |                                                                                                    |                                  |                      |
| Autorizó: ADMI - SUPERUSUARIO                                                                                                    | Fecha de aut.: 16/03/2017 📼     |                                                                                                    | Importe subtotal:                | 4,137.93             |
| Elaboró: ADMI - SUPERUSUARIO                                                                                                    | DECERCIÓN VALIDADA              |                                                                                                    | LV.A:                            | 662.07               |
| Factura No.: SIN AUTENTIFICAR                                                                                                    |                                 |                                                                                                    | Impuesto:                        | 4,800.00             |
| Divisa: 01 - PESOS Valor: 1.00000                                                                                                    |                                 |                                                                                                    | Retenciones:                     | 0.00                 |
| Personal asignado:                                                                                                    | Impte. orden pago:              | 0.00 Resta: 4,800.00                                                                                                  | ) Total a pagar:                 | 4,800.00             |

Ilustración 190.- Opción para generar orden de pago

Se asigna el tipo de pago y la clasificación, para poder generar la orden de pago se da clic al botón de aceptar.

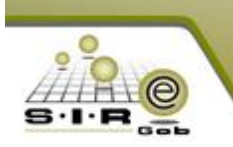

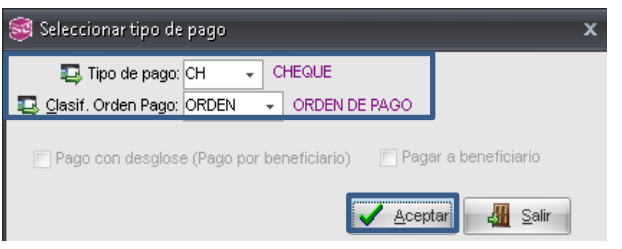

Ilustración 191.- Ventana para selección de tipo de pago

Después de dar clic al botón de aceptar se muestra mensaje para poder ir a la operación generada, es criterio del usuario si quiere ir a la operación o no.

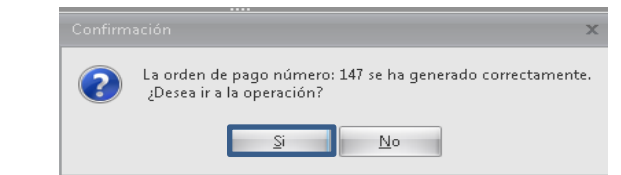

Ilustración 192.- Mensaje de confirmación de generación de orden de pago

Si se confirmó ir a la operación se muestra la orden de pago que se generó, como se puede observar a continuación.

| 🚰 Edición de órdenes de pago                      |                    |                    |                                 |                    |                |                      | -               | = x      |
|---------------------------------------------------|--------------------|--------------------|---------------------------------|--------------------|----------------|----------------------|-----------------|----------|
| Archivo 🝷                                         |                    |                    | Estado Oper                     | ación:             |                |                      |                 |          |
|                                                   | × 🏹 🍸              |                    |                                 | <u>&amp; x</u>     | 💫 🕥 🧯          | s 🖬 🎝                | 4 14            | <u>.</u> |
| Clave: 147                                        |                    | 📄 De pago a terce  | eros 📄 De de                    | epósito a terceros | Pago (C)       | <u>A</u> nticipo Feo | cha: 16/03/2017 | -        |
| Proveedor - 0018961 - BIME                        | 90                 |                    | o de pago: CH                   | - CHEQUE           |                | F <u>e</u> cha pr    | og.: 16/03/2017 | -        |
| U. Resp: 0001 - = = SECRETARIA PARTICULAR DE      | EL C. GOBERNADO    | R Scve.B           | asificación: OR<br>eneficiario: | DEN - ORDEN I      | DE PAGO        | u⊟th.to⊼e            | cto: 0000001    | <b>-</b> |
|                                                   |                    | -                  |                                 |                    |                |                      |                 |          |
| INGRESANDO OPERACIÓN                              |                    |                    |                                 |                    |                |                      |                 |          |
| Arrastrar un encabezado de columna aquí para agru | par por esa column |                    |                                 |                    |                |                      |                 |          |
| Renglón Operación                                 | Clave oper.        | Importe            | I.V.A.                          | Retenciones        | Financiamiento | Flete                | Subtotal        | Cv       |
| Discrete Section 1 Egress                         | 743 🕅              | 4,800.00           | 662.07                          | 0.00               | 0.00           | 0.00                 | 4;              | 137.93   |
| Presu                                             |                    |                    |                                 |                    |                |                      |                 |          |
| 5                                                 |                    |                    |                                 |                    |                |                      |                 |          |
|                                                   |                    |                    |                                 |                    |                |                      |                 |          |
|                                                   |                    |                    |                                 |                    |                |                      |                 |          |
|                                                   |                    |                    |                                 |                    |                |                      |                 |          |
|                                                   |                    |                    |                                 |                    |                |                      |                 |          |
|                                                   |                    |                    |                                 |                    |                |                      |                 |          |
|                                                   |                    |                    |                                 |                    |                |                      |                 |          |
|                                                   |                    |                    |                                 |                    |                |                      |                 |          |
| ₩ 44 4 1 de 1 > >> >> 74 * '* 🗣                   | •                  |                    |                                 |                    |                |                      |                 | Þ        |
| 🖳 Divisa: 01 🕞 PESOS                              |                    |                    |                                 | Descuento:         | 0.00           | Importe subtotal:    | 4,1             | 37.93 🔼  |
| Elaboró: ADMI - SUPERUSUARIO                      |                    |                    |                                 | Impuesto:          | 0.00           | I.V.A.:              | 6               | 62.07    |
| Autorizó:                                         |                    | Fecha de autorizac | ión:                            | → Flete:           | 0.00           | Financiamiento:      |                 | 0.00     |
| Opservaciones:                                    |                    |                    |                                 |                    |                | Retenciones:         | 4,8             | 0.00     |
|                                                   |                    |                    |                                 |                    |                | Actonolones.         |                 |          |
|                                                   |                    |                    |                                 |                    |                |                      |                 |          |

Ilustración 193. Orden de pago generado y visualizado en ventana de Edición de órdenes de pago

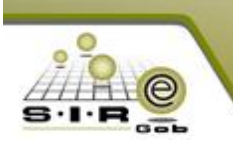

La orden de pago se tiene que autorizar, para esto se tiene que dar clic al botón de autorizar, al dar clic al dicho botón se muestra mensaje de confirmación para autorizar la operación, al autorizar la orden de pago se ejecutará el tiempo contable ejercido.

| 🚰 Edición de órdenes de pago                                                                         |                                                                                                    | - = ×                                     |
|----------------------------------------------------------------------------------------------------|----------------------------------------------------------------------------------------------------|-------------------------------------------|
| <u>A</u> rchivo -                                                                                    | Estado Operación:                                                                                                    | 6                                         |
| K « < > » )1 + × ×                                                                                   | 🖻 🍸 🌑 🏹 🔍 🚍 💒 🚨 🗙 🧐 🕥 🏂 📰 🙏 :                                                                                                    | 🛃 🦃 🚨                                     |
| Clave: 147<br>Pagar a: Proveedor • 0018961 • BIMBO<br>U. Resp: 0001 • = SECRETARIA PARTICULAR DEL C. | De pago a terceros De depósito a terceros Pago Anticipo Fecha:          Image: CH       CHEQUE       Fecha prog:         Image: CH       CHEQUE       Fecha prog:         Image: CH       CHEQUE       Fecha prog:         Image: CH       CHEQUE       Fecha prog:         Image: CH       CHEQUE       Fecha prog:         Image: CH       CHEQUE       CHEQUE         Image: CHEQUE       CHEQUE       Fecha prog:         Image: CHEQUE       CHEQUE       CHEQUE         Image: CHEQUE       CHEQUE       CHEQUE         Image: CHEQUE       CHEQUE       CHEQUE         Image: CHEQUE       CHEQUE       CHEQUE         Image: CHEQUE       CHEQUE       CHEQUE         Image: CHEQUE       CHEQUE       CHEQUE         Image: CHEQUE       CHEQUE       CHEQUE         Image: CHEQUE       CHEQUE       CHEQUE         Image: CHEQUE       CHEQUE       CHEQUE         Image: CHEQUE       CHEQUE       CHEQUE         Image: CHEQUE       CHEQUE       CHEQUE         Image: CHEQUE       CHEQUE       CHEQUE         Image: CHEQUE       CHEQUE       CHEQUE         Image: CHEQUE       CHEQUE       CHEQUE         Image: | 16/03/2017 +<br>16/03/2017 +<br>0000001 + |
|                                                                                                    |                                                                                                    |                                           |
| Arrastrar un encabezado de columna aquí para agrupar p                                               | resa columna                                                                                                    |                                           |
| Renglón Operación Clav                                                                               | oper. Importe I.V.A. Retenciones Financiamiento Flete Subt                                                                                                    | total Cv                                  |
| 🖉 🗲 1 Egreso                                                                                         | Confirmación x 0.00 0.00                                                                                                    | 4,137.93                                  |
| Presup.                                                                                              | ¿Está seguro de autorizar el registro de la operación?           Si         No                                                                                                    |                                           |
|                                                                                                    |                                                                                                    |                                           |

Ilustración 194.- Autorizando orden de pago

Al confirmar la autorización se muestra la orden de pago con la marca de autorizado, como se puede apreciar en la siguiente imagen.

| 🗯 Edición de órdenes de pago                      |                      |                 |                 |                    |                |                                     | -                               | = X     |
|---------------------------------------------------|----------------------|-----------------|-----------------|--------------------|----------------|-------------------------------------|---------------------------------|---------|
| Archivo -                                         |                      |                 | Estado Oper     | ación:             |                |                                     |                                 | 6       |
|                                                   | × 🔁 🍸                | 🏟 💙 🔍 I         |                 | 🥾 🗙 🖞              | 🗐 🖄 👔          | 💈 🖬 🎝                               | ) 🛃 🦃                           | <u></u> |
| Clave: 147                                        |                      | De pago a terce | eros 🔲 De da    | epósito a terceros | 💿 Pago         | <u>A</u> nticipo Fe                 | cha: 16/03/2017                 | -       |
|                                                   | BO                   | E Ci            | asificación: OR |                    | DE PAGO        | F <u>e</u> cha pr<br>Pro <u>v</u> e | og.: 16/03/2017<br>cto: 0000001 | •       |
| U. Resp: 0001 - = SECRETARIA PARTICULAR D         | EL C. GOBERNADOR     | R 🗳 Cve. B      | eneficiario:    | ~                  |                |                                     |                                 |         |
| AUTORIZAD                                         | 0                    |                 |                 |                    |                |                                     |                                 |         |
| Arrastrar un encabezado de columna aquí para agru | ipar por esa columna |                 |                 |                    |                |                                     |                                 |         |
| Renglón Operación                                 | Clave oper.          | Importe         | I.V.A.          | Retenciones        | Financiamiento | Flete                               | Subtotal                        | Cv      |
| B B Egreso                                        | 743 🕅                | 4,800.00        | 662.07          | 0.00               | 0.00           | 0.00                                | 4                               | ,137.93 |
| Presut                                            |                      |                 |                 |                    |                |                                     |                                 |         |
|                                                   |                      |                 |                 |                    |                |                                     |                                 |         |
|                                                   |                      |                 |                 |                    |                |                                     |                                 |         |
|                                                   |                      |                 |                 |                    |                |                                     |                                 |         |
|                                                   |                      |                 |                 |                    |                |                                     |                                 |         |

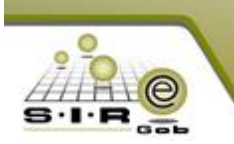

Para poder concluir con el proceso se tiene que pagar la orden de pago, para esto se tiene que dar clic al botón de pagar.

En la siguiente imagen se muestra la ventana de pagos de la orden de pago.

Al realizar el pago al proveedor, se realizaría el momento contable pagado.

| Artestor un encederado de columna equí para ogrupor por ces columna         Vertes         Portes         Portes      <                                                                                                    | 🚰 Edición de órdenes de pago            |                                                                     | _ = X                                 |
|----------------------------------------------------------------------------------------------------|-----------------------------------------|---------------------------------------------------------------------|---------------------------------------|
| Image: Section of the section of the sectin of the section of the                                                                                                    | <u>A</u> rchivo -                       | Estado Operación:                                                   | 6                                     |
| Convert       147       De pago a terceros       Pego       Ardicipo       Fectors       Fego argo:       Educator       Fego argo:       Educator       Educator       Educator <t< td=""><td>I&lt; &lt;&lt; &gt;&gt; &gt;&gt; &gt;I + -</td><td>I 🗖 🖾 🖻 🎙 🍫 💙 🔍 🚍 🗟 🧶 🗙 🍳</td><td>) 🕥 🂰 🖬 歳 🏭 🍪 👔</td></t<>                                                                                                    | I< << >> >> >I + -                      | I 🗖 🖾 🖻 🎙 🍫 💙 🔍 🚍 🗟 🧶 🗙 🍳                                           | ) 🕥 🂰 🖬 歳 🏭 🍪 👔                       |
| Baser a: Proveedor       0018981       Baltico       Close pago Color       Pecha prog:       Baser a: Proveedor       Proveedor       Progetor       Progetor                                                                                                    | Clave: 147                              | 📄 De pago a terceros 📄 De depósito a terceros                       | O Pago ⊘ Anticipo Fecha: 16/03/2017 - |
| Conceptor Conceptor Concep                                                                                                    | Pagar a: Proveedor - 0018               | 961 - BIMBO Epigo de pago: CH - CHEQUE                              | Fecha prog.: 16/03/2017 -             |
| V U.Resp: (DOI)       StocketAALA PARTOLLAR DEL C. GOODERNADOR       C occeptor       7         Arrastrar un encoderzado de columna equí para agrupar por esa columna       7       X         Arrastrar un encoderzado de columna equí para agrupar por esa columna       No. de cuenta       No. Cheque/Oper         Vienes       1 grasso       Fecha pago       Tipo de pago       No. de cuenta       No. Cheque/Oper         Vienes       1 grasso       E biolocitá       Arrastrar un encoderzado de columna equí para agrupar por esa columna       No. de cuenta       No. Cheque/Oper         Vienes       1 grasso       Vienes       1 grasso       No. de cuenta       No. Cheque/Oper         Vienes       1 grasso       Conceptor       Tipo de pago       Cheque/Oper       Vienes       No. de cuenta         Vienes       1 grasso       Cheque/Oper       Tipo de pago       Tipo de pago       Tipo de pago       Tipo de pago       Tipo de pago         Vienes       Devisa       Tipo de pago       Tipo de pago       T                                                                                                    |                                         |                                                                     | PAGO PAGO PAGO                        |
| Image: Set of the set of the set of                                                                                                    | U. Resp: 0001 - 📲 SECRETARIA P.         | ARTICULAR DEL C. GOBERNADOR 🖳 Cve. Beneficiario:                    |                                       |
| Archivo * * *       *       *         Image: Set in a consideration of a columna aqui fore a gruppe por esa columna       Set in a consideration of a columna       Set in a consideration of a columna       Set in a consideration of a columna         Image: Set in a consideration of a columna       Image: Set in a columna       Set in a columna       No. de cuenta       No. Cheque/Oper.       0.000       4,137.93         Image: Set in a columna       Image: Set in a columna       Image: Set                                                                                                    | 5                                       | l Pagos                                                             | X F                                   |
| Arrester un encadezado de column<br>Arrester un encadezado de columna equipara equipar por esa columna<br>Arrester un encadezado de columna equipara equipar por esa columna<br>Arrester un encadezado de columna equipara equipar por esa columna<br>No. Cheque/Oper.<br>0.00 4,137.93<br>0.00 4,137.93<br>0.00 | A                                       | rchivo - 🚳 💙 🙀 🖉                                                    |                                       |
| Image: Set Pecha pago       Tipo de pago       Importe       No. de cuerta       No. Cheque/Oper.       0.00       4.137.93         Image: Set Pecha pago       Importe       No. de cuerta       No. Cheque/Oper.       0.00       4.137.93         Image: Set Pecha pago       Importe       Importe       U.Resp:       0.00       4.137.93         Image: Set Pecha pago       Importe       Importe       U.Resp:       0.00       4.137.93         Image: Set Pecha pago       Importe       Importe       U.Resp:       0.00       4.137.93         Image: Set Pecha pago       Importe       Image: Set Pecha       Image: Set Pecha       Image: Set Pecha         Image: Set Pecha       Image: Set Pecha       Image: Set Pecha       Image: Set Pecha       Image: Set Pecha         Image: Set Pecha       Image: Set Pecha       Image: Set Pecha       Image: Set Pecha       Image: Set Pecha         Image: Set Pecha       Image: Set Pecha       Image: Set Pecha       Image: Set Pecha       Image: Set Pecha         Image: Set Pecha       Image: Set Pecha       Image: Set Pecha       Image: Set Pecha       Image: Set Pecha         Image: Set Pecha       Image: Set Pecha       Image: Set Pecha       Image: Set Pecha       Image: Set Pecha         Image: Set Pecha       Image: Set                                                                                                    | Arrastrar un encabezado de columi       | rrastrar un encabezado de colunna aquí para agrupar por esa colunna |                                       |
| Image: Second Second                                                                                                    | g Renglón Operación                     | Sel. Fecha pago Tipo de pago Importe No. de cuenta                  | No. Cheque/Oper.                      |
| Image: Second state of the second state of the second s                                                                                                    | > ⊕ 1 Egreso                            | 16/03/2017 4,800.00                                                 | 0.00 4,137.93                         |
| Image: Second Second Secon                                                                                                    |                                         |                                                                     |                                       |
| Image: Chromodic page or other         Image: Chromodic page or other                                                                                                    | <u>5</u>                                | 🐖 Edición de para de auden                                          |                                       |
| Peche: B003/2017   Tripo de pago: CH   Check Concepto:   Concepto: Transfer.   Divisa: Cineq. AOper:   Fecha: Importe subtotal:   Autorizo: ADMI   Supervaciones: Cineq. AOper:   Divisa: PESOS   Valor: 1.00000   Importe: 4.800.00                                                                                                    |                                         | 😸 Edición de pago de orden                                          | # X                                   |
| Pecha: 1 de 1     Image: Concepto:     Image: Concepto:     Image: Concep                                                                                                    |                                         |                                                                     |                                       |
| No. Cuenta:     No. Cuenta:     No. Cuenta:     Concepto:     Concepto:     PESOS   Cheq./Oper:   Cheq./Oper:   Fecha:   Tarjeta:     Operación S Consultar órdenes de pago     O operación S Consultar órdenes de pago     No. Cuenta:     Image: Concepto:     Image: Concepto:    <                                                                                                    |                                         | Fecha: 16/03/2017 🗸 🖳 Tipo de pago: CH 🗸 CHEQUE 🔤 U. Resp: 00       | 01                                    |
| Image: Concepto:     Image: Concepto:     Image: Concepto: <td></td> <td>No. Cuenta: 🗾 👻 🗐 Transfer. Electrónica</td> <td></td>                                                                                                    |                                         | No. Cuenta: 🗾 👻 🗐 Transfer. Electrónica                             |                                       |
| Image: Concepto:     Image: Divisa:   Divisa:   Divisa:   Other:   Cheq./Oper::   Fecha:   Tarjeta:   Observaciones:     Divisa:   Divisa: <t< td=""><td></td><td></td><td></td></t<>                                                                                                    |                                         |                                                                     |                                       |
| Image: Second Second Secon                                                                                                    |                                         | 🖳 Concepto: 🗸                                                       |                                       |
| Image: Selection of the selection of the selec                                                                                                    | 14                                      |                                                                     |                                       |
| Image: Selimetric Supervision   Image: Supervision   Image: Supervision                                                                                                    |                                         |                                                                     |                                       |
| Image: Divisa: 01 -> PESOS   Image: Divisa: 01 -> PESOS   Image: Divisa:                                                                                                    | ₩ ≪                                     |                                                                     | • • •                                 |
| Elaboró: ADMI - SUPERUSUA   Advirzó: ADMI - SUPERUSUA   Observaciones: Tarjeta:   O operación § Consultar órdenes de pago     Cheq./Oper::        Terjeta:     Terjeta:                                                                                                    | Divisa: 01 - PESOS                      |                                                                     | mporte subtotal: 4,137.93             |
| Autorizá: ADMI - SUPERUSUAI   Observaciones: Image: Consultar ordenes de pago     o operación § Consultar órdenes de pago     Image: Consultar ordenes de pago     Image: Consultar ordenes                                                                                                    | Elaboró: ADMI 🚽 SUPERUSUAI              | Cheq./Oper.: Fecha:                                                 | I.V.A.: 662.07                        |
| Opservaciones:       Image: Consultar ordenes de pago         o operación § Consultar órdenes de pago       Image: Consultar ordenes de pago                                                                                                    | 🔍 Autorizó: ADMI 👻 SUPERUSUAI           | Tarjeta:                                                            | Financiamiento: 0.00                  |
| Image: Divisa: D1 · PESOS Valor: 1.00000 importe: 4,800.00 ·       Retenciones: 0.00 ·         o operación § Consultar órdenes de pago       Image: Divisa: 01 · PESOS Valor: 1.00000 importe: 4,800.00 ·                                                                                                    | Observaciones:                          |                                                                     | Total: 4,800.00                       |
| o operación § Consultar órdenes de pago                                                                                                    |                                         |                                                                     | Retenciones: 0.00                     |
| • operación § Consultar órdenes de pago     • Operación § Consultar órdenes de pago                                                                                                    |                                         |                                                                     |                                       |
| o operación S Consultar órdenes de pago                                                                                                    | 1                                       | 🖳 Divisa: 01 🚽 PESOS Valor: 1.00000 Importe: 4,800.0                |                                       |
| o operación 5 Consultar órdenes de pago                                                                                                    |                                         |                                                                     |                                       |
|                                                                                                    | o operación 5 Consultar órdenes de pago | -41                                                                 | Salir                                 |

Ilustración 196.- Clic en botón pagar y visualización de ventana

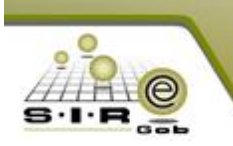

Para este caso se selección un tipo pago por cheque en la cual se selecciona una cuenta bancaria, un concepto del pago y se realiza el pago de la orden de pago.

| Archivo •       Image: Concepto:       Image: Page Arrastration         Arrastrar un encabezado de columna aquí para agrupar por esa columna         Image: Sel.       Fecha pago       Tipo de pago       Importe       No. de cuenta       No. Cheque/Ope         Image: Sel.       Fecha pago       Tipo de pago       Importe       No. de cuenta       No. Cheque/Ope         Image: Sel.       Fecha pago       Tipo de pago       Importe       No. de cuenta       No. Cheque/Ope         Image: Sel.       Fecha pago       Tipo de pago       Importe       4,800.00       00000000065505623895       000000000000000000000000000000000000                                                                                                    | ×        |
|----------------------------------------------------------------------------------------------------|----------|
| Arrastrar un encabezado de columna aquí para agrupar por esa columna         Sel.       Fecha pago       Tipo de pago       Importe       No. de cuenta       No. Cheque/Opc         > Importe       16/03/2017       Cheque       4,800.00       00000000065505623895       000000000000000000000000000000000000                                                                                                    |          |
| Sel.       Fecha pago       Tipo de pago       Importe       No. de cuenta       No. Cheque/Opc         > Image: Sel.       16/03/2017       Cheque       4,800.00       0000000065505623895       000000000000000000000000000000000000                                                                                                    |          |
| Image: Second state of the second state of the second s | r.       |
| Edición de pago de orden       Image: Chicology         Image: Chicology       Image: Chicology         Image: Fecha:       16/03/2017         Image: Tipo de pago:       CHimit CHEQUE         Image: No. Cuenta:       0000000065505623895         Image: Tipo de pago:       Image: Transfer. Electrónica         Image: Transfer.       Electrónica         Image: Transfer.       Image: Transfer.         Image: Transfer.       Transfer.         Image: Transfer.       Transfer.         Image: Transfer.       Transfer.         Image: Transfer.       Transfer.         Image: Transfer.       Transfer.         Image: Transfer.       Transfer.         Image: Transfer.       Transfer.         Image: Transfer.       Transfer.         Image: Transfer.       Transfer.                                                                                                    | 0000     |
| Edición de pago de orden       Image: Concepto:     19 •     PAGO A PROVEEDORES                                                                                                    |          |
| Image: Second system       Image: Second system       Image: Second system <td< td=""><td></td></td<>                                                                                                    |          |
| Fecha:       16/03/2017 •       Image: Tipo de pago:       CH •       CHEQUE       U. Resp:       0001 •       Image: Tipo de pago:       Image: Tipo de pago:       Image                                                                                                    |          |
| No. Cuenta: 0000000065505623895   Transfer. Electrónica  Concepto: 19  PAGO A PROVEEDORES                                                                                                    |          |
| Concepto: 19 - PAGO A PROVEEDORES                                                                                                    |          |
| Concepto: 19 - PAGO A PROVEEDORES                                                                                                    |          |
|                                                                                                    |          |
|                                                                                                    | ₽        |
| *                                                                                                    |          |
|                                                                                                    | mpor     |
| UAI Cheq./Oper.: 000000000000000000000000000000000000                                                                                                    |          |
| UAI Tarjeta:                                                                                                    | Fina     |
|                                                                                                    |          |
|                                                                                                    | Re       |
| Divisa: 01 • PESOS Valor: 1.00000 Importe: 4,800.00 •                                                                                                    | $\vdash$ |
|                                                                                                    |          |
| go 🛃 Sair                                                                                                    |          |

Ilustración 197.- Edición de pago de orden

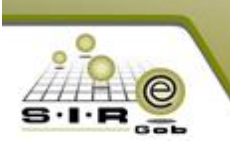

Se puede apreciar en la siguiente imagen que la orden de pago se encuentra pagada, este proceso termina cuando se le ha pagado al proveedor lo que se le solicito.

|                    | Edicić        | in de órdene:  | ; de pago                        |                     |                  |                 |                    |                |                         |                 | • >     | ×  |
|--------------------|---------------|----------------|----------------------------------|---------------------|------------------|-----------------|--------------------|----------------|-------------------------|-----------------|---------|----|
| Ar                 | chivo r       | •              |                                  |                     |                  | Estado Oper     | ación:             |                |                         |                 | Ē       | 3  |
| IK                 | <<            | <              | » » <b>+</b> •                   | × 🔁 🍸               | 🇞 💙 🔍            |                 | 🥾 🗙 🖞              | 🗐 🖄 👔          | 💈 🖬 🎝                   | a 🛃 🦃           | <u></u> |    |
|                    | CI            | ave:           | 147                              |                     | 📄 De pago a terc | eros 📄 De de    | epósito a terceros | 😑 Pago 🏾 🤅     | <u>A</u> nticipo Fe     | cha: 16/03/2017 | *       |    |
|                    | ≩ <u>P</u> ag | ar a: Proveed  | or 🗸 0018961 🗸 BIM               | 30                  | 💷 <u>1</u> 1     | po de pago: CH  | ✓ CHEQUE           |                | F <u>e</u> cha pr       | og.: 16/03/2017 | -       |    |
|                    |               |                |                                  |                     | 🗔 a              | asificación: OR | DEN 👻 ORDEN I      | DE PAGO        | <b>⊑</b> Pro <u>v</u> e | cto: 0000001    | •       |    |
|                    | U. Re         | sp: 0001 👻     | SECRETARIA PARTICULAR D          | EL C. GOBERNADO     | R 🔤 Cve. E       | eneficiario:    | -                  |                |                         | -               |         |    |
|                    |               |                |                                  |                     |                  |                 |                    |                |                         |                 |         |    |
|                    |               |                | AUTORIZAD                        | 0                   |                  | PAGADO (16      | 3/03/2017)         |                |                         |                 |         |    |
|                    |               |                |                                  |                     |                  |                 |                    |                |                         |                 |         |    |
| 9                  | Arra          | astrar un enca | bezado de columna aquí para agru | ipar por esa column | a                |                 |                    |                |                         |                 |         |    |
| icepto             | ď             | Renglón        | Operación                        | Clave oper.         | Importe          | I.V.A.          | Retenciones        | Financiamiento | Flete                   | Subtotal        | 0       | Cv |
| 1. <u>0</u> .<br>N | >             | ÷              | 1 Egreso                         | 743 🕅               | 4,800.00         |                 |                    |                |                         |                 | 137.93  |    |
| Pre                |               |                |                                  |                     |                  |                 |                    |                |                         |                 |         |    |
| sup.               |               |                |                                  |                     |                  |                 |                    |                |                         |                 |         |    |
|                    | 1             |                |                                  |                     |                  |                 |                    |                |                         |                 |         |    |
|                    |               |                |                                  |                     |                  |                 |                    |                |                         |                 |         |    |
|                    |               |                |                                  |                     |                  |                 |                    |                |                         |                 |         |    |

Ilustración 198.- Visualización de etiqueta "PAGADO (fecha)"

Finalmente el proveedor puede ingresar al portal y de la misma manera poder visualizar en "ADQUISICIONES" → "Procedimientos concluidos" que el procedimiento en donde tuvo participación se encuentra concluido con un estatus de "ADJUDICADA".

|                     |                |            |           |             |         |                 | Bienvenido<br>anastaci |
|---------------------|----------------|------------|-----------|-------------|---------|-----------------|------------------------|
|                     | P              | rocedim    | nientos   | de adq      | uisicio | ones            | 🔒 Cerrar sesión        |
| Procedimientos de a | dquisiciones 🔻 | Secretaría | Servicios | Funcionario | Correo  | Transparencia 🔻 |                        |

Listado de procedimientos de adquisiciones

| Proce | dimientos vigentes | Procedimientos en curso    | Procedimie | entos concluidos                           |            |                  |         |
|-------|--------------------|----------------------------|------------|--------------------------------------------|------------|------------------|---------|
|       | No. Adquisición    | Descripción de adquisición |            | U. Responsable                             | Estatus    | Tipo adquisición | Ganador |
|       |                    |                            |            |                                            |            |                  |         |
| Ń     | 2                  | Invitacion restringida     |            | SECRETARIA PARTICULAR DEL C.<br>GOBERNADOR | ADJUDICADA | IR               | *       |
| R     | 1                  | Adjudicacion directa       |            | SECRETARIA PARTICULAR DEL C.<br>GOBERNADOR | ADJUDICADA | AD               | *       |

Ilustración 199.- Visualización en portal de proveedor en el apartado de procedimientos concluidos.